| <b>ST</b>                                                                                                    | <b>OVER</b> COMPANY                                                                                                    |
|----------------------------------------------------------------------------------------------------|----------------------------------------------------------------------------------------------------|
| MODEL<br>Cash<br>OPERAT                                                                                                    | 98XX-Series<br><i>Dispenser</i><br>ION MANUAL                                                                                                    |
| VEI                                                                                                    | RSION 2.5                                                                                                    |
| TDN 0710                                                                                                    | 2-00037 07/2002                                                                                                    |
| <b>C</b> ORPORATE <b>H</b> EADQUARTERS:                                                                                                    | RMA (RETURN MATERIAL AUTHORIZATION)<br>RETURN ADDRESS:                                                                                                    |
| 522 E. Railroad Street<br>Long Beach, MS 39560<br>PHONE: (228) 868-1317<br>FAX: (228) 868-0437                                                                                                    | 21405 B Street<br>Long Beach, MS 39560                                                                                                    |
| COPYR                                                                                                    |                                                                                                    |
| Copyright © 2001-2002 Triton Systems of Decation may be reproduced, transmitted, transany human or computer language, in any for written permission of Triton Systems. DOVE Delaware Capital Formation, Inc., a wholly-or- | elaware, Inc. All rights reserved. No part of this publi-<br>scribed, stored in a retrieval system, or translated into<br>prm, by any means whatsoever, without the express<br>R and the DOVER logo are registered trademarks of<br>wned subsidiary of Dover Corporation. |

#### DISCLAIMER

The manufacturer of the Cash Dispenser product(s) dewcribed herein makes no representations or warranties, either expressed or implied, by or with respect to anything in this manual, and shall not be liable for any implied warranties of fitness for a particular purpose or for any indirect, special or consequential damages. Information in this document is subject to change without notice and does not represent a commitment on the part of the manufacturer.

#### FCC COMPLIANCE

#### Warning:

Changes or modifications to this unit not expressly approved by the party responsible for compliance could void the user's authority to operate the equipment.

#### Note:

This equipment has been tested and found to comply with the limits for a Class A digital device, pursuant to Part 15 of FCC Rules. These limits are designed to provide reasonable protection against harmful interference when the equipment is operated in a commercial environment. This equipment generates, uses, and can radiate radio frequency energy and, if not installed and used in accordance with the instruction manual, may cause harmful interference to radio communications. Operation of this equipment in a residential area is likely to cause harmful interference in which case the user will be required to correct the interference at his own expence.

#### CANADIAN EMISSION REQUIREMENTS

This digital apparatus does not exceed the Class A limits for radio noise emissions from digital apparatus set in the Radio Interference Regulations of the Canadian Department of Communications.

Le present appareil numerique n'emet pas de bruits radioelectriques depassant les limites applicables aux appareils numeriques de la Class A prescrites dans le Reglement sur le brouillage radioelectrique edicte par le ministere des Communications du Canada.

#### AUSTRALIAN EMISSION REQUIREMENTS

#### Warning:

This is a Class A product. In a domestic environment this product may cause radio interference in which case the user may be required to take adequate measures.

#### NOTICE:

The Industry Canada label identifies certified equipment. This certification means that the equipment meets telecommunications network protective, operational and safety requirements as prescribed in the appropriate Terminal Equipment Technical Requirements document(s). The Department does not guarantee the equipment will operate to the user's satisfaction.

Before installing this equipment, users should ensure that it is permissible to be connected to the facilities of the local telecommunications company. The equipment must also be installed using an acceptable method of connection. The customer should be aware that compliance with the above conditions may not prevent degradation of service in some situations.

Repairs to certified equipment should be coordinated by a representative designated by the supplier. Any repairs or alterations made by the user to this equipment, or equipment malfunctions, may give the telecommunications company cause to request the user to disconnect the equipment.

Users should ensure for their own protection that the electrical ground connections of the power utility, telephone lines and internal metallic water pipe system, if present, are connected together. This precaution may be particularly important in rural areas. Caution: Users should not attempt to make such connections themselves, but should contact the appropriate electric inspection authority, or electrician, as appropriate.

#### NOTICE:

The Ringer Equivalence Number (REN) assigned to each terminal device provides an indication of the maximum number of terminals allowed to be connected to a telephone interface. The termination on an interface may consist of any combination of devices subject only to the requirement that the sum of the Ringer Equivalence Numbers of all the devices does not exceed 5.

#### AVIS:

L'étiquette d'Industrie Canada identific le matériel homologué. Cette étiquette certifie que le matériel est conforme aux normes de protection, d'exploitation et de sécurité des réseaux de télécommunications, comme le prescrivent les documents concernant les exigences techniques relatives au matériel terminal. Le Ministère n'assure toutefois pas que le matériel fonctionnera à la satisfaction de l'utilisateur.

Avant d'installer ce matériel, l'utilisateur doit s'assurer qu'il est permis de le raccorder aux installations de 1'entreprise locale de télécommunication. Le maté-riel doit également être installé en suivant une méthode acceptée de raccordement. L'abonné ne doit pas oublier qu'il est possible que la comformité aux conditions énoncées ci-dessus n'empêche pas la dégradation du service dans certaines situations.

Les réparations de matériel homologué doivent être coordonnées par un représentant désigné par le fournisseur. L'entreprise de télécommunications peut demander à l'utilisateur de débrancher un appareil à la suite de réparations ou de modifications effectuées par l'utilisateur ou à cause de mauvais fonctionnement.

Pour sa propre protection, l'utilisateur doit s'assurer que tous les fils de mise à la terre de la source d'énergie électrique, des lignes téléphoniques et des canalisations d'eau métalliques, s'fl y en a, sont raccordés ensemble. Cette précaution est particulièrement importante dans les régions rurales. Avertissement: L'utilisateur ne doit pas tenter de faire ces raccordements lui-même; il doit avoir recours à an service d'inspection des installations électriques, ou à un électricien, selon le cas.

#### AVIS:

L'indice d'équivalence de la sonnerie (IES) assigné à chaque dispositif terminal indique le nombre maximal de terminaux qui peuvent étre raccordés à une interface. La terminaison d'une interface téléphonique peut consister en une combinaison de quelques dispositifs, à la seule condition que la somme d'indices d'équivalence de la sonnerie de tous les dispositifs n'exède pas 5.

# Contents

| CHAPTER 1 - INTRODUCTION                   | 1-1         |
|--------------------------------------------|-------------|
| What's in This Manual                      |             |
| Cash Dispenser Families                    |             |
| Class of Service (Business-vs-Level 1)     | 1-2         |
| Security Vault Access (Front-vs-Rear)      | 1-2         |
| Feature Highlights                         | 1-3         |
| Standard Features                          | 1-4         |
| Access and Transaction Security            |             |
| Multimedia Interface (Audio/Video)         |             |
| Floppy and Hard-Disk Storage of Files      | 1-5         |
| Voice-Enabled Transactions                 | 1-5         |
| Communications                             | 1-6         |
| Close Management                           | 1-6         |
| Messages                                   |             |
| Transaction and Account Type Configuration |             |
| Electronic Journal                         |             |
| Multi-Language Support                     |             |
| Prize Coupons                              |             |
|                                            | 2.4         |
|                                            | <b>Z-</b> 1 |
|                                            |             |
| Control Panel Layout                       |             |
| Keypad Operation                           |             |
| Accessing Management Eurotions             |             |
|                                            |             |
| CHAPTER 3 - CUSTOMER TRANSACTIONS          |             |
| Introduction                               |             |
| Customer Transactions                      |             |
| Voice-Enabled Transactions                 |             |
|                                            |             |
| CHAPTER 4 - INITIAL SETUP                  | 4-1         |
| Cash Dispenser Parameter Categories        |             |
| Parameter Significance Levels              | 4-3         |
| Setup Parameters                           |             |
|                                            |             |
| CHAPTER 5 - MANAGEMENT FUNCTIONS OVERVIEW  | 5-1         |
| Introduction                               |             |
| Accessing the Management Functions Menu    | 5-2         |
| DEFAULT MASTER PASSWORD                    | 5-3         |
| Function Availability                      | 5-4         |
| Management Reports                         | 5-5         |
| Saving Management Reports to Floppy        | 5-6         |
|                                            |             |

|                          | 6.4  |
|--------------------------|------|
|                          |      |
|                          |      |
|                          |      |
| SEND TERMINAL TOTALS     |      |
| TRIAL CLOSE              |      |
|                          |      |
| CASSETTE CLOSE FUNCTIONS |      |
|                          |      |
|                          |      |
|                          |      |
|                          |      |
|                          | 6-12 |
|                          | 6-13 |
| CASSETTE QUANTITY        | 6-14 |
|                          |      |
| CHAPTER 7 - DIAGNOSTICS  | 7-1  |
| DIAGNOSTICS              | 7-2  |
| TERMINAL STATUS          | 7-3  |
| TRANSACTION TOTALS       | 7-4  |
| SYSTEM DIAGNOSTICS       | 7-5  |
| DISPENSER                | 7-6  |
| CASH DISPENSER STATUS    | 7-7  |
| PURGE                    | 7-8  |
| TEST DISPENSE            | 7-9  |
| INJECT NEW CASSETTE ID   | 7-10 |
| FORCE UNLOCK CASSETTE    |      |
| DISPENSER TOTALS         | 7-13 |
| RESET DISPENSER          | 7-14 |
| CASSETTE PARAMETERS      | 7-15 |
| CARD READER              | 7-16 |
| CARD READER STATUS       | 7-17 |
| CARD READER TOTALS       | 7-18 |
| SCAN CARD                | 7-19 |
| PRINTER                  |      |
| DEVICE STATUS (PRINTER)  | 7-21 |
| RESET/TEST PRINTER       | 7-22 |
| CONFIGURE PRINTER        | 7-23 |
| MODEM                    | 7-25 |
| DEVICE STATUS (MODEM)    | 7-26 |
| TEST (MODEM)             | 7-27 |
| MODEM TOTALS             |      |
| CONFIGURE MODEM          | 7-29 |
| TRITON CONNECT SETTINGS  | 7-31 |
| KEYPAD                   | 7-33 |
| DEVICE STATUS (KEYPAD)   |      |
| TEST (KEYPAD)            | 7-35 |
|                          |      |

| CHAPTER 8 - ELECTRONIC JOURNAL   | 8-1          |
|----------------------------------|--------------|
| ELECTRONIC JOURNAL               |              |
| DISPLAY UNAUDITED RECORDS        | 8-5          |
| DISPLAY LAST X                   | 8-6          |
| DISPLAY SELECTED RECORDS         | 8-7          |
| CLEAR JOURNAL                    | 8-9          |
| ARCHIVE JOURNAL                  | 8-10         |
| VIEW JOURNAL ARCHIVE             | 8-12         |
| JOURNAL PROPERTIES               | 8-15         |
|                                  |              |
| CHAPTER 9 - PASSWORD MAINTENANCE | 9-1          |
| PASSWORD MAINTENANCE             | 9-2          |
| CHANGE USER PASSWORD             | 9-3          |
| CHANGE USERNAME                  | 9-4          |
| MODIFY USER ACCESS               | 9-5          |
| ADD LISER                        | 9-7          |
| REMOVE LISER                     | 9-9          |
|                                  | 9-10         |
|                                  |              |
| CHAPTER 10 - SYSTEM PARAMETERS   | 10-1         |
|                                  | <b>IU</b> -1 |
|                                  |              |
|                                  |              |
|                                  |              |
|                                  |              |
|                                  |              |
|                                  |              |
| ADVANGED SETTINGS - TIME ZONE    |              |
|                                  |              |
|                                  |              |
|                                  |              |
|                                  |              |
| REGIONAL SETTINGS - TIME         |              |
|                                  |              |
|                                  |              |
|                                  |              |
|                                  |              |
|                                  |              |
|                                  | 10-27        |
|                                  | 10-20        |
|                                  |              |
|                                  | 11_1         |
|                                  |              |
|                                  |              |
|                                  | 11-4         |
|                                  | 11-6         |
|                                  | 11-/         |
|                                  | 11-8         |
|                                  | 11-9         |
|                                  |              |

| DEFAULT ACCOUNT TYPE 11-10       | )        |
|----------------------------------|----------|
| DUT OF SERVICE ON LOW PAPER11-11 |          |
| TATUS MONITORING 11-12           | 2        |
| IEARTBEAT MESSAGE 11-13          | 3        |
| ELAY PERIOD                      | 5        |
| OUPONS                           | 5        |
| OUPON                            | 3        |
| PROMPT                           | )        |
| 11-20                            | )        |
| 11-21 (AXIMI IM   FVFI           |          |
| ANDOM 11-22                      | ,        |
|                                  | 2        |
|                                  | ,<br>1   |
| 11-24<br>AVOLIT                  | *<br>=   |
| ATOUT                            | )<br>、   |
| 0KAPHIC                          | )<br>-   |
| 'RINI                            |          |
| ASSETTE                          | 3        |
| OUNT                             | )        |
| ERMINAL MESSAGES 11-30           | )        |
| VELCOME MESSAGE 11-31            |          |
| TORE MESSAGE 11-32               | 2        |
| IARKETING MESSAGE 11-33          | 3        |
| XIT MESSAGE 11-34                | ł        |
| ERMINAL OWNER MESSAGE 11-35      | 5        |
| URCHARGE OWNER MESSAGE 11-36     | 5        |
| IEWSTICKER MESSAGE 11-37         | ,        |
| ASSETTE SETUP                    | 3        |
| 11-39 IAXIMUM CASH               | )        |
| IAXIMUM NON-CASH 11-40           | )        |
| XTENDED AMOUNTS                  |          |
| AST CASH (1-5)                   | ,        |
| ASSETTE PARAMETERS               | {        |
| VELEARN BILL THICKNESS 11-45     | ;        |
|                                  | ,        |
| ILL GASSETTES LOOKED             | )<br>7   |
|                                  | ,        |
|                                  | )<br>\   |
| 11-49                            | ,        |
| ASSELTE IN SERVICE               | )        |
| 10LTIPLE AMOUNT                  |          |
| 11-52 DOCUMENT TYPE              | -        |
| ION-CASH ITEM DESCRIPTION 11-53  | 5        |
| ECONDARY ITEM DESCRIPTION 11-54  | Ł        |
| IOTE CONFIGURATION 11-55         | ;        |
| ILL WIDTH 11-56                  | 5        |
| ILL LENGTH 11-57                 | ,        |
| 'ALUE 11-58                      | 3        |
| ARIANT 11-59                     | )        |
| ODE 11-60                        | )        |
| SO/SURCHARGE PROPERTIES 11-61    |          |
| NABLE SURCHARGE                  | <u>,</u> |
| MOUNT                            | 3,       |

| DEDCENT                                  | 11-64    |
|------------------------------------------|----------|
|                                          | 11-65    |
|                                          | 11 66    |
|                                          | 11-67    |
|                                          | 11-68    |
|                                          | . 11-00  |
|                                          | . 11-09  |
|                                          | . 11-70  |
|                                          | . 11-71  |
|                                          | . 11-73  |
|                                          | . 11-74  |
|                                          | 11-75    |
|                                          | 11-76    |
|                                          | 11-77    |
| USE 12-DIGIT SEQUENCE NUMBER             | 11-78    |
|                                          | 11-79    |
|                                          | 11-80    |
|                                          | 11-81    |
|                                          | 11-82    |
| ENABLE PERSISTENT REVERSALS              | 11-83    |
|                                          | 11-84    |
| ENABLE REVERSALS FOR PROTOCOL ERRORS     | 11-85    |
| ADS/GRAPHICS                             | 11-86    |
| ADD NEW                                  | 11-87    |
| DELETE                                   | 11-90    |
| EDIT                                     | 11-91    |
| MOVE UP                                  | 11-93    |
| MOVE DOWN                                | 11-94    |
| STATISTICS                               | 11-95    |
| OPTIONAL SCREENS                         | 11-96    |
| OPTIONAL SCREEN BUTTONS                  | 11-98    |
| TRITON CONNECT                           | 11-100   |
| PRIMARY PHONE NUMBER                     | 11-102   |
| BACKUP PHONE NUMBER                      | 11-103   |
| ALARM MONITOR PRIMARY                    | 11-104   |
| ALARM MONITOR BACKUP                     | 11-105   |
| MAX RETRIES                              | 11-106   |
| REDIAL DELAY                             | 11-107   |
| ENABLE TRITON CONNECT                    | 11-108   |
| ENABLE CALL BACK                         | 11-109   |
| ENABLE SCHEDULED JOURNAL CALLS           | . 11-110 |
| SCHEDULED JOURNAL CALL TIME              | . 11-111 |
| ENABLE CALL AT NUMBER OF JOURNAL RECORDS | . 11-112 |
| NUMBER OF JOURNAL RECORDS                | . 11-113 |
| ENABLE CALL AT LOW CASH                  | . 11-114 |
| LOW CASH THRESHOLD                       | . 11-115 |
| ENTER NEW ACCESS CODE                    | . 11-116 |
|                                          |          |

| CHAPTER 12 - KEY MANAGEMENT          | 12-1  |
|--------------------------------------|-------|
| KEY MANAGEMENT                       | 12-2  |
| ENTER MAC MASTER KEY                 | 12-4  |
| ENTER PIN MASTER KEY                 | 12-7  |
| INJECT MASTER KEYS                   | 12-10 |
| ENTER MAC WORKING KEY                | 12-12 |
| ENTER PIN WORKING KEY                | 12-15 |
| DOWNLOAD WORKING KEYS                | 12-18 |
| CHECK DIGITS                         | 12-19 |
|                                      | 40.4  |
| CHAPTER 13 - TERMINAL STATUS         | 13-1  |
| TERMINAL STATUS                      | 13-2  |
| CURRENT TERMINAL STATUS              | 13-3  |
| TERMINAL STATUS HISTORY              | 13-4  |
| CLEAR TERMINAL STATUS                | 13-5  |
| CONFIRMATION SUMMARY                 | 13-6  |
| RESTORE DEFAULT PARAMETERS           | 13-7  |
| SAVE PARAMETERS TO FLOPPY            | 13-8  |
| RESTORE PARAMETERS FROM FLOPPY       | 13-10 |
|                                      |       |
| CHAPTER 14 - CURRENCT REPLENISHMENT  |       |
| Introduction                         |       |
| Dispensing Mechanisms                |       |
| Media Condition                      |       |
| MODEL 9800-SERIES                    |       |
| Replenishing Cassettes               |       |
| MODEL 9805-SERIES                    |       |
| Removing the Currency Cassette       |       |
| Loading the Currency Cassette        |       |
| Removing the Reject Cassette         |       |
| Reinstalling the Dispenser Mechanism | 14-11 |
| MODEL 9810-SERIES                    | 14-12 |
| Removing the Note Tray               |       |
| Removing Rejected Notes              | 14-12 |
| Loading the Note Tray                | 14-12 |
| MODEL 9840-SERIES                    | 14-14 |
| Removing Note Cassettes              | 14-15 |
| Opening Note Cassettes               | 14-15 |
| Loading Note Cassettes               | 14-16 |
| Installing Note Cassettes            | 14-17 |
| Opening the Reject Cassette          | 14-18 |
| Installing the Reject Cassette       | 14-18 |
| Verify Operation                     | 14-19 |
| Removing Note Cassettes              | 14-20 |
| Opening Note Cassettes               | 14-20 |
| Loading Note Cassettes               | 14-20 |
| MODEL 9850-SERIES                    | 14-21 |
| Installing Note Cassettes            |       |
| Removing the Reject Vault            |       |
|                                      |       |

| Opening the Reject Vault                                            | 14-22 |
|---------------------------------------------------------------------|-------|
| Closing the Reject Vault                                            | 14-23 |
| Installing the Reject Vault                                         | 14-23 |
| Verify Operation                                                    | 14-23 |
| CHAPTER 15 - PRINTER-PAPER REPLENISHMENT                            | 15-1  |
|                                                                     | 15-2  |
| Replenishing the Receipt Paper                                      | 15-2  |
|                                                                     |       |
| CHAPTER 16 - USER-LEVEL MAINTENANCE AND ERROR RECOVERY              | 16-1  |
| Introduction                                                        | 16-2  |
| Status Conditions                                                   | 16-2  |
| Normal                                                              | 16-2  |
| Warning                                                             | 16-2  |
| Critical                                                            | 16-2  |
| Error Recovery Procedures                                           | 16-3  |
| Clearing Terminal Status                                            | 16-3  |
| Clear Status Using Management Functions                             | 16-5  |
| Restart Using Management Functions                                  | 16-6  |
| Restart Using Reset Button                                          | 16-7  |
| Shut Down (Remove Power) Using Management Functions or Power Button | 16-8  |
| Shut Down (Remove Power) Using Management Functions or Power Button | 16-9  |
| User-Level Maintenance                                              | 16-11 |
| Cleaning the Enclosure                                              | 16-11 |
| Cleaning the Display                                                | 16-11 |
| Card Reader Cleaning                                                | 16-11 |
| APPENDIX A - MECHANICAL LOCK                                        | A-1   |
| About the Dial                                                      | Δ-2   |
| To Lock                                                             | A-2   |
| Changing the Combination                                            | A-2   |
|                                                                     |       |
| APPENDIX B - ELECTRONIC LOCK                                        | B-1   |
| APPENDIX C - WARRANTY POLICY                                        | C-1   |

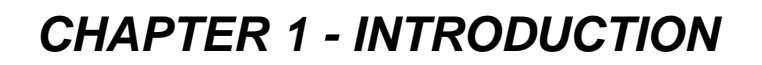

OPERATION MANUAL - MODEL 98XX-Series

# What's in This Manual

This manual describes the operating features of the Model 98XXseries Cash Dispenser family.

The setup and operating procedures given in this manual are generally applicable to any Model 98XX-series Cash Dispenser. If your Cash Dispenser does not have the ability to perform some of the features described in this manual, it is because your processor does not support the feature or the dispenser was purchased without that particular option.

In this manual, the terms Cash Dispenser, Dispenser, or Terminal are used interchangeably.

# **Cash Dispenser Families**

The 98XX Cash Dispenser family consists of a number of Cash Dispenser models. The primary diference between the various models is in the type of *dispensing mechanism* installed. The dispensing mechanism holds and dispenses currency.

The 98XX family includes the 9800, 9805, 9810 and 9840 and 9850 Cash Dispenser model series. Each series, such as 9800-Series or 9810-Series, uses a dispensing mechanism that is unique to that series.

Each model in a model series, such as 9800-Series, uses the same type of dispensing mechanism, but provides other features that distinguish it from the other models in the series. The two primary characteriestics that differentiate the various models in a series are: 1.) *Class of Service* and 2.) *Security Vault Access Type* 

# Class of Service (Business-vs-Level 1)

The basic Model 98XX is U.L. certified for Business Hours Service. This means that the currency should be removed from the dispenser and stored in a safe location when the business is closed to the public. Other dispensers in the 98XX family may be U.L. certified as "Level 1," providing additional security and the ability to store currency during non-business hours.

# Security Vault Access (Front-vs-Rear)

The basic-model Cash Dispenser is a front-access machine, allowing access to the dispensing mechanism and currency cassettes from the front (control-panel side) of the unit. The rear-access models allow equivalent access from the rear of the unit.

### WHAT IS A CASH DISPENSER?

A Cash Dispenser offers your customers the standard services commonly available from an Automated Teller Machine, such as cash withdrawals, transfer of funds between accounts, and balance inquiries.

Once a withdrawal has been completed, the transaction processor (the organization that handles the connection between the terminal and the banking system "network") automatically debits the customer's account. The processor credits the merchant's account for the amount of the withdrawal plus any surcharge (if applicable) at the end of the business day.

As is typically the case with non-bank ("retail"-style) ATMs, the Cash Dispenser does not accept cash deposits.

# **Feature Highlights**

Important features of the Model 98XX Cash Dispenser family are highlighted in the following list:

- Highly reliable, state-of-the-art PC-based design.
- □ Modular architecture eases troubleshooting and servicing.
- Easy to install and configure by software.
- □ Supports dial-up, LAN-based, or wireless (CDPD, VSAT and Radio-Pad) communications.
- □ Supports remote setup, configuration and monitoring via Triton Connect<sup>™</sup>.
- □ Satisfies Americans with Disabilities Act (ADA) specifications for the visually impaired, via a spoken word interface.
- □ VGA color LCD display supports attention-getting graphics and full-motion video.
- Graphics-capable printer prints receipts, coupons and management reports.
- Multi-function, dip-style Card Reader supports magnetic stripe cards or "smart" cards that conform to the EMV (Europay, MasterCard, and Visa) standard.
- □ Supports multiple dispenser types, in either single-cassette or multi-cassette configurations.
- Dispenses U.S. and international currency types, as well as other paper-based media such as coupons or tickets.
- □ Audio output provides user-action feedback, ad/graphic and motion video support, as well as headphone accessible audible prompting for sight-impaired users.
- Management Functions provide indepth control of Cash Dispenser operation.
- 16-key alphanumeric/function keypad provides intuitive menu selection and data-entry. External keyboard supported for maintenance purposes.
- □ Integrated, lighted advertising panels. Support for integrated, full-motion video display.

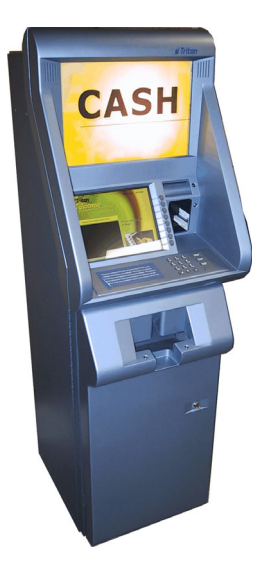

98XX - standard cabinet.

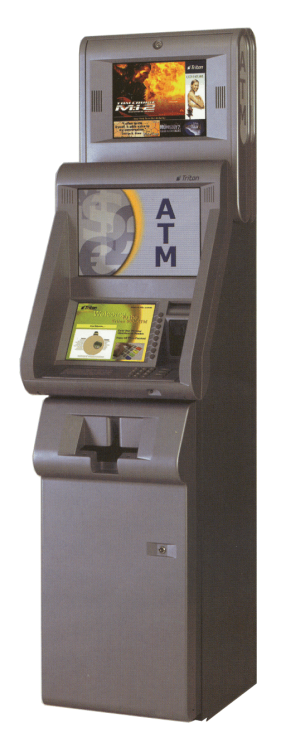

98XX cabinet with optional fullmotion video topper.

# **Standard Features**

The standard features of the 98XX Cash Dispenser are summarized in the following paragraphs.

## Access and Transaction Security

**Password-Controlled Access**. Access to the Cash Dispenser's management features is protected by a password-based access scheme. The Cash Dispenser provides a "master" password level of access and a flexible system of "user-level" passwords. The master password provides full access to the Cash Dispenser's management functions, while user-level passwords provide access to a subset of those functions, as determined by the holder of the master password.

**Transaction Encryption**. The Cash Dispenser protects all transaction and message traffic to and from the Cash Dispenser, using strong encryption techniques.

**MAC Data Encryption for Enhanced Transaction Protection**. The Cash Dispenser implements support for the Message Authentication Code (MAC) data encryption protocol. This capability is typically referred to as "MAC-ing". MACing is a protocol supported by a number of transaction processors, and provides another level of encryption protection for message traffic to and from the Cash Dispenser.

**SPED PIN-Entry Security**. Secure PIN Entry Device (SPED) is an encryption system that offers additional protection for the customer PIN during entry at the Cash Dispenser keypad.

## Multimedia Interface (Audio/Video)

The Cash Dispenser LCD screen can display text and graphical content in a wide range of colors, providing an interesting and dynamic experience to the customer. In addition, graphic can be printed on receipts. Supported multimedia features include: *Text Effects, Ad Screens, Receipt Graphics* and *Audio Output*.

**Text Effects**. Various special effects such as scrolling, blinking, or fading can be applied to text messages that appear on the LCD screen.

**Ad Screens**. An Ad Screen is a promotional or advertising graphic or motion video clip that is displayed on the Cash Dispenser LCD screen. Ad Screens can be displayed while the terminal is idle and while a customer transaction is being processed.

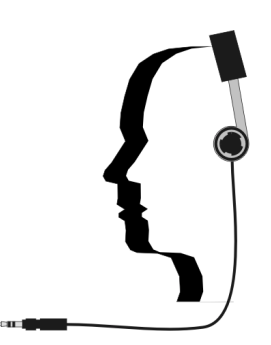

Headphones are used for voiceenabled transactions.

**Receipt Printer Graphics**. Bit-mapped graphic images can be printed on the receipt. Like Ad screen graphics, receipt graphics are usually downloaded to the terminal via Triton Connect.

Audio Output. The integrated speakers enhance the media experience by offering audio output of voice and/or music content.

## Floppy and Hard-Disk Storage of Files

The Cash Dispenser can store management reports, such as the results of close operations or diagnostic tests on floppy disk. Graphics files are stored and retrieved from the internal hard disk.

## **Voice-Enabled Transactions**

The Cash Dispenser is able to provide voice feedback to sightimpaired users. By plugging a set of headphones into the integrated headphone jack, users can receive spoken assistance as they perform a transaction. See Chapter 9, Customer Transactions, for more information on this feature.

## **Remote Monitoring and Management**

Each Cash Dispenser provides support for remote monitoring and management via the optional *Triton Connect* software package.

Triton Connect is PC (Personal Computer) based software that enables you to perform a wide range of monitoring and control functions from the convenience of a central location. In many cases, the need to travel to the terminal location to perform configuration or data retrieval functions can be eliminated, along with the associated personnel and travel costs.

Triton Connect can access your terminals via PSTN (Public Switched Telephone Network) or wherever standard (voice-grade analog) dial-up telephone service is available. For applications that require additional flexibility, Triton Connect offers support for CDPD (cellular-wireless) and VSAT (satellite) communications, or other communications methods.

The Triton Connect host computer can monitor your Cash Dispenser 24 hours a day, seven days a week, and can receive an incoming call from the Cash Dispenser if there is a system error or service is required.

### Communications

The 98XX Cash Dispenser family supports communication with the transaction processor using a variety of communications technologies. These include *Dial-Up*, *CDPD*, *VSAT*, *RadioPad*, *DataPak* and *Client-Server*.

**Dial-Up**. This method uses the Public Switched Telephone Network, or PSTN (the standard telephone system), for communications. Because your PC is a digital device, while the PSTN is primarily an analog medium, an internal modem is used to access the PSTN network in order to contact the processor and process transactions.

**CDPD**. CDPD ("Cellular Digital Packet Data") is a wireless communications system that "piggy-backs" on the cellular telephone network to allow the transmission of small "packets" of digital data quickly and inexpensively, using an Internet-compatible communications protocol.

**VSAT**. The VSAT connection type is used with Cash Dispensers that support Very Small Aperture Terminal (VSAT) satellite-based communications. VSAT supports a wide range of communications protocols.

**RadioPad**. This is a wireless communications method used primarily in countries where an infrastructure of wired telephone service is not used or is unavailable, and functions as the equivalent of a dial-up telephone system.

**DATAPAK**. The DATAPAK protocol enables the Cash Dispenser to interface with designated DATAPAK intermediaries (in the Canadian market region), who in turn provide connectivity to the appropriate transaction processor. DATAPAK connectivity is typically faster and more cost-effective than a direct dial-up connection between the Cash Dispenser and the transaction processor. NOTE: This feature is only available for use in the Canadian market.

**Client-Server**. This method is used in applications where a central Local Area Network, or LAN, is used to connect multiple Cash Dispensers to a central server. Each Cash Dispenser is treated as a client node on the network, while the server provides the interface to a transaction processing system.

### **Close Management**

A suite of close functions are provided to facilitate daily balancing of the Cash Dispenser's internal record of transaction activity with the processor's transaction records.

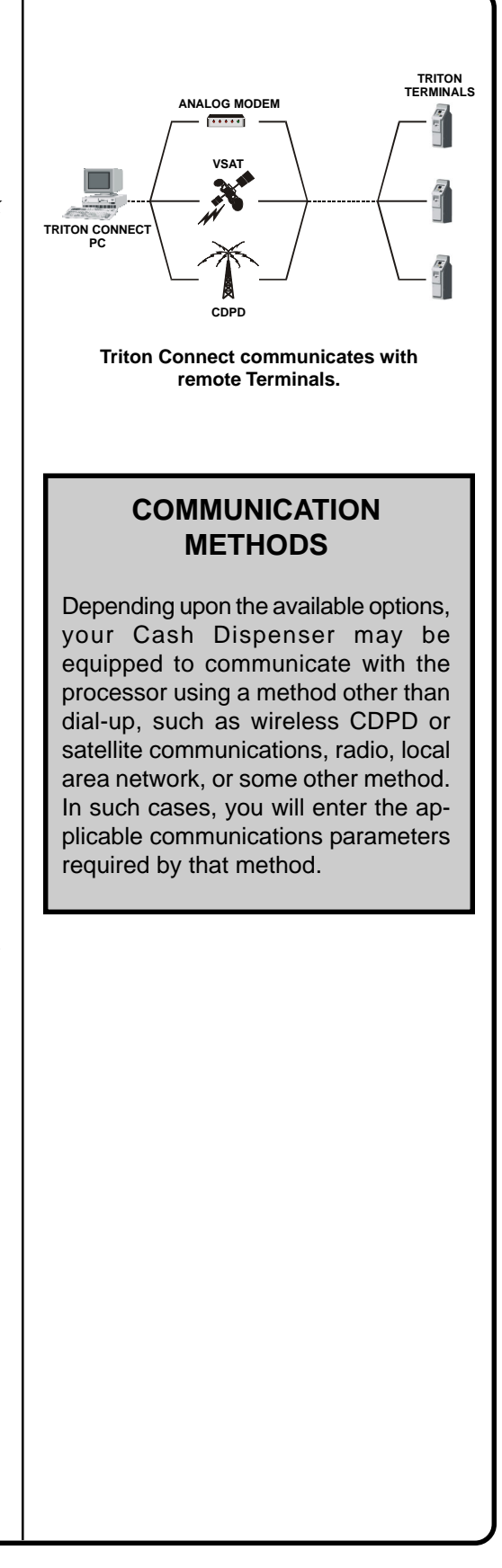

**Day Close**. The Day Close is normally completed as the final step in the daily balancing process, and is used to clear the totals and switch to the next business day. This function prints a report summarizing all of the activity recorded by the Cash Dispenser since the last Day Close was completed.

**Cassette Close**. The Cassette Close option is used to perform cassette-specific close operations. This function provides a summary of activity on a selected cassette since the last Cassette Close was performed.

### Messages

These are informational messages that give important information to the customer before, during and after a transaction. Messages can be locally customized to meet local requirements. They include greeting and exit messages, terminal owner and surcharge owner identification, marketing messages and news tickers.

## Transaction and Account Type Configuration

This feature enables the terminal operator to select the types of transactions (transfers or balance inquiries) or accounts (e.g. savings or credit card) that will be presented to the customer. This feature does not affect the availability of checking account with-drawal transactions, which are always presented.

## **Electronic Journal**

The Cash Dispenser stores transaction records, status and other activity data in a journal record that is maintained in the Cash Dispenser's electronic journal module. The information in the electronic journal is maintained in a safe and secure environment, stored in the journal module, which is physically located in the lower security cabinet of the unit, making it as secure as the cash itself.

This information can be retrieved at a later date. When needed, just the information desired can be recalled and a printout of those records can be made. Typically, the journal should be printed out whenever a DAY CLOSE is completed, although this is not a requirement.

Normally, journal data is printed by the unit's receipt printer, but with the optional Triton Connect software package the information can be sent to a remote PC (Personal Computer) for storage and subsequent analysis.

Journal data can also be locally archived using the Cash Dispenser's floppy or hard disk. Even after old journal records have been printed to the receipt printer, uploaded to Triton Connect, or locally archived, they can still be read and printed again. Old records are retained in the electronic journal until the maximum storage limit of the journal has been met, at which time the journal must be printed or cleared.

# Multi-Language Support

The Cash Dispenser has a screen language option. This option allows the customer to select a preferred language (such as Spanish or French) in which to conduct a transaction.

# Prize Coupons

The Cash Dispenser may be configured to award "prize coupons" to customers on a random chance or a withdrawal amount-determined basis. Coupons are always available in the form of printed messages presented to the customer on a separate receipt, and as dispensed coupons, if supported by the installed dispensing mechanism (typically a multi-cassette equipped mechanism).

There are two methods of awarding coupons: Random or Level.

**Random**. This method awards coupons randomly within a specified percentage range, such as 5% of transactions.

**Level**. This approach awards a coupon to each customer that withdraws an amount equal to or greater than a specific dollar value.

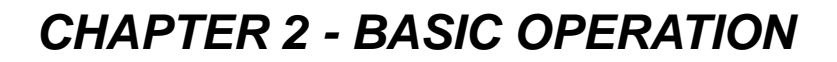

### Introduction

This chapter describes the basic operation of the terminal. The following topics are covered:

- 1. Control Panel Layout. Describes the layout of the terminal's control panel.
- 2. Keypad Operation. Describes the use of the alphanumeric keypads.
- **3.** Menu-Based Operation. This section gives a general overview of the terminal display interface.
- 4. Accessing Management Functions. Describes the password entry procedure that must be followed in order to access the Management Functions area.

## **Control Panel Layout**

The user interface of the terminal consists of the LCD display, two keypads (Screen Keys and Alphanumeric Keys and Receipt Chute. See Figure 2-1.

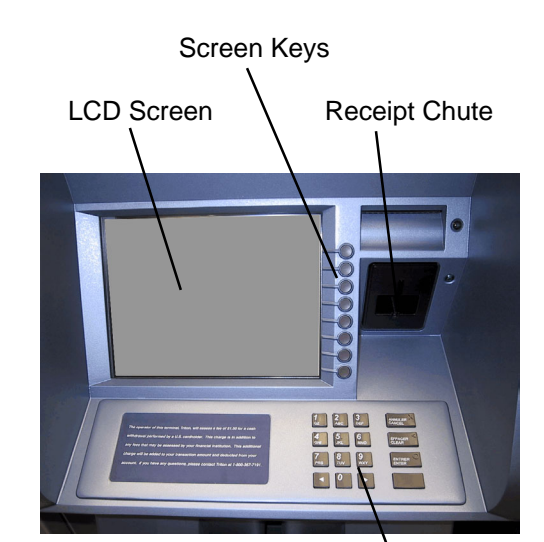

Alphanumeric Keypad

Fig. 2-1. Control Panel Layout

## **Keypad Operation**

See Figure 2-2. The main keypad consists of 10 alphanumeric keys, two arrow keys and four large control keys, all located in a 16-key group beneath the LCD display. Table 2-1 lists the keys and their functions. A brief summary of each function is provided below:

- 1. **<CANCEL>**. Aborts the current operation. Acts like the ESC key on the PC keyboard.
- 2. <CLEAR>. Moves to the next field in a dialog box. Acts like the TAB key on the PC keyboard.
- **3. <ENTER>**. Accepts the currenty entry or selection. Acts like the ENTER or RETURN key on the PC keyboard.
- <CTRL>. This is the unlabeled (blank) key in the lower-right corner of the keypad. Used to select alphabetic characters during text entry. Also acts like the SPACE bar on the PC keyboard, to check or uncheck a checkbox control.
- 5. <LEFT ARROW>. Moves up/left between fields on the current dialog box. Also acts as a BACKSPACE key in text entry mode.
- 6. <RIGHT ARROW>. Moves down/right between fields on the current dialog box. Also used during text entry mode to lock in characters.
- 7. ALPHANUMERIC KEYS. To enter a digit 0-9, press the key that has that digit. To enter a letter, press the <CTRL> key, then press the key that has the letter you want on it. The first press will display the number digit for that key. Subsequent presses will cycle through the alphabetic characters shown on the key face, followed by the number digit again.

When the character you want is displayed, press the **<RIGHT ARROW>** key to lock in the character and move to the next character position. If another alphabetic character is to be entered, press the **<CTRL>** key again. Table 2-2, Keyboard Characters, shows the number of keypresses (1-6) required to the access the characters available from each key.

8. SCREEN FUNCTION KEYS. See Figure 2-3. The eight keys located beside the LCD display are called Screen Function Keys. They are used in the selection of screen options that can appear along the right side of the display. These keys are designated F1 through F8. A Screen Function Key is only active when a corresponding function or menu option is present next to that Key.

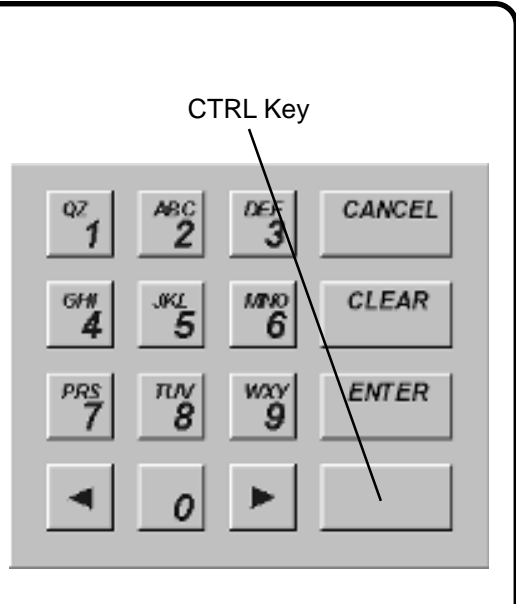

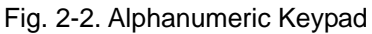

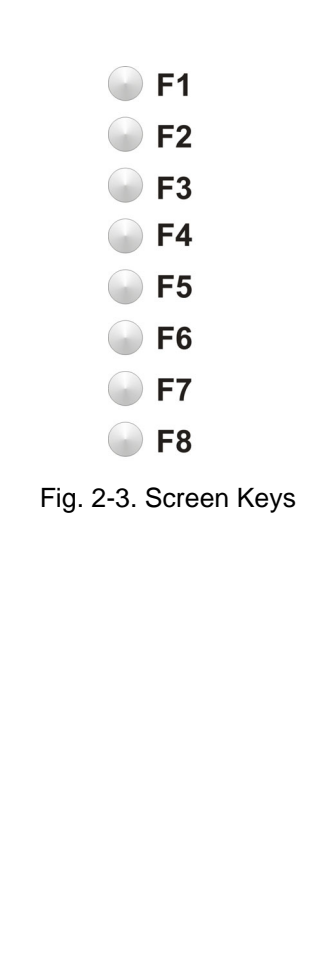

### **Menu-based Operation**

The terminal operates as a menu driven system. Messages and menu options presented on the LCD display screen guide the user's actions. The desired option is selected by either: 1 pressing one of eight Screen Keys located to the right of the display, or 2 pressing the applicable button on the alphanumeric keypad. For the purpose of security many screens timeout after a preset time interval, usually 30 seconds. The timeout length may vary depending on the function being performed.

When a screen timeout occurs, a dialog is presented which asks the user if more time is needed. If the user chooses NO, the Customer Welcome screen will be presented. If YES is chosen, the user is returned to the function that was active prior to the timeout. If the user does not make a selection within an additional 30second countdown period the terminal will automatically go to the Customer Welcome screen.

Shortly after the unit is turned on, the Top Menu will be displayed. An example Top menu is shown in Figure 2-4. From the Top Menu, you can either:

- 1. Activate the customer transactions area by pressing the Screen Key (F8 next to CUSTOMER TRANSACTIONS).
- 2. Enter the system management area by pressing the Screen Key (F7 next to MANAGEMENT FUNCTIONS).

If you do not select a menu option within about 30 seconds the terminal will automatically default to the Customer Welcome screen (a benefit of this feature is that in the event of a power interruption the terminal will automatically begin accepting customer transactions shortly after power is restored.

### **Accessing Management Functions**

- Press and hold down the <CTRL> key; while holding down the <CTRL> key, press the <1> key. Release both keys. After a moment the Top Menu will be displayed.
- At the Top Menu (see Figure 2-5) select the management area by pressing the F7 Screen Key (next to the MANAGEMENT FUNCTIONS option).

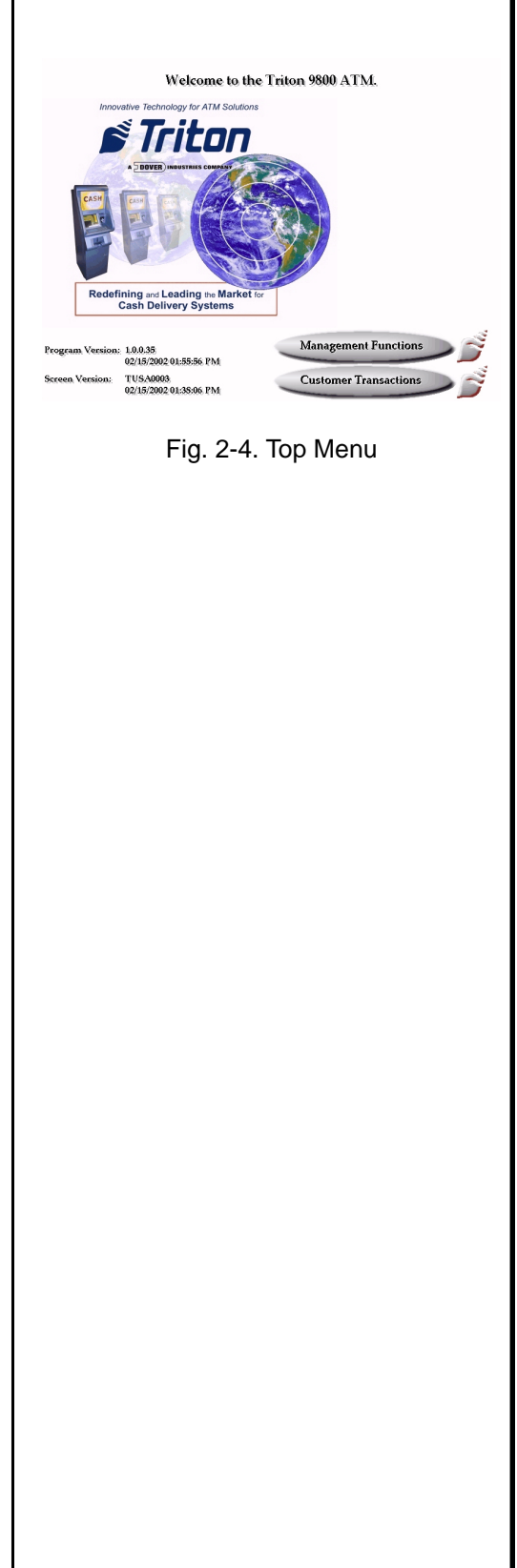

OPERATION MANUAL - MODEL 98XX-Series

| TABLE 2-1 - 98XX KEYBOARD MAP |                              |                                                                                                    |  |  |
|-------------------------------|------------------------------|----------------------------------------------------------------------------------------------------|--|--|
| KEY                           | KEYBOARD MAP                 | ACTION                                                                                                    |  |  |
| Left Arrow                    | Left Arrow or Up<br>Arrow    | <ul> <li>Scroll Back in Current Field (for Combo and Edit Boxes).</li> <li>Change focus to the previous control.</li> <li>Moves up in a list control.</li> <li>Lock in an alphabetic character for text box entry.</li> </ul>                                                                                                    |  |  |
| Right Arrow                   | Right Arrow or<br>Down Arrow | <ul> <li>Scroll Forward in Current Field (for Combo and Edit Boxes).</li> <li>Change focus to the next control.</li> <li>Moves down in a list control.</li> <li>Deletes the previous character in a text box (preceded by CTRL key).</li> </ul>                                                                                                    |  |  |
| ОК                            | Enter                        | Selects OK on the Dialog or presses a selected button.                                                                                                    |  |  |
| Cancel                        | Escape                       | Selects CANCEL on the Dialog.                                                                                                    |  |  |
| Clear                         | ТАВ                          | Move to Next Field on the Dialog. For multi-line text boxes, will insert a newline.                                                                                                    |  |  |
| CTRL Key<br>(Blank Key)       | Space                        | <ul> <li>Toggles a check box or radio button.</li> <li>Selects the focus button.</li> <li>For text entry, select CTRL plus the following: <ul> <li>Selecting a numeric key (0-9) will iterate through alpha characters for that key.</li> <li>Press the right arrow key to lock in the character.</li> <li>Selecting the Right Arrow will delete the previous character.</li> </ul> </li> </ul> |  |  |
| 0-9                           | 0-9                          | <ul> <li>Select the specified dialog box option.</li> <li>When inside an edit box will display the specified numeric character.</li> <li>When preceded by CTRL key, will display the specified alpha character.</li> </ul>                                                                                                    |  |  |
| Screen Button<br>1            | F1                           | Displays online help for the currently active dialog                                                                                                    |  |  |
| Screen Button<br>2            | F2                           | Exits management functions.                                                                                                    |  |  |

|   |    | TABLE 2 | 2-2 - KEYPA | D CHARACTE | RS |    |
|---|----|---------|-------------|------------|----|----|
|   | X1 | X2      | Х3          | X4         | X5 | X6 |
| 1 | Q  | Z       | SPACE       | ~          | !  | @  |
| 2 | A  | В       | С           | #          | \$ | %  |
| 3 | D  | E       | F           | ۸          | *  | _  |
| 4 | G  | Н       | I           | (          |    |    |
| 5 | J  | K       | L           | ١          | /  | "  |
| 6 | М  | N       | 0           | ,          | :  | 6  |
| 7 | Р  | R       | S           | ?          | <  | >  |
|   | Т  | U       | V           | [          | ]  | ñ  |
| 9 | W  | X       | Y           | {          | }  | 6  |
| ð | ,  |         | -           | &          | =  | +  |

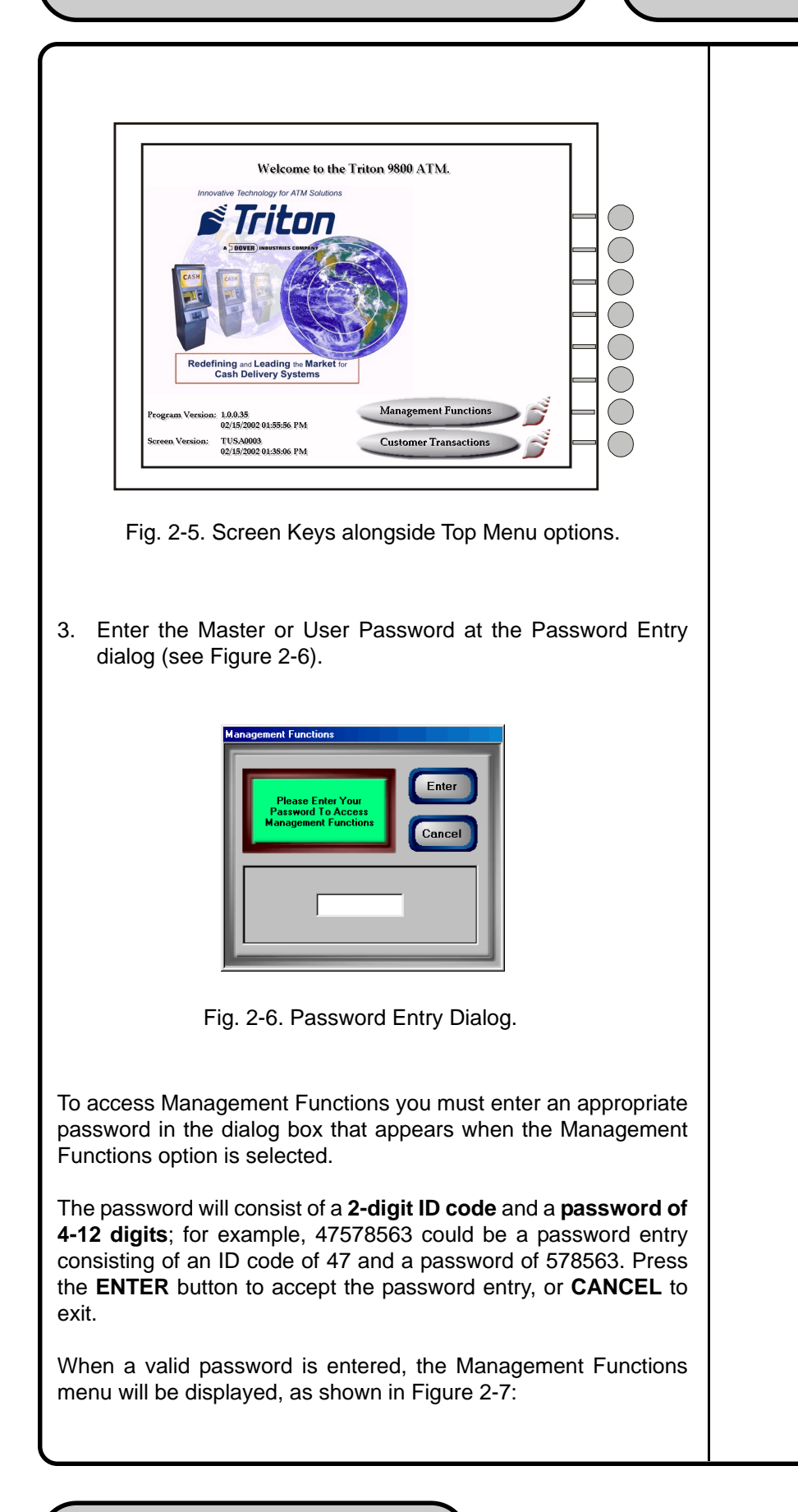

**OPERATION MANUAL - MODEL 98XX-Series** 

| Terminal Close<br>Functions | Diagnostics     | Electronic<br>Journal     | Enter   |
|-----------------------------|-----------------|---------------------------|---------|
| Key<br>Management           | Terminal Status | Language:<br>English      |         |
| Fig. 2-7.                   | Management I    | Functions Mai             | n menu. |
| Fig. 2-7.                   | Management I    | <sup>-</sup> unctions Mai | n menu. |

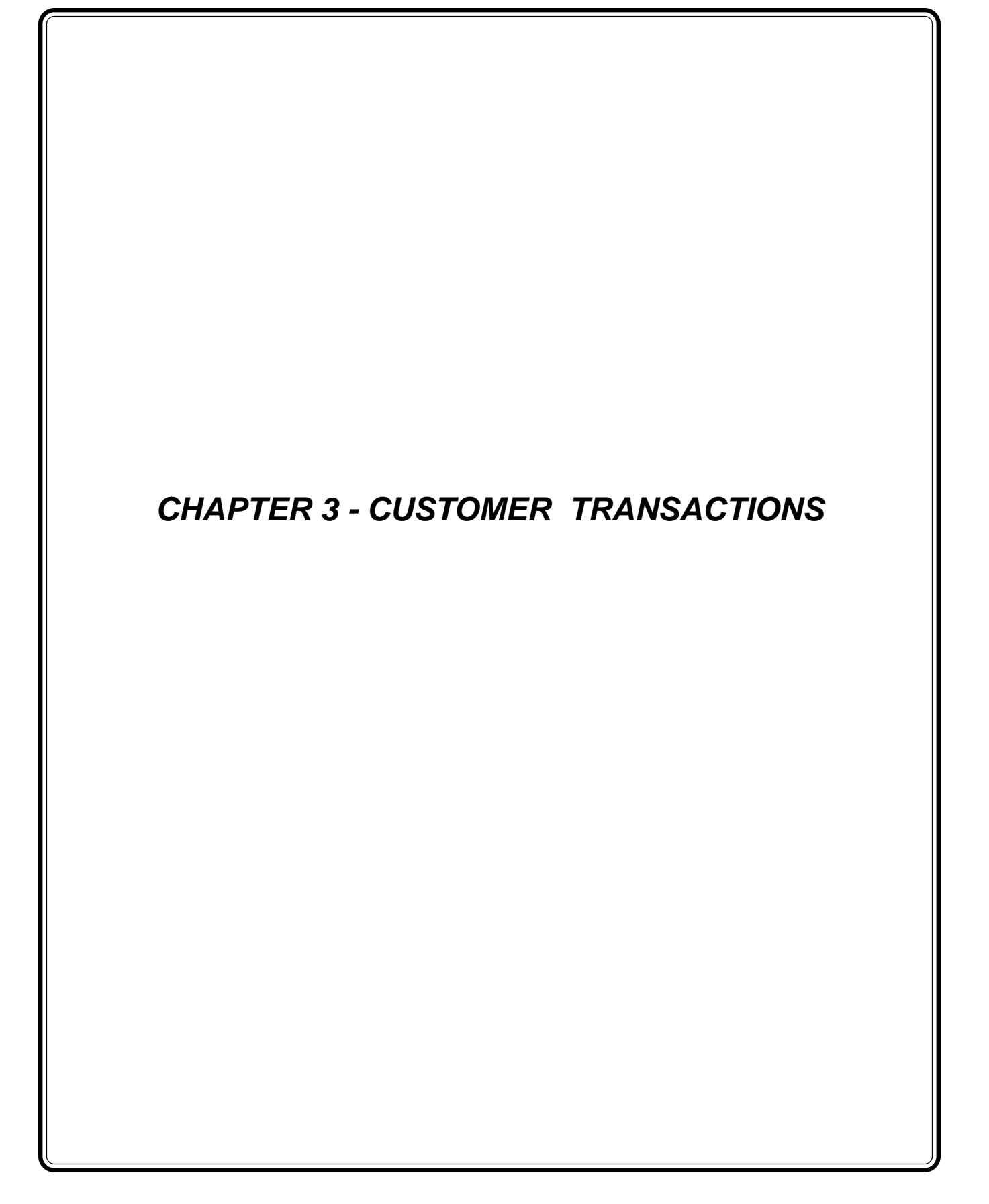

# Introduction

The daily operation of the Cash Dispenser is quite simple and straightforward. Once the terminal has been properly configured (see Chapter 4, Initial Setup), the only management functions that will be used on a regular basis are the CLOSE and JOURNAL functions (see Chapter 6, Close Functions and Chapter 8, Electronic Journal, respectively, for more information).

This chapter sumarizes the actions involved in typical customer transactions. In addition, the voice-enabled transactions feature is described.

# **Customer Transactions**

A customer begins a transaction by inserting their ATM card into the card reader of the terminal. The card must be inserted so that the magnetic stripe can be scanned by the card reader's sensor. If the customer inserts the card incorrectly, a warning message will be displayed, accompanied by several beeps to get their attention.

If there is a problem reading a card, make sure the customer is inserting the card correctly. Most problems are the result of inserting the card incorrectly.

Once the card has been read in successfully, a surcharge message, if applicable, may be displayed (the surcharge message may be displayed at the end of the customer's transaction selection). The customer must then enter his secret Personal Identification Number, or PIN or code. Once the PIN has been entered, the transaction type and account are selected, and the desired amount of the transaction, if needed. The transaction will be processed, typically in a matter of seconds.

If the transaction was processed successfully, the customer is prompted to retrieve the requested cash (for withdrawal transactions) and/or the applicable transaction receipt, as needed. If the transaction was declined, a short receipt indicating the problem is printed.

Figures 3-1, Transaction Flow shows the sequence of actions that would be followed during typical Withdrawal, Transfer and Balance Inquiry transactions. Note: The screens shown are not meant to represent the appearance of the actual screens that would appear to a customer. They are provided to help you understand the typical transaction flow.

Table 3-1, Transaction Flow Description, provides an explanation of each step of the sequence shown in Figure 3-1.

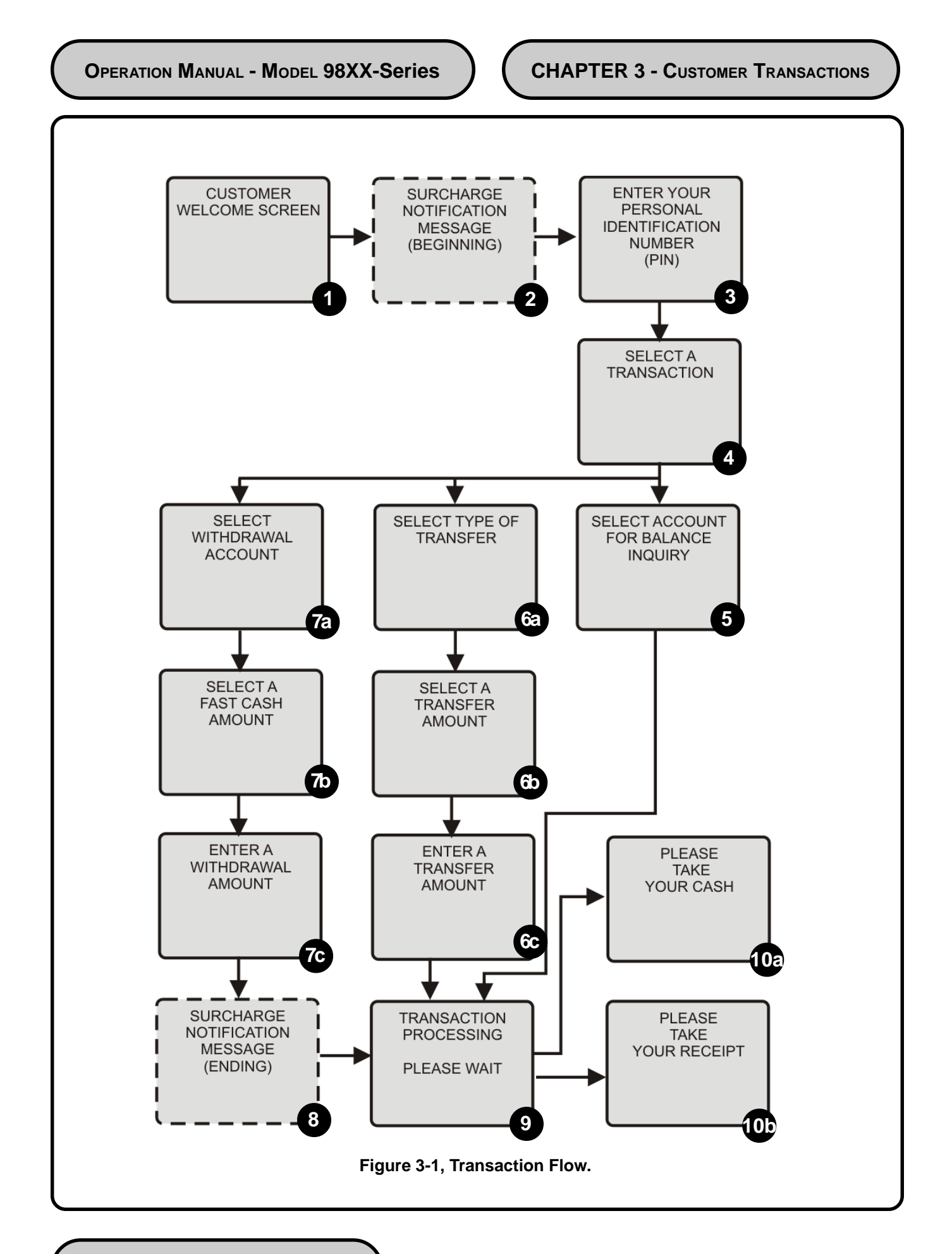

OPERATION MANUAL - MODEL 98XX-Series

|      | TABLE 3-1 - TRANSACTION FLOW DESCRIPTION                                                                                                    |
|------|----------------------------------------------------------------------------------------------------|
| STEP | DESCRIPTION                                                                                                    |
| 1    | Welcome screen prompts to INSERT and then REMOVE an ATM CARD to begin a transaction.                                                                                                    |
| 2    | If the Surcharge Option is enabled, surcharging is not blocked for this customer card, and the Surcharge Location option is set for Beginning, a SURCHARGE MESSAGE is displayed here.                                                                                                    |
| 3    | Customer is prompted to enter a Personal Identification Number, or PIN.                                                                                                    |
| 4    | Customer is prompted to select a TRANSACTION TYPE.                                                                                                    |
|      |                                                                                                    |
| 5    | If a BALANCE Inquiry transaction is selected, the customer is prompted to choose the account.                                                                                                    |
|      |                                                                                                    |
| 6a   | If a TRANSFER transaction is selected, the customer is prompted to choose the FROM and TO accounts.                                                                                                    |
| 6b   | The customer is prompted to select a "Fast Cash" transfer amount, or to enter a custom amount.                                                                                                    |
| 6c   | If the customer selected to enter a custom amount, this screen provides an amount entry screen.                                                                                                    |
|      |                                                                                                    |
| 7a   | If a WITHDRAWAL transaction is selected, the customer is prompted to choose the withdrawal account.                                                                                                    |
| 7b   | The customer is prompted to select a "Fast Cash" withdrawal amount, or to enter a custom amount.                                                                                                    |
| 7c   | If the customer selected to enter a custom amount, this screen provides an amount entry screen.                                                                                                    |
|      |                                                                                                    |
| 8    | If the Surcharge Option is enabled, surcharging is not blocked for this customer card, and the Surcharge Location option is set for Ending, a SURCHARGE MESSAGE is displayed here.                                                                                                    |
| 9    | TRANSACTION PROCESSING message appears during processing interval.                                                                                                    |
| 10a  | If the transaction was a withdrawal transaction and was successful, the customer is prompted to TAKE CASH from the currency slot. A transaction receipt will print                                                                                                    |
| 10b  | If the transaction was a withdrawal, transfer, or balance inquiry transaction and was successful, the customer is prompted to TAKE TRANSACTION RECEIPT. A thank-you message may be displayed briefly, after which the Welcome screen is displayed. The Cash Dispenser is ready for the next transaction. |
|      |                                                                                                    |

OPERATION MANUAL - MODEL 98XX-Series

# **Voice-Enabled Transactions**

The terminal provides voice feedback via an integrated output jack, enabling sight-impaired users to plug in a set of headphones and receive spoken instructions to assist them in using the Cash Dispenser. Figure 3-2, Headphone Jack Location, shows the location of the headhone jack on the Cash Dispenser.

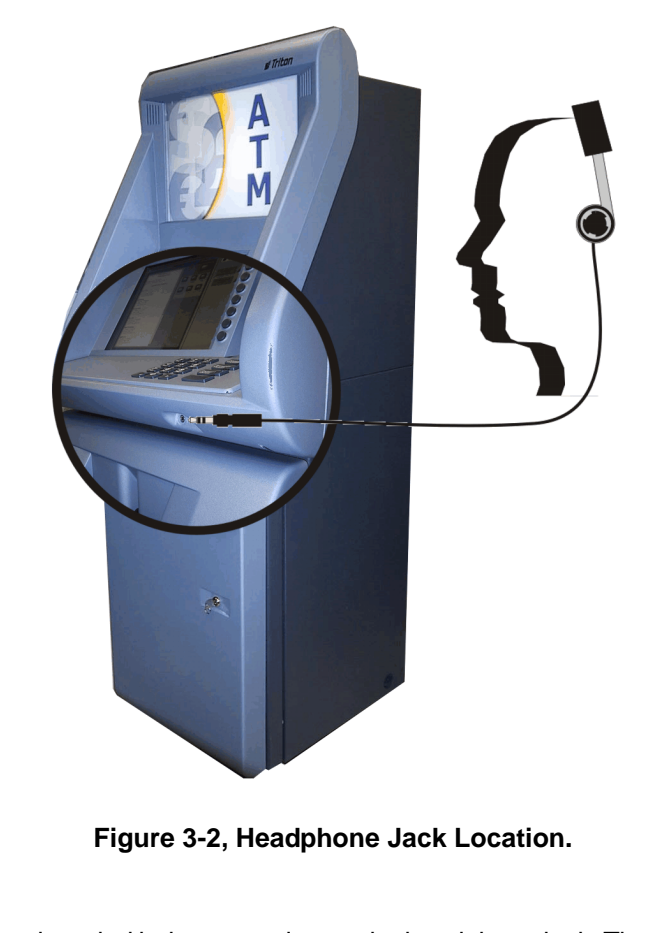

A raised symbol helps a user locate the headphone jack. The Cash Dispenser will automatically detect when a headphone has been plugged into the jack, and will immediately switch into voice mode. Initially, a brief spoken tutorial will orientate the customer to the Cash Dispenser control panel interface. Once the customer begins a transaction, spoken prompts will provide feedback and guide the customer through the successful accomplishment of the transaction.

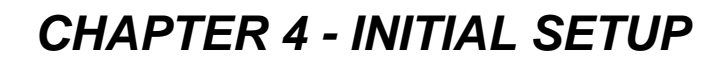

| Cash Dispenser Parameter Categories                                                                                                    |
|----------------------------------------------------------------------------------------------------|
| There are a number of setup parameters that must be configured<br>when a Cash Dispenser is installed. Generally speaking, these pa-<br>rameters fall into the following management functions areas: |
| □ Communication                                                                                                    |
| (Encryption) Key Management                                                                                                    |
| Password Maintenance                                                                                                    |
| Surcharge Properties                                                                                                    |
| ☐ Diagnostics                                                                                                    |
| □ System Parameters                                                                                                    |
| Cassette Parameters                                                                                                    |
| Close Functions                                                                                                    |
| □ Coupons                                                                                                    |
| General Parameters                                                                                                    |
| □ Messages                                                                                                    |
| □ Ads/Graphics                                                                                                    |
| Withdrawal Amounts                                                                                                    |
| □ Note Configuration                                                                                                    |
| Optional Screens                                                                                                    |
| Optional Screen Buttons                                                                                                    |
| □ Date/Time                                                                                                    |
| Triton Connect                                                                                                    |
| □ Language                                                                                                    |
| Printer                                                                                                    |
|                                                                                                    |
# **Parameter Significance Levels**

Each management functions area consists of one or more individual parameters. In terms of Cash Dispenser operation, the significance of individual parameters within a category can be described as *Critical*, *Required*, *Important*, or *User-Defined*.

#### Critical

The parameters at this level are primarily those that represent the minimum number of parameters that must be correctly configured in order to process transactions. In addition, because of the importance of protecting access to the Cash Dispenser Management Functions, the access password parameters are also included in this category. The primary parameters in this category include various Communications, Key Management and Password Maintenance parameters.

#### Required

These parameters further satisfy your transaction processor's setup or operational requirements. Parameters in this area define the ability of your Cash Dispenser to offer various types of transactions, to correctly present those transactions to the customer and to accurately record those transactions. Surcharging, Currency, Cassette and Transactions parameters fall into this category.

#### Important

These parameters are used to manage transaction activity recordkeeping, enable remote monitoring of Cash Dispenser operation, and to ensure receipts and other records are accurately annotated with the correct date and time. Status Monitoring, Close and Date/ Time parameters are included in this category.

#### **User-Defined**

These parameters are configured at your discretion, and are used to customize the appearance and functionality of the Cash Dispenser to meet the unique language needs of your intended customers, adjust user interface appearance, satisfy advertising or promotional requirements, or meet other locale-specific requirements. The management of optional features is also included in this area. Languages, Receipts, Coupons, Messages, Ad/Graphics Screens, User Interface and Options parameters fall into this category. Table 4-1, Significance Levels, correlates each management functions area to the significance levels of parameters in that area.

**NOTE**: The significance level of individual parameters as described in this manual is provided as a general guide, to assist you in understanding and prioritizing the setup requirements of your Cash Dispenser. If, after evaluating your unique requirements, you feel that a parameter is more (or less) important to your particular needs, you are free to treat that parameter accordingly.

### **Setup Parameters**

Tables 4-2 through 4-5 list Critical, Required, Important and User Defined parameters, respectively. Each table lists the applicable Cash Dispenser model series (9800+, for example, represents the 9800-Series product line), Parameter Category and Name of each parameter in that category. In addition, the chapter in which a description of each parameter can be found is also given. If applicable, the factory default value for each parameter is also provided.

IN TABLE 4-2, CRITICAL SETUP PARAMETERS, THE NAMES OF THOSE PARAMETERS THAT ARE TYPI-CALLY THE MINIMUM NUMBER REQUIRED IN ORDER TO PERFORM A TRANSACTION HAVE BEEN HIGH-LIGHTED. CHECK WITH YOUR TRANSACTION PRO-CESSOR FOR YOUR SPECIFIC REQUIREMENTS!

**IMPORTANT**: Although many of the Cash Dispenser's parameters have been set at the factory, it is important to verify that the settings are appropriate for your needs. Change the factory default values as necessary to reflect the actual settings you require.

|    | TABLE 4-1 - SIGNIFICANCE LEVELS |          |          |           |              |  |  |  |
|----|---------------------------------|----------|----------|-----------|--------------|--|--|--|
|    | MANAGEMENT FUNCTIONS AREA       | CRITICAL | REQUIRED | IMPORTANT | USER-DEFINED |  |  |  |
|    |                                 |          |          |           |              |  |  |  |
| 1  | LANGUAGE                        |          |          |           | х            |  |  |  |
| 2  | SYSTEM PARAMETERS               | х        |          |           | х            |  |  |  |
| 3  | COUPONS                         |          |          |           | х            |  |  |  |
| 4  | MESSAGES                        |          | х        |           | х            |  |  |  |
| 5  | GENERAL PARAMETERS              | х        | х        | х         | х            |  |  |  |
| 6  | ADS/GRAPHICS                    |          |          |           | х            |  |  |  |
| 7  | OPTIONAL SCREENS                |          | x        |           | х            |  |  |  |
| 8  | OPTIONAL SCREEN BUTTONS         |          | x        |           | х            |  |  |  |
| 9  | COMMUNICATION                   | х        |          | х         |              |  |  |  |
| 10 | DIAGNOSTICS                     | х        |          |           |              |  |  |  |
| 11 | PASSWORD MAINTENANCE            | х        |          |           |              |  |  |  |
| 12 | KEY MANAGEMENT                  | х        |          |           |              |  |  |  |
| 13 | CASSETTE PARAMETERS             | х        | x        |           |              |  |  |  |
| 14 | CLOSE FUNCTIONS                 |          | x        | х         |              |  |  |  |
| 15 | WITHDRAWAL AMOUNTS              |          | x        |           |              |  |  |  |
| 16 | NOTE CONFIGURATION              |          | х        |           |              |  |  |  |
| 17 | SURCHARGE PROPERTIES            |          | х        |           |              |  |  |  |
| 18 | DATE/TIME                       |          |          | Х         |              |  |  |  |
| 19 | TRITON CONNECT                  |          |          | х         |              |  |  |  |
| 20 | PRINTER                         |          |          | х         |              |  |  |  |

|    | TABLE 4-2 - CRITICAL SETUP PARAMETERS |       |       |       |       |                              |                         |                    |          |
|----|---------------------------------------|-------|-------|-------|-------|------------------------------|-------------------------|--------------------|----------|
|    | 9800+                                 | 9805+ | 9810+ | 9840+ | 9850+ | MANAGEMENT<br>FUNCTIONS AREA | PARAMETER NAME          | FACTORY<br>DEFAULT | PAGE NO. |
|    |                                       |       |       |       |       |                              |                         |                    |          |
| 1  | х                                     | х     | х     | х     | х     | DIAGNOSTICS                  | CONFIGURE MODEM         | *                  | 7-28     |
| 2  | х                                     | х     | х     | х     | х     | PASSWORD MAINTENANCE         | CHANGE USER PASSWORD    | 001234             | 9-3      |
| 3  | х                                     | х     | х     | х     | х     | PASSWORD MAINTENANCE         | MODIFY USER ACCESS      | *                  | 9-5      |
| 4  | х                                     | х     | х     | х     | х     | PASSWORD MAINTENANCE         | ADD USER                | N/A                | 9-7      |
| 5  | х                                     | х     | х     | х     | х     | PASSWORD MAINTENANCE         | REMOVE USER             | N/A                | 9-9      |
| 6  | х                                     | х     | х     | х     | х     | SYSTEM PARAMETERS            | SELECT SCREEN FILE      | *                  | 10-9     |
| 7  | х                                     | х     | х     | х     | х     | GENERAL PARAMETERS           | TERMINAL NUMBER         | NONE               | 11-6     |
| 8  | х                                     | х     | х     | х     | х     | CASSETTE PARAMETERS          | MULTIPLE AMOUNT         | \$0.00             | 11-50    |
| 9  | х                                     | х     | х     | х     | х     | COMMUNICATION                | PRIMARY NUMBER          | NONE               | 11-72    |
| 10 | х                                     | х     | х     | х     | х     | COMMUNICATION                | BACKUP NUMBER           | NONE               | 11-73    |
| 11 | х                                     | х     | х     | х     | х     | COMMUNICATION                | ENABLE MAC-ING          | *                  | 11-78    |
| 12 | х                                     | х     | х     | х     | х     | COMMUNICATION                | COMMUNICATIONS PROTOCOL | *                  | 11-79    |
| 13 | х                                     | х     | х     | х     | х     | COMMUNICATION                | COMMUNICATIONS MESSAGE  | *                  | 11-80    |
| 14 | х                                     | х     | х     | х     | х     | COMMUNICATION                | NUA NUMBER ( DATAPAK)   | *                  | 11-81    |
| 15 | х                                     | х     | х     | х     | х     | KEY MANAGEMENT               | ENTER MAC MASTER KEY    | *                  | 12-4     |
| 16 | х                                     | х     | х     | х     | х     | KEY MANAGEMENT               | ENTER PIN MASTER KEY    | *                  | 12-6     |
| 17 | х                                     | х     | х     | х     | х     | KEY MANAGEMENT               | INJECT MASTER KEYS      | *                  | 12-8     |
| 18 | х                                     | х     | х     | х     | х     | KEY MANAGEMENT               | ENTER MAC WORKING KEY   | *                  | 12-10    |
| 19 | х                                     | х     | х     | х     | х     | KEY MANAGEMENT               | ENTER PIN WORKING KEY   | *                  | 12-12    |
| 20 | х                                     | х     | х     | х     | х     | KEY MANAGEMENT               | DOWNLOAD WORKING KEYS   | *                  | 12-14    |
| 21 | х                                     | х     | х     | х     | х     | KEY MANAGEMENT               | TRIPLE ENCRYPTION       | *                  | 12-18    |

# **CHAPTER 4 - Initial Setup**

|    | TABLE 4-3 - REQUIRED SETUP PARAMETERS |       |       |       |       |                              |                            |                    |          |
|----|---------------------------------------|-------|-------|-------|-------|------------------------------|----------------------------|--------------------|----------|
|    | 9800+                                 | 9805+ | 9810+ | 9840+ | 9850+ | MANAGEMENT<br>FUNCTIONS AREA | PARAMETER NAME             | FACTORY<br>DEFAULT | PAGE NO. |
|    | _                                     | _     | _     |       |       |                              | -                          |                    |          |
| 1  | х                                     | х     | х     | х     | х     | CLOSE FUNCTIONS              | CASSETTE QUANTITY          | 0                  | 6-14     |
| 2  | х                                     | х     | х     | х     | х     | GENERAL PARAMETERS           | DEFAULT TRANSACTION TYPE   | *                  | 11-9     |
| 3  | х                                     | х     | х     | х     | х     | GENERAL PARAMETERS           | DEFAULT ACCOUNT TYPE       | *                  | 11-10    |
| 4  | х                                     | х     | х     | х     | х     | MESSAGES                     | SURCHARGE OWNER            | *                  | 11-35    |
| 5  | х                                     | х     | х     | х     | х     | WITHDRAWAL AMOUNTS           | MAXIMUM CASH               | \$500.00           | 11-38    |
| 6  |                                       |       |       | х     | х     | WITHDRAWAL AMOUNTS           | MAXIMUM NON-CASH           | \$0.00             | 11-39    |
| 7  | х                                     | х     | х     | х     | х     | WITHDRAWAL AMOUNTS           | EXTENDED AMOUNT            | DISABLED           | 11-40    |
| 8  | х                                     | х     | х     | х     | х     | WITHDRAWAL AMOUNTS           | FAST CASH                  | *                  | 11-41    |
| 9  |                                       |       |       | х     | х     | CASSETTE PARAMETERS          | RELEARN BILL THICKNESS     | *                  | 11-44    |
| 11 |                                       |       |       | х     | х     | CASSETTE PARAMETERS          | RETRACT CASH               | ENABLED            | 11-46    |
| 12 |                                       |       |       | х     | х     | CASSETTE PARAMETERS          | RETRACT DELAY              | 30                 | 11-47    |
| 13 |                                       |       |       | х     | х     | CASSETTE PARAMETERS          | DOCUMENT TYPE              | CASH               | 11-51    |
| 14 |                                       |       |       | х     | х     | CASSETTE PARAMETERS          | NON-CASH ITEM DESCRIPTION  | NONE               | 11-52    |
| 15 |                                       |       |       | х     | х     | CASSETTE PARAMETERS          | SECONDARY ITEM DESCRIPTION | NONE               | 11-53    |
| 16 |                                       |       |       | х     | х     | NOTE CONFIGURATION           | BILL WIDTH                 | *                  | 11-55    |
| 17 |                                       |       |       | х     | х     | NOTE CONFIGURATION           | BILL LENGTH                | *                  | 11-56    |
| 18 |                                       |       |       | х     | х     | NOTE CONFIGURATION           | VALUE                      | *                  | 11-57    |
| 19 |                                       |       |       | х     | х     | NOTE CONFIGURATION           | VARIANT                    | *                  | 11-58    |
| 20 |                                       |       |       | х     | х     | NOTE CONFIGURATION           | CODE                       | *                  | 11-59    |
| 21 | х                                     | х     | х     | х     | х     | SURCHARGE PROPERTIES         | ENABLE SURCHARGE           | DISABLED           | 11-61    |
| 22 | х                                     | х     | х     | х     | х     | SURCHARGE PROPERTIES         | SURCHARGE AMOUNT           | \$0.00             | 11-62    |
| 23 | х                                     | х     | х     | х     | х     | SURCHARGE PROPERTIES         | SURCHARGE PERCENT          | 0%                 | 11-63    |
| 24 | х                                     | х     | х     | х     | х     | SURCHARGE PROPERTIES         | LESSER/GREATER             | LESSER             | 11-64    |
| 25 | х                                     | х     | х     | х     | х     | SURCHARGE PROPERTIES         | ALLOW ISO'S AS 'ACCEPT'    | *                  | 11-65    |
| 26 | х                                     | х     | х     | х     | х     | SURCHARGE PROPERTIES         | ADD NEW ISO'S              | NONE               | 11-66    |
| 27 | х                                     | х     | х     | х     | х     | OPTIONAL SCREENS             | SURCHARGE LOCATION         | BEGINNING          | 11-95    |
| 28 | х                                     | х     | х     | х     | х     | OPTIONAL SCREENS             | SURCHARGE MESSAGES         | *                  | 11-95    |
| 29 | х                                     | х     | х     | х     | х     | OPTIONAL SCREENS             | ACCOUNT SELECTION          | *                  | 11-95    |
| 30 | х                                     | х     | х     | х     | х     | OPTIONAL SCREENS             | TRANSACTION SELECTION      | *                  | 11-95    |
| 31 | х                                     | х     | х     | x     | х     | OPTIONAL SCREEN<br>BUTTONS   |                            | *                  | 11-97    |
| 32 | х                                     | х     | х     | х     | х     | OPTIONAL SCREEN<br>BUTTONS   | TRANSACTION SELECTION      | *                  | 11-97    |
| 33 | х                                     | х     | х     | х     | х     | OPTIONAL SCREEN<br>BUTTONS   | FAST CASH SELECTION        | *                  | 11-97    |

|    | TABLE 4-4 - IMPORTANT SETUP PARAMETERS |       |       |       |       |                              |                                             |                    |          |
|----|----------------------------------------|-------|-------|-------|-------|------------------------------|---------------------------------------------|--------------------|----------|
|    | 9800+                                  | 9805+ | 9810+ | 9840+ | 9850+ | MANAGEMENT<br>FUNCTIONS AREA | PARAMETER                                   | FACTORY<br>DEFAULT | PAGE NO. |
|    |                                        |       |       |       |       |                              | -                                           |                    |          |
| 1  | х                                      | х     | х     | х     | х     | CLOSE FUNCTIONS              | SCHEDULE CLOSE                              | DISABLED           | 6-3      |
| 2  | х                                      | х     | х     | х     | х     | CLOSE FUNCTIONS              | SEND TERMINAL TOTALS                        | DISABLED           | 6-4      |
| 3  | х                                      | х     | х     | х     | х     | CONFIGURE PRINTER            | CONFIGURE PRINTER                           | *                  | 7-23     |
| 4  | х                                      | х     | х     | х     | х     | DATE/TIME                    | DATE/TIME                                   | *                  | 10-4     |
| 5  | х                                      | х     | х     | х     | х     | DATE/TIME                    | REGIONAL SETTINGS                           | N/A                | 10-6     |
| 6  | х                                      | х     | х     | х     | х     | GENERAL PARAMETERS           | STATUS MONITORING                           | DISABLED           | 11-12    |
| 7  | х                                      | х     | х     | х     | х     | GENERAL PARAMETERS           | HEARTBEAT MESSAGE                           | *                  | 11-13    |
| 8  | х                                      | х     | х     | х     | х     | GENERAL PARAMETERS           | DELAY PERIOD                                | *                  | 11-15    |
| 9  | х                                      | х     | х     | х     | х     | COMMUNICATION                | PREDIAL                                     | DISABLED           | 11-74    |
| 10 | х                                      | x     | х     | х     | х     | COMMUNICATION                | ENABLE COMMUNI-CATION<br>HEADER             | DISABLED           | 11-75    |
| 11 | х                                      | x     | х     | х     | х     | COMMUNICATION                | COMMUNICATION HEADER<br>STRING              | *                  | 11-76    |
| 12 | х                                      | х     | х     | х     | х     | COMMUNICATION                | USE 12-DIGIT SEQUENCE<br>NUMBERS            | *                  | 11-77    |
| 13 | х                                      | х     | х     | х     | х     | COMMUNICATION                | ENABLE PERSISTENT<br>REVERSALS              | DISABLED           | 11-82    |
| 14 | х                                      | х     | х     | х     | х     | COMMUNICATION                | REVERSAL ATTEMPTS                           | DISABLED           | 11-83    |
| 15 | х                                      | х     | х     | х     | х     | COMMUNICATION                | ENABLE REVERSALS FOR<br>PROTOCOL ERRORS     | DISABLED           | 11-84    |
| 16 | х                                      | х     | х     | х     | х     | TRITON CONNECT               | PRIMARY NUMBER                              | NONE               | 11-101   |
| 17 | х                                      | х     | х     | х     | х     | TRITON CONNECT               | BACKUP NUMBER                               | NONE               | 11-102   |
| 18 | х                                      | х     | х     | х     | х     | TRITON CONNECT               | ALARM MONITOR PRIMARY                       | NONE               | 11-103   |
| 19 | х                                      | х     | х     | х     | х     | TRITON CONNECT               | ALARM MONITOR BACKUP                        | NONE               | 11-104   |
| 20 | х                                      | х     | х     | х     | х     | TRITON CONNECT               | MAX RETRIES                                 | *                  | 11-105   |
| 21 | х                                      | х     | х     | х     | х     | TRITON CONNECT               | REDIAL DELAY                                | *                  | 11-106   |
| 22 | х                                      | х     | х     | х     | х     | TRITON CONNECT               | ENABLE TRITON CONNECT                       | DISABLED           | 11-107   |
| 23 | х                                      | х     | х     | х     | х     | TRITON CONNECT               | ENABLE CALLBACK                             | ENABLED            | 11-108   |
| 24 | х                                      | x     | х     | х     | х     | TRITON CONNECT               | ENABLE SCHEDULED JOURNAL<br>CALLS           | DISABLED           | 11-109   |
| 25 | х                                      | х     | х     | х     | х     | TRITON CONNECT               | SCHEDULED JOURNAL CALL TIME                 | *                  | 11-110   |
| 26 | х                                      | x     | х     | x     | х     | TRITON CONNECT               | ENABLE CALL AT NUMBER OF<br>JOURNAL RECORDS | DISABLED           | 11-111   |
| 27 | х                                      | х     | х     | х     | х     | TRITON CONNECT               | NUMBER OF JOURNAL RECORDS                   | *                  | 11-112   |
| 28 | х                                      | х     | х     | х     | х     | TRITON CONNECT               | ENABLE CALL AT LOW CASH                     | DISABLED           | 11-113   |
| 29 | х                                      | х     | х     | х     | х     | TRITON CONNECT               | LOW CASH THRESHOLD                          | *                  | 11-114   |
| 30 | х                                      | х     | х     | х     | х     | TRITON CONNECT               | ENTER NEW ACCESS CODE                       | *                  | 11-115   |

|    | TABLE 4-5 - USER-DEFINED SETUP PARAMETERS |       |       |       |       |                               |                                            |                    |          |
|----|-------------------------------------------|-------|-------|-------|-------|-------------------------------|--------------------------------------------|--------------------|----------|
|    | 9800+                                     | 9805+ | 9810+ | 9840+ | 9850+ | MANAGEMENT<br>FUNCTIONS AREAS | PARAMETER                                  | FACTORY<br>DEFAULT | PAGE NO. |
|    |                                           |       |       |       |       |                               |                                            |                    |          |
| 1  | х                                         | х     | х     | х     | х     | LANGUAGE                      | LANGUAGE (MANAGEMENT<br>FUNCTIONS SCREENS) | *                  | 5-4      |
| 2  | х                                         | х     | х     | х     | х     | SYSTEM PARAMETERS             | VOLUME                                     | *                  | 10-8     |
| 3  | х                                         | х     | х     | х     | х     | SYSTEM PARAMETERS             | SCHEDULE REBOOT                            | *                  | 10-13    |
| 4  | х                                         | х     | х     | х     | х     | GENERAL PARAMETERS            | DEFAULT LANGUAGE<br>(CUSTOMER SCREENS)     | *                  | 11-8     |
| 5  | х                                         | х     | х     | х     | х     | COUPONS                       | COUPON                                     | *                  | 11-18    |
| 6  | х                                         | х     | х     | х     | х     | COUPONS                       | PROMPT                                     | *                  | 11-19    |
| 7  | х                                         | х     | х     | х     | х     | COUPONS                       | MINIMUM LEVEL                              | *                  | 11-20    |
| 8  | х                                         | х     | х     | х     | х     | COUPONS                       | MAXIMUM LEVEL                              | *                  | 11-21    |
| 9  |                                           |       |       | х     | х     | COUPONS                       | RANDOM                                     | *                  | 11-22    |
| 10 |                                           |       |       | х     | х     | COUPONS                       | MESSAGE                                    | *                  | 11-23    |
| 11 |                                           |       |       | х     | х     | COUPONS                       | LAYOUT                                     | *                  | 11-24    |
| 12 |                                           |       |       | х     | х     | COUPONS                       | GRAPHIC                                    | *                  | 11-25    |
| 13 |                                           |       |       | х     | х     | COUPONS                       | PRINT                                      | *                  | 11-26    |
| 14 |                                           |       |       | х     | х     | COUPONS                       | CASSETTE                                   | *                  | 11-27    |
| 15 |                                           |       |       | х     | х     | COUPONS                       | COUNT                                      | *                  | 11-28    |
| 16 | х                                         | х     | х     | х     | х     | MESSAGES                      | WELCOME MESSAGE                            | *                  | 11-30    |
| 17 | х                                         | х     | х     | х     | х     | MESSAGES                      | STORE MESSAGE                              | *                  | 11-31    |
| 18 | х                                         | х     | х     | х     | х     | MESSAGES                      | MARKETING MESSAGE                          | *                  | 11-32    |
| 19 | х                                         | х     | х     | х     | х     | MESSAGES                      | EXIT MESSAGE                               | *                  | 11-33    |
| 20 | х                                         | х     | х     | х     | х     | MESSAGES                      | TERMINAL OWNER MESSAGE                     | *                  | 11-34    |
| 21 | х                                         | х     | х     | х     | х     | MESSAGES                      | NEWS TICKER MESSAGE                        | *                  | 11-36    |
| 22 | х                                         | х     | х     | х     | х     | ADS/GRAPHICS                  | ADD NEW                                    | *                  | 11-86    |
| 23 | х                                         | х     | х     | х     | х     | OPTIONAL SCREENS              | CUSTOMER LANGUAGE<br>SELECTION OPTION      | *                  | 11-95    |
| 24 | х                                         | х     | х     | х     | х     | OPTIONAL SCREENS              | CUSTOMER RECEIPT OPTION                    | *                  | 11-95    |
| 25 | х                                         | х     | х     | х     | х     | OPTIONAL SCREEN<br>BUTTONS    | PURCHASE SELECTIONS                        | *                  | 11-97    |

# CHAPTER 5 - MANAGEMENT FUNCTIONS OVERVIEW

#### INTRODUCTION

This chapter describes the Management Functions available for controlling the Cash Dispenser. When the CUSTOMER WELCOME screen is displayed, you can access the MANAGEMENT FUNC-TIONS menu by following the procedure described next.

#### ACCESSING THE MANAGEMENT FUNCTIONS MENU

- 1.) Press and hold down the <CTRL> key; while holding down the <CTRL> key, press the <1> key. Release both keys. After a moment the Top Menu will be displayed.
- 2.) At the Top Menu (see figure below), select MANAGEMENT FUNCTIONS.

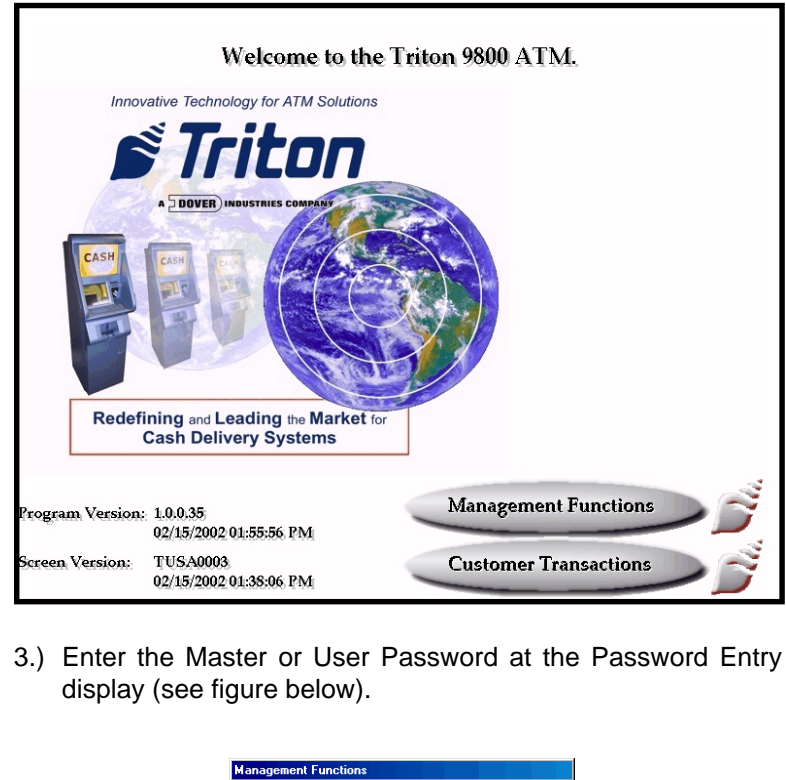

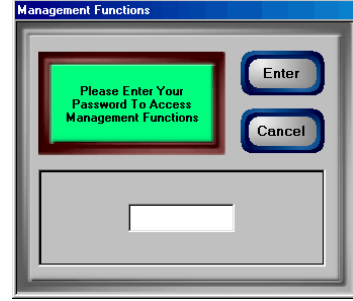

To access Management Functions you must enter an appropriate password in the dialog box that appears when the Management Functions option is selected. The password will consist of a **2-digit ID code** and a **password of 4-12 digits**; for example, 051234 could be a password entry consisting of an ID code of 05 and a password of 1234. Press the **ENTER** button to accept the entry, or **CANCEL** to exit.

When a valid password is entered, the Management Functions menu (see the figure on the next page) will be displayed:

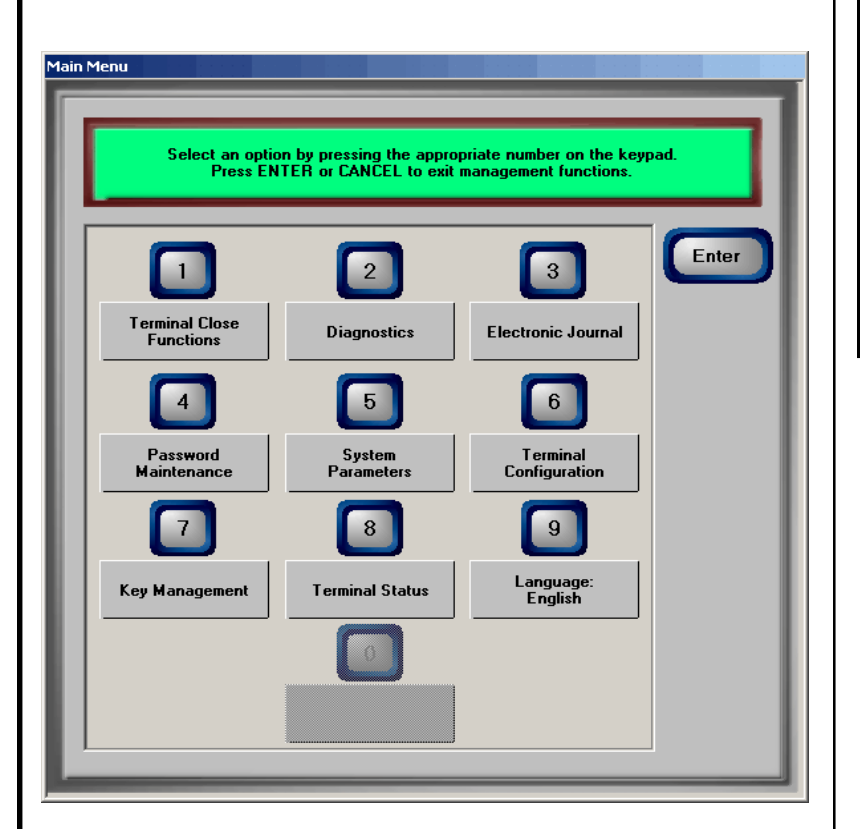

Once you have entered the Management Functions Menu you may perform any of the functions allowed by the type of password used.

Each MANAGEMENT FUNCTION description will include the function name, instructions for accessing the function, a description of the management function and any associated factory default values.

#### **DEFAULT MASTER PASSWORD**

The default master user ID is "00" and the password is "1234".

To enter management functions as the master user, enter "001234" and press OK.

CHANGE THE MASTER PASS-WORD IMMEDIATELY TO PREVENT UNAUTHORIZED ACCESS TO THE CASH DISPENSER! SEE CHAPTER 9, PASSWORD MAINTENANCE, FOR PROCEDURES ON CHANG-ING THE MASTER PASSWORD AND OTHER PASSWORD MAN-AGEMENT PROCEDURES.

The **MANAGEMENT FUNCTIONS** menu allows the terminal operator to access the following functions:

- 1. **Close Functions**. Used to perform Cassette Close, Day close and Schedule Close functions.
- **2. Diagnostics**. Used to perform terminal hardware testing, and to view test results.
- **3.** Electronic Journal. Use to manage the Cash Dispenser's journal functions, such as display/print and clearing actions.
- **4. Password Maintenance**. Used to add, modify or delete terminal access privileges.
- 5. System Parameters. Used to shut down or restart the terminal, to configure location-specific settings such as time and date, and to adjust the audio volume.
- 6. Terminal Configuration. Used to view/edit terminal operating parameters such as surcharging, customer-screen language selection, communications, status monitoring, Ads/Graphics and Triton Connect configuration.
- **7. Key Management**. Used to enter encryption keys, which protect communcations between the Cash Dispenser and the transaction processing service provider.
- 8. Terminal Status. Used to view terminal status reports.
- **9.** Language. Press the **9** key repeatedly to cycle through the available languages. The current language is displayed in the button caption. When a language is selected, the Cash Dispenser uses the language in all management functions.

#### FUNCTION AVAILABILITY

The availability of some management functions will depend on such factors as the type of dispensing mechanism installed in the Cash Dispenser, version of operating software loaded, types of optional hardware installed, etc. In cases where a function is not applicable or available, the option will be "grayed out," or otherwise disabled.

### **MANAGEMENT REPORTS**

Many management functions, such as close, journal and diagnostic functions, produce a report summarizing the results of the operation. Most reports are displayed in a Management Report dialog, which you can use to print the report to the receipt printer, or to save the report to a file on floppy disk. Here is an example:

| Mar        | nagement Report                                                                                                    |                              |  |  |  |  |
|------------|----------------------------------------------------------------------------------------------------|------------------------------|--|--|--|--|
|            | Store Message         Terminal Number:         Date/Time: 05/15/01 04:10:12 PM         *** Trial Close ***         *** Host Totals Not Received ***         Last Close Date/Time: None         Num Withdrawals:       0         0       0         Num Transfers:       0       0         Settlement:       \$       0.00 \$       0.00         *** End Management Report *** | Enter                        |  |  |  |  |
| The<br>oll | e buttons on the Management Repor<br>lowing actions:                                                                                                    | t dialog let you perform the |  |  |  |  |
| ۱.         | Page Up. Scrolls the report up a m                                                                                                    | aximum of one full page.     |  |  |  |  |
| 2.         | Home. Moves directly to the first pa                                                                                                    | age of the report.           |  |  |  |  |
| 3.         | <b>Print.</b> Sends the report to the terminal receipt printer for hardcopy output.                                                                                                    |                              |  |  |  |  |
| I.         | <b>Page Down.</b> Scrolls the report down a maximum of one full page.                                                                                                    |                              |  |  |  |  |
| 5.         | End. Moves directly to the last page of the report.                                                                                                    |                              |  |  |  |  |
| <b>)</b> . | <b>Save To File.</b> Saves the report to a text file on the terminal's floppy (A:) drive. See the next section for instructions on saving a report to floppy disk.                                                                                                    |                              |  |  |  |  |

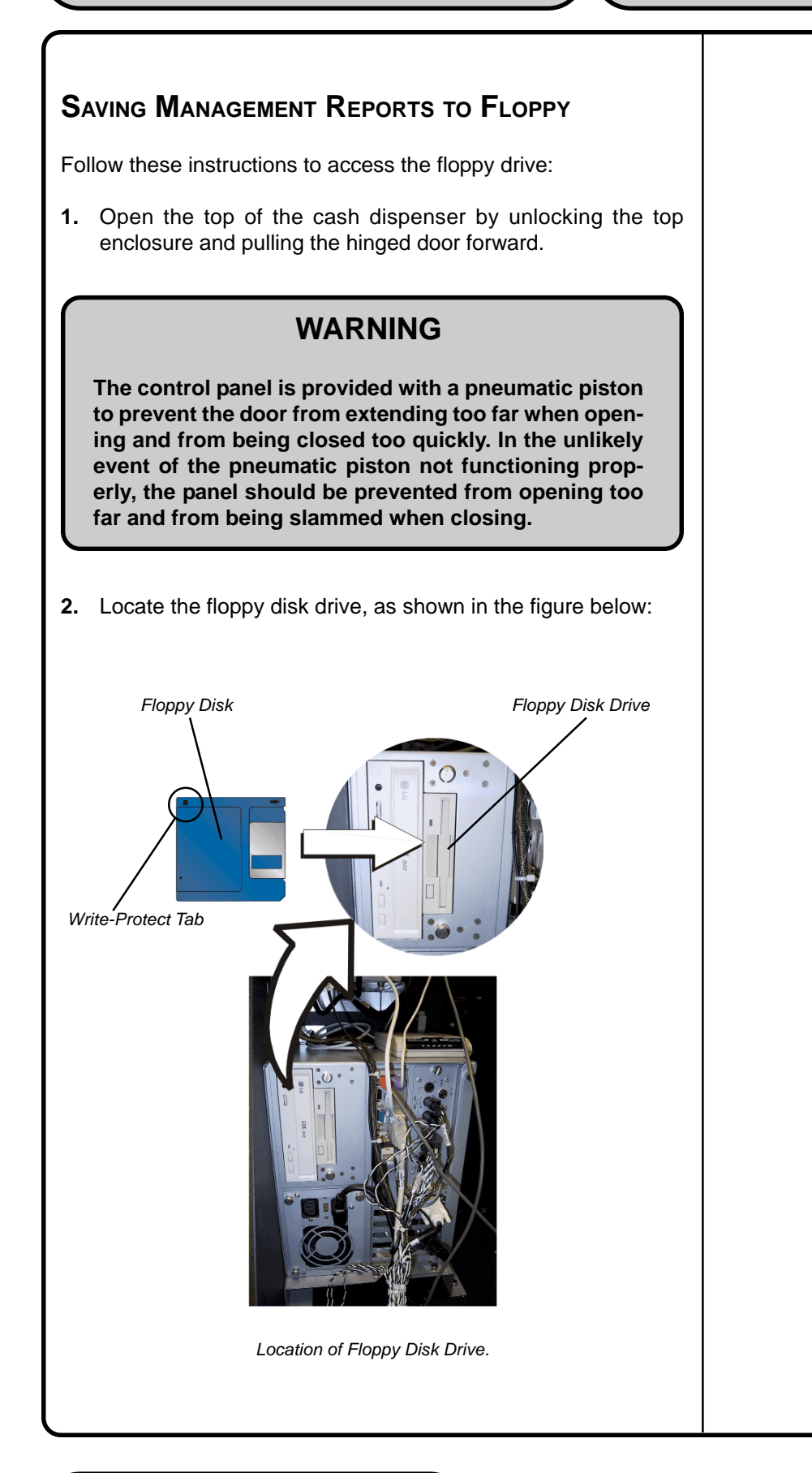

- **3.** Be sure the write-protect tab is set to allow writing to the floppy disk (write-protect hole should be *blocked*) and the disk is oriented as shown in the figure (top of disk to the right). Insert the floppy disk into the drive.
- Close the control panel door. If necessary, access the Save Report to Floppy function by pressing the <6> key at the Management Report dialog main menu.
- **5.** A confirmation dialog will appear, showing the automatically generated report filename, as in this example:

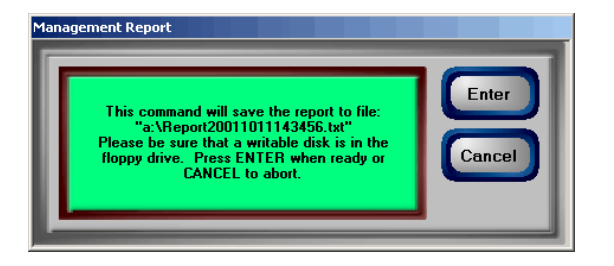

Press **<ENTER>** to save the report to the floppy disk, or **<CANCEL>** to exit without saving. Another confirmation dialog will appear after successful accomplishment of the save operation.

6. After successful accomplishment of the save operation, open the control panel door and remove the disk from the floppy drive. Set the write-protect tab prevent further access to the floppy (slide tab so that write-protect hole is *open*). Close and lock the control panel door.

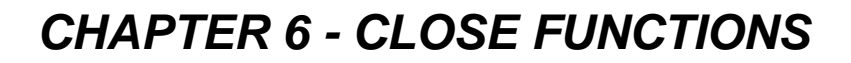

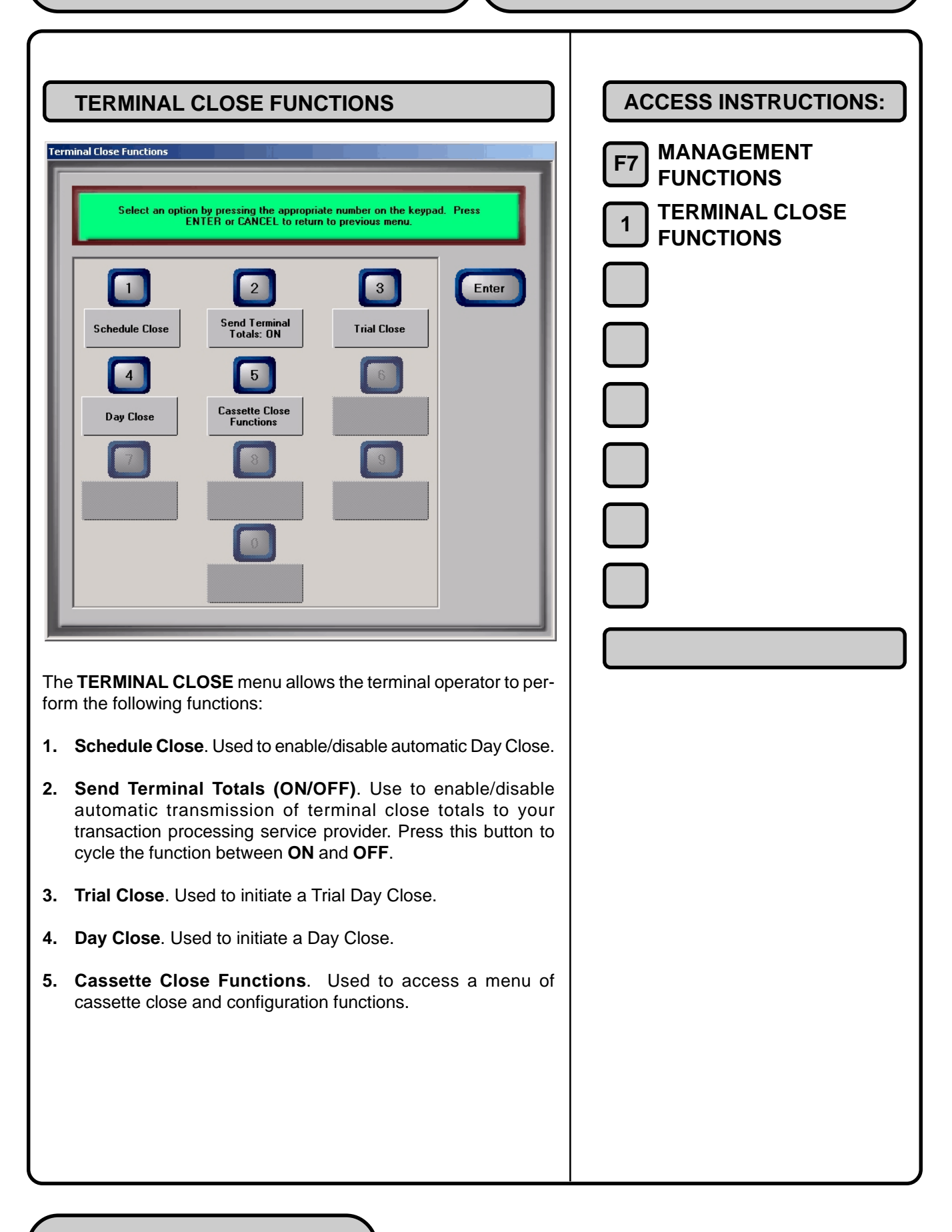

| <complex-block></complex-block>                                                                                                    | ACCESS INSTRUCTIONS:<br>F7 MANAGEMENT<br>FUNCTIONS 1 TERMINAL CLOSE<br>FUNCTIONS 1 SCHEDULE CLOSE |
|----------------------------------------------------------------------------------------------------|---------------------------------------------------------------------------------------------------|
| This function allows you to turn ON or OFF the Schedule Close<br>function and to specify a time of day at which a close operation will<br>be performed.<br>If the <b>Enable Schedule</b> option is ON, a Day Close will be auto-<br>matically initiated at the specified time of day. If the checkbox is                                                                                                    | FACTORY DEFAULT(S):                                                                               |
| checked, the option is ON. If the checkbox is not checked, the function is OFF. Press the <b>1</b> key on the ATM keypad to switch the checkbox between ON (checked) and OFF (not checked).                                                                                                    | ENABLE SCHEDULE: OFF                                                                              |
| Minutes, Seconds and AM/PM setting at which the scheduled close<br>is to be performed. Pressing a key repeatedly will cause the asso-<br>ciated field to cycle through the available values. The current time<br>setting appears in a small text window below the time set buttons.<br>Use the <b>6</b> key to select a specific day of the week (Sunday, Mon-<br>day, Tuesday, etc.), or a a setting of <b>Everyday</b> , to determine the<br>day(s) of the week to which the scheduled time applies. |                                                                                                   |
| Press <b>ENTER</b> on the ATM keypad to accept the Schedule Close settings and return to the Terminal Close Functions main dialog window, or press <b>CANCEL</b> to exit without making any changes.                                                                                                    |                                                                                                   |
|                                                                                                    |                                                                                                   |

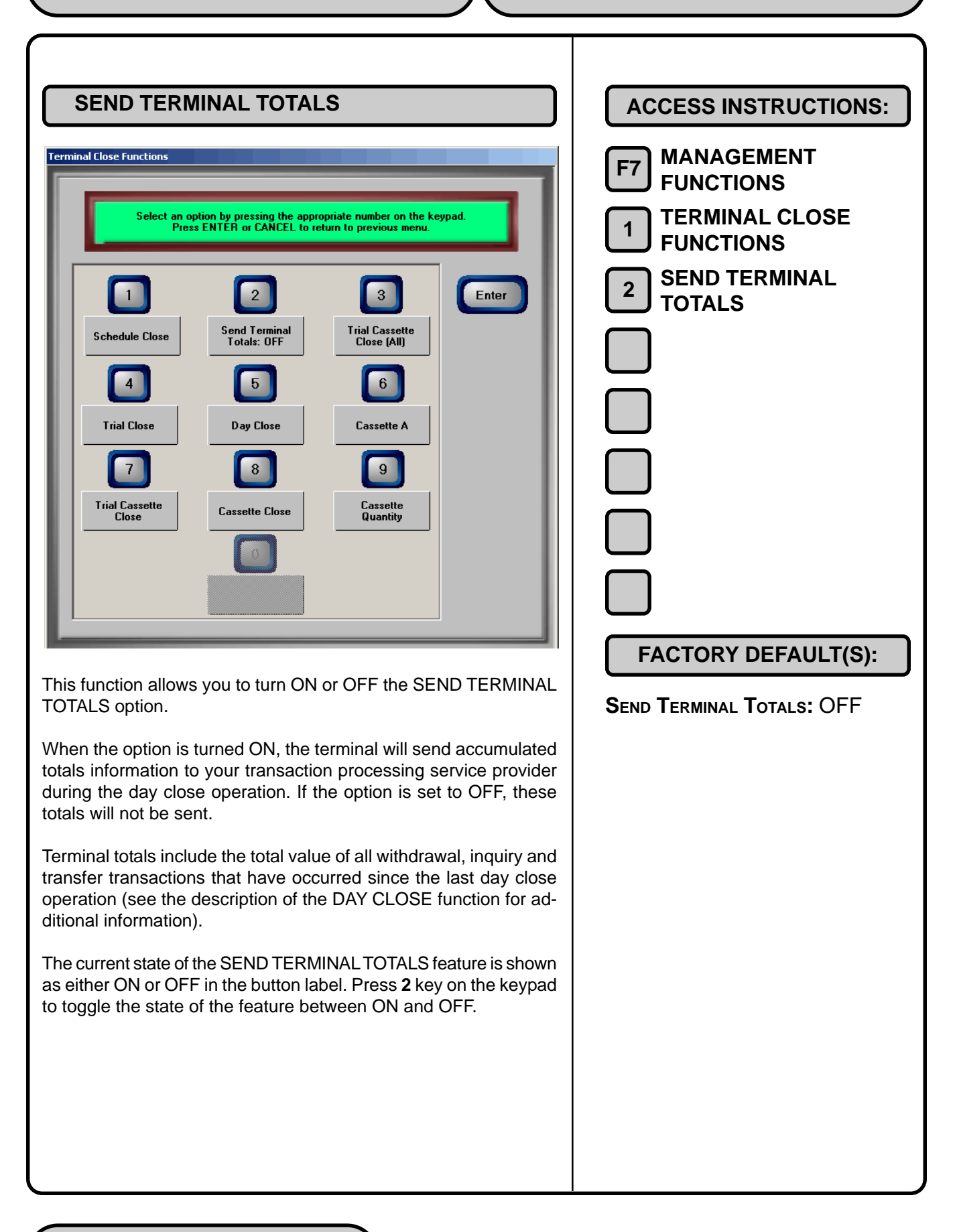

| TRIAL CLOSE                                                                                                    | ACCESS INSTRUCTIONS:                         |  |  |  |  |
|----------------------------------------------------------------------------------------------------|----------------------------------------------|--|--|--|--|
| Store Message   Terminal Number:   Date Time: Ds/15/01 04:10:12 PM   *** Host Totals Not Received ***   Last Close Date/Time: None   Mum Vithdrawals:   Num Transfers:   0   Num Transfers:   0   Num Transfers:   0   Num Transfers:   0   Num Transfers:   0   Num Transfers:   0   Num Transfers:   0   0   Num Transfers:   0   0   Num Transfers:   0   0   Num Transfers:   0   0   Num Transfers:   0   0   Num Transfers:   0   0   0   0   0   0   0   0   0   0   0   0   0   0   0   0   0   0   0   0   0   0   0   0   0   0   0   0   0   0   0   0   0   0   0   0   0   0   0   0   0   0   0   0   0   0 | F7 FUNCTIONS  1 TERMINAL CLOSE 3 TRIAL CLOSE |  |  |  |  |
| The TRIAL CLOSE function is used during the daily close proce-<br>dure. It does the same thing as the DAY CLOSE, except that the<br>totals are not cleared.                                                                                                    |                                              |  |  |  |  |
| The report printed by the TRIAL CLOSE is used to balance your<br>Cash Dispenser before you actually balance with your processor.<br>It contains accumulated transaction totals, obtained from the pro-<br>cessor and from the terminal itself.                                                                                                    |                                              |  |  |  |  |
| The report shows the total number of customer transactions (With-<br>drawals, Inquiries and Transfers) recorded by the processor and<br>the terminal since the last Day Close was performed. The two-<br>column format allows the host and terminal totals in each category<br>to be easily compared. The 'Settlement \$' value is the host<br>processor's record of the total currency dispensed from the termi-<br>nal since the last Day Close was performed.                                                                                                    |                                              |  |  |  |  |
| A call to the processor host computer is required to complete the operation. If the call to the processor host system is not completed successfully, a warning (***HOST TOTALS NOT RE-CEIVED***) will be printed on the report. The report is displayed in a Management Report dialog, which you can use to print the report to the receipt printer, or to save the report to a file on floppy disk.                                                                                                    |                                              |  |  |  |  |

| DAY CLOSE                                                                                                    | ACCESS INSTRUCTIONS:       |  |  |  |  |
|----------------------------------------------------------------------------------------------------|----------------------------|--|--|--|--|
| Management Report         Store Message         Terminal Number:       Date/Time: 05/15/01 04:13:29 PM         Date/Time: 05/15/01 04:13:29 PM         *** Host Totals Not Received ***         Last Close Date/Time: None         Num Vit hdrawals:       0         Num Vit hdrawals:       0         Num Vit hdrawals:       0         Num Transfers:       0         Num Transfers:       0         Num Transfers:       0         *** End Management Report ***    The DAX CLOSE Eunction is used to complete daily balancing of | F7 MANAGEMENT<br>FUNCTIONS |  |  |  |  |
| the Cash Dispenser with the processor. The DAY CLOSE is per-<br>formed to clear the totals and switch to the next business day. This<br>function prints a report summarizing all of the transactions per-<br>formed since the last DAY CLOSE was completed. The informa-<br>tion includes a total of all transactions. This function also calls your<br>processor's host system and downloads the totals it has accumu-<br>lated for the current business day.                                                                       |                            |  |  |  |  |
| The DAY CLOSE is normally completed as the final step in the daily balancing process. You may wish to perform a TRIAL CLOSE before the DAY CLOSE, to view the report <i>without clearing the accumulated transaction totals</i> . See the TRIAL CLOSE function for more information.                                                                                                    |                            |  |  |  |  |
| A call to the processor host system is required to complete the operation. If the call to the host is not completed successfully, a warning (***HOST TOTALS NOT RECEIVED***) will be printed on the report. The report is displayed in a Management Report dialog, which you can use to print the report to the receipt printer, or to save the report to a file on floppy disk.<br>NOTE: If the DAY CLOSE is not performed at the same time as the processors' day close, the host and terminal totals may not match.               |                            |  |  |  |  |

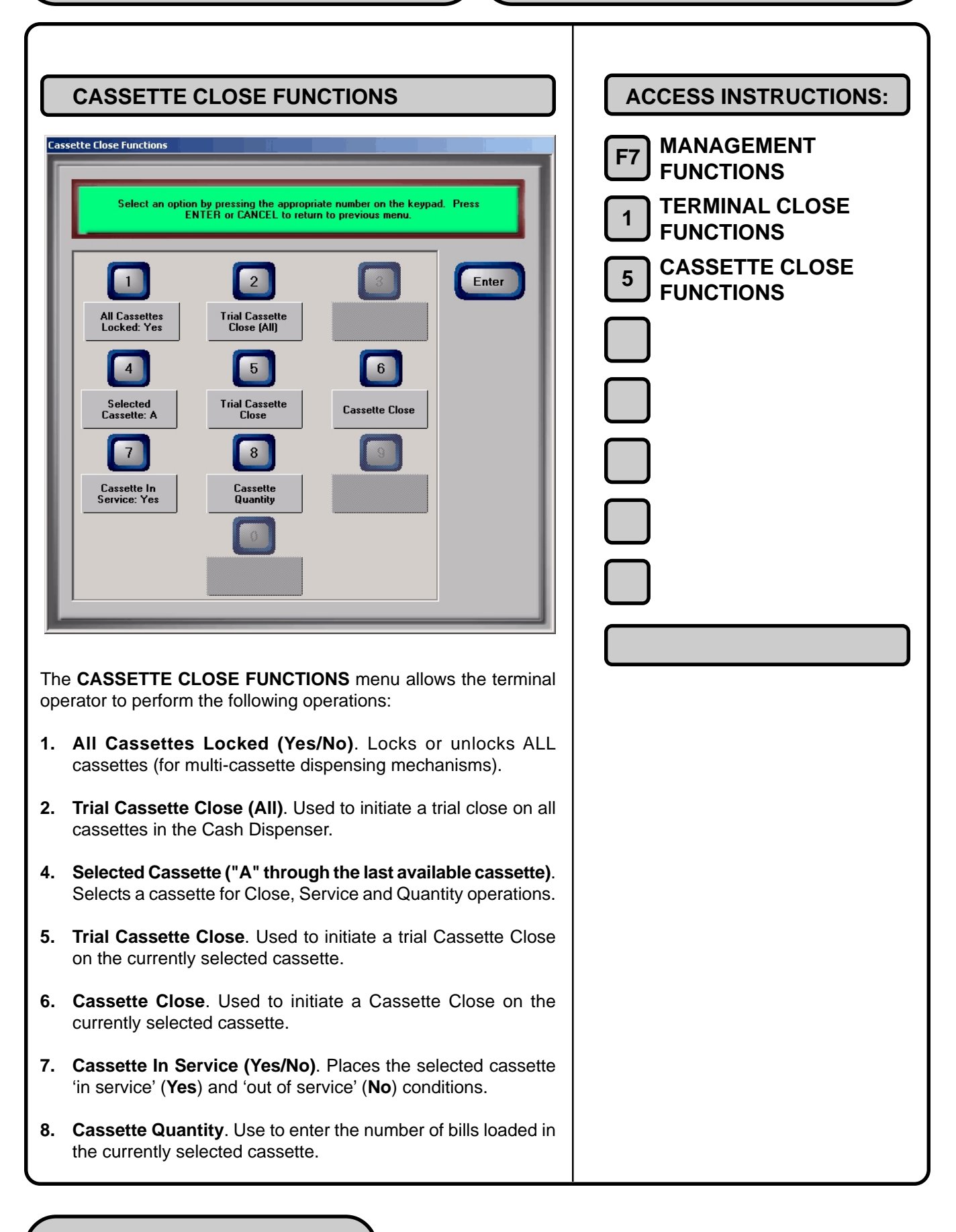

| ALL CASSETTES LOCKED     Exectte Lose Functions      Select an option by pressing the appropriate number on the keypad. Press    Belcasettes       Cassettes       Cassettes       Cassettes       Cassette Instead       Cassette Instead            Cassette Instead       Cassette Instead | ACCESS INSTRUCTIONS:<br>F7 MANAGEMENT<br>FUNCTIONS  1 TERMINAL CLOSE<br>FUNCTIONS  3 CASSETTE CLOSE<br>FUNCTIONS 1 ALL CASSETTES<br>LOCKED |
|----------------------------------------------------------------------------------------------------|----------------------------------------------------------------------------------------------------|
| For security purposes, some dispensing mechanisms are designed<br>to physically lock the cassettes into the chassis of the mechanism<br>during normal operation. If you need to remove a cassette for cash<br>replenishment or other servicing, the cassettes must first be un-<br>locked.                                                                                                    |                                                                                                    |
| WARNING!                                                                                                    |                                                                                                    |
| The management functions timeout feature is DISABLED as<br>long as the cassettes are UNLOCKED! DO NOT LEAVE THE<br>TERMINAL UNATTENDED WHILE THE CASSETTES ARE UN-<br>LOCKED! A dialog will appear after 30 seconds to remind you<br>to place the cassettes back into the dispenser and lock them<br>before exiting management functions.                                                                                                    |                                                                                                    |
| To enable normal operation of the Cash Dispenser, all cassettes in the mechanism must be locked.                                                                                                    |                                                                                                    |
| This function is used to lock or unlock ALL cassettes in a single operation. Press the <b>1</b> key on the keypad to cycle the function between <b>Yes</b> (all cassettes LOCKED) and <b>No</b> (all cassettes UN-LOCKED).                                                                                                    |                                                                                                    |

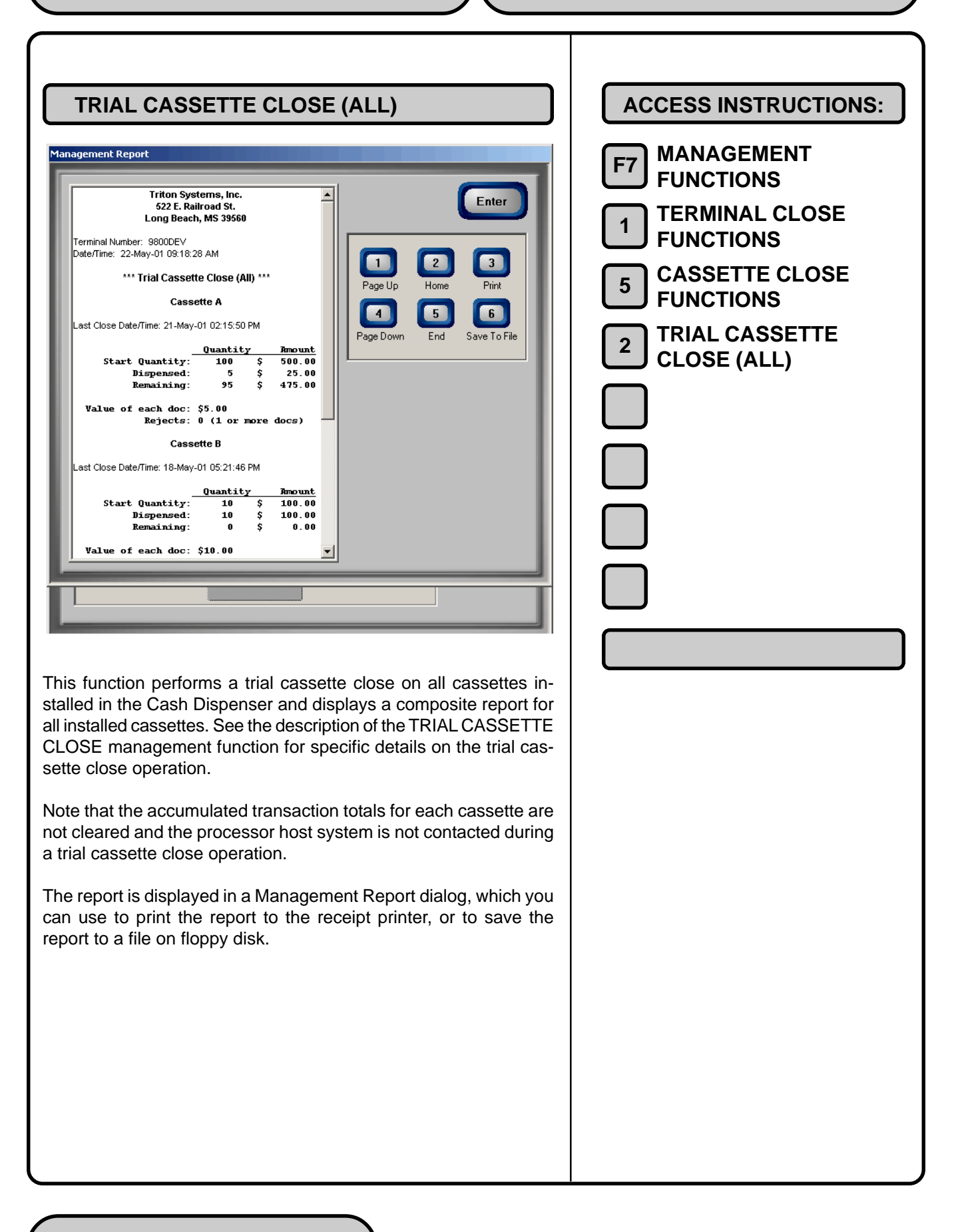

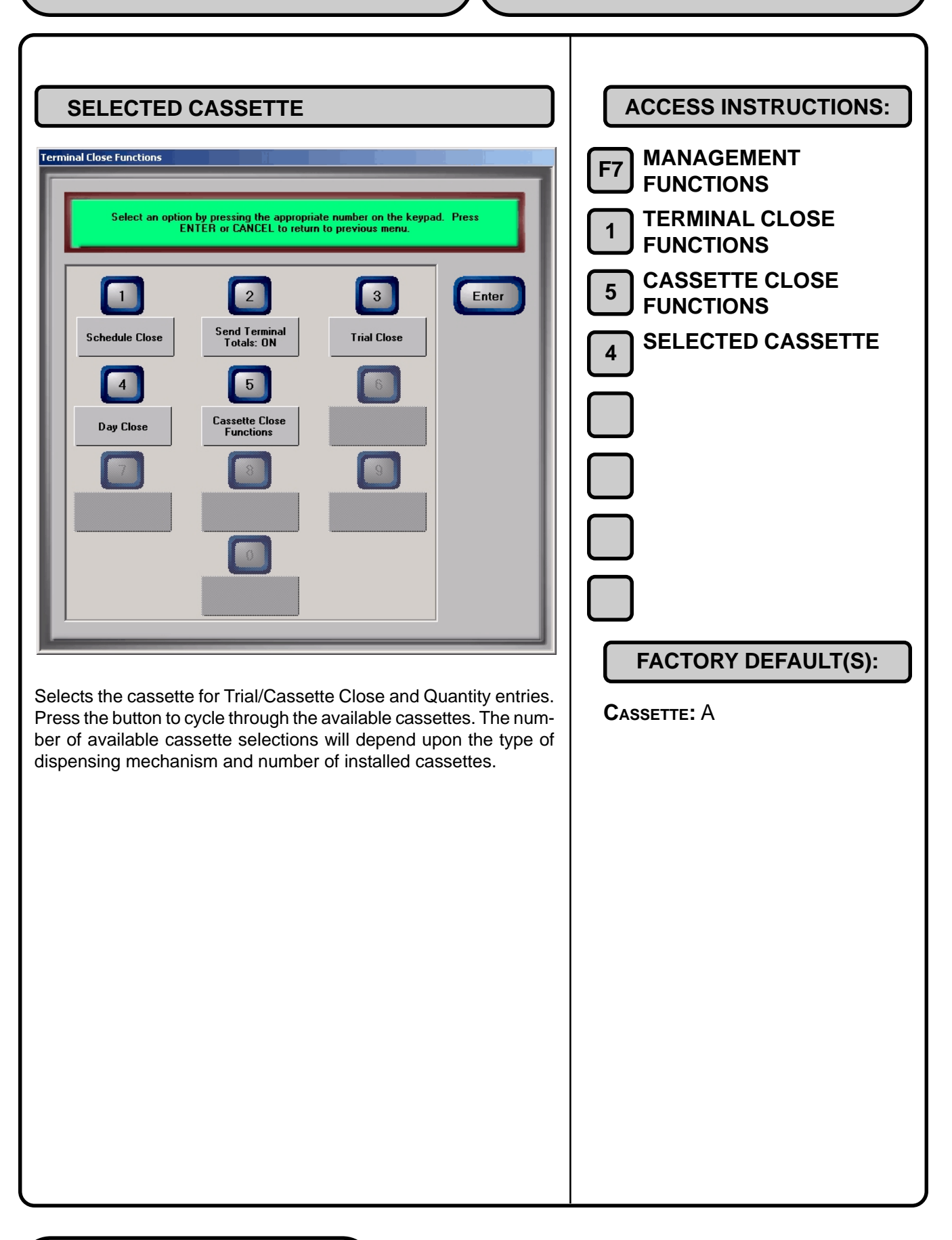

| <section-header><section-header><section-header><section-header><section-header><section-header><section-header><section-header><section-header><section-header><text><text><text><text></text></text></text></text></section-header></section-header></section-header></section-header></section-header></section-header></section-header></section-header></section-header></section-header>                                                                                                    | ACCESS INSTRUCTIONS:<br>F7 MANAGEMENT<br>FUNCTIONS  1 TERMINAL CLOSE<br>FUNCTIONS  5 CASSETTE CLOSE<br>FUNCTIONS  5 TRIAL CASSETTE<br>CLOSE |
|----------------------------------------------------------------------------------------------------|----------------------------------------------------------------------------------------------------|
| This function summarizes activity on the selected cassette since<br>the last Cassette Close was performed. The totals are not cleared<br>(set to zero) or reported to the host during the Trial Cassette Close.<br>The following information is provided:                                                                                                    |                                                                                                    |
| <ol> <li>Start. Includes starting quantity of notes in cassette, and total value of this quantity.</li> <li>Dispensed. Shows number of notes dispensed and value of this quantity.</li> <li>Remaining. Shows number of notes remaining, and total value of this quantity.</li> <li>Value of Each Doc. Denomination of the notes in the cassette.</li> <li>Transactions. Number of transactions since the last cassette close</li> <li>Rejects. Number of reject events (can involve more than a single note per event).</li> <li>The Trial Cassette Close report is displayed in a Management Report dialog, which you can use to print the report to the receipt printer, or to save the report to a file on floppy disk.</li> </ol> |                                                                                                    |

| CASSETTE CLOSE                                        | ACCESS INSTRUCTIONS:                                                                                                    |
|-------------------------------------------------------|----------------------------------------------------------------------------------------------------|
| <image/> <complex-block><text></text></complex-block> | <ul> <li>F7 MANAGEMENT<br/>FUNCTIONS</li> <li>1 TERMINAL CLOSE<br/>FUNCTIONS</li> <li>5 CASSETTE CLOSE</li> <li>6 CASSETTE CLOSE</li> </ul> |

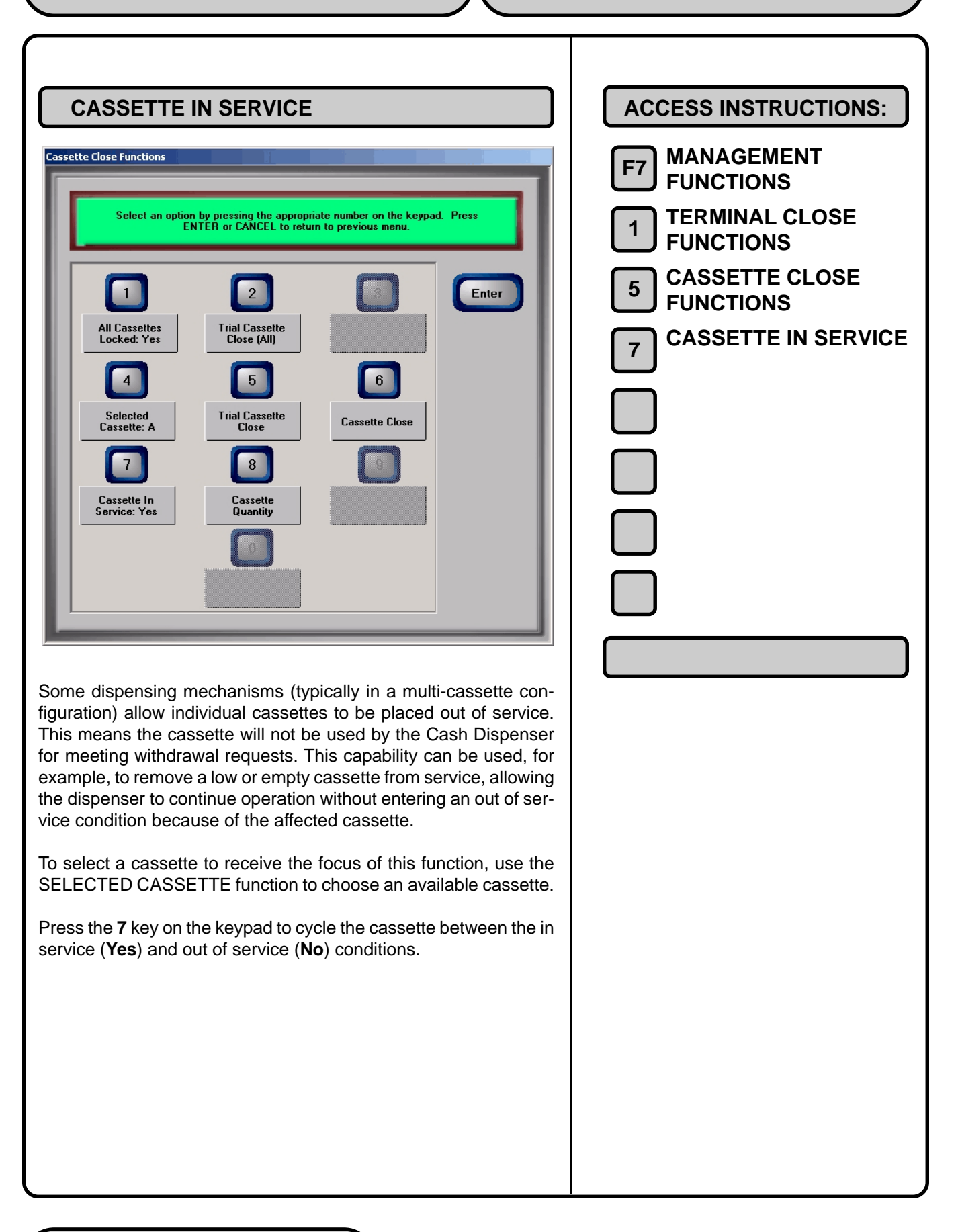

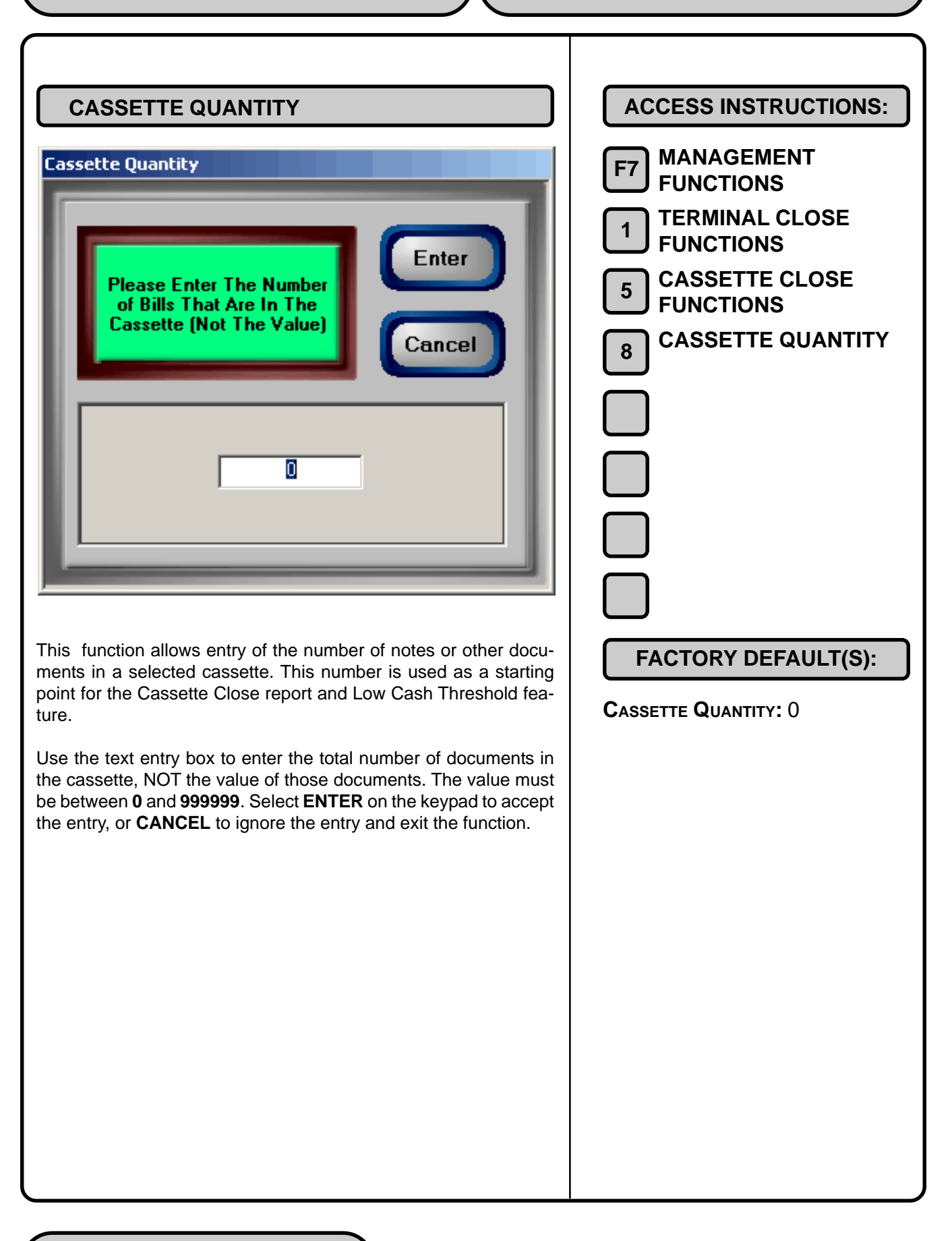

# **CHAPTER 7 - DIAGNOSTICS**

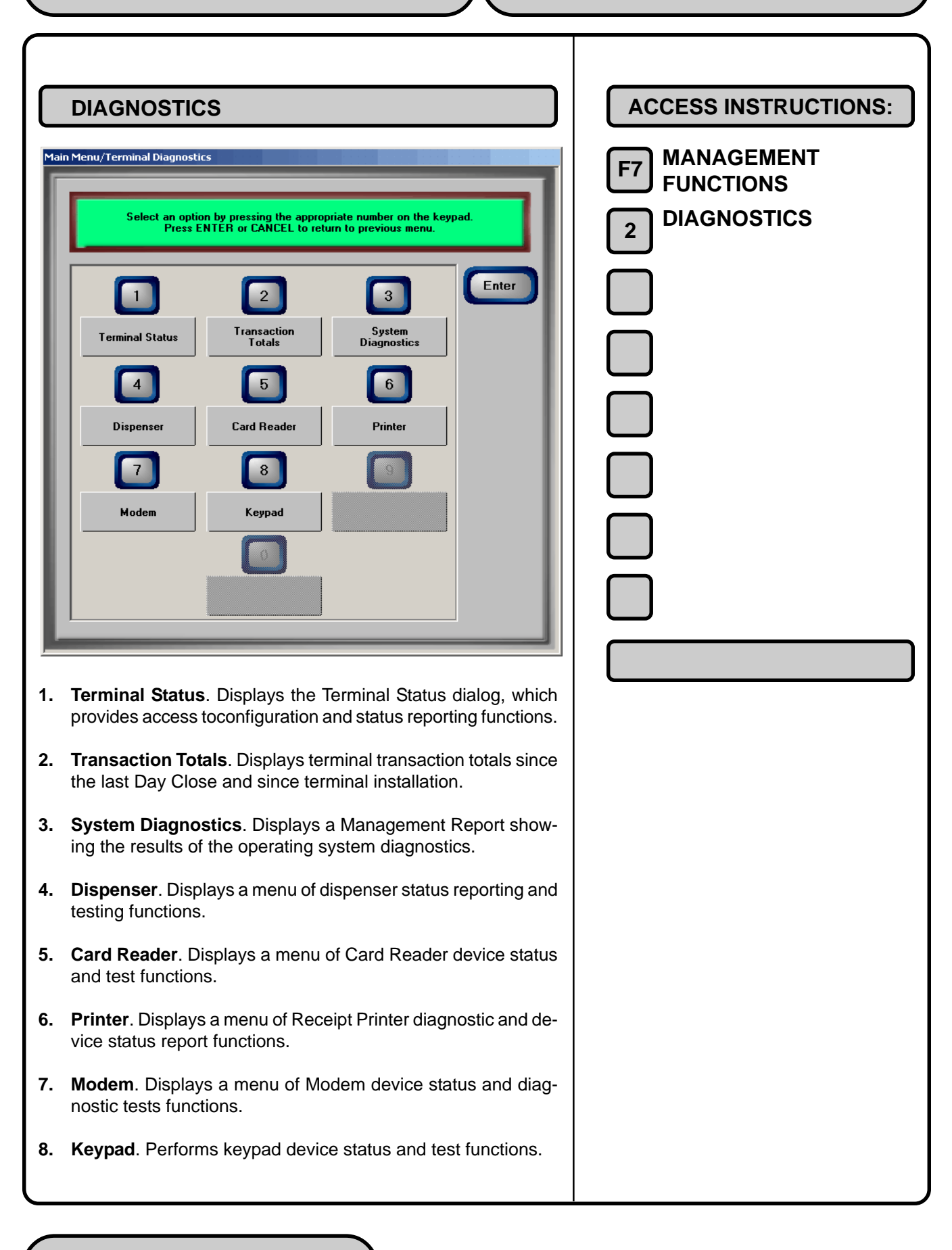

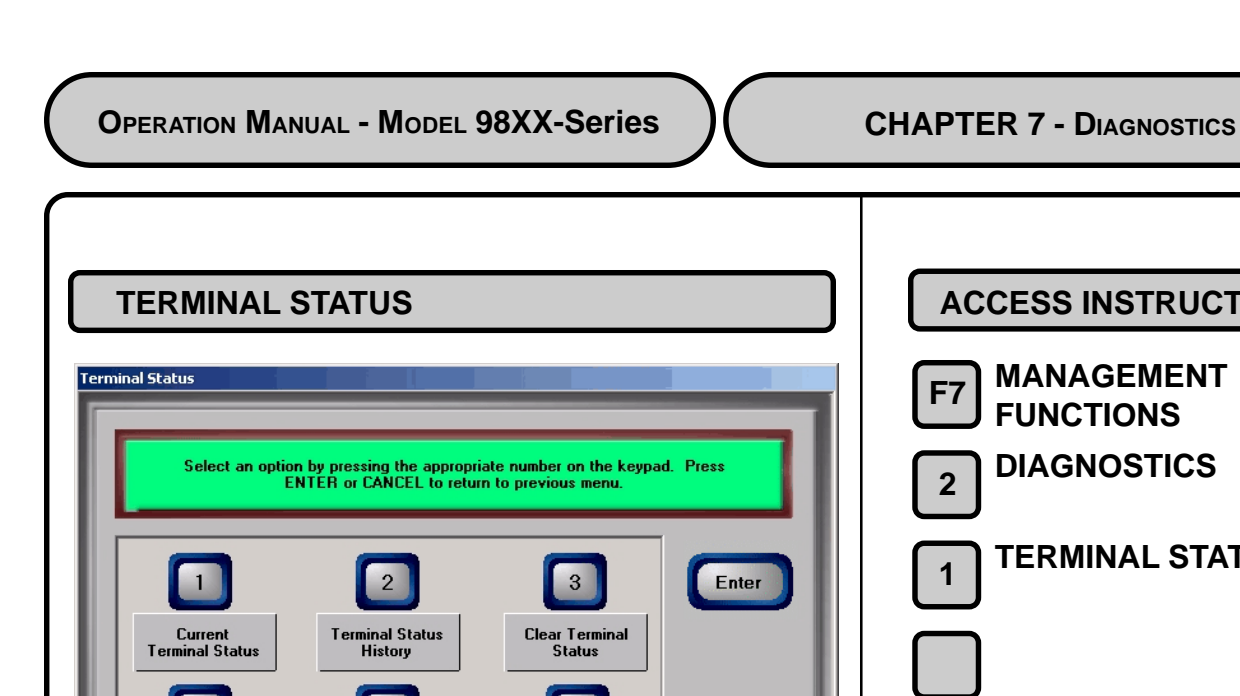

 Image: State of the store of the store

**ACCESS INSTRUCTIONS:** MANAGEMENT **FUNCTIONS** DIAGNOSTICS **TERMINAL STATUS** 

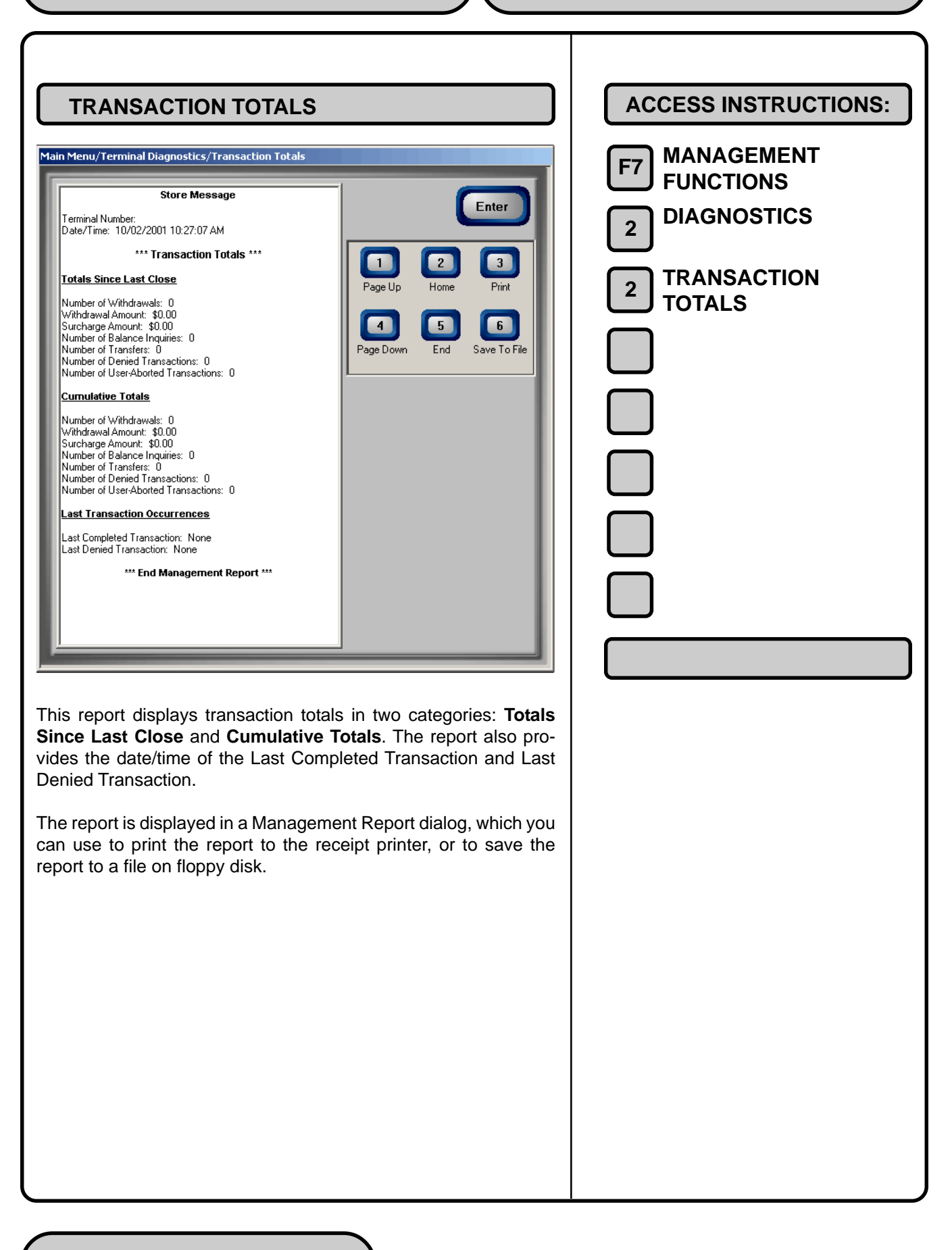

| SYSTEM DIAGNOSTICS     ACC       System Information     Image: System Information       Action     View       Image: Action     View       Image: Action <td< th=""><th><b>CESS INSTRUCTIONS:</b></th></td<> | <b>CESS INSTRUCTIONS:</b>              |
|----------------------------------------------------------------------------------------------------|----------------------------------------|
| System Information<br>Action View Icols ← → È I I II II II II II II II II II II II                                                                                                    |                                        |
| Tree     Item     Value       System Information     O5 Name     Microsoft Windows 2000 Professional       Version     5.0.2195 Service Pack 2 Build 2195                                                                                                    | MANAGEMENT<br>FUNCTIONS<br>DIAGNOSTICS |
| Grandware Resources       OS Manufacturer       Microsoft Corporation         System Name       TE-555-5555555         System Name       TE-555-5555555         System Name       TE-555-5555555         System Name       TE-555-5555555         System Name       TE-555-5555555         System Name       TE-555-5555555         System Name       TE-555-5555555         System Name       TE-555-5555555         System Type       X86-based PC         Processor       x86-Family 6 Model 8         BIO5 Version       04/05/01         Windows Directory       C:\WINNT         Locale       United States         Time Zone       Central Daylight Time         Total Physical Memory       523,568 KB         Available Virtual Memory       282,728 KB         Total Virtual Memory       968,148 KB         Page File Space       885,228 KB                                                                                                    | SYSTEM<br>DIAGNOSTICS                  |
|                                                                                                    |                                        |
| This functions displays the System Information dialog. This dialog provides information about the resources (e.g. memory, hard disk space, etc.) currently in use by the Cash Dispenser's computer system. It provides access to specific and detailed status and configuration information concerning installed hardware and software components.<br>To navigate through the dialog, press the <b><clear></clear></b> key on the keypad to tab between areas. Use the left and right arrow keys to move between items in an area. To exit from the dialog, press the <b><cancel></cancel></b> key.                                                                                                    |                                        |

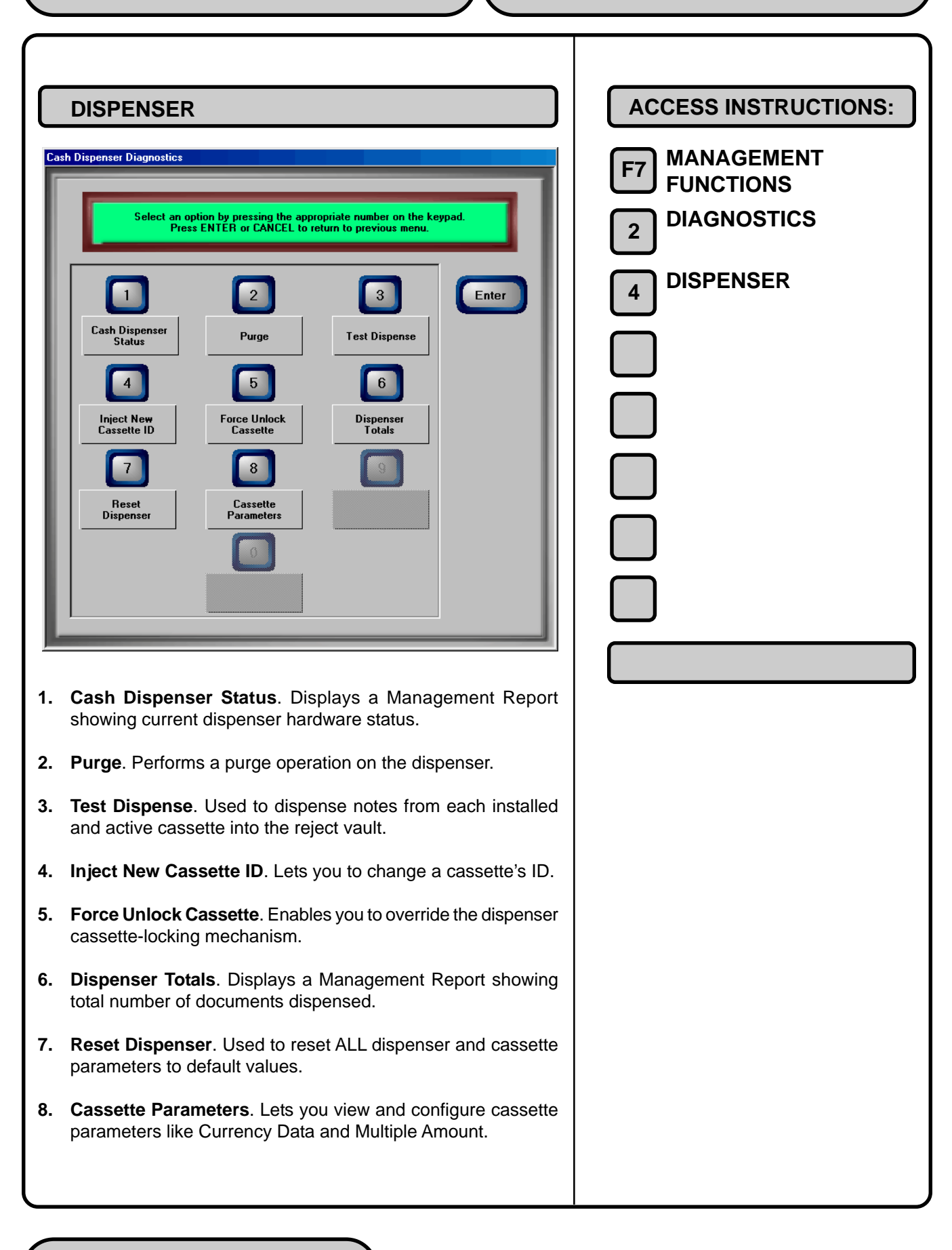

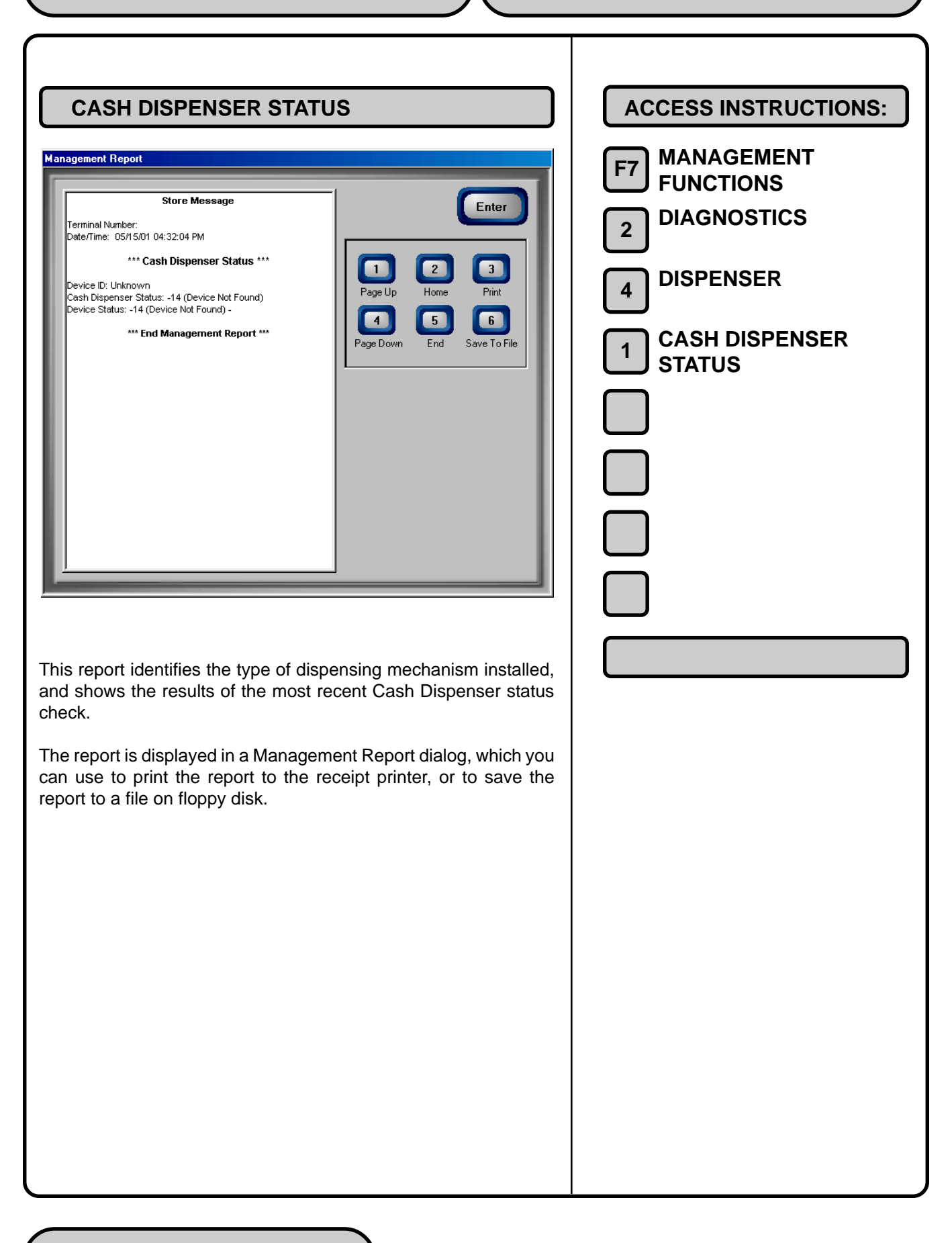
| TEST DISPENSE                                                                                                    | ACCESS INSTRUCTIONS:                                                                                                 |
|----------------------------------------------------------------------------------------------------|----------------------------------------------------------------------------------------------------|
| Select an option by pressing the appropriate number on the keypad.   Press ENTER or CANCEL to return to previous menu.   1   2   3   Cassette A   Cassette B   Cassette C   4   5   All Cassettes                                                                                                    | <ul> <li>F7 MANAGEMENT<br/>FUNCTIONS</li> <li>2 DIAGNOSTICS</li> <li>4 DISPENSER</li> <li>3 TEST DISPENSE</li> </ul> |
| Use this function to dispense as many as nine notes from each installed and active cassette into the reject vault. This test exer-                                                                                                    |                                                                                                    |
| Cises the dispenser mechanism without sending notes to the exit.<br>Press the key that corresponds to the cassette you want to test ( $1$<br>= Cassette A, $2$ = Cassette B and so on), or select 5 to perform a<br>test dispense on all cassettes in the dispenser.                                                                                                    |                                                                                                    |
| The next dialog to appear requests the number of notes to dis-<br>pense from the selected cassette(s). By default the number 1 is<br>displayed. If you want to dispense more than 1 note from the se-<br>lected cassette(s), enter the number, up to a maximum of nine.<br>Press the ENTER key to initiate the Test Dispense.                                                                |                                                                                                    |
| A test results dialog will appear. If the Test Dispense operation was successful the statement Test Dispense Completed Successfully will be displayed in the dialog. In addition, a Dispense Count value will show the cassette ID (A, B, C, etc.) and number of notes dispensed in the operation, such as <b>A:1</b> , for example. Ensure the number of notes you specified was dispensed. |                                                                                                    |
| Press ENTER to return to the Test Dispense menu.                                                                                                    |                                                                                                    |

| Inject New Cassette ID         Select aregion by pressing the appropriate number on the keyned.         Inject Cassette         Inject Cassette         Inject Ca | ACCESS INSTRUCTIONS:<br>F7 MANAGEMENT<br>F0NCTIONS<br>DIAGNOSTICS<br>DISPENSER<br>DISPENSER<br>DISPENSER<br>DISPENSER<br>DISPENSER<br>DISPENSER |
|----------------------------------------------------------------------------------------------------|----------------------------------------------------------------------------------------------------|
| Some dispensing mechanisms (typically the multi-cassette vari-<br>ety) use cassettes that possess onboard memory. This memory<br>enables a cassette to store its own identification (ID) code.<br>The CASSETTE ID has no direct correlation to the physical posi-<br>tion of the cassette within the unit, although in most instances the                                                                                                    |                                                                                                    |
| cassette identified as 'A' will be placed in the top position, 'B' in the second, 'C' in the third, and 'D' in the fourth position. This is not a requirement, however, since the ID code allows the dispensing mechanism (and the Cash Dispenser control system) to locate the cassette no matter which slot it is in.                                                                                                    |                                                                                                    |
| Insolution allows you to inject a new ID into a cassette.<br>Insert the cassette you want to use into the top feed channel, and<br>then press the button corrresponding to the identity you want the<br>cassette to have: 'A', 'B', 'C', or 'D'. When the ID has successfully<br>been injected, a success message will appear. If the operation fails,<br>an error message will be displayed.                                                                                                    |                                                                                                    |
| After successfully completing the ID injection, you can place the cassette in its normal operating position.                                                                                                    |                                                                                                    |

| FORCE UNLOCK CASSETTE                                                                                                    | ACCESS INSTRUCTIONS:                         |
|----------------------------------------------------------------------------------------------------|----------------------------------------------|
| Force Unlock Cassette  Select an option by pressing the appropriate number on the keypad. Press ENTER or CANCEL to return to previous menu.  1 2 3 Enter Enter Ent | F7 FUNCTIONS<br>2 DIAGNOSTICS<br>4 DISPENSER |
| Feed Channel 1       Feed Channel 2       Feed Channel 3         4       5       6         Force Unlock       Force Unlock Reject       6         7       8       3         1       6       1         1       1       1         1       1       1         1       1       1         1       1       1         1       1       1         1       1       1         1       1       1         1       1       1         1       1       1         1       1       1         1       1       1         1       1       1         1       1       1         1       1       1         1       1       1         1       1       1         1       1       1         1       1       1         1       1       1         1       1       1         1       1       1         1       1       1         1       1       1 <t< td=""><td></td></t<>                                                                                                    |                                              |
| This function provides a means of overriding the unlocking mecha-<br>nism associated with a specific cassette. It is only to be used im-<br>mediately after failure of a normal cassette unlock operation.<br>Occasionally a condition may occur that prevents a cassette from<br>being removed from the dispensing mechanism. A note that is<br>lodged or jammed in a cassette's 'gate' could cause such a condi-                                                                                                    |                                              |
| tion, for example. The gate is a mechanical shutter on the feed end<br>of a cassette, which lowers to allow notes to be dispensed, and<br>raises as a security precaution when the cassette is removed from<br>the dispensing mechanism.                                                                                                    |                                              |
| During a normal unlocking operation (see the description of the CASSETTE PARAMETERS function), when the gate is closed the cassette releases an associated mechanical latch, allowing the cassette to be removed from the body of the dispensing mechanism. If the gate does not fully close, the cassette will not release the latch and the cassette will remain locked in the mechanism.                                                                                                    |                                              |
| If you find that a particular cassette cannot be removed after per-<br>forming the normal unlock operation, do not attempt any other ac-<br>tion, such as a Cash Dispenser reset, or make multiple attempts to<br>perform a normal unlock operation.                                                                                                    |                                              |

The FIRST STEP after encountering a problem with a normal unlock operation is to use the FORCE UNLOCK function to attempt to release the applicable cassette from the mechanism.

To initiate a FORCE UNLOCK operation on a specific cassette, select the option button on the menu that corresponds to the ID ("A", "B", "C" or "D") of the affected cassette.

Once the cassette has been removed from the dispensing mechanism, gently remove any notes that are sticking out of the cassette. Re-insert the cassette into the dispensing mechanism and perform a normal LOCK operation, followed by a normal UNLOCK operation. You may now remove and replenish the cassette as normal.

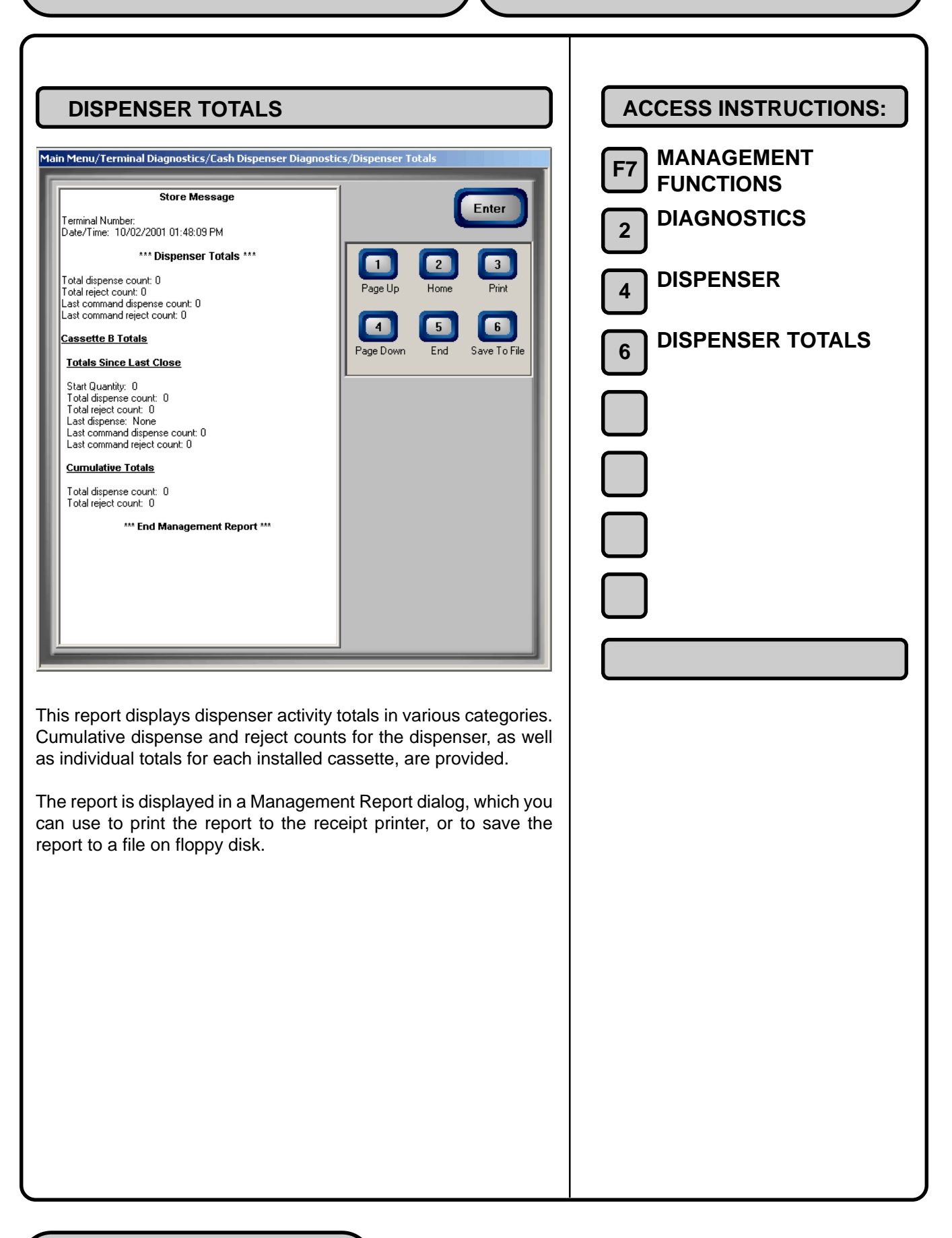

| RESET DISPENSER | ACCESS INSTRUCTIONS:                                                                                                   |
|-----------------|----------------------------------------------------------------------------------------------------|
|                 | <ul> <li>F7 MANAGEMENT<br/>FUNCTIONS</li> <li>2 DIAGNOSTICS</li> <li>4 DISPENSER</li> <li>7 RESET DISPENSER</li> </ul> |

**OPERATION MANUAL - MODEL 98XX-Series CHAPTER 7 - DIAGNOSTICS ACCESS INSTRUCTIONS: CASSETTE PARAMETERS** Main Menu/Terminal Diagnostics/Cash Dispenser Diagnostics/Cassette Parameters MANAGEMENT **F7 FUNCTIONS** Enter Relearn Bill Thickness DIAGNOSTICS 2 2 🔽 All Cassettes Locked Retract Delay 30 🗖 Retract Cash DISPENSER 4 S Active Cassette: Cassette A 
Cassette Status: Success Cassette Parameters-CASSETTE 8 6 Cassette In Service PARAMETERS 7 Multiple Amount: \$20.00 8 Document Type: 💿 Cash 🔿 Non-Cash 9 Non-Cash Item Description: Secondary Item Description: F8 Note Configuration See Chapter 11, terminal Configuration, for information on the Cassette Parameters.

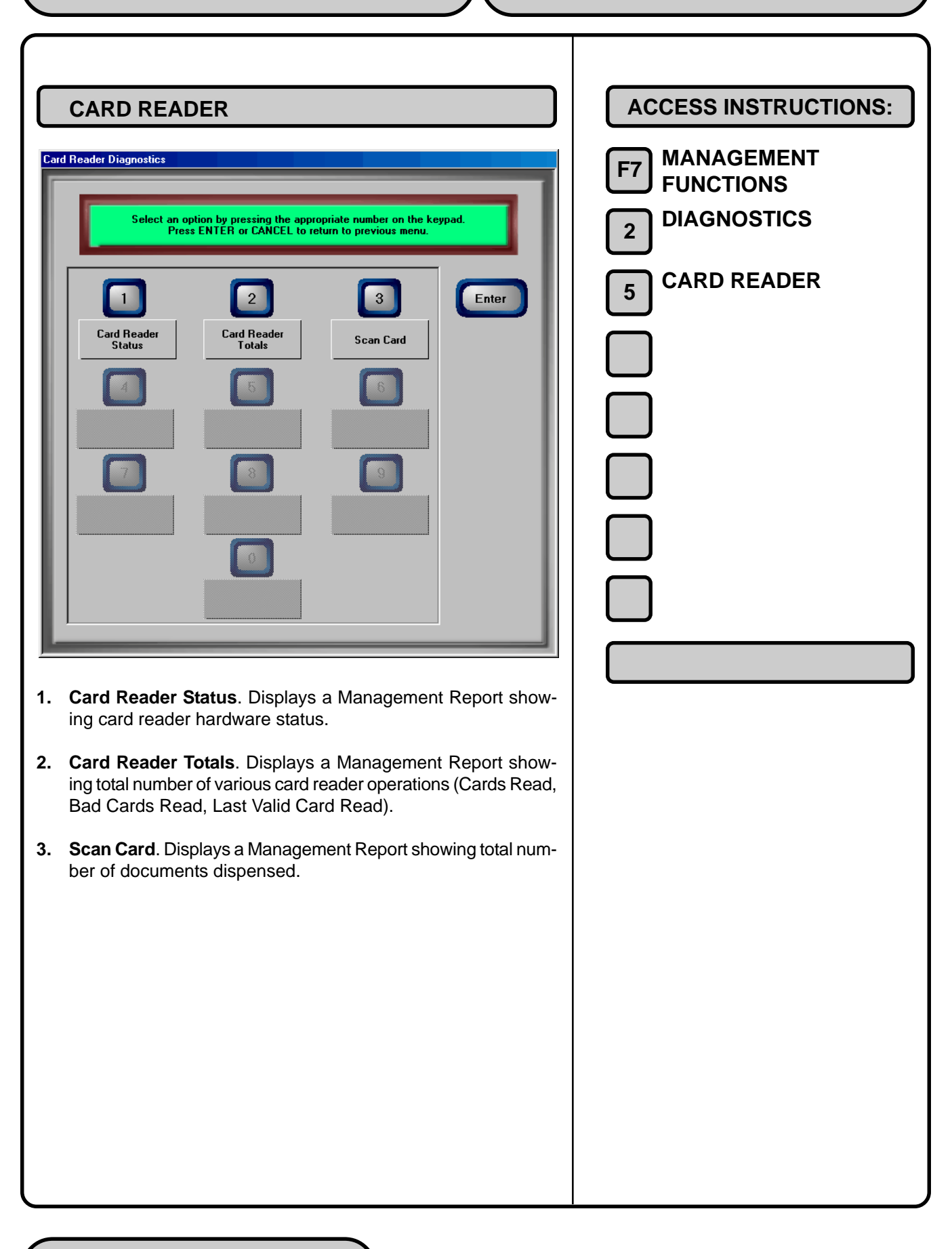

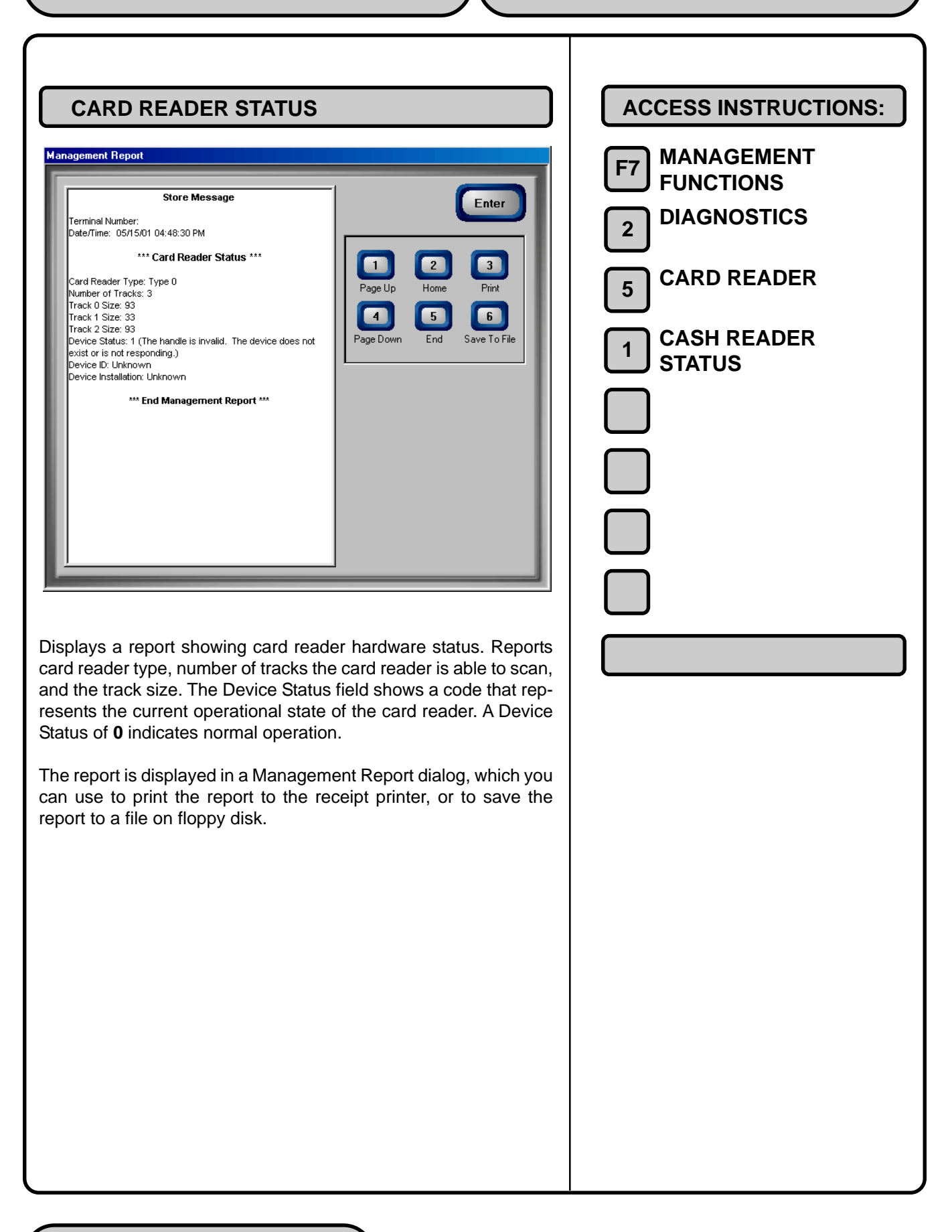

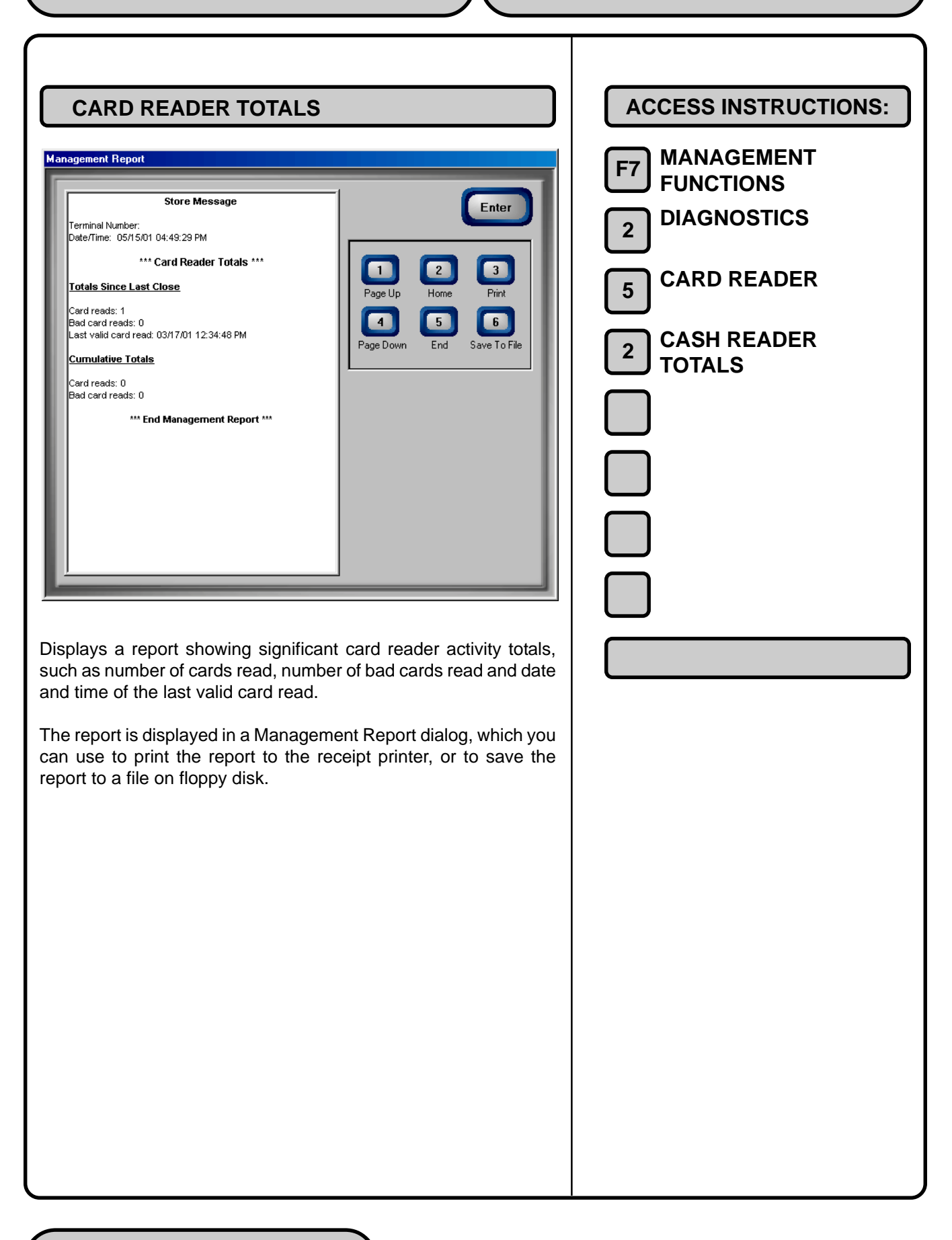

SCAN CARD

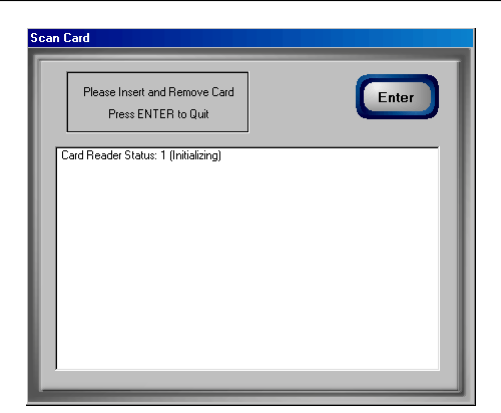

This function uses a series of dialogs to report the operation of the card reader. The dialog shown above is displayed when the function is first entered. It prompts you to insert and then remove a card. As these actions are performed, the results are displayed in the dialog. Upon removing the card a Management Report dialog is displayed:

If the card can be read properly, the information from the tracks on the card will be displayed in a Management Report.

If the card is damaged or not a standard format, an error message will be displayed. If this happens, the card cannot be used for transactions on the terminal.

|                       | ACCESS INSTRUCTIONS:       |
|-----------------------|----------------------------|
|                       | F7 MANAGEMENT<br>FUNCTIONS |
|                       | 2 DIAGNOSTICS              |
|                       | 5 CARD READER              |
|                       | 3 SCAN CARD                |
|                       |                            |
| on of the<br>ne func- |                            |
| layed in<br>rt dialog |                            |
|                       |                            |
|                       |                            |
|                       |                            |
|                       |                            |
|                       |                            |
|                       |                            |
|                       |                            |
| acks on               |                            |
|                       |                            |

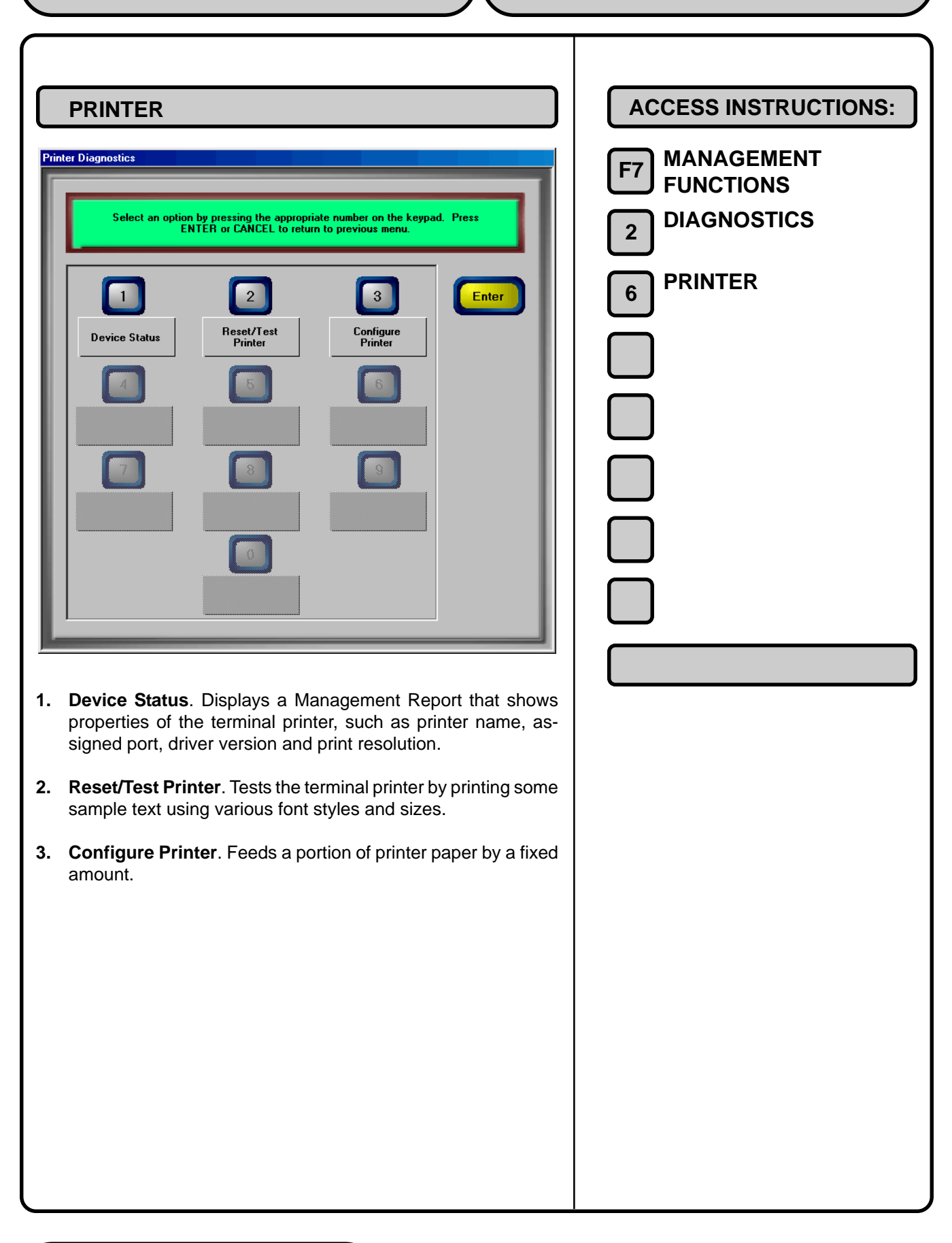

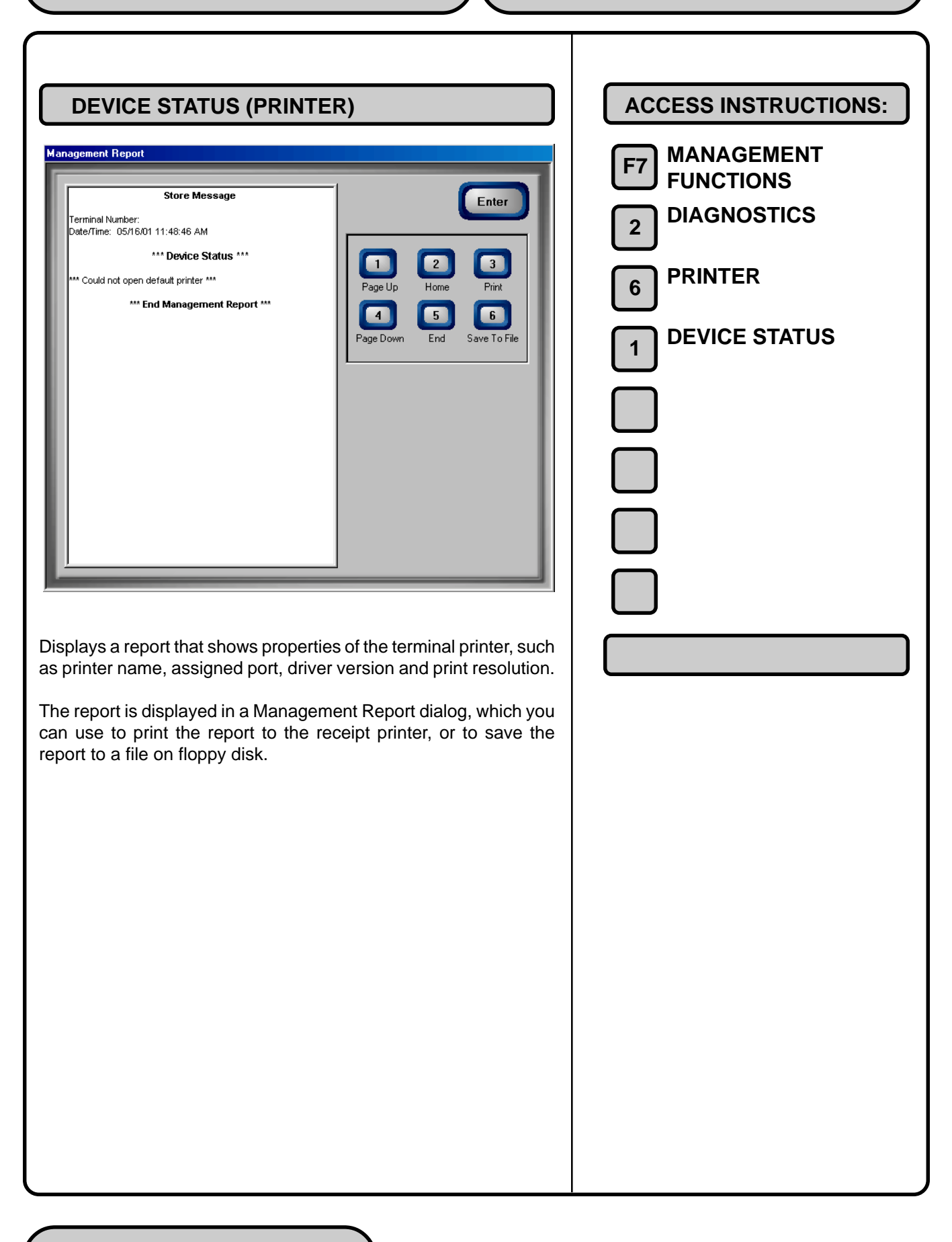

## **CHAPTER 7 - DIAGNOSTICS**

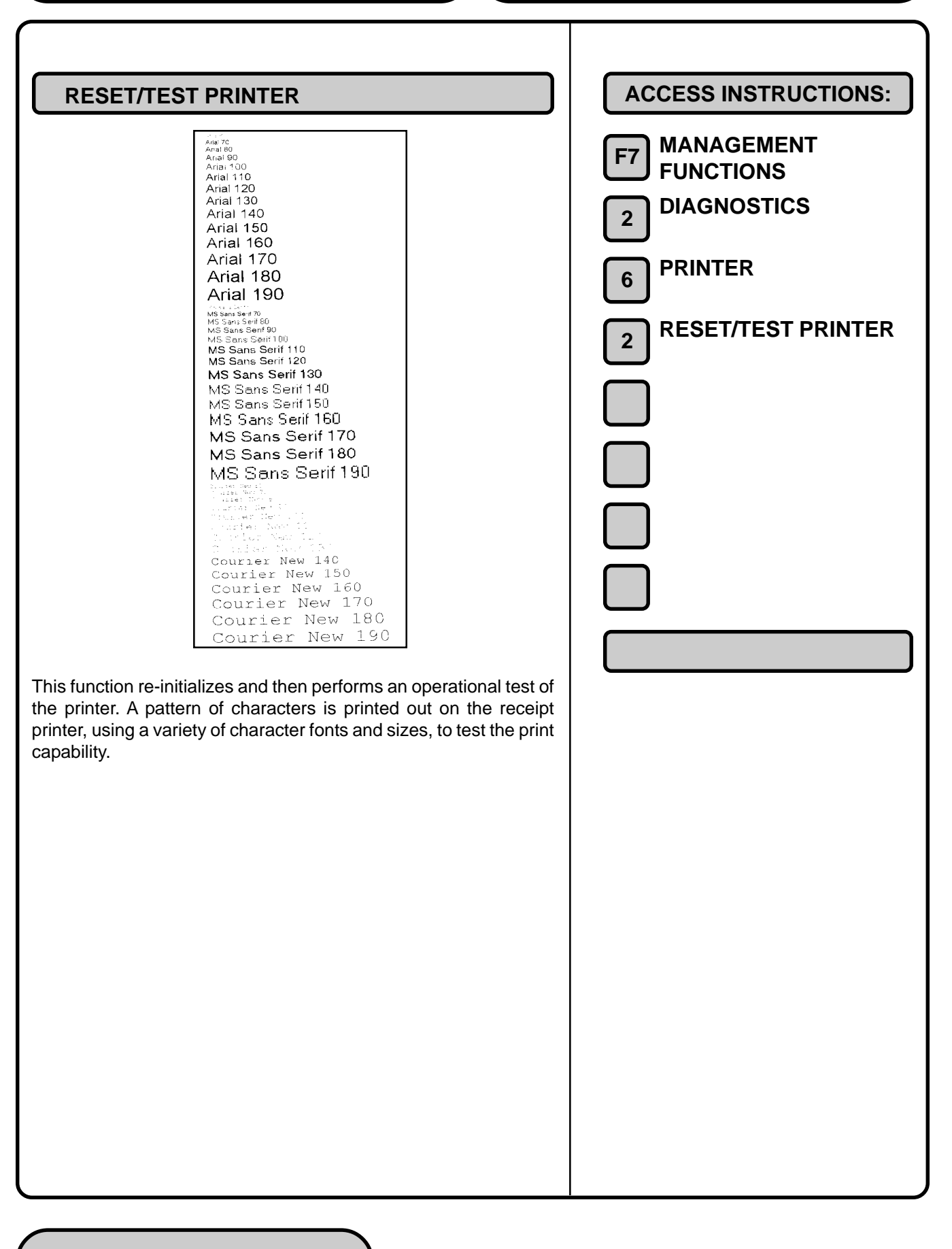

| CONFIGURE PRINTER                                                                                                    | ACCESS INSTRUCTIONS: |
|----------------------------------------------------------------------------------------------------|----------------------|
| Print Setup                                                                                                    | F7 MANAGEMENT        |
| Printer Name: ECBM ScriptSetter VB30 Level 2 Properties                                                                                                    |                      |
| Status: Default printer; Ready                                                                                                    |                      |
| Type: AdobePSECRMScriptSetterVR30Lvl2<br>Where: FILE:                                                                                                    | 6 PRINTER            |
| Comment:                                                                                                    |                      |
| Paper Orientation                                                                                                    |                      |
|                                                                                                    |                      |
|                                                                                                    |                      |
| OK Cancel                                                                                                    |                      |
| <ul> <li>This function enables you to set-up the operating parameters for the terminal's printer. When the function is first activated, a Print Setup dialog appears.</li> <li>You will use the following keyboard keys to navigate the Print Setup dialog:</li> <li><clear> This key lets you jump from section to section within a dialog. It functions like the TAB key on a PC keyboard. Once a section is "active" (highlighted via a change in color or a dotted border) you can select an option in that area.</clear></li> <li><left arrow="" right=""> Press these keys to cycle through the available options in an area.</left></li> <li><cancel> Press this key to immediately return to the System Parameters main dialog.</cancel></li> <li>The Print Setup dialog allows the following printer settings to be configured:</li> <li><b>1. Printer.</b> By default, the installed terminal printer should be listed; if it is not, press the &lt;<b>CLEAR&gt;</b> key as needed to highlight the Name list. Use the left and right arrow keys on the keypad to choose the installed printer from the list.</li> </ul> |                      |

2. Paper. By default the printer paper settings will reflect the Size and Source settings applicable to the installed terminal printer. To change a setting, press the **<CLEAR>** key as needed to highlight the Size or Source list as appropriate. Use the left and right arrow keys to select the appropriate choice from the highlighted list.

**3. Orientation.** By default the print orientation is set to Portrait. To change the orientation setting, press the **<CLEAR>** key as needed to highlight the Portrait setting, then use the left and right arrow keys to toggle the option buttons between Portrait or Landscape. Choose the appropriate setting (Portrait is correct in most cases).

**4. Properties.** Press the **<CLEAR>** key as needed to highlight the Properties command button. Press **<ENTER>** to access the Printer Properties dialog, which you can use to view or change printer-specific operating parameters. In most instances the default parameters should not be altered.

If no changes are made in the printer properties dialog, return to the Print Settings main dialog by highlighting the **<CANCEL>** command button and pressing **<ENTER>**.

If changes were made, accept the changes by highlighting the **OK** command button (as appropriate) and press **<ENTER>** to accept the changes and return to the Print Settings main dialog.

To accept the Print Settings parameter changes, highlight the **OK** command button and press **<ENTER>** on the keypad. To exit without accepting the changes, highlight **Cancel** command button and press **<ENTER>**.

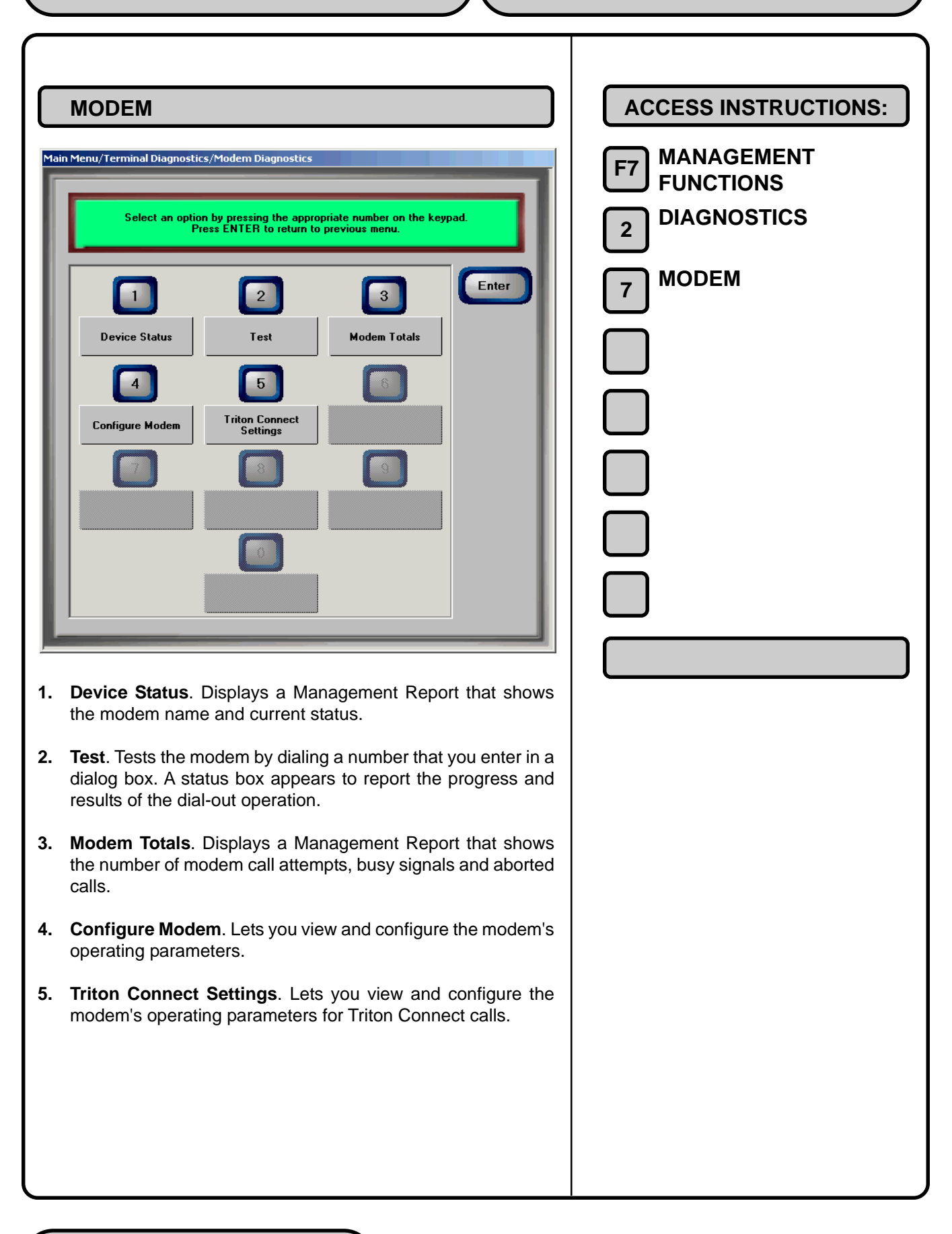

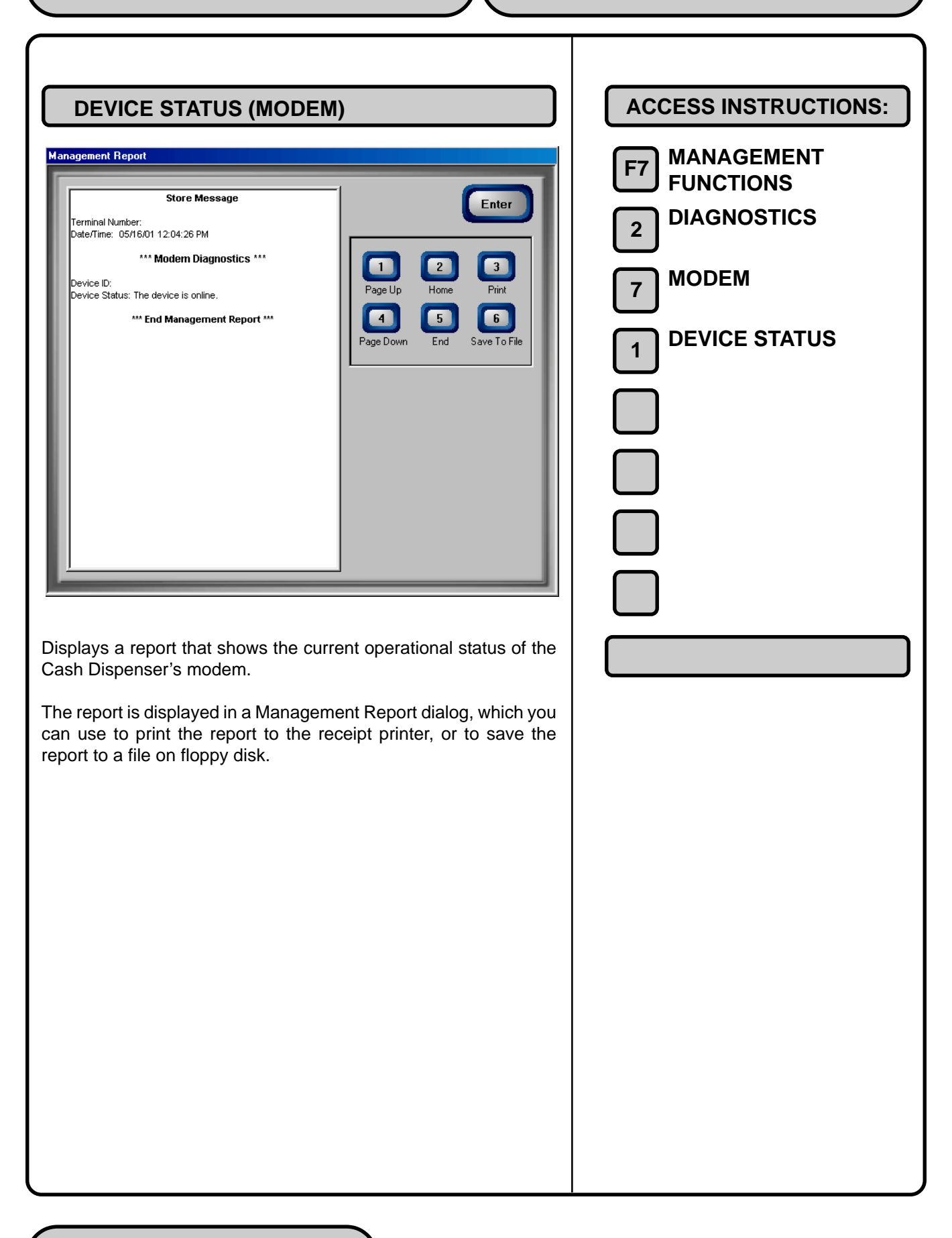

| Enter Phone Number         Enter the desired phone         Enter the desired phone         Cancel                                                                                                    | ACCESS INSTRUCTIONS:<br>F7 MANAGEMENT<br>FUNCTIONS<br>2 DIAGNOSTICS<br>7 MODEM<br>2 TEST |
|----------------------------------------------------------------------------------------------------|------------------------------------------------------------------------------------------|
| Use this function to test the Cash Dispenser's modem. Enter a known good telephone number, which the modem will dial to verify its ability to access the telephone line and perform a dialing operation.<br>Use the text entry box to enter the phone number. Select Enter on the ATM keypad to start the test, or Cancel to ignore the entry and exit the function. At the conclusion of the test a message box will indicate success or failure of the test. |                                                                                          |

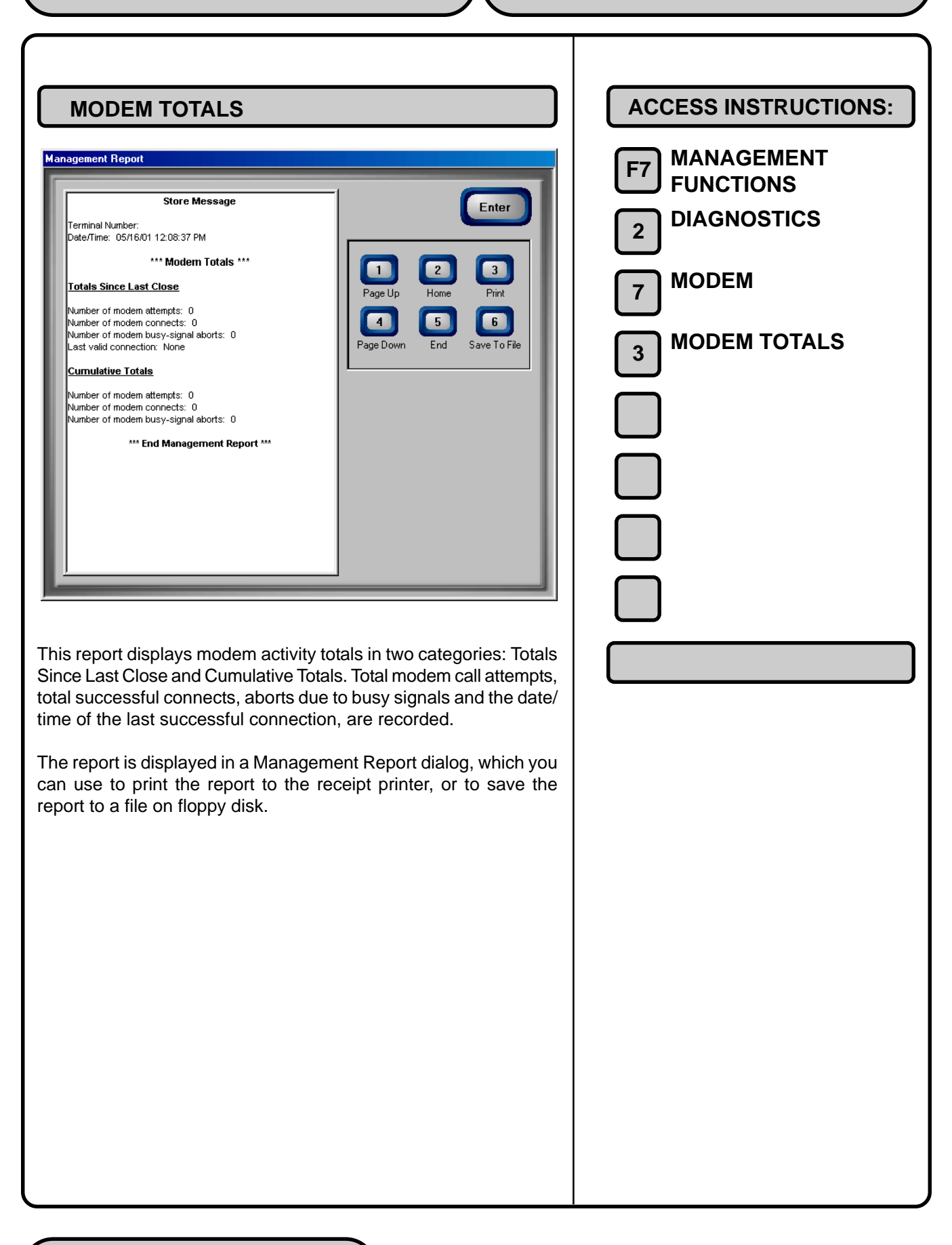

| CONFIGURE MODEM                                                                                                    | ACCESS INSTRUCTIONS:                                                                                               |
|----------------------------------------------------------------------------------------------------|----------------------------------------------------------------------------------------------------|
| Properties       Image: Connection         Image: Country/region:       United States of America [1]         Image: Country/region:       Image: Country/region:         Image: Connect using:       Image: Connect using:         Image: Connect using:       Image: Connect using: | <ul> <li>F7 MANAGEMENT<br/>FUNCTIONS</li> <li>2 DIAGNOSTICS</li> <li>7 MODEM</li> <li>4 CONFIGURE MODEM</li> </ul> |
| This function enables you to change the operating parameters for<br>the terminal's modem. When the function is first activated, a Prop-<br>erties dialog appears. This dialog allows the following modem com-<br>munication settings to be configured:                                                                                                    |                                                                                                    |
| NOTE: Use the <b><clear></clear></b> key to highlight an area, the left and right arrow keys to select an available choice from a list or series of option buttons, and the <b><ctrl></ctrl></b> key to change a checkbox option between the checked and unchecked conditions.                                                                                                    |                                                                                                    |
| 1. Country/Region. Select the country and/or region of the Processor (organization handling the terminal's transactions).                                                                                                    |                                                                                                    |
| 2. Area Code. Enter the telephone area code for the Processor, if applicable.                                                                                                    |                                                                                                    |
| <b>3. Phone Number</b> . Enter the telephone number of the Processor.                                                                                                    |                                                                                                    |
| <b>4. Connect Using</b> . Select the communications port (for example, COM1).                                                                                                    |                                                                                                    |
| 5. Use Country/Region Code and Area Code. Check this checkbox to ensure that the country/region and area codes (if required) are prefixed to the telephone.                                                                                                    |                                                                                                    |
|                                                                                                    |                                                                                                    |

A **Configure** button on this dialog provides access to a second dialog box, which allows the following additional modem parameters to be configured: 1. Bits Per Second. Baud rate setting for the terminal's modem. 2. Data Bits. Number of data bits. 3. Parity. Parity type: even or odd. 4. Stop Bits. Number of stop bits. 5. Flow Control. Choose the type of flow control to use, if required. In most cases the default settings for the parameters in the Configure dialog will satisfy your modem communications requirements; however, in some cases changes may be required to meet unique requirements. Usually, these will be determined by your processor and configured by your service provider. The default settings can be restored using the Restore Defaults button.

| TRITON CONNECT SETTINGS                                                                                                    | ACCESS INSTRUCTIONS:                      |
|----------------------------------------------------------------------------------------------------|-------------------------------------------|
| Properties                                                                                                    | F7 MANAGEMENT<br>FUNCTIONS<br>DIAGNOSTICS |
| <u>Country/region</u> : United States of America (1)<br>Enter the area code without the long distance prefix.<br>Area code: 228                                                                                                    | 7 MODEM                                   |
|                                                                                                    | 4 CONFIGURE MODEM                         |
| Configure                                                                                                    | 5 TRITON CONNECT<br>SETTINGS              |
| Cancel                                                                                                    |                                           |
|                                                                                                    |                                           |
| This function enables you to change the parameters used by the terminal modem when placing Triton Connect calls. These settings are typically configured at the factory, and should only be changed when directed by your processor                                            |                                           |
| When the function is first activated, a Properties dialog appears.<br>This dialog allows the following modem communication settings to<br>be configured:                                                                                                    |                                           |
| NOTE: Use the <b><clear></clear></b> key to highlight an area, the left and right arrow keys to select an available choice from a list or series of option buttons, and the <b><ctrl></ctrl></b> key to change a checkbox option between the checked and unchecked conditions. |                                           |
| 1. <b>Country/Region</b> . Select the country and/or region of the Processor (organization handling the terminal's transactions).                                                                                                    |                                           |
| 2. Area Code. Enter the telephone area code for the Processor, if applicable.                                                                                                    |                                           |
| <b>3. Phone Number</b> . Enter the telephone number of the Processor.                                                                                                    |                                           |
| <b>4. Connect Using</b> . Select the communications port (for example, COM1).                                                                                                    |                                           |
|                                                                                                    |                                           |
|                                                                                                    |                                           |

5. Use Country/Region Code and Area Code. Check this checkbox to ensure that the country/region and area codes (if required) are prefixed to the telephone. A Configure button on this dialog provides access to a second dialog box, which allows the following additional modem parameters to be configured: 1. Bits Per Second. Baud rate setting for the terminal's modem. 2. Data Bits. Number of data bits. 3. Parity. Parity type: even or odd. 4. Stop Bits. Number of stop bits. 5. Flow Control. Choose the type of flow control to use, if required. In most cases the default settings for the parameters in the Configure dialog will satisfy your modem communications requirements; however, in some cases changes may be required to meet unique requirements. Usually, these will be determined by your processor and configured by your service provider. The default settings can be restored using the Restore Defaults button.

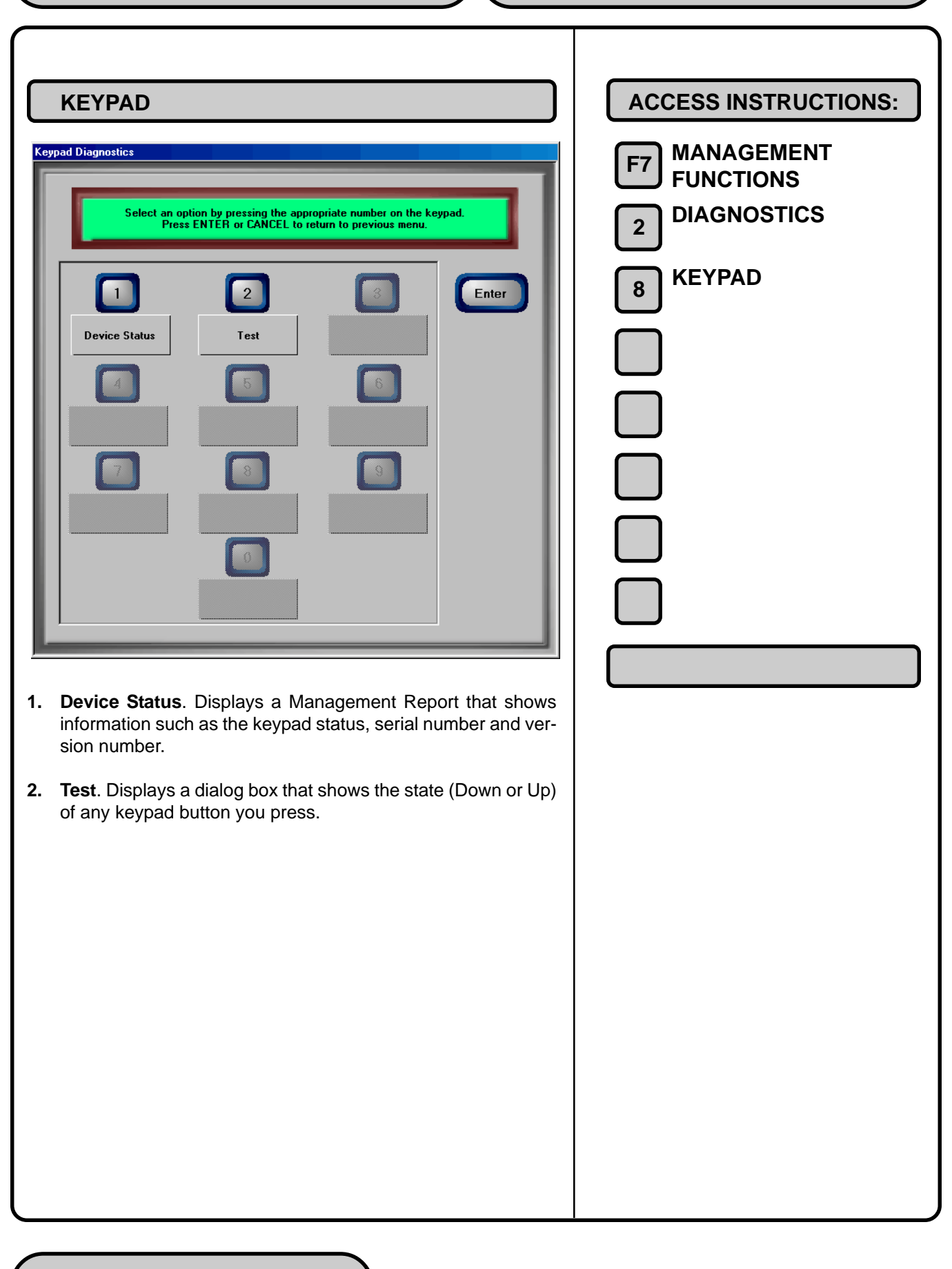

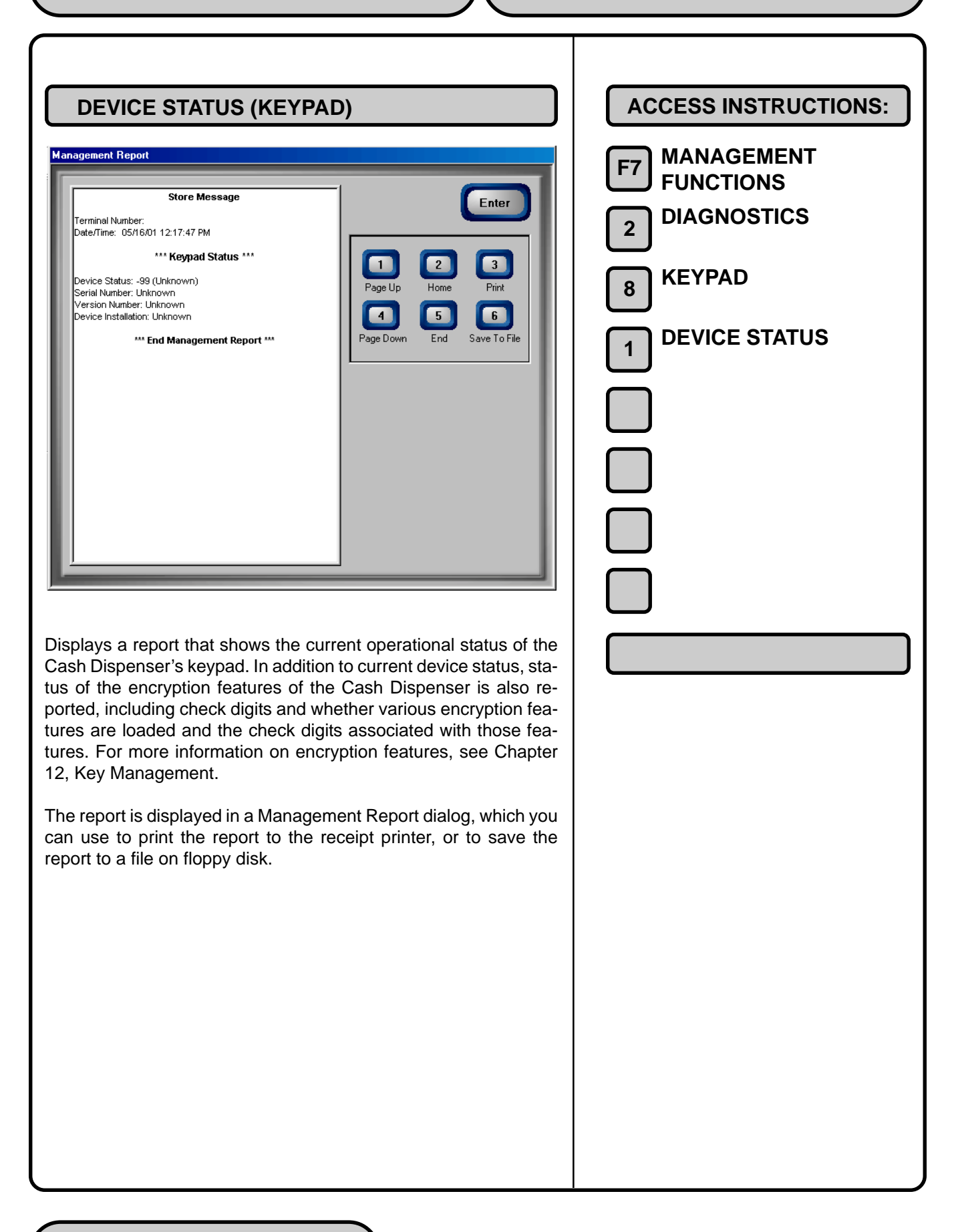

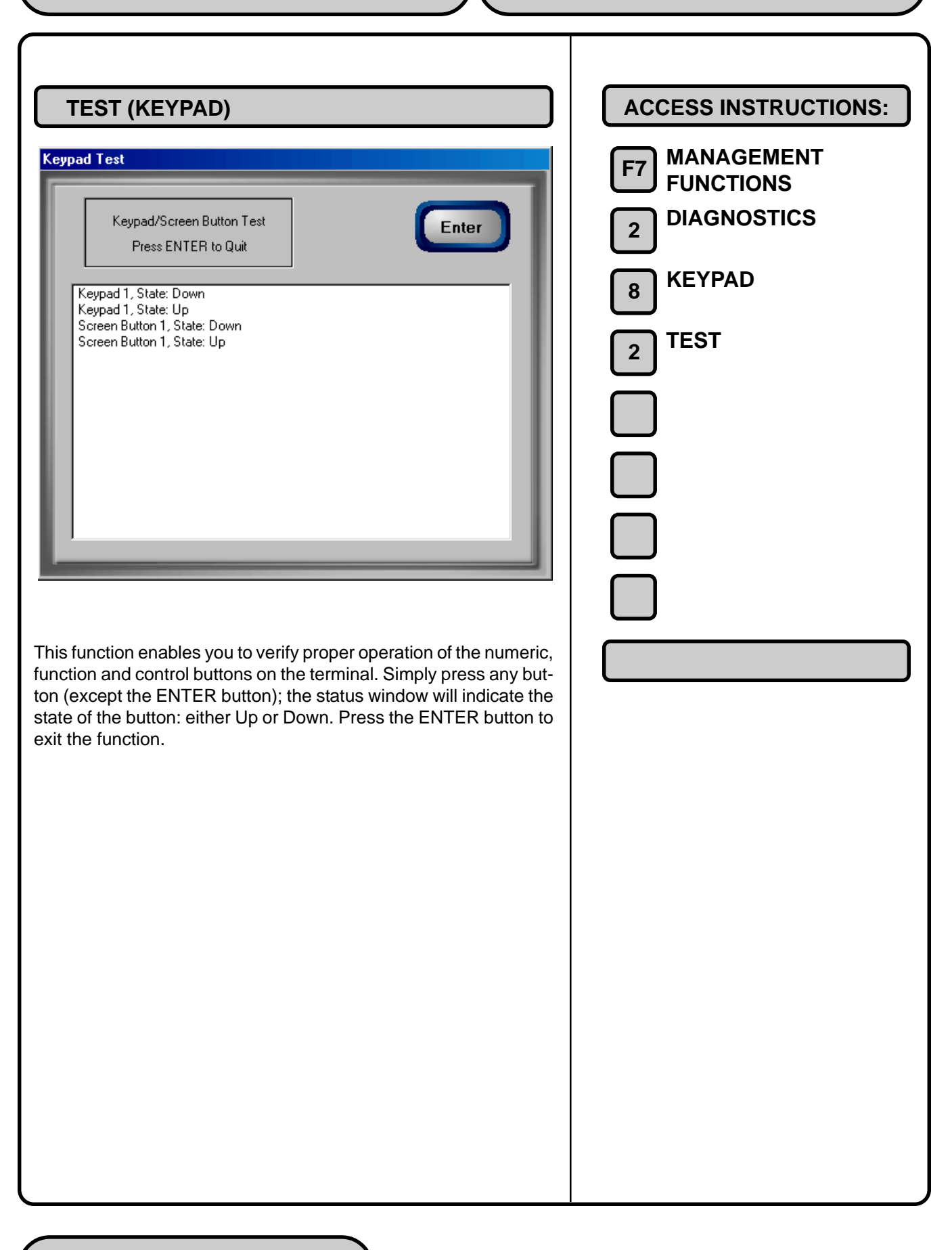

## CHAPTER 8 - ELECTRONIC JOURNAL

| Ma | In Menu/Electronic Journal   Belect an option by pressing the appropriate number on the keypad.   Image: Constraint of the appropriate number on the keypad.     Image: Constraint of the appropriate number on the keypad.     Image: Constr | ACCESS INSTRUCTIONS:<br>F7 MANAGEMENT<br>FUNCTIONS<br>3 ELECTRONIC<br>JOURNAL |
|----|----------------------------------------------------------------------------------------------------|-------------------------------------------------------------------------------|
|    |                                                                                                    |                                                                               |
| 1. | a summary of the journal entries collected since the last time<br>the journal was printed                                                                                                    |                                                                               |
| 2. | <b>Display Last X</b> . This function is used to display and print records from the Electronic Journal, either before or after they have been audited.                                                                                                    |                                                                               |
| 3. | <b>Display Selected Records</b> . Generates a Management Report of journal entries that match user-defined filtering criteria.                                                                                                    |                                                                               |
| 4. | <b>Clear Journal</b> . This function is used to mark all unprinted records in the Electronic Journal as audited.                                                                                                    |                                                                               |
| 5. | <b>Archive Journal</b> . Used to enter a date; all journal entries stored on the terminal prior to this date will be saved in an archive file.                                                                                                    |                                                                               |
| 6. | <b>View Journal Archive</b> . Used to locate and view the entries in a previously created journal archive.                                                                                                    |                                                                               |
| 7. | <b>Journal Properties</b> . Generates a Management Report of various journal statistics such as total records, number of audited/ unaudited records, and date range of records.                                                                                                    |                                                                               |

## **Journal Entries**

Journal entries are printed on a per transaction basis. Each new entry begins with a blank line. The following is an example of a typical journal entry. In the case of a communications error, most of this information is omitted and an error code would be printed.

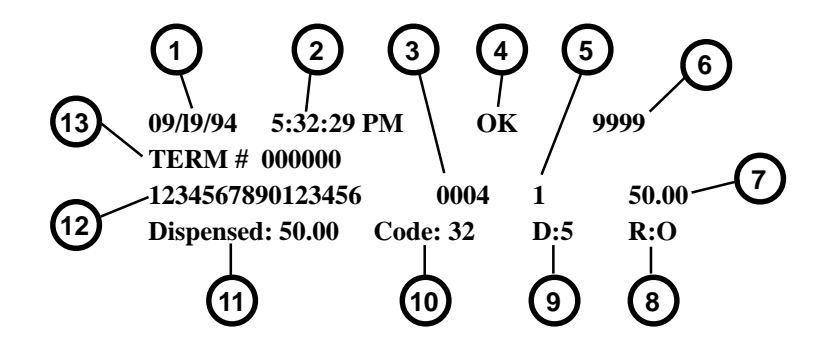

|    | JOURNAL ENTRIES           |  |
|----|---------------------------|--|
| #  | ТҮРЕ                      |  |
| 1  | Date                      |  |
| 2  | Time                      |  |
| 3  | Authorization Number      |  |
| 4  | Communication Status      |  |
| 5  | Transaction Type*         |  |
| 6  | Sequence Number           |  |
| 7  | Amount Requested          |  |
| 8  | Number of Reject Events   |  |
| 9  | Number of Bills Dispensed |  |
| 10 | Dispenser Error Code**    |  |
| 11 | Amount Dispensed          |  |
| 12 | Account Number            |  |
| 13 | Terminal ID Number        |  |

\* Transaction Types are described in the table on the next page.

\*\* Dispenser status and error codes are described in Chapter 16, Status Codes and Error Recovery.

| TRANSACTION TYPES |                                       |  |
|-------------------|---------------------------------------|--|
| Transaction Code  | Transaction Type                      |  |
| 0                 | Invalid Transaction Type              |  |
| 1                 | Withdrawal from Checking              |  |
| 2                 | Withdrawal from Savings               |  |
| 3                 | Withdrawal from Credit Card           |  |
| 4                 | Transfer from Checking to Savings     |  |
| 5                 | Transfer from Saving to Checking      |  |
| 6                 | Transfer from Credit Card to Checking |  |
| 7                 | Transfer from Credit Card to Savings  |  |
| 8                 | Balance Inquiry Checking              |  |
| 9                 | Balance Inquiry Savings               |  |
| 10                | Balance Inquiry Credit Card           |  |
| 11                | Reversal                              |  |
| 12                | Non-Cash Withdrawal from Checking     |  |
| 13                | Non-Cash Withdrawal from Savings      |  |
| 14                | Non-Cash Withdrawal from Credit Card  |  |
| 15                | Coupon                                |  |
| 16                | PIN Change                            |  |

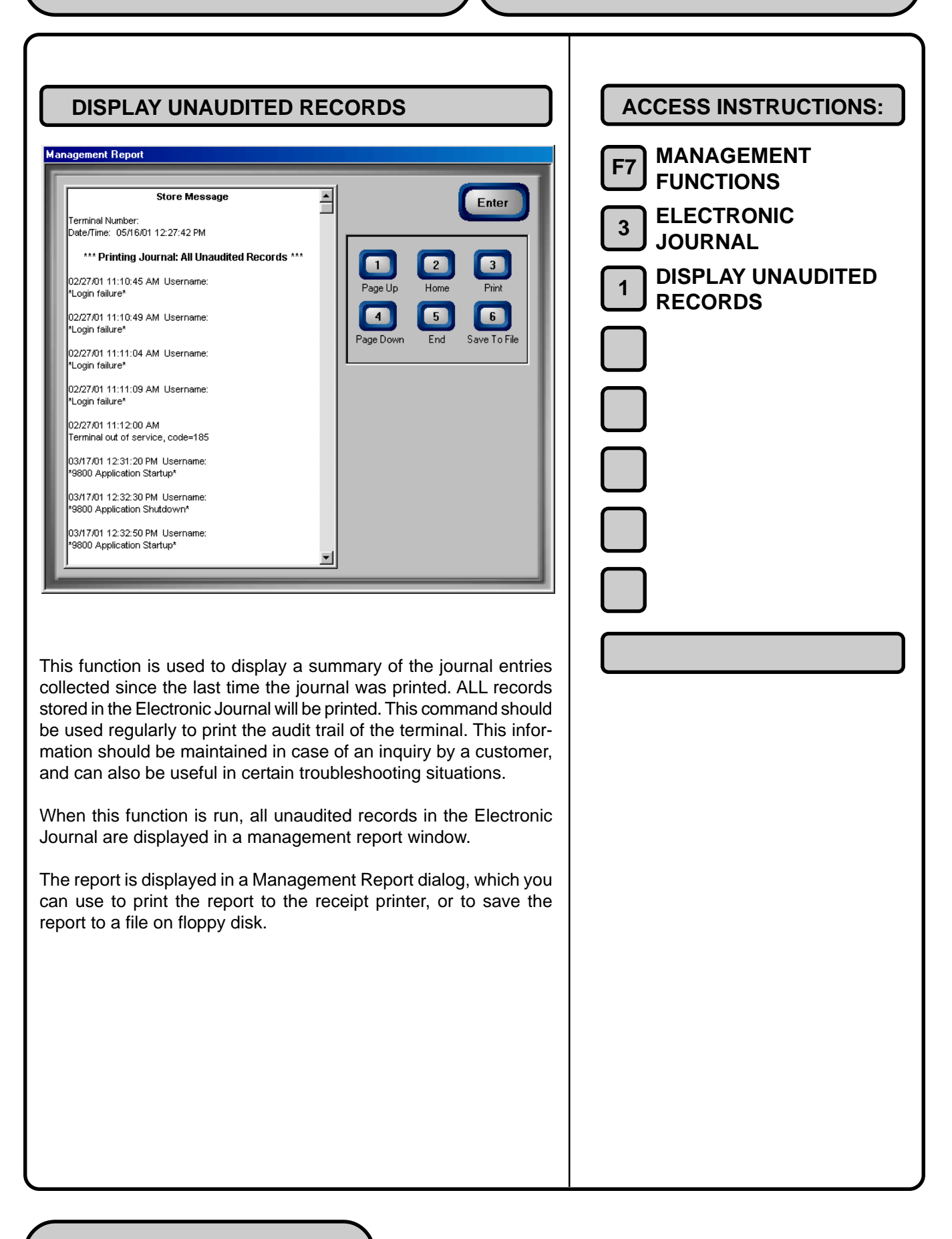

| DISPLAY LAST X<br>Display Last X<br>For the Number of Journals to Display<br>Cancel                                                                                                    | ACCESS INSTRUCTIONS:<br>F7 MANAGEMENT<br>F0NCTIONS<br>BELECTRONIC<br>JOURNAL<br>DISPLAY LAST X |
|----------------------------------------------------------------------------------------------------|------------------------------------------------------------------------------------------------|
| This function is used to display and print records from the Elec-<br>tronic Journal, either before or after they have been audited using<br>the CLEAR JOURNAL or DISPLAY UNAUDITED RECORDS func-<br>tions. Records printed out using this command are not marked in<br>any way. This function will not affect the operation of the DISPLAY                                                                                                    |                                                                                                |
| This function is used for several purposes. It can be used to reprint records for which the paper trail has been lost or destroyed. It can also be used to print out records before they are audited, for diagnostic purposes.                                                                                                    |                                                                                                |
| When using this function you will be prompted to enter the number<br>of the most recently collected records to be printed. It always oper-<br>ates on the last 'X' entries. If an operator needs to see a transac-<br>tion that happened about 10 records earlier, entering '13' at the<br>prompt will cause the last 13 records to be printed, but not cleared,<br>from the buffer. This will ensure that the transaction in question is<br>printed. |                                                                                                |
| After making the entry, press the <b><enter></enter></b> key on the keypad to accept the entry and generate a report, or <b><cancel></cancel></b> to ignore the entry and exit the function. The report is displayed in a Management Report dialog, which you can use to print the report to the receipt printer, or to save the report to a file on floppy disk.                                                                                     |                                                                                                |
| Note: Entering a number greater than the maximum number of records that can be stored in the journal will cause all records to be printed.                                                                                                    |                                                                                                |

| DISPLAY SELECTED RECORDS                                                                                                    | ACCESS INSTRUCTIONS:                                                    |
|----------------------------------------------------------------------------------------------------|-------------------------------------------------------------------------|
| Journal Filter                                                                                                    | F7 MANAGEMENT<br>FUNCTIONS<br>BLECTRONIC<br>JOURNAL<br>DISPLAY SELECTED |
| Filter By Date     3     4     5     6     7     Conteins:     9     9     9     105/16/01     105/16/01     105/16/01     105/16/01     105/16/01     105/16/01     105/16/01     105/16/01     105/16/01     105/16/01     105/16/01     105/16/01     105/16/01     105/16/01     105/16/01     105/16/01     105/16/01     105/16/01     105/16/01     105/16/01     105/16/01     105/16/01     105/16/01     105/16/01     105/16/01     105/16/01     105/16/01     105/16/01     105/16/01     105/16/01     105/16/01     105/16/01     105/16/01     105/16/01     105/16/01     105/16/01     105/16/01     105/16/01     105/16/01 | RECORDS                                                                 |
| <ol> <li>All/Unaudited/Audited. Press the &lt;1&gt; key to select a record category:</li> </ol>                                                                                                    |                                                                         |
| All records                                                                                                    |                                                                         |
| Audited records                                                                                                    |                                                                         |
| Unaudited records.                                                                                                    |                                                                         |
| <ol> <li>Record Type. Press the &lt;2&gt; key to select the type of journal<br/>record to view:</li> </ol>                                                                                                    |                                                                         |
| • All                                                                                                    |                                                                         |
| Transaction                                                                                                    |                                                                         |
| Text Record                                                                                                    |                                                                         |
| Cassette Close                                                                                                    |                                                                         |
| Day Close                                                                                                    |                                                                         |
| Parameter Change                                                                                                    |                                                                         |
### **Filter By Date**

- **3. All/Selected Dates**. Press the **<3>** key to select the date range to use for the Management Report:
  - All dates
  - Selected Dates.

If Selected Dates is selected, you must specify the Start Date and End Date, as described in the following paragraphs.

- 4. Start Date. Specify the starting date for the range of journal records to consider. Press the <4> key to bring up a date-entry dialog. Type the starting date in the format MMDDYYYY and press the <ENTER> button to accept it.
- End Date. Specify the ending date for the range of journal records to consider. Press the <5> key to bring up a date-entry dialog. Type the ending date in the format MMDDYYYY and press <ENTER> to accept it.

### **Filter By Record Field Text**

- 6. Field. Press the <6> key to select the field type that will act as a filter, so that only those records that match the field will be shown. The field types available to select will be determined by the current Record Type (see Record Type above).
- Contains. Press the <7> key to bring up a data-entry dialog. Enter a text string to search for and press <ENTER> to accept it. Only those records that contain the text string will be returned in the Management Report. This function is only applicable to the Text Record Record Type.

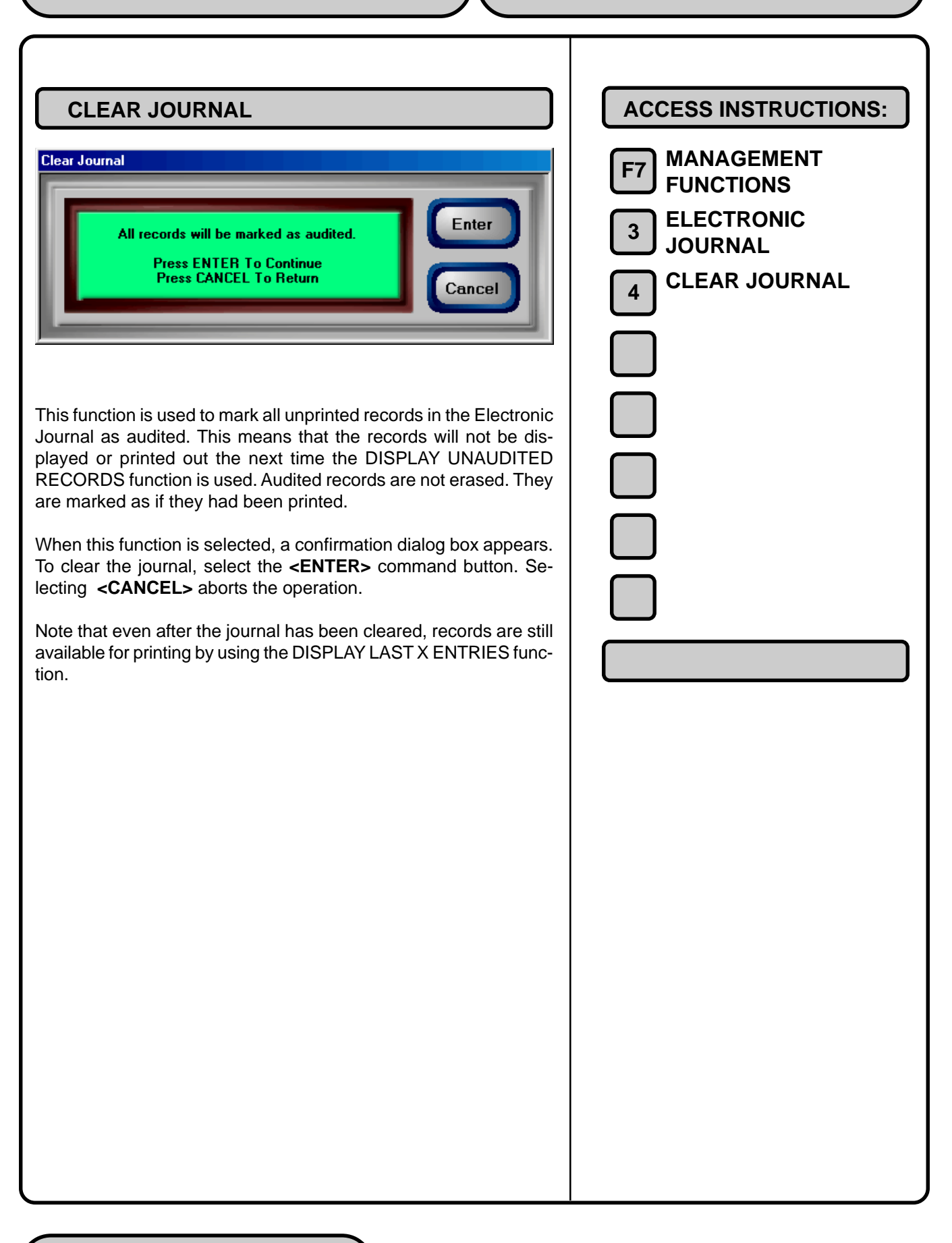

| ~                                                                                                    |                   |
|----------------------------------------------------------------------------------------------------|-------------------|
| ARCHIVE JOURNAL                                                                                                    | ACCESS INSTRUCTIO |
| Journal Archive                                                                                                    |                   |
|                                                                                                    | <b>FUNCTIONS</b>  |
| Archive to:                                                                                                    | 3 ELECTRONIC      |
| Archive records prior 05/16/01 💌                                                                                                    |                   |
|                                                                                                    | 5 ARCHIVE JOURN   |
|                                                                                                    |                   |
| This function lets you archive a selected date range of journal                                                                                                    |                   |
| records to the terminal's hard drive or a floppy disk.                                                                                                    |                   |
| Press the <1> key to select the archive location: hard drive or floppy.<br>If hard drive is selected, complete steps 5 and 6 of the following                                                                                                  |                   |
| procedure. If floppy is selected, complete steps 1 through 7.                                                                                                    |                   |
| 1. Open the top of the cash dispenser by unlocking the top                                                                                                    |                   |
| enclosure and pulling the hinged door forward.                                                                                                    |                   |
|                                                                                                    |                   |
| WARNING                                                                                                    |                   |
| The control panel is provided with a pneumatic piston                                                                                                    |                   |
| ing and from being closed too quickly. In the unlikely                                                                                                    |                   |
| event of the pneumatic piston not functioning prop-<br>erly, the panel should be prevented from opening too                                                                                                    |                   |
| far and from being slammed when closing.                                                                                                    |                   |
|                                                                                                    |                   |
| <b>2.</b> Locate the floppy disk drive, as shown in Figure 8-1.                                                                                                    |                   |
| <b>3.</b> Be sure the write-protect tab on the floppy disk is set to allow                                                                                                    |                   |
| writing (write-protect hole should be <i>blocked</i> ) and the disk is oriented as shown in the figure (top of disk to the right). Insert                                                                                                    |                   |
| the floppy disk into the drive.                                                                                                    |                   |
| 4. Close the control panel door. If necessary, return to the Archive                                                                                                    |                   |
| Journal function by pressing the <b>&lt;5&gt;</b> key at the Electronic Journal dialog main menu.                                                                                                    |                   |
|                                                                                                    |                   |
| 5. Next specify the end date of the journal archive interval By                                                                                                    |                   |
| 5. Next, specify the end date of the journal archive interval. By default the current date appears in the data entry field. To specify                                                                                                    |                   |
| <ol> <li>Next, specify the end date of the journal archive interval. By<br/>default the current date appears in the data entry field. To specify<br/>a different date, press the &lt;2&gt; key to bring up a data entry<br/>dialog.</li> </ol> |                   |

Enter a date in the format **MMDDYYYY** (for example, April 24, 2001 would be entered as 04242001). Press **<ENTER>** to accept, or **<CANCEL>** to exit without changing the default date.

- 6. If an archive date was selected in the previous step, the journal operation will begin. All journal entries that have been recorded on or before the specified date will be saved to the specified archive location (floppy or hard disk). A confirmation message will appear at the successful conclusion of the archive operation.
- 7. If floppy disk was selected as the archive location, open the control panel door and remove the disk from the floppy drive. Set the write-protect tab prevent further access to the floppy (slide tab so that write-protect hole is *open*). Close and lock the control panel door.

Note: You can retrieve archived journal records using the Restore Journal Archive function.

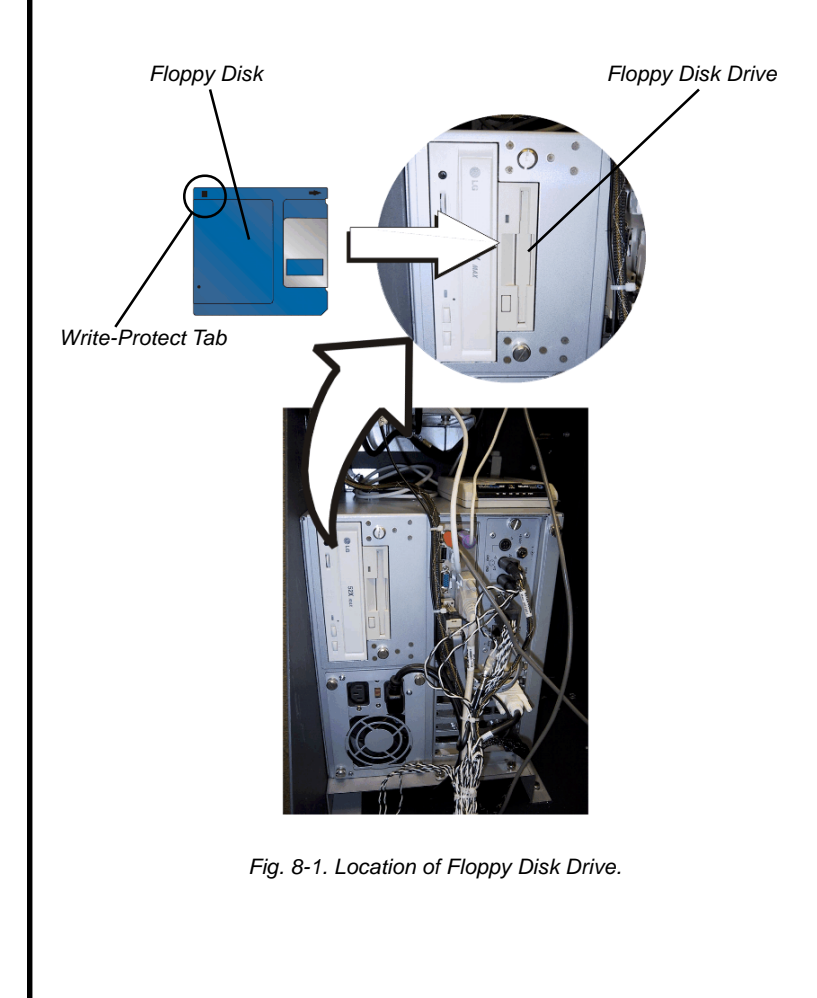

| VIEW JOURNAL ARCHIVE         Immediate the second provide the second provide the second p | ACCESS INSTRUCTIONS:<br>F7 MANAGEMENT<br>FUNCTIONS<br>3 ELECTRONIC<br>JOURNAL<br>6 VIEW JOURNAL<br>ARCHIVE |
|----------------------------------------------------------------------------------------------------|----------------------------------------------------------------------------------------------------|
| Follow these steps to locate and view a previously archived jour-<br>nal:                                                                                                    |                                                                                                    |
| Press the <b>1</b> key on the keypad ( <b>Look In</b> ) repeatedly to cycle through the locations where archived journal files may be found. Available locations are: Hard Drive, CD ROM and Floppy.                                                                                                    |                                                                                                    |
| Press the <b>2</b> key on the keypad ( <b>Files of Type</b> ) to select the appropriate file type. Note that the <b>.jrn</b> (journal) file type is selected by default.                                                                                                    |                                                                                                    |
| If an archive location of Hard Drive or CD ROM is selected, con-<br>tinue with steps 5 and 6 below. If Floppy is selected, follow steps 1<br>through 7:                                                                                                    |                                                                                                    |
| 1. Open the top of the cash dispenser by unlocking the top enclosure and pulling the hinged door forward.                                                                                                    |                                                                                                    |
|                                                                                                    |                                                                                                    |

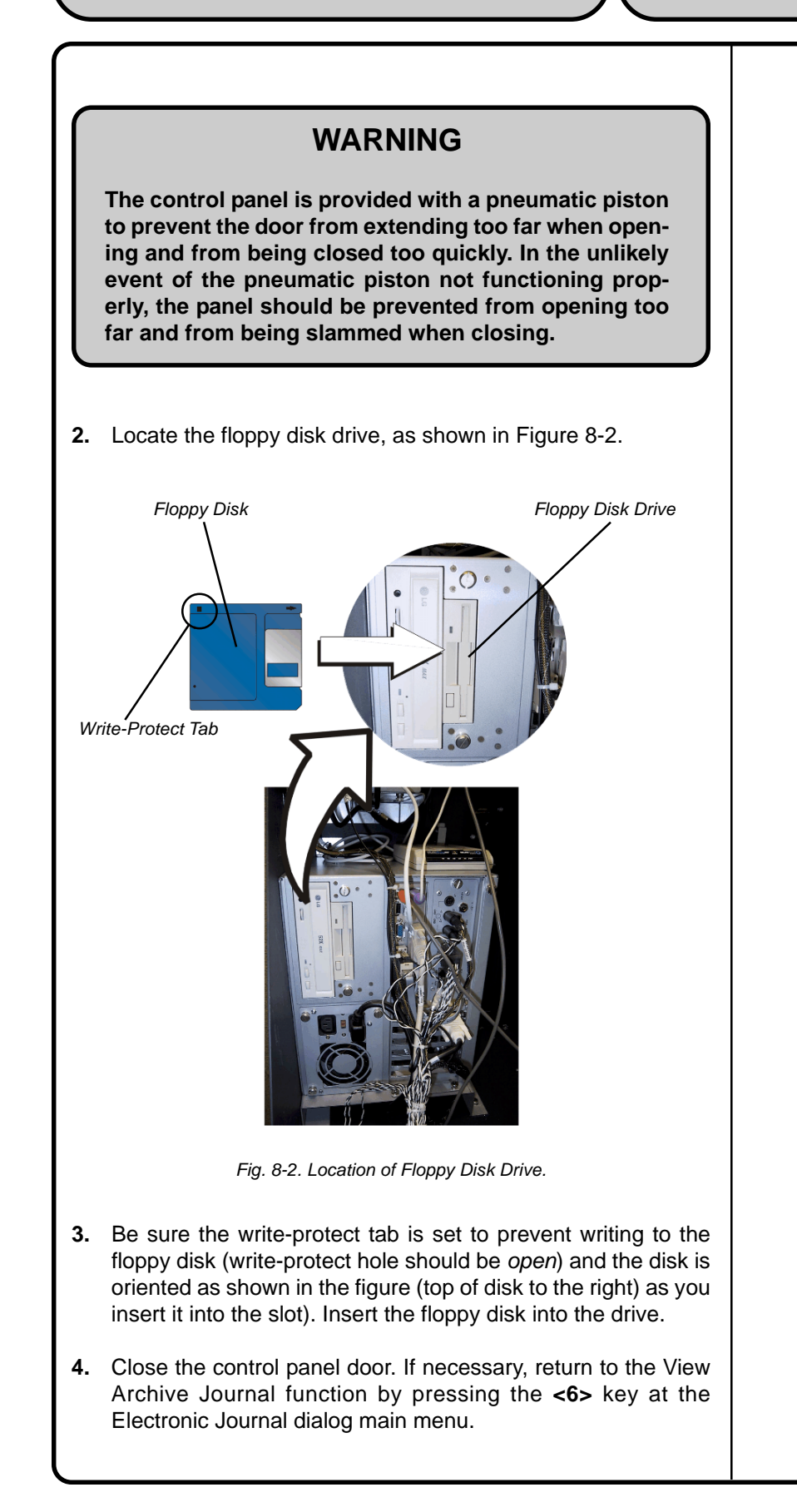

| 5. Look in the file list. Use the left and right arrow keys on the keypad to move the highlight bar up and down in the list. Select a journal archive file.                                                                                                    |  |
|----------------------------------------------------------------------------------------------------|--|
| <ol> <li>Press the <enter> key on the keypad to bring up a Journal<br/>Filter dialog:</enter></li> </ol>                                                                                                    |  |
| Main Menu/Electronic Journal Filter      I       I       I       I       I       I       I       I       I       I       I       I       I       I       I       I        IIII       IIIII       IIIIIIIIIIIIIIIIIIIIIIIIIIIIIIIIIII                                                                                                    |  |
| <ul> <li>This dialog works like the Display Selected Records filter dialog. See the description of that dialog for details on the various controls. Once you've chosen the display criteria, press <enter> to view the applicable journal archive records in a Management Report, or <cancel> to exit.</cancel></enter></li> <li>7. If floppy disk was selected as the file location, open the control panel door and remove the disk from the floppy drive when you're finished viewing jornal records. Close and lock the control panel door.</li> </ul> |  |
|                                                                                                    |  |

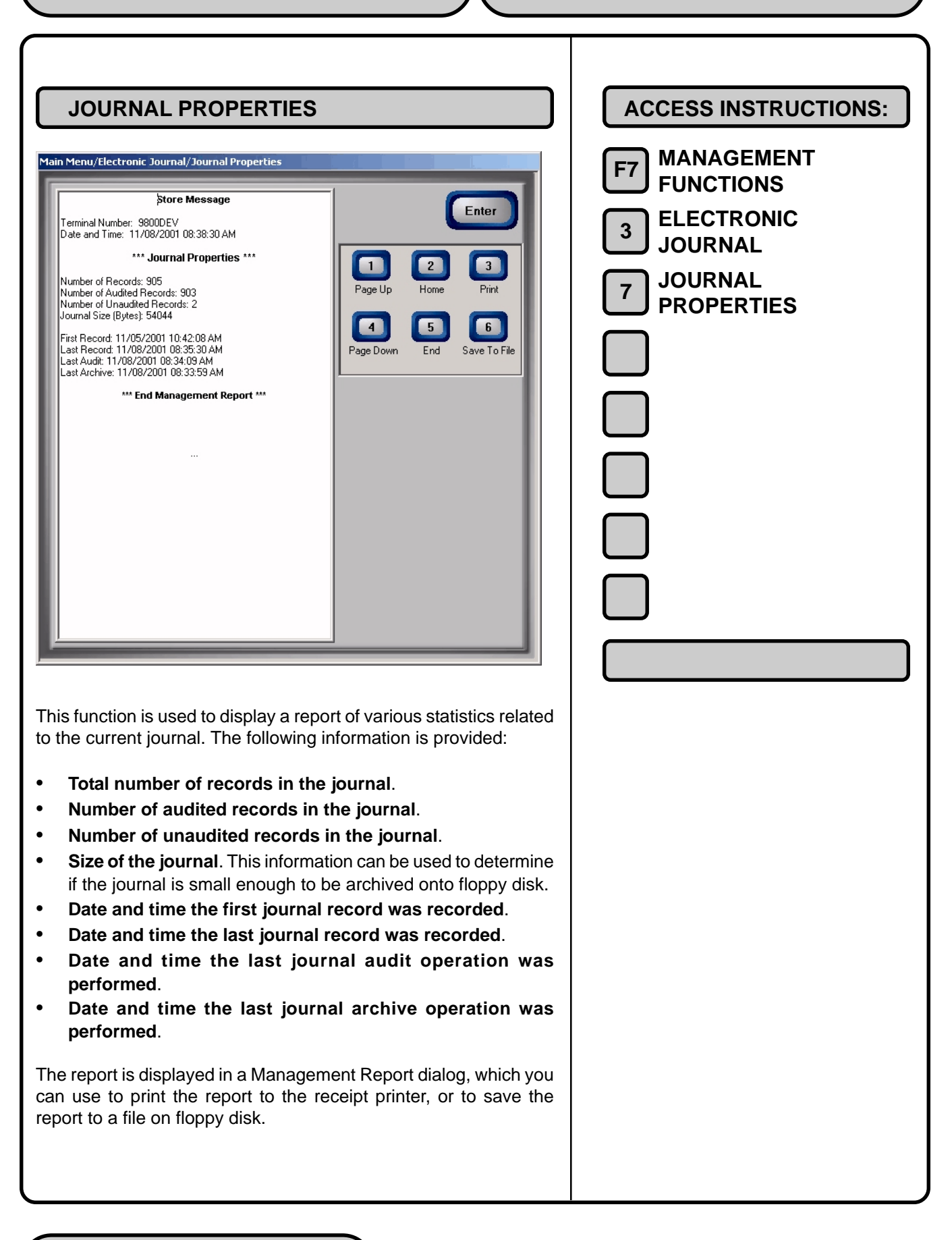

# CHAPTER 9 - PASSWORD MAINTENANCE

| Password Maintenance                                                                                                    | ACCESS INSTRUCTIONS:<br>F7 MANAGEMENT<br>FUNCTIONS<br>A PASSWORD<br>MAINTENANCE |
|----------------------------------------------------------------------------------------------------|---------------------------------------------------------------------------------|
| Passwords restrict management functions access to designated<br>personnel. Each authorized user will be assigned a password, a 2-<br>digit ID code, and a Username. The ID code and password are<br>entered together to gain access to the terminal management func-<br>tions, while the Username provides a "friendly" name that refers to<br>the currently logged in user. The Username can be up to 40-char-<br>acters long. |                                                                                 |
| 1. Change User Password. Use this function to change the password assigned to a designated User.                                                                                                    |                                                                                 |
| 2. Change Username. Used to change the "friendly" name as-<br>signed to a User.                                                                                                    |                                                                                 |
| <b>3.</b> Modify User Access. Used to change the level of access assigned to a designated User.                                                                                                    |                                                                                 |
| 4. Add User. Adds a 2-digit ID and Username to the system.                                                                                                    |                                                                                 |
| 5. Remove User. Removes a User from the system. Once re-<br>moved, all password access for the selected User is cancelled.                                                                                                    |                                                                                 |
| 6. Terminal Users. Lists users by 2-digit User ID and Username.                                                                                                    |                                                                                 |

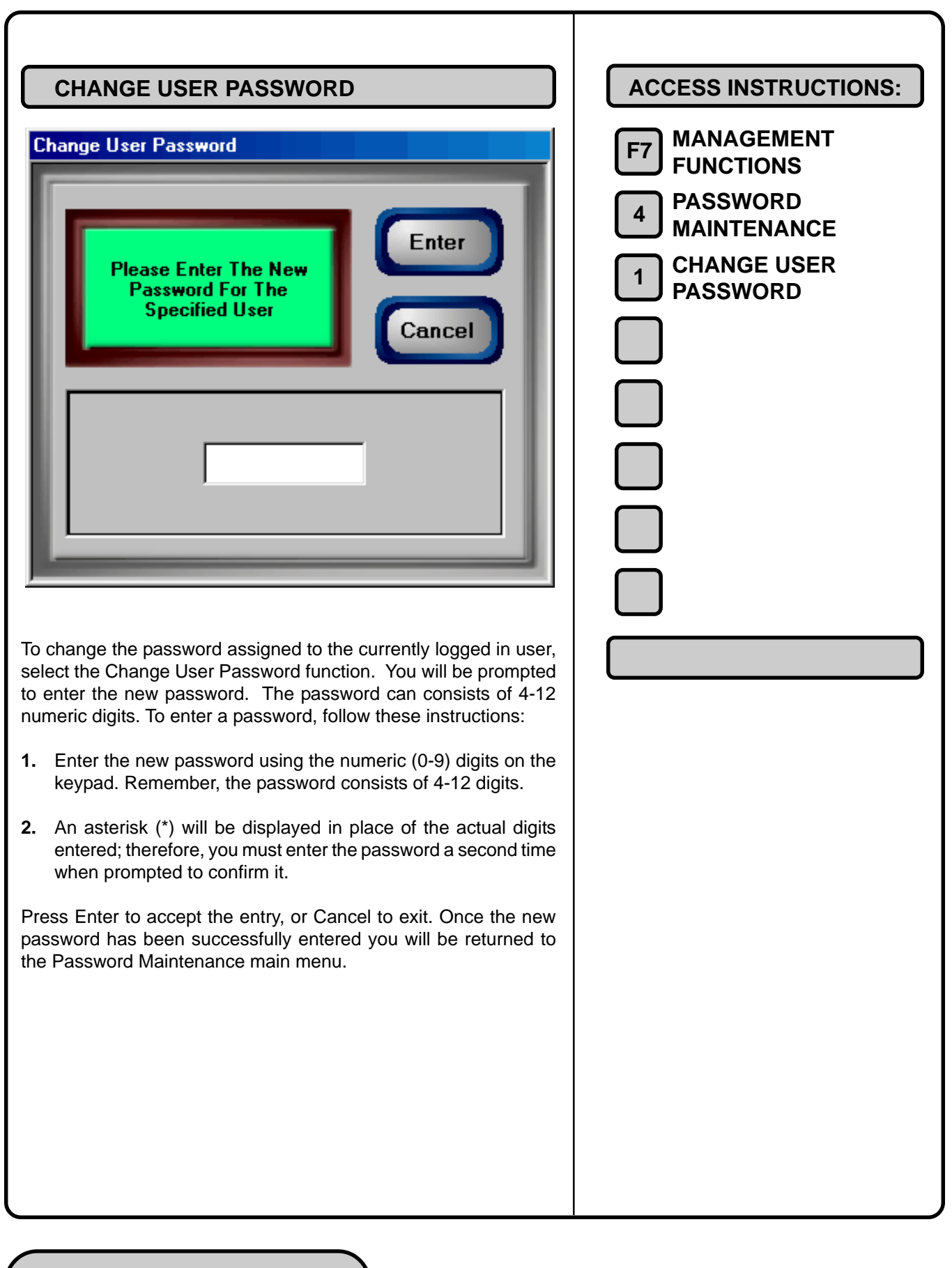

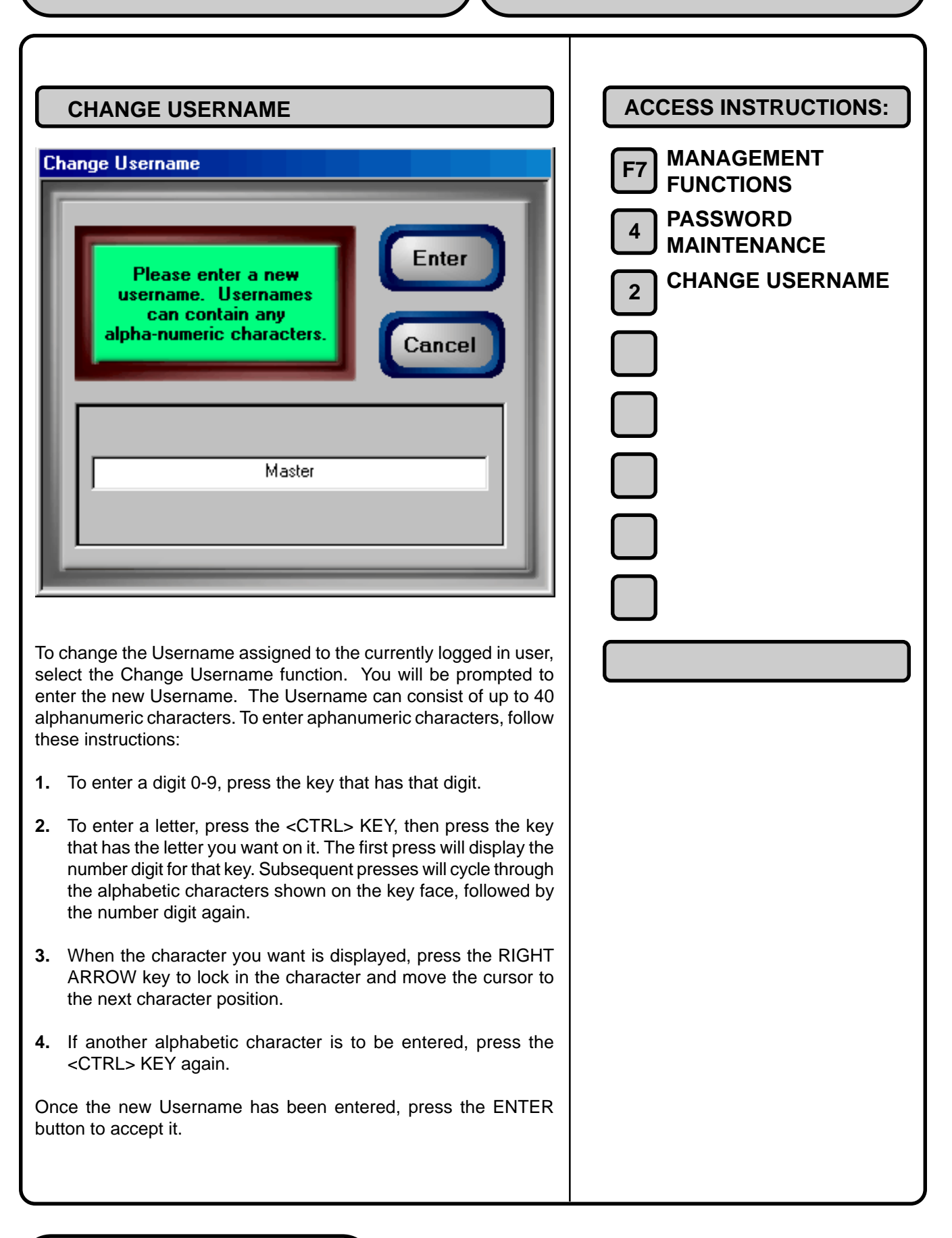

## **MODIFY USER ACCESS**

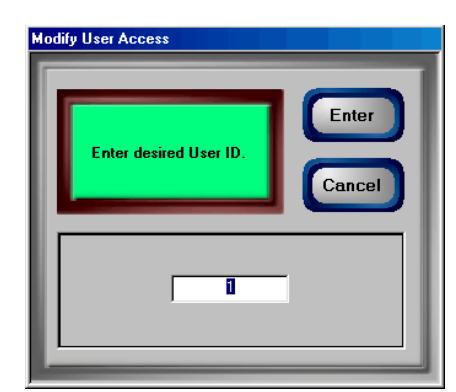

NOTE: This function is only available to personnel with Master Password access to Management Functions.

To modify the access privileges assigned to a user, follow these steps:

- 1. When the Modify User Access button is pressed you will be asked to enter the current 2-digit ID code for this user. Enter the ID code and press ENTER.
- **2.** A dialog box appears, showing a list of all Management Functions that can be assigned to a user.

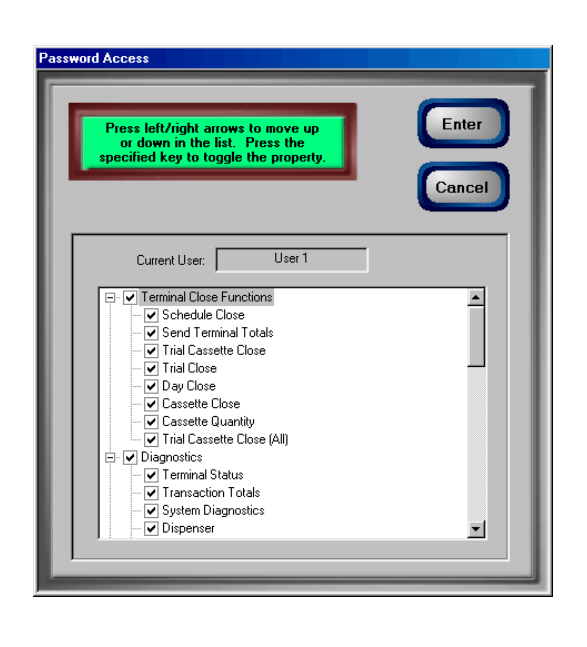

| ACCESS INSTRUCTIONS:<br>F7 MANAGEMENT<br>F0NCTIONS<br>PASSWORD<br>MAINTENANCE<br>MODIFY USER<br>ACCESS   |
|----------------------------------------------------------------------------------------------------|
| F7 MANAGEMENT<br>FUNCTIONS<br>A PASSWORD<br>MAINTENANCE<br>3 MODIFY USER<br>ACCESS                       |
| <ul> <li>PASSWORD</li> <li>PASSWORD</li> <li>MAINTENANCE</li> <li>MODIFY USER</li> <li>ACCESS</li> </ul> |
| 4 MAINTENANCE<br>3 MODIFY USER<br>ACCESS                                                                 |
| 3 MODIFY USER<br>ACCESS                                                                                  |
|                                                                                                    |
|                                                                                                    |
|                                                                                                    |
|                                                                                                    |
|                                                                                                    |
|                                                                                                    |
|                                                                                                    |
|                                                                                                    |
|                                                                                                    |
|                                                                                                    |
|                                                                                                    |
|                                                                                                    |
|                                                                                                    |
|                                                                                                    |
|                                                                                                    |
|                                                                                                    |
|                                                                                                    |
|                                                                                                    |

Note: Not all Management Functions are listed; some are reserved for exclusive access via the Master Password. The functions are organized according to functional group (Terminal Close Functions, Diagnostics, Electronic Journal, Terminal Configuration, System Parameters and Key Management). Follow these steps to select/deselect an entire functional group or specific function within a group:

**a.** Use the left and right arrow keys to move the highlight bar up and down in the list. You can highlight a functional group name (Terminal Close Functions, Diagnostics, Electronic Journal, Terminal Configuration, System Parameters and Key Management), or a specific function within a group.

**b.** To deselect ALL the functions within a group, highlight the group name and press the <CTRL> KEY to remove the check mark next to the group name. ALL functions within the group will be deselected (check marks removed), indicating that access to these functions will be denied. To select ALL functions within a group, highlight the group name and press the <CTRL> KEY to add a check mark next to the group name. ALL functions within the group will be selected (check marks added), indicating that access to these functions will be selected (check marks added), indicating that access to these functions will be allowed.

**c.** To deselect a specific function within a group, highlight the function and press the <CTRL> KEY to remove the check mark from the function. To select a function, highlight the function and press the <CTRL> KEY to add a check mark.

**d.** Press **ENTER** to accept your choices. The user will be able to access only those functions that were selected (check marks added); all others will be denied.

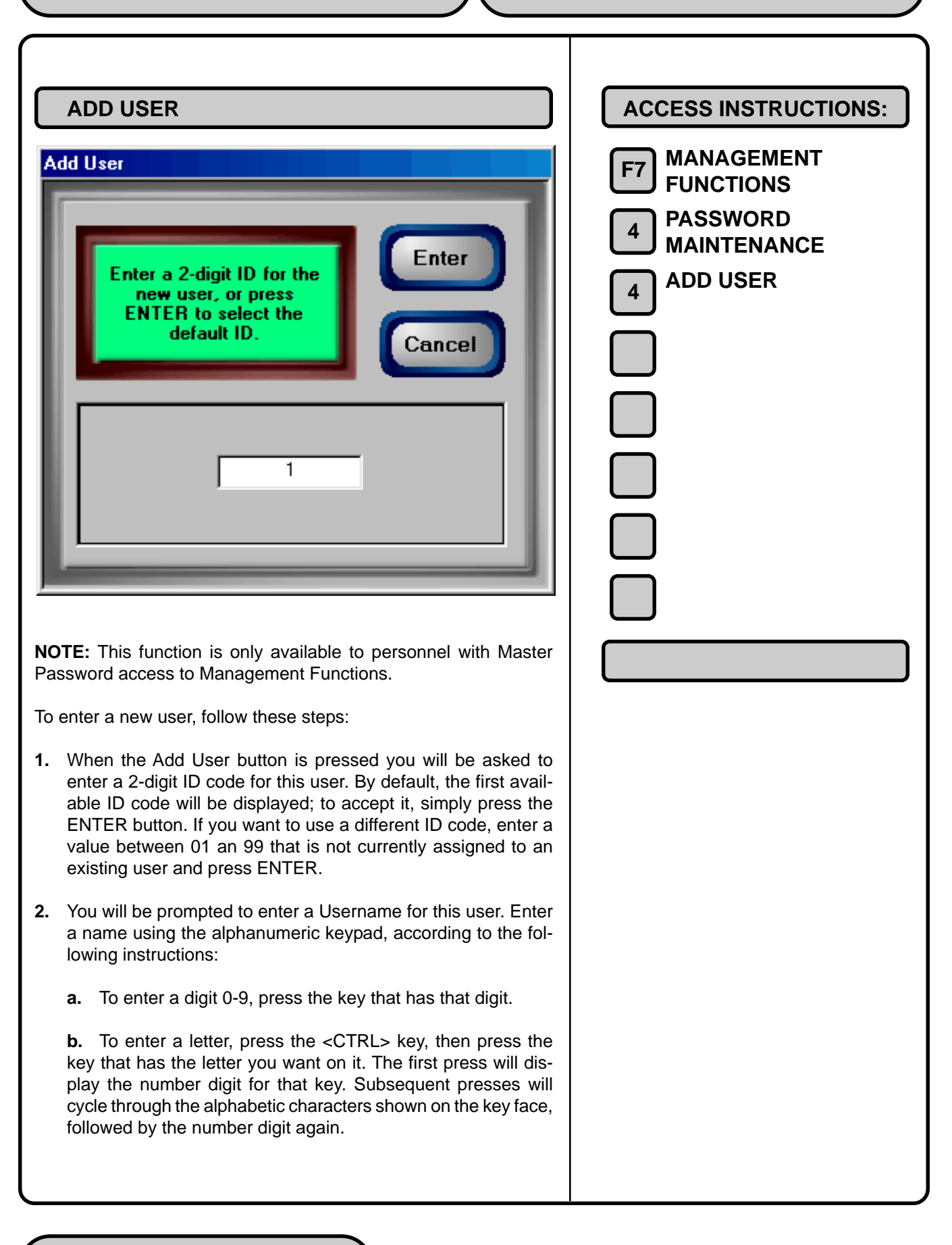

c. When the character you want is displayed, press the RIGHT ARROW key to lock in the character and move the cursor to the next character position.d. If another alphabetic character is to be entered, press the

Press ENTER to accept the Username.

<CTRL> KEY again.

- **3.** Next, you will be prompted to enter a password for this user. The password consists of 4-12 numeric digits. For security purposes the digits will be represented by asterisks.
- **4.** You will be prompted to re-enter the password to confirm it was entered correctly.

Once the password is successfully entered, you will be returned to the Password Maintenance main menu.

| REMOVE USER                                                                                                    | ACCESS INSTRUCTIONS:<br>F7 MANAGEMENT<br>FUNCTIONS<br>A PASSWORD<br>MAINTENANCE<br>5 REMOVE USER |
|----------------------------------------------------------------------------------------------------|--------------------------------------------------------------------------------------------------|
| <b>NOTE:</b> This function is only available to personnel with Master Password access to Management Functions.                                                                                                    |                                                                                                  |
| <ol> <li>When the Remove User button is pressed you will be asked to<br/>enter the 2-digit ID code for the user you want to remove from<br/>the system. Enter the ID code and accept it by pressing the<br/>ENTER button.</li> </ol> |                                                                                                  |
| 2. You will be prompted to confirm the remove operation:                                                                                                    |                                                                                                  |
| Are you sure you want to remove the selected user?       Enter         Press ENTER To Remove Press CANCEL To Return       Cancel                                                                                                    |                                                                                                  |
| Press <b>ENTER</b> to confirm the removal operation, or <b>CANCEL</b> to exit without removing the user.                                                                                                    |                                                                                                  |

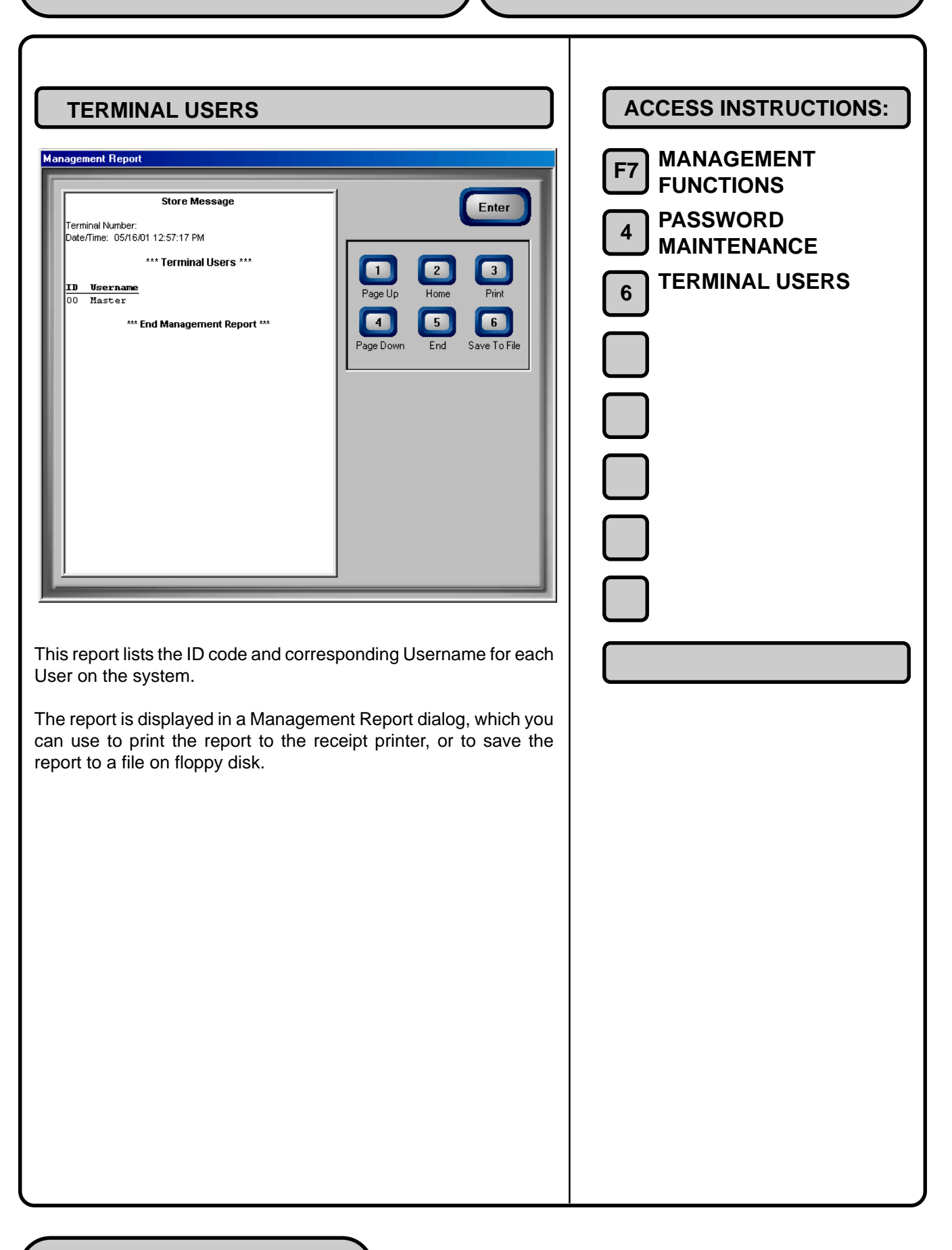

# CHAPTER 10 - SYSTEM PARAMETERS

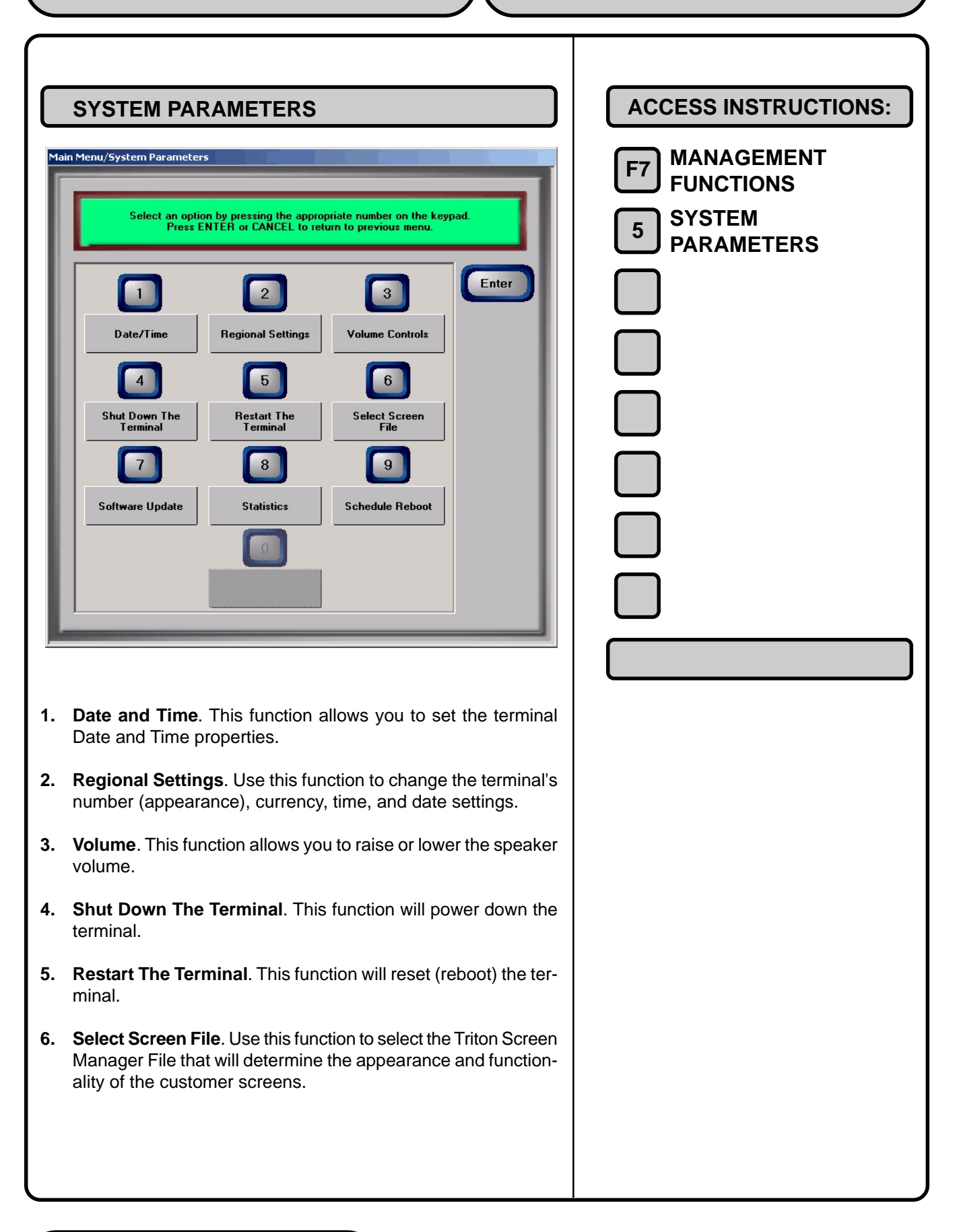

- 7. Software Update. This function searches for a terminal software installation program on CD. If found, the terminal will be restarted and the installation of the software will be performed automatically.
- 8. Statistics. Generates a Management Report showing the number of terminal startups, normal shutdowns, abnormal shutdowns and terminal uptime.
- **9.** Schedule Reboot. This function enables you to establish a time at which a terminal reboot will be performed automatically.

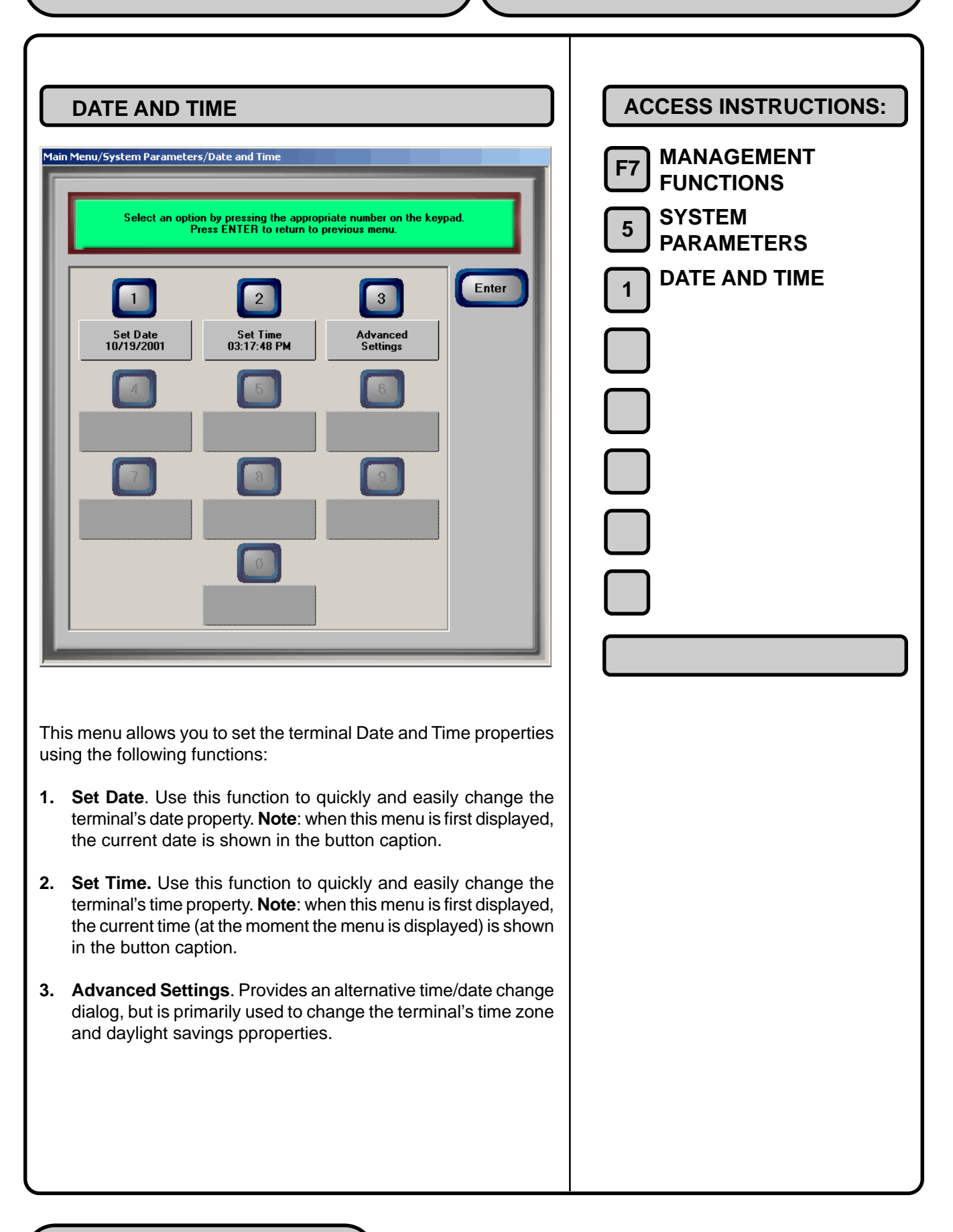

| Set Date                                                                                                    | ACCESS INSTRUCTIONS:<br>F7 MANAGEMENT<br>FUNCTIONS<br>5 SYSTEM<br>PARAMETERS<br>1 DATE AND TIME<br>1 SET DATE |
|----------------------------------------------------------------------------------------------------|----------------------------------------------------------------------------------------------------|
| Use this function to quickly and easily change the terminal's date property.<br>The appearance of the date field will depend upon the current format settings, established using the <b>Regional Settings</b> function. In |                                                                                                    |
| this example, the month appears first in the date field, followed by<br>the day and year. Follow these steps to change the current date:                                                                                   |                                                                                                    |
| 1. By default, the <b>month</b> in the date field is highlighted. To change it, simply enter the new month (1-12) using the numeric keys.                                                                                  |                                                                                                    |
| 2. Press the <b><right arrow=""></right></b> key to highlight the <b>day</b> in the date field. To change it, simply enter the new day (1-31) using the numeric keys.                                                      |                                                                                                    |
| <ol> <li>Press the <right arrow=""> key to highlight the year in the<br/>date field. To change it, simply enter the new year using the<br/>numeric keys.</right></li> </ol>                                                |                                                                                                    |
| The <b><left arrow=""></left></b> key can be used to move the highlight back to a previous value in the date field.                                                                                                    |                                                                                                    |
| Press <b><enter></enter></b> to accept the new date value, or <b><cancel></cancel></b> to exit without changing the date.                                                                                                  |                                                                                                    |

| SET TIME                                                                                                    | ACCESS INSTRUCTIONS:                                                                                                    |
|----------------------------------------------------------------------------------------------------|----------------------------------------------------------------------------------------------------|
| Set Time<br>Inter time using the<br>numeric keypad. Use<br>arrow keys to move<br>between fields. Press<br>CTRL key to toggle<br>between AM and PM.<br>Image: 22:57 PM Image: 1000000000000000000000000000000000000 | <ul> <li>F7 MANAGEMENT<br/>FUNCTIONS</li> <li>5 SYSTEM<br/>PARAMETERS</li> <li>1 DATE AND TIME</li> <li>2 SET TIME</li> </ul> |
| <b>U</b> se this function to quickly and easily change the terminal's time property.                                                                                                    |                                                                                                    |
| The appearance of the time field will depend upon the current for-<br>mat settings, established using the <b>Regional Settings</b> function.                                                                       |                                                                                                    |
| <ol> <li>By default, the hour in the time field is highlighted. To change<br/>it, simply enter the new hour using the numeric keys.</li> </ol>                                                                     |                                                                                                    |
| <ol> <li>Press the <right arrow=""> key to highlight the minute value.<br/>To change it, enter the minute value using the numeric keys.</right></li> </ol>                                                         |                                                                                                    |
| <ol> <li>Press the <right arrow=""> key to highlight the second value.<br/>To change it, enter the second value the numeric keys.</right></li> </ol>                                                               |                                                                                                    |
| 4. Press the <b><ctrl></ctrl></b> key to change the <b>AM/PM</b> indicator.                                                                                                    |                                                                                                    |
| The <b><left arrow=""></left></b> key can be used to move the highlight back to a previous value in the time field.                                                                                                |                                                                                                    |
| Press <b><enter></enter></b> to accept the new time value, or <b><cancel></cancel></b> to exit without changing the time.                                                                                          |                                                                                                    |

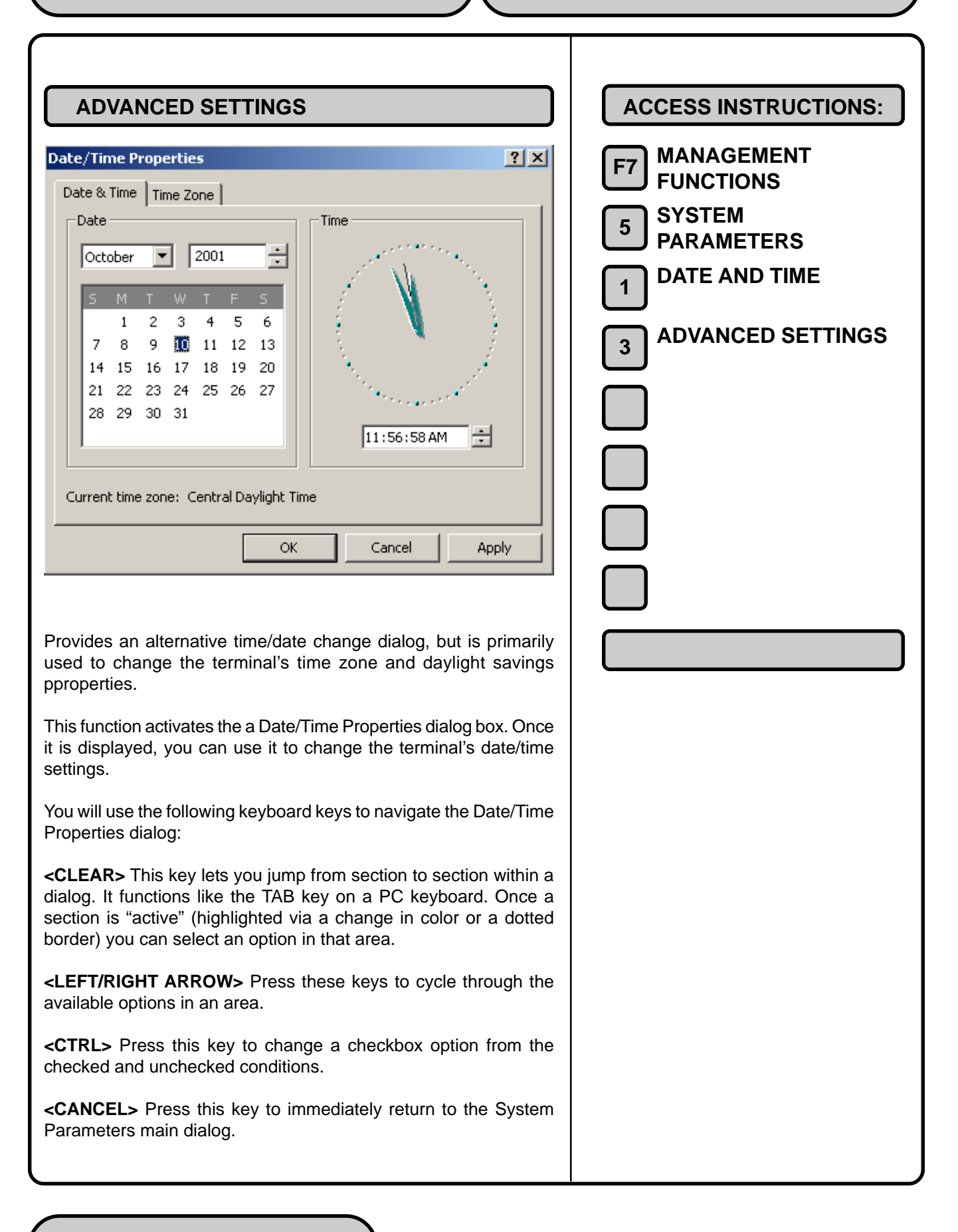

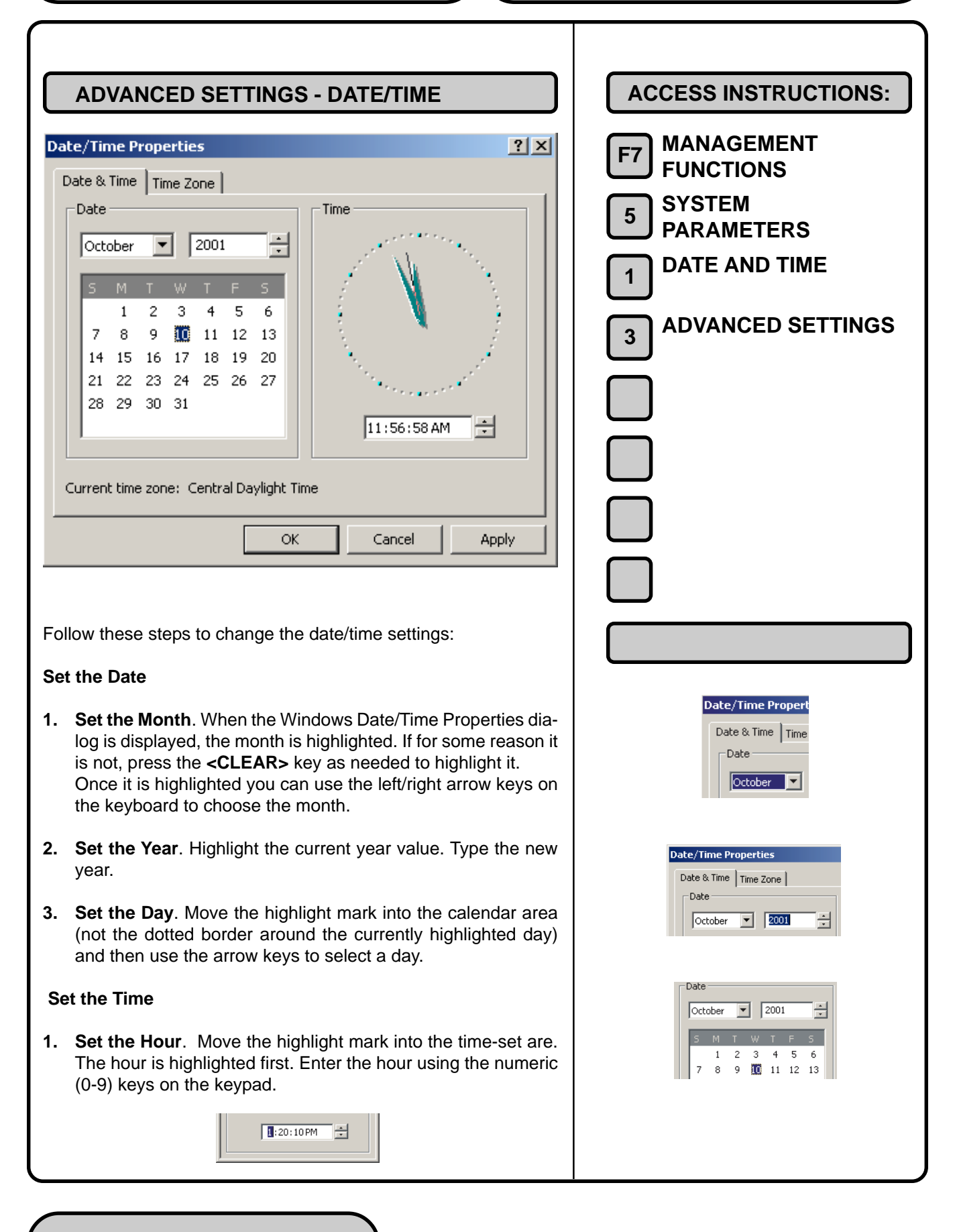

| с<br> |                                                                                                    |  |
|-------|----------------------------------------------------------------------------------------------------|--|
| 2.    | <b>Set the Minute</b> . Move the highlight mark again to select the minute setting. Enter the minute using the numeric (0-9) keys on the keypad.    |  |
|       | 1:20:25 PM                                                                                                    |  |
| 3.    | <b>Set the Seconds</b> . Move the highlight mark again to select the seconds setting. Enter the seconds using the numeric (0-9) keys on the keypad. |  |
|       | 1:20:37 PM                                                                                                    |  |
| 4.    | <b>Set the AM/PM indicator</b> . Move the highlight mark again to select the AM/PM. Press the arrow keys to choose the appropriate setting.         |  |
|       | 1:21:07AM                                                                                                    |  |
|       |                                                                                                    |  |
|       |                                                                                                    |  |
|       |                                                                                                    |  |
|       |                                                                                                    |  |
|       |                                                                                                    |  |
|       |                                                                                                    |  |
|       |                                                                                                    |  |

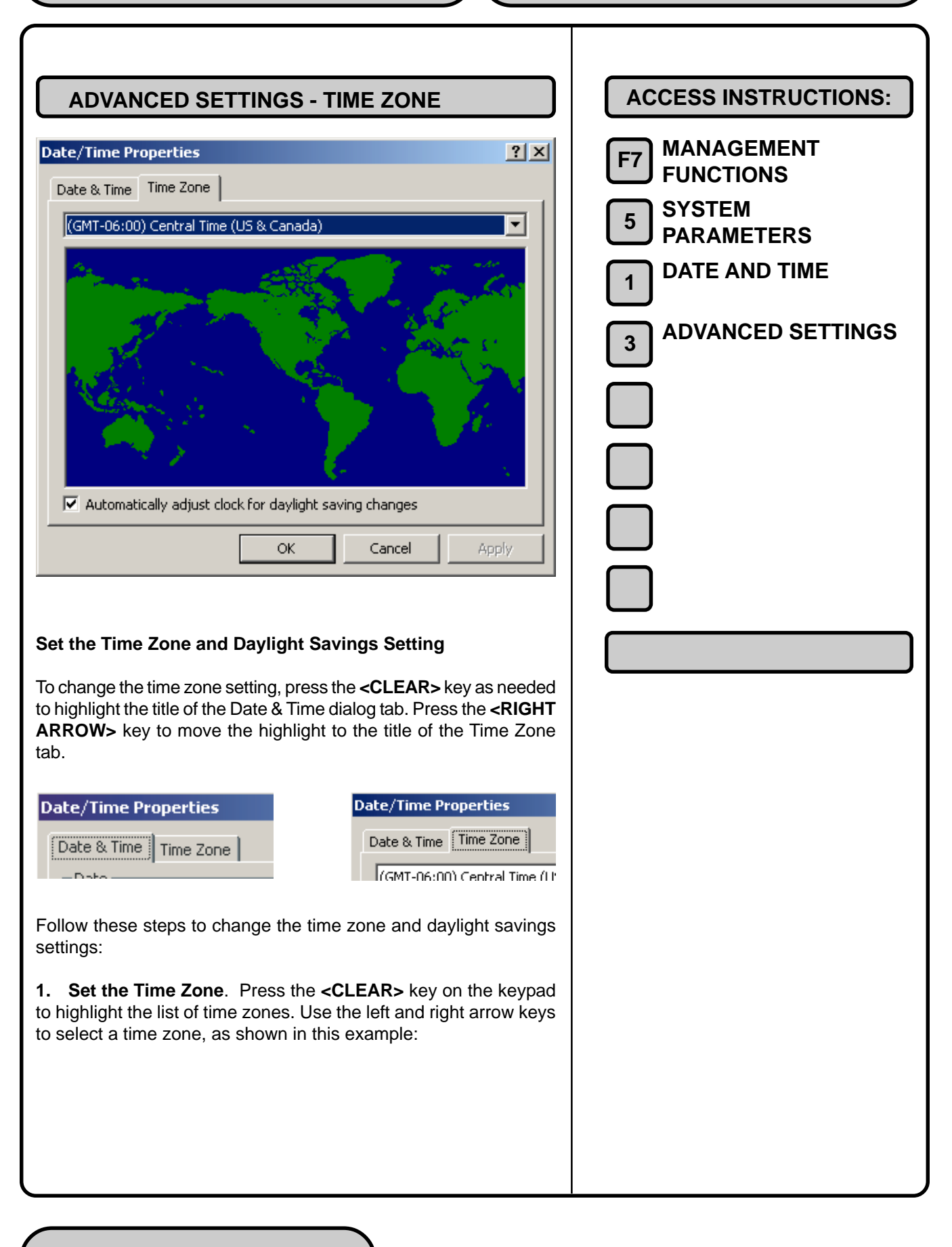

| Date/Time Properties       Date & Time     Time Zone       (GMT-06:00)     Central Time (US & Canada)                                         |  |
|----------------------------------------------------------------------------------------------------|--|
| Date/Time Properties ? X Date & Time Time Zone (GMT-05:00) Eastern Time (US & Canada)                                                         |  |
| 2. Move the highlight mark to the Daylight Savings option. Press the <b><ctrl></ctrl></b> key to check or uncheck the option, as appropriate: |  |
| Image: Automatically adjust clock for gaylight saving changes         OK       Cancel                                                         |  |
| Accepting the Date/Time Settings                                                                                                    |  |
| Once the Date/Time settings have been configured, move the high-<br>light mark to the <b>OK</b> command button:                               |  |
| OK Cancel Apply                                                                                                    |  |
| Press the <b><enter></enter></b> key on the keypad to accept, or press the <b><cancel></cancel></b> key to exit without making any changes.   |  |
|                                                                                                    |  |
|                                                                                                    |  |
|                                                                                                    |  |
|                                                                                                    |  |
|                                                                                                    |  |
|                                                                                                    |  |
|                                                                                                    |  |

| REGIONAL SETTINGS                                                                                                    | ACCESS INSTRUCTIONS:                                                                            |
|----------------------------------------------------------------------------------------------------|-------------------------------------------------------------------------------------------------|
| <section-header><text><text><text></text></text></text></section-header>                                                                                                    | ACCESS INSTRUCTIONS:<br>F7 MANAGEMENT<br>FUNCTIONS<br>SYSTEM<br>PARAMETERS<br>REGIONAL SETTINGS |
| <ul> <li>Numbers</li> <li>Currency</li> <li>Time</li> <li>Date</li> <li>Input Locales (this tab is not applicable to the operation of the terminal and will not be discussed further).</li> </ul> |                                                                                                 |

### Navigating the Regional Settings Dialog:

You will use the following keyboard keys to navigate the Regional Settings dialog:

- 1. <CANCEL>. Aborts the current operation. Acts like the ESC key on the PC keyboard.
- 2. <CLEAR>. Moves to the next field in a dialog box. Acts like the TAB key on the PC keyboard.
- **3. <ENTER>**. Accepts the currenty entry or selection. Acts like the ENTER or RETURN key on the PC keyboard.
- 4. <CTRL>. This is the unlabeled (blank) key in the lower-right corner of the keypad. Used to select alphabetic characters during text entry. Also acts like the SPACE bar on the PC keyboard, to check or uncheck a checkbox control.
- 5. <LEFT/RIGHT ARROW> Press these keys to cycle through the available options in an area.
- 6. ALPHANUMERIC KEYS. To enter a digit 0-9, press the key that has that digit. To enter a letter, press the **<CTRL>** key, then press the key that has the letter you want on it. The first press will display the number digit for that key. Subsequent presses will cycle through the alphabetic characters shown on the key face, followed by the number digit again.

When the character you want is displayed, press the **<RIGHT ARROW>** key to lock in the character and move to the next character position. If another alphabetic character is to be entered, press the **<CTRL>** key again. Table 2-2, Keyboard Characters, shows the number of keypresses (1-6) required to the access the characters available from each key.

The following pages describe the function of each tab.

| Regional Options                                                                                                    |
|----------------------------------------------------------------------------------------------------|
|                                                                                                    |
| General Numbers Currency Time Date Input Locales<br>Settings for the current user<br>Many programs support international settings for numbers, currencies,<br>times, and dates. Set the locale in order to use the standard settings.<br>Your locale (location):<br>English (United States)                                                                                                    |
| Language settings for the system<br>Your system is configured to read and write documents in multiple<br>languages.<br>Arabic<br>Armenian<br>Baltic<br>Central Europe<br>Cyrillic<br>Set default<br>Advanced                                                                                                    |
| OK Cancel Apply                                                                                                    |
| Making a selection using the General tab will affect the default<br>settings for numbers, currency, dates and time values displayed in<br>the other areas of the dialog. For the majority of users, the default<br>settings will be suitable, so it is best not to change them unless you<br>have a specific reason.<br>Select your location. Press the <b><clear></clear></b> key as needed to high-<br>light the <b>Locale</b> list. Press the arrow keys as necessary to choose<br>the appropriate country. |
| Select the language. Press the <b><clear></clear></b> key as needed to high-<br>light the <b>Language Settings for the system</b> list. Press the arrow<br>keys as necessary to highlight a language, and use the <b><ctrl></ctrl></b><br>key to select/deselect the language.                                                                                                    |
| To accept the current settings and return to the System Parameters main menu, highlight the <b>OK</b> command button and press the <b><enter></enter></b> key. To accept the settings and remain in the Regional Settings dialog, highlight the <b>APPLY</b> command button and Press <b><enter></enter></b> . To exit without accepting any changes, press the <b><cancel></cancel></b> key.                                                                                                    |

| REGIONAL SETTINGS - NOMBERS                                                                                                    |
|----------------------------------------------------------------------------------------------------|
| Regional Options                                                                                                    |
| General Numbers Currency Time Date Input Locales                                                                                                    |
| Appearance samples           Positive:         123,456,789.00           Negative:         -123,456,789.00                                                                                                    |
| Decimal symbol:       Image: Constraint of the symbol:         No. of digits after decimal:       2         Digit grouping symbol:       Image: Constraint of the symbol:         Digit grouping:       123,456,789         Digit grouping:       123,456,789         Negative sign symbol:       Image: Constraint of the symbol:         Negative sign symbol:       Image: Constraint of the symbol:         Negative number format:       Image: Constraint of the symbol:         Display leading zeros:       0.7         List separator:       Image: Constraint of the symbol:         Measurement system:       U.S. |
| OK Cancel Apply                                                                                                    |
| tab lets you adjust the way the terminal displays numbers.<br>default settings are standard for the normally accepted way of<br>king, but you may have personal preferences or a specific need<br>how them differently.<br>dialog consists of a number of parameter fields. To change a<br>ing, press the <b><clear></clear></b> key as needed to highlight a field. If<br>tiple choices are available in the field, press the arrow keys as<br>essary to select a choice. In some cases none of the standard                                                                                                    |
| ings may satisfy your requirtements, so you will enter a value our own choosing.                                                                                                    |
| accept the current settings and return to the System Param-<br>s main menu, highlight the <b>OK</b> command button and press the<br><b>ITER&gt;</b> key. To accept the settings and remain in the Regional<br>ings dialog, highlight the <b>APPLY</b> command button and Press<br><b>ITER&gt;</b> . To exit without accepting any changes, press the <b><can< b="">-<br/><b>&gt;</b> key.</can<></b>                                                                                                    |
| <b>Dearance Field</b> . The Appearance field at the top of the Number changes with each choice you make to show you how nums will appear.                                                                                                    |

**Decimal Symbol**. The usual symbol for a decimal point is a period (.), and this is what is selected as the default. If you need to change this, simply replace the period with the desired punctuation mark.

**No. Of Digits After Decimal**. This determines whether a whole number is displayed on its own or with zeroes after it. For example, 100 is displayed when this number is set to 0; set it to 2 and 100.00 is shown.

**Digit Grouping Symbol**. Used to determine the symbol to use for groups of digits in larger numbers. Normally a comma is used, as in numbers such as 10,000 or 1,000,000.

**Digit Grouping**. Determine how and whether numbers are grouped, as in 123456789 (no grouping), 12,34,56,789, or 123,456,789.

**Negative Sign Symbol**. The standard negative sign symbol is the minus sign (-); you can change the format in which a negative number is displayed in the Negative Number Format field.

**Negative Number Format**. Review the available options. You can place the negative symbol in front (with or without a space) or behind the number, or in parentheses.

**Display Leading Zeroes**. Determines whether the number is displayed with a leading zero such as 0.7 or .7.

**List Separator**. Sets which symbol is used to separate items in a list, as in 100, 1245, 764. Typically, a comma (,) is used, but common alternatives are a colon or semi-colon (: or ;).

**Measurement System**. With U.S. settings, you can choose either Metric (meters, centimeters, liters, and so on) or U.S. measurement (feet, inches, gallons, ounces, pounds, etc.). The British setting will default to the metric system.

| egional Options                                                                                                    |                                                                                                    | ? ×                                                                                    |
|----------------------------------------------------------------------------------------------------|----------------------------------------------------------------------------------------------------|----------------------------------------------------------------------------------------|
| General Numbers Currency 7                                                                                                    | fime   Date   Input Locales                                                                                                    |                                                                                        |
| Appearance samples                                                                                                    |                                                                                                    | - 1                                                                                    |
| Positive: \$123,456,789.00                                                                                                    | Negative: (\$123,456,789.00)                                                                                                    |                                                                                        |
| Currency symbol:                                                                                                    | <u>s</u>                                                                                                    |                                                                                        |
| Positive currency format:                                                                                                    | \$1.1                                                                                                    |                                                                                        |
| Negative currency format:                                                                                                    | (\$1.1)                                                                                                    |                                                                                        |
| Decimal symbol:                                                                                                    |                                                                                                    |                                                                                        |
| No. of digits after decimal:                                                                                                    | 2                                                                                                    |                                                                                        |
| Digit grouping symbol:                                                                                                    |                                                                                                    |                                                                                        |
| Digit grouping:                                                                                                    | 123,456,789                                                                                                    |                                                                                        |
|                                                                                                    |                                                                                                    |                                                                                        |
| alog controls the displa                                                                                                    | ay of monetary values.                                                                                                    |                                                                                        |
| log consists of a numb<br>press the <b><clear></clear></b><br>e choices are available<br>ary to select a choice.<br>s may satisfy your requ<br>own choosing.    | per of parameter fields. To<br>key as needed to highligh<br>in the field, press the arro<br>In some cases none of th<br>uirtements, so you will en   | o change a<br>ht a field. If<br>ow keys as<br>e standard<br>ter a value                |
| ept the current setting<br>ain menu, highlight the<br><b>R&gt;</b> key. To accept the<br>s dialog, highlight the<br><b>R&gt;</b> . To exit without acce<br>sey. | s and return to the Syste<br>e <b>OK</b> command button and<br>settings and remain in th<br><b>APPLY</b> command button<br>epting any changes, press | em Param-<br>d press the<br>e Regional<br>and Press<br>the <b><can-< b=""></can-<></b> |
|                                                                                                    |                                                                                                    |                                                                                        |
**Currency Symbol**. First, select the symbol for the currency. In the United States, this is obviously the dollar sign (\$).

**Positive Currency Format**. Select the location of the symbol. In the United States, the dollar sign is placed in front of the amount, but in other countries, it may be placed after it. Swedes, for example, place their currency symbol (Kr for Kroner) after the numerical value (100Kr). You also can elect to have a space between the currency symbol and the figures if you need to.

**Negative Currency Format**. Choose to have the amount displayed in parentheses or with a minus sign in front. There are 16 different options for displaying a negative amount.

**Decimal Symbol**. Usually, the decimal symbol is a period, and this is the default setting in this field.

**No. of Digits After Decimal**. Again, most currencies don't use fractions, so the number of digits after the decimal is set to two (for example, \$6.38) in this field.

**Digit Grouping Symbol**. Determine the symbol to use for groups of digits in larger numbers. Normally a comma is used, as in numbers such as 10,000 or 1,000,000.

**Digit Grouping**. Determine how and whether numbers are grouped, as in 123456789 (no grouping), 12,34,56,789, or 123,456,789.

|    | egional Options                                                                                                    |
|----|----------------------------------------------------------------------------------------------------|
| Ge | neral Numbers Currency Time Date Input Locales                                                                                                    |
|    | Calendar<br>When a two-digit year is entered, interpret as a year between:                                                                                                    |
|    | Short date Short date sample: 10/12/2001                                                                                                    |
|    | Short date format: M/d/yyyy  Date separator: /                                                                                                    |
|    | Long date Long date sample: Friday, October 12, 2001                                                                                                    |
|    | Long date format: dddd, MMMM dd, yyyy                                                                                                    |
|    | OK Cancel Apply                                                                                                    |
|    | ited States and most English-speaking countries<br>he Gregorian calendar. This option in the Dat<br>s selected when you choose the language in the<br>Regional Settings dialog.<br>g and short methods of displaying the date c<br>eparately using the rest of the options in thi<br>are provided in their respective sections, which<br>hanges you made immediately after you chang |
|    | ge a setting, press the <b><clear></clear></b> key as neede<br>ald. If multiple choices are available in the field,<br>ays as necessary to select a choice.                                                                                                    |
|    |                                                                                                    |
|    | cases none of the standard settings may satis<br>nts, so you will enter a value of your own choos                                                                                                    |

To accept the settings and remain in the Regional Settings dialog, highlight the **APPLY** command button and Press **<ENTER>**. To exit without accepting any changes, press the **<CANCEL>** key.

By default in the U.S. region, the short date is displayed as M/d/yy, which means the month number is first, followed by the day, and then the last two digits of the year (8/10/98). There are several different options here, ranging from the one just described to yyyymm-dd (1998-08-10).

Notice the alternative date Separator, which also can be changed on its own using the next option in the list. The long date format has four different styles available that show the day of the week, as well as the month name in full, date, and year.

The standard option is dddd, MMMM, dd, yyyy (Monday, August 10, 1998) and the other choices are MMMM, dd, yyyy (August 10, 1998), dddd, dd MMMM, yyyy (Monday, 10 August, 1998), and dd MMMM, yyyy (10 August, 1998).

Using these standards, you can rearrange the options to show the date in any style or combination you like. Simply type in the order you want. Use dddd for the day of the week, dd for the date number, MM for the month number and MMMM for the month name. The year can be yy for the last two digits or yyyy for all four, something you may want to change as we approach the millennium.

| REGIONAL SETTINGS - DATE                                                                                                    |
|----------------------------------------------------------------------------------------------------|
| Regional Options                                                                                                    |
| General Numbers Currency Time Date Input Locales                                                                            |
| Appearance sample                                                                                                    |
| Time sample: 11:19:07 AM                                                                                                    |
| Time format: h:mm:ss tt                                                                                                    |
| Time separator:                                                                                                    |
| AM symbol: AM                                                                                                    |
| PM symbol:                                                                                                    |
|                                                                                                    |
| Time format notation<br>h = hour m = minute s = second t = am or pm                                                         |
| h = 12 hour<br>H = 24 hour                                                                                                  |
| hh, mm, ss = leading zero<br>h, m, s = no leading zero                                                                      |
|                                                                                                    |
|                                                                                                    |
| OK Cancel Apply                                                                                                    |
|                                                                                                    |
| You can adjust the way the time is displayed from this option tab.                                                          |
| To change a setting, press the $-CI FAR>$ key as needed to high-                                                            |
| light a field. If multiple choices are available in the field, press the                                                    |
| and weys as necessary to select a choice.                                                                                   |
| In some cases none of the standard settings may satisfy your requirtements, so you will enter a value of your own choosing. |
| To accord the surrent actings and return to the System Deram                                                                |
| eters main menu, highlight the <b>OK</b> command button and press the                                                       |
| <enter> key. To accept the settings and remain in the Regional</enter>                                                      |
| Settings dialog, highlight the <b>APPLY</b> command button and Press                                                        |
| CEL> key.                                                                                                    |
| The default setting is to show the hours. minutes. and seconds                                                              |
| along with a.m. or p.m. as applicable.                                                                                      |
|                                                                                                    |
|                                                                                                    |
|                                                                                                    |
|                                                                                                    |

There are four options here, showing the hour as one or two digits (4 or 04) and using the 12- or 24-hour clock. This means 4:00 in the afternoon can be displayed as 4:00:00 p.m. (with or without a preceding 0) or 16:00:00. A colon is the standard time separator, but you could make it something else if you prefer.

Standard English settings for a.m. and p.m. are shown here, and again, these can be changed if required.

# VOLUME

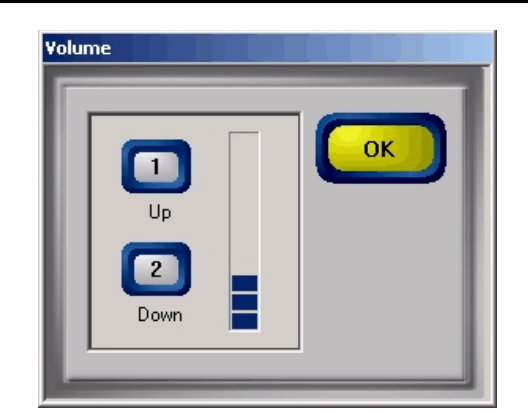

This dialog box will allow you to adjust the speaker volume. Press the key **1** key to raise the volume, and the **2** key to lower the volume. The indicator bar will provide a visual indication of the current volume level.

| ACCESS INSTRUCTIONS: |
|----------------------|
| F7 MANAGEMENT        |
|                      |
| 5 PARAMETERS         |
| 3 VOLUME             |
|                      |
|                      |
|                      |
|                      |
|                      |
|                      |
|                      |
|                      |
|                      |
|                      |
|                      |
|                      |
|                      |
|                      |
|                      |
|                      |
|                      |
|                      |
|                      |

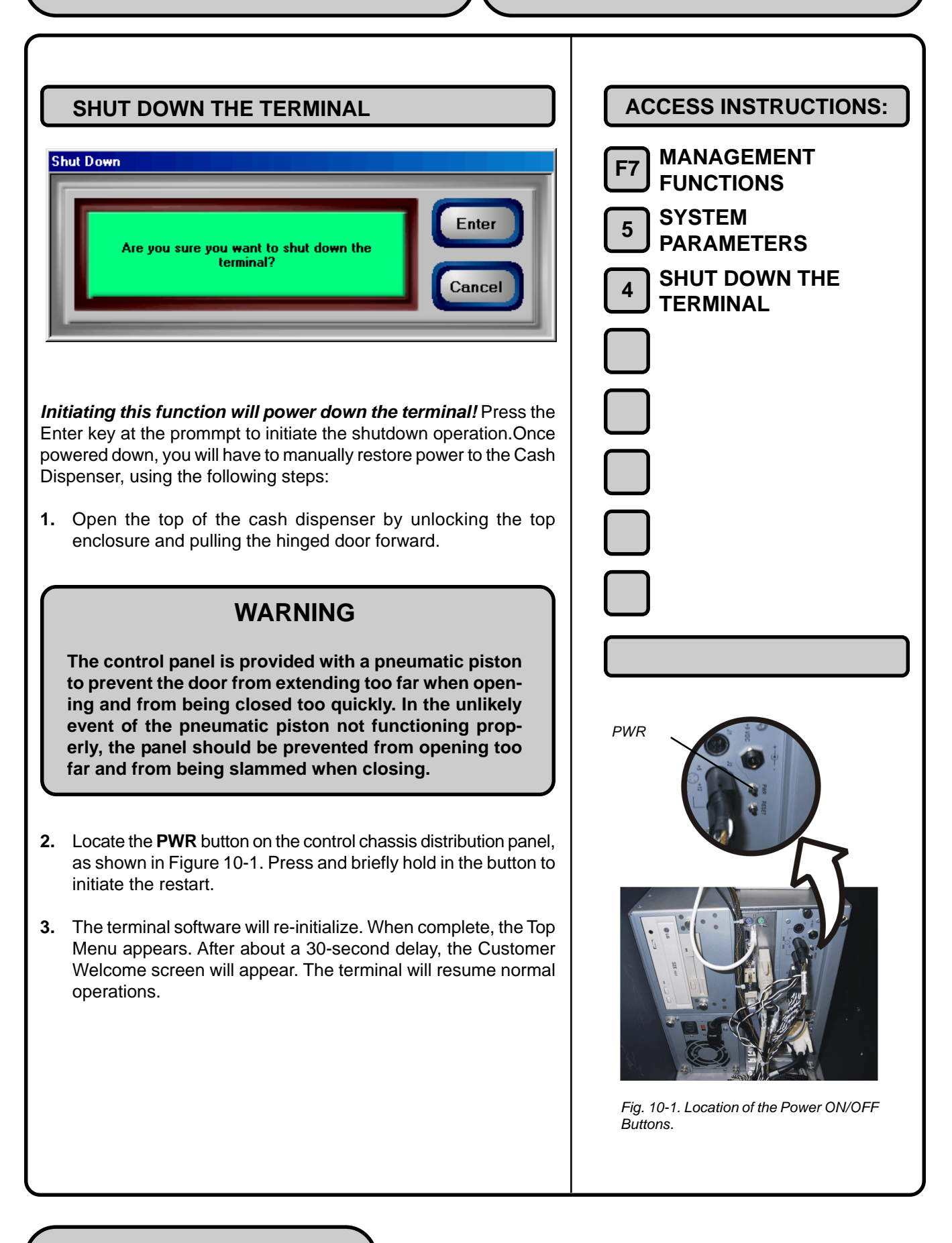

| RESTART THE TERMINAL<br>Restart           Image: Are you sure you want to restart the terminal?                                                                                                    | ACCESS INSTRUCTIONS:<br>F7 MANAGEMENT<br>FUNCTIONS<br>5 SYSTEM<br>5 PARAMETERS<br>5 RESTART THE<br>TERMINAL |
|----------------------------------------------------------------------------------------------------|----------------------------------------------------------------------------------------------------|
| Initiating this function will reboot the terminal! Be aware that<br>several minutes may elapse before the terminal is operational again.<br>Press the <b><enter></enter></b> key at the prompt to initiate the restart opera-<br>tion. When complete, the Top Menu appears. After about a 30-<br>second delay, the Customer Welcome screen will appear. The ter-<br>minal will resume normal operations. |                                                                                                    |

| SELECT SCREEN FILE                                                                                                    | ACCESS INSTRUCTIONS:                    |
|----------------------------------------------------------------------------------------------------|-----------------------------------------|
| Main Menu/System Parameters/Browse                                                                                                    | F7 MANAGEMENT                           |
| Use the arrows keys to move up/down in the list of files. Press ENTER to select the highlighted file.                                                                                                    | 5 FUNCTIONS<br>5 SYSTEM<br>5 PARAMETERS |
| 1 Look in: Hard Disk                                                                                                    | 6 SELECT SCREEN FILE                    |
| Files of type: Screen Files (TSM) (*.tsm)     Preview                                                                                                    |                                         |
| Filename         Size         Date and Time           t98Contemporary(modified) tsm         187 KB         09/24/2001 09:48:14 AM           t98Contemporary.tsm         199 KB         10/19/2001 11:04:44 AM                                                                                                    |                                         |
|                                                                                                    |                                         |
|                                                                                                    |                                         |
|                                                                                                    |                                         |
|                                                                                                    |                                         |
|                                                                                                    |                                         |
| The Select Screen File function uses a browse dialog to select a Triton Screen Manager file that will determine the appearance and functionality of customer screens. The browse controls are described below:                                                                                                    |                                         |
| 1. Look In. Press this button to cycle through the available loca-<br>tions for screen files: Hard Disk, CD ROM, or Floppy Drive.                                                                                                    |                                         |
| <b>2. Files of Type</b> . Selects the file type to browse for. The default file type is Triton Screen Manager (.TSM).                                                                                                    |                                         |
| The File List shows the screen manager files in the selected loca-<br>tion. The Filename, Size and Date/Time attributes are shown for<br>each file. Use the Left Arrow or Right Arrow keys to highlight a file.                                                                                                    |                                         |
| Press the <b><enter></enter></b> button to accept the currently highlighted file,<br>or <b><cancel></cancel></b> to exit without making a selection. <b>Note:</b> Once a<br>screen file has been accepted, the terminal must be restarted to<br>see the changes. A dialog will appear that gives you the option of<br>restarting the terminal immediately. Press <b><enter></enter></b> to restart the<br>terminal, or <b><cancel></cancel></b> to exit. |                                         |

| SOFTWARE UPDATE<br>Main Menu/System Parameters/Browse<br>Use the arrows keys to move up/down in the list of<br>files. Press ENTER to select the highlighted file.                                                                                                    | ACCESS INSTRUCTIONS:<br>F7 MANAGEMENT<br>F0NCTIONS<br>5 SYSTEM<br>PARAMETERS |
|----------------------------------------------------------------------------------------------------|------------------------------------------------------------------------------|
| I Look in: Hard Disk   Image: Concelered and the second second seco | 8 SOFTWARE UPDATE                                                            |
| This function uses a browse dialog to select a software update file.<br>The browse controls are described below:                                                                                                    |                                                                              |
| <ol> <li>Look In. Press this button to cycle through the available locations for update files: Hard Disk, CD ROM, or Floppy Drive.</li> <li>Files of Type. Selects the file type to browse for. The default file type is Executable (.EXE).</li> </ol>                                                                                                    |                                                                              |
| Press the <b><enter></enter></b> button to accept the currently highlighted file,<br>or <b><cancel></cancel></b> to exit without making a selection. <b>Note:</b> Once an<br>update file and restart the terminal. A dialog will appear that gives<br>you the option of proceeding with the installation or of aborting the<br>operation. Press <b><enter></enter></b> to exit.                                                                                                    |                                                                              |

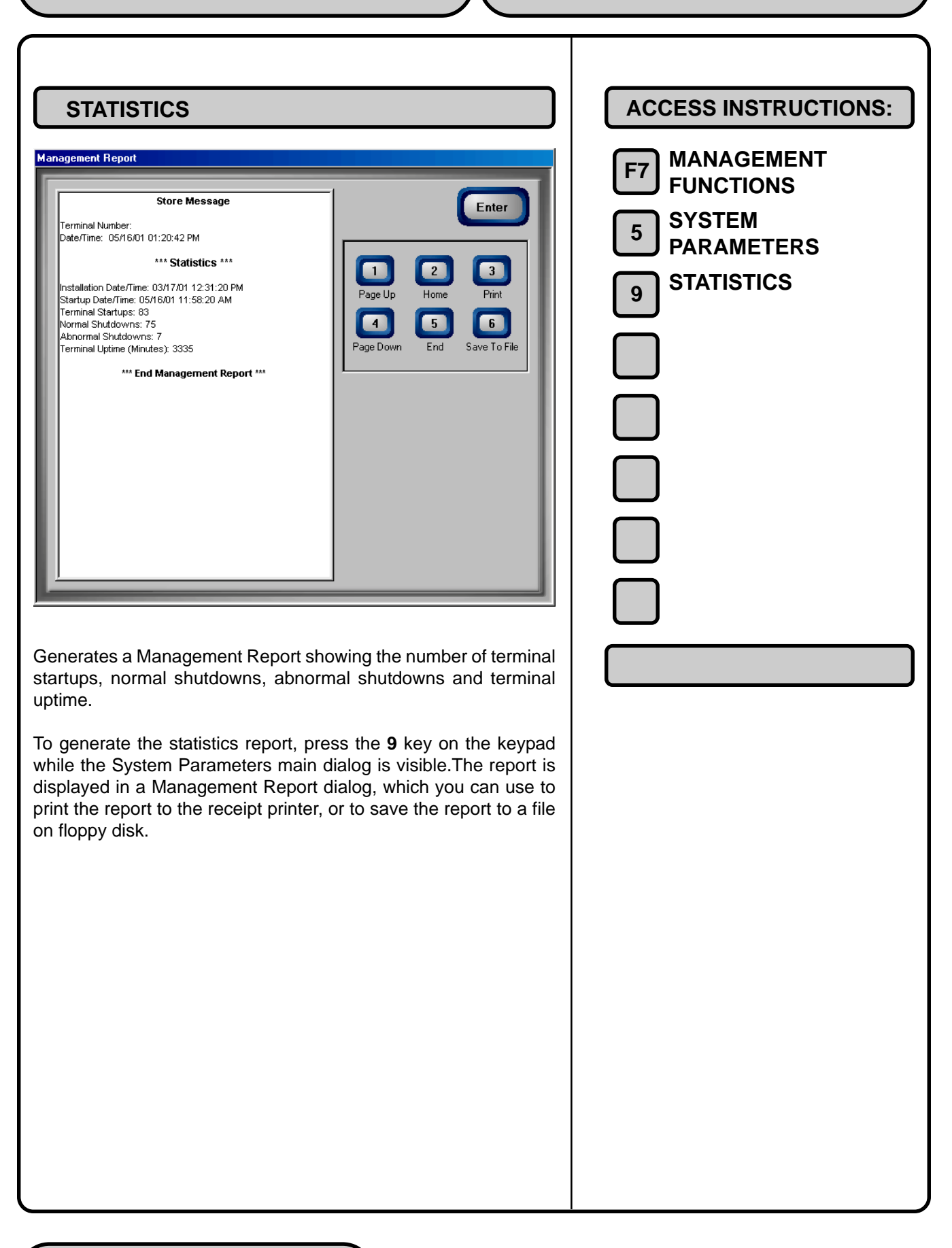

## SCHEDULE REBOOT

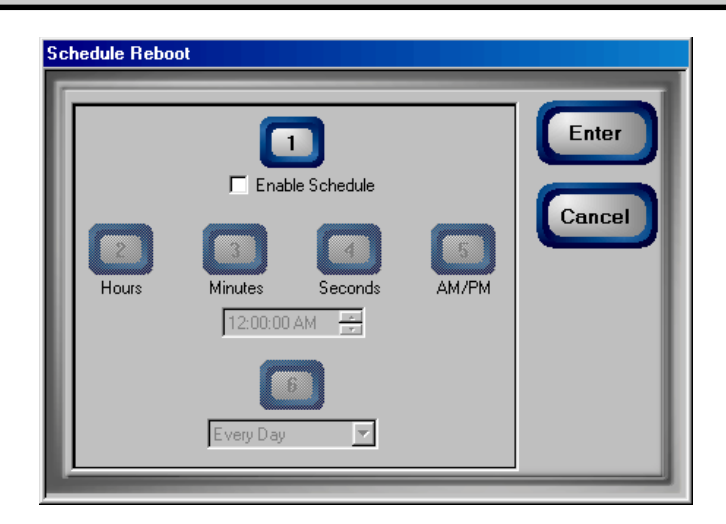

This function allows you to enable/disable the Schedule Reboot function and to specify a time of day at which a reboot of the terminal will be performed.

If the Schedule Reboot function is enabled, a reboot will be automatically initiated at the specified time of day.

## Enable/Disable Schedule

The current state of the Schedule Reboot function is shown by the Enable Schedule checkbox. If the box is checked, the Schedule Close function is enabled. If the box is not checked, the function is disabled. Press the **<1>** key on the ATM keypad to switch the checkbox between enabled (checked) and disabled (not checked).

## **Time Set/Day Select Feature**

Use the <2>, <3>, <4> and <5> keys on the ATM keypad to choose the Hours, Minutes, Seconds and AM/PM setting (respectively) at which the scheduled close is to be performed. Pressing a key repeatedly will cause the associated field to cycle through the available values. The current time setting appears in a small text window below the time set buttons. Use the <6> key to select a specific day of the week (Sunday, Monday, Tuesday, etc.), or a setting of Everyday, to determine the day(s) of the week to which the scheduled time applies.

Press **<ENTER>** on the ATM keypad to accept the Schedule Reboot settings and return to the System Parameters main menu window, or press **<CANCEL>** to exit without making any changes.

| ACCESS INSTRUCTIONS:                                                      |
|---------------------------------------------------------------------------|
| F7 MANAGEMENT<br>FUNCTIONS<br>5 SYSTEM<br>PARAMETERS<br>0 SCHEDULE REBOOT |
|                                                                           |
|                                                                           |
|                                                                           |

# **CHAPTER 11 - TERMINAL CONFIGURATION**

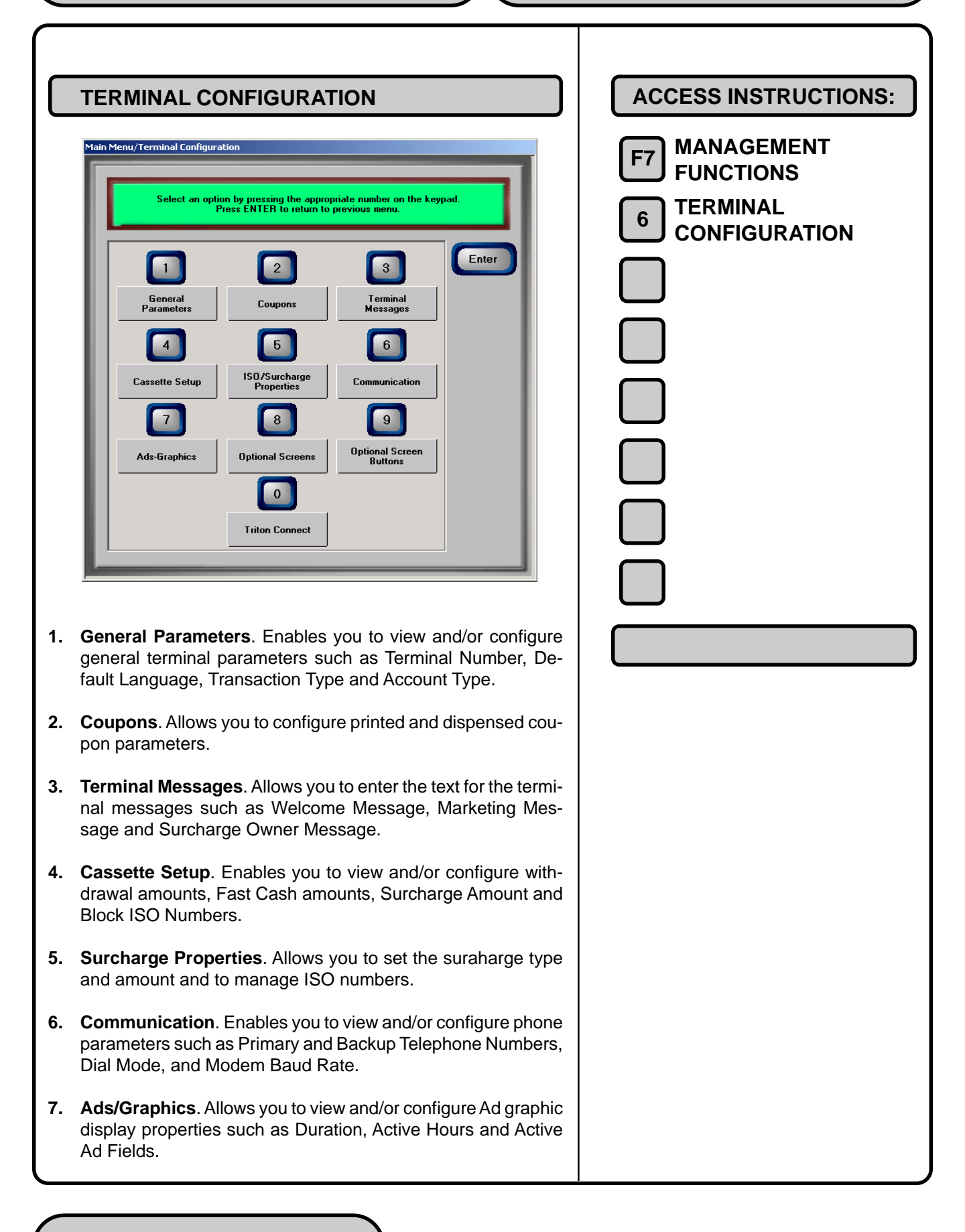

8. Optional Screens. Enables you to view and/or configure Optional Screens. 9. Optional Screen Buttons. Enables you to view and/or configure Optional Screen Buttons. **0. Triton Connect**. Enables you to view and/or configure Triton Connect and alarm monitoring parameters.

# **GENERAL PARAMETERS**

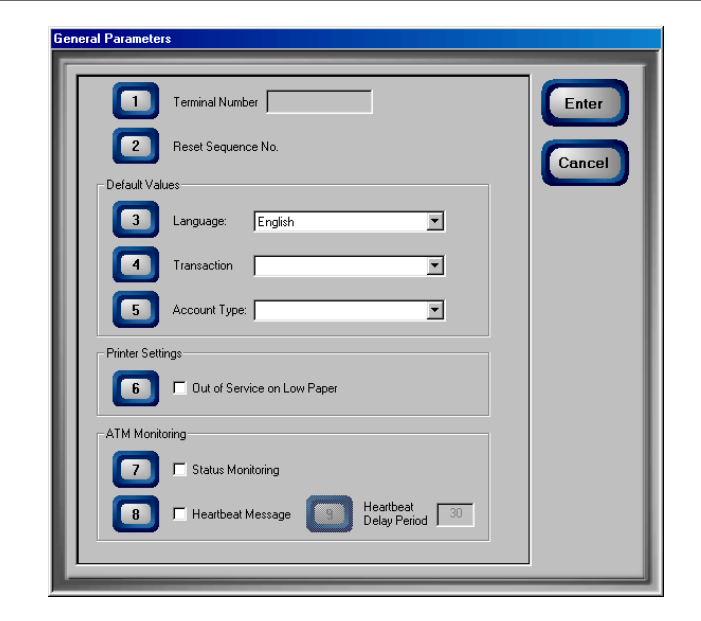

- 1. Terminal Number. A string of characters that identifies the terminal to the Processor. The string can be between 6 and 16 characters. MUST be set before the terminal can go on-line or download the Comms Key.
- 2. Reset Sequence Number. Resets the sequence number that is printed on the journal printout and receipt to '00000000'.
- 3. Default Language. Select the language that will be used to display/print customer and management reports and receipts.
- 4. Default Transaction Type. Enables a default transaction type to be presented to the customer: WITHDRAWALS, TRANS-FERS or BALANCE INQUIRIES.
- 5. Default Account Type. Enables a default account type to be used for customer transactions: CHECKING, SAVINGS, OR CREDIT CARD.
- 6. Out of Service on Low Paper. If checked the terminal will enter an Out of Service condition when the amount of paper on the receipt paper spool crosses the low paper threshold.
- 7. Status Monitoring. Sends operational status information to the processor during certain transactions, such as the Transaction Request Message, Comms Key Download, and Reversal Request.

| ACCESS INSTRUCTIONS:<br>F7 MANAGEMENT<br>F0 FUNCTIONS<br>CONFIGURATION<br>GENERAL<br>PARAMETERS   |
|---------------------------------------------------------------------------------------------------|
| F7 MANAGEMENT<br>FUNCTIONS<br>1 CONFIGURATION<br>1 GENERAL<br>PARAMETERS                          |
| <ul> <li>FONCTIONS</li> <li>TERMINAL<br/>CONFIGURATION</li> <li>GENERAL<br/>PARAMETERS</li> </ul> |
| 6 CONFIGURATION<br>1 GENERAL<br>PARAMETERS                                                        |
| GENERAL<br>PARAMETERS                                                                             |
|                                                                                                   |
|                                                                                                   |
|                                                                                                   |
|                                                                                                   |
|                                                                                                   |
|                                                                                                   |
|                                                                                                   |
|                                                                                                   |
|                                                                                                   |
|                                                                                                   |
|                                                                                                   |
|                                                                                                   |
|                                                                                                   |
|                                                                                                   |
|                                                                                                   |
|                                                                                                   |
|                                                                                                   |
|                                                                                                   |
|                                                                                                   |
|                                                                                                   |

- 8. Heartbeat Message. Enables reporting communications system status to the Host Processor.
- **9. Delay Period**. Sets the time interval that must expire before a Heartbeat Message will be sent. It is specified in minutes.

## **TERMINAL NUMBER**

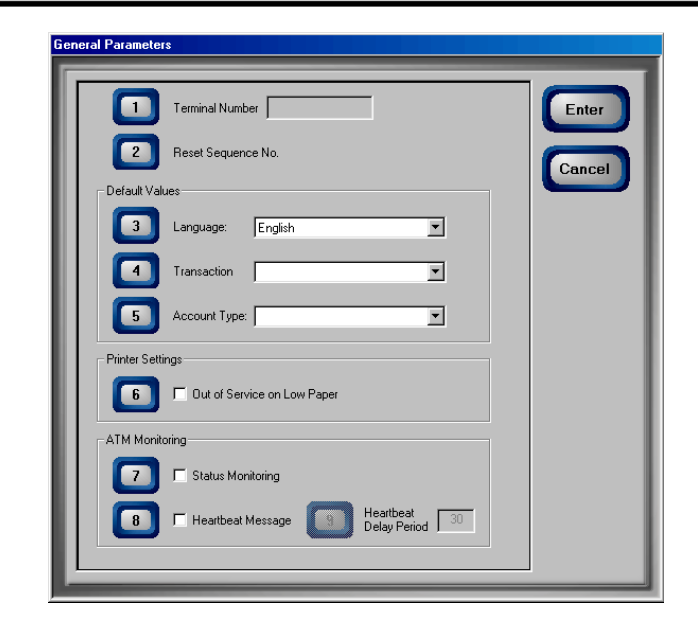

**ACCESS INSTRUCTIONS:** MANAGEMENT **F7 FUNCTIONS** TERMINAL 6 CONFIGURATION GENERAL 1 PARAMETERS **TERMINAL NUMBER** 1

### IMPORTANT: The Cash Dispenser will not function on-line without a valid TERMINAL #.

The TERMINAL # is a unique string of characters provided by your processor to identify the Cash Dispenser when a transaction is taking place. It can contain numbers and letters. The minimum number of characters is 6 and the maximum is 16.

This parameter MUST be set before the Cash Dispenser can go on-line and perform transactions.

When this function is selected, a data entry dialog is displayed. The current TERMINAL #, if one was previously entered, is shown. If it is to be changed, enter the new number using the following instructions.

To enter a digit 0-9, press the key that has that digit. To enter a letter, first press the <CTRL> key, then press the key that has the letter you want on it. The first press of the key will display the first character above the number. Subsequent presses will display the characters in sequence. When the character you want is displayed, press the <RIGHT ARROW> key to 'lock in' the letter. If your next character is a letter, you must press the <CTRL> key again.

When you have entered all of the characters, press the Enter key to accept, or Cancel to exit.

| RESET SEQUENCE NUMBER         Image: control of the section of the section of the se | ACCESS INSTRUCTIONS:<br>F7 MANAGEMENT<br>F0 FUNCTIONS<br>6 TERMINAL<br>CONFIGURATION<br>1 GENERAL<br>PARAMETERS<br>2 RESET SEQUENCE<br>NUMBER |
|----------------------------------------------------------------------------------------------------|----------------------------------------------------------------------------------------------------|
| NOTE: This feature is not supported by all processors.                                                                                                    |                                                                                                    |
| Select this option to reset the sequence number that is printed on<br>the journal printout and receipt to '00000000'. Press Enter at the<br>confirmation dialog to proceed with the operation, or Cancel to exit                                                                                                    |                                                                                                    |
| Commation dialog to proceed with the operation, or Cancer to exit.<br>Resetting the sequence number is an operation that should usually be performed at the request of your processor. Use of this function is not required during normal operation.                                                                                                    |                                                                                                    |

# DEFAULT LANGUAGE

|              | Terminal Number                                  | Enter  |
|--------------|--------------------------------------------------|--------|
| 2            | Reset Sequence No.                               | Cancel |
| - Default Va | alues                                            |        |
| 3            | Language: English                                |        |
|              | Transaction                                      |        |
| 5            | Account Type:                                    |        |
| Printer Sel  | tings                                            |        |
| 6            | Cut of Service on Low Paper                      |        |
| ATM Mon      | itoring                                          |        |
|              | T Status Monitoring                              |        |
| 8            | Heartbeat Message     Heartbeat     Delay Period |        |

The default language is the language that is <u>initially</u> displayed on customer transaction screens. This language will be used for all screens unless changed by the customer (if this option is made available to the customer). In most cases you will select a default language based on the terminal's location and customer language considerations. Usually, the default language will suffice for the majority of your intended customers.

In other cases you may want to give customers the option of selecting a different language than the default language. You can give customers this option by providing a language selection screen, which let's them select their language of choice. When an optional language is selected, the Cash Dispenser uses the language in all transaction screens for the current customer's session only, returning to the default language for subsequent customers. See the description of the Optional Screens function for more information.

If the option to allow customer selection of a language has been enabled through the Optional Screens function, the default language choice can be superseded for the current transaction, at customer discretion.

Press the **<3>** key on the keypad repeatedly to cycle through the available default language choices. The current language is displayed in the text box. Press **<ENTER>** to accept this language, or **<CANCEL>** to exit without changing the current default language.

| ACCESS INSTRUCTIONS:       |
|----------------------------|
| F7 MANAGEMENT<br>FUNCTIONS |
|                            |
|                            |
|                            |
| 3 DEFAULT LANGUAGE         |
|                            |
|                            |
|                            |
|                            |
|                            |
|                            |
|                            |
|                            |
|                            |
|                            |
|                            |
|                            |
|                            |
|                            |
|                            |
|                            |
|                            |
|                            |
|                            |

| DEFAULT TRANSACTION TYPE |  |
|--------------------------|--|
|--------------------------|--|

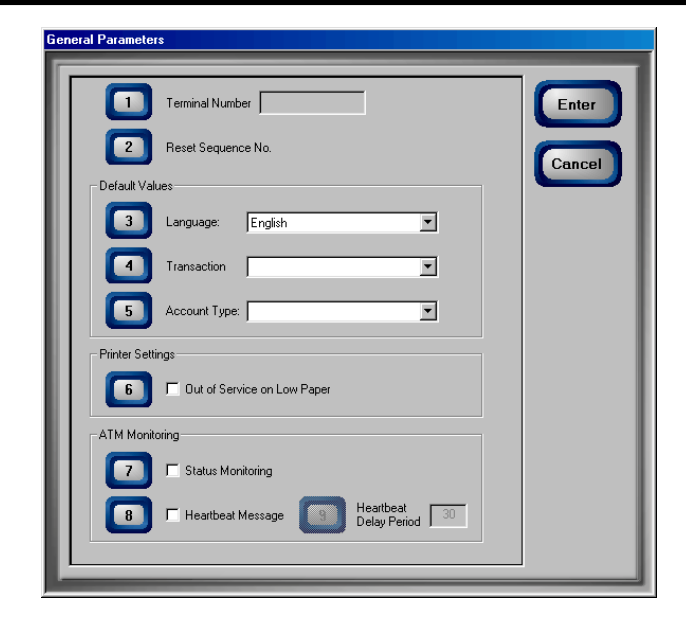

In most cases you will offer the customer a number of transaction options, such as transfers and balance inquiries, in addition to withdrawals. In some instances, however, additional transaction options may not be available, or if available they may not be enabled for display to the customer.

The default transaction type (such as withdrawals) is the transaction type that you want to be presented to the customer <u>if</u> <u>no other transaction options are available or enabled</u>.

Alternative transaction options, if used, are enabled/disabled using the Optional Screen Buttons function. See the description of the Optional Screen Buttons function for more information on configuring optional transaction type selections.

Press the <4> key on the keypad repeatedly to cycle through the available default transaction types. The current default transaction type is displayed in the text box. Press <ENTER> to accept this choice, or <CANCEL> to exit without changing the current default transaction type.

| F7 MANAGEMENT |
|---------------|
|               |
|               |
|               |
|               |
| 4             |
|               |
|               |
|               |
|               |
|               |
|               |
|               |
|               |
|               |
|               |
|               |
|               |
|               |
|               |
|               |
|               |

# DEFAULT ACCOUNT TYPE

| Terminal Number         |                                           |                         |    | Enter   |
|-------------------------|-------------------------------------------|-------------------------|----|---------|
| Reset Sequence No.      |                                           |                         |    | Cancel  |
| Default Values          |                                           |                         |    | Guilder |
| 3 Language: English     |                                           | •                       |    |         |
| Transaction             |                                           | •                       |    |         |
| 5 Account Type:         |                                           | •                       |    |         |
| Printer Settings        |                                           |                         |    |         |
| 6 Cut of Service on Lov | v Paper                                   |                         |    |         |
| ATM Monitoring          |                                           |                         |    |         |
| 7 🗖 Status Monitoring   |                                           |                         |    |         |
| 8 T Heartbeat Message   | le la la la la la la la la la la la la la | eartbeat<br>elay Period | 30 |         |

In most cases you will offer the customer a number of account options, such as savings or credit card accounts, in addition to checking accounts. In some instances, however, additional account options may not be available, or if available they may not be enabled for display to the customer.

#### The default account type is the account type (such as checking) that you want to be presented to the customer <u>if no other</u> <u>account options are available or enabled</u>.

Alternative account options, if used, are enabled/disabled using the Optional Screens and Optional Screen Buttons functions. See the description of the Optional Screens and Optional Screen Buttons functions for more information on configuring optional account type selections.

Press the **<5>** key on the keypad repeatedly to cycle through the available default account types. The current default account type is displayed in the text box. Press **<ENTER>** to accept this choice, or **<CANCEL>** to exit without changing the current default account type.

| ACCESS INSTRUCTIONS:        |
|-----------------------------|
| F7 MANAGEMENT<br>FUNCTIONS  |
| 6 TERMINAL<br>CONFIGURATION |
| 1 GENERAL<br>PARAMETERS     |
| 5 ACCOUNT TYPE              |
|                             |
|                             |
|                             |
|                             |
|                             |
|                             |
|                             |
|                             |
|                             |
|                             |
|                             |
|                             |

OUT OF SERVICE ON LOW PAPER

|             | Terminal Number             | Enter   |
|-------------|-----------------------------|---------|
| 2           | Reset Sequence No.          | Cancel  |
| Default Va  | lues                        | Cullect |
| 3           | Language: English           |         |
| 4           | Transaction                 |         |
| 5           | Account Type:               |         |
| Printer Set | tings                       |         |
| 6           | Cut of Service on Low Paper |         |
| ATM Moni    | toring                      |         |
|             | C Status Monitoring         |         |
| 8           | Heartbeat Message           |         |

| ACCESS INSTRUCTIONS:             |
|----------------------------------|
| F7 MANAGEMENT                    |
|                                  |
|                                  |
| 1 PARAMETERS                     |
| 6 OUT OF SERVICE ON<br>LOW PAPER |
|                                  |
|                                  |
|                                  |
|                                  |
|                                  |
|                                  |
|                                  |
|                                  |
|                                  |
|                                  |
|                                  |
|                                  |
|                                  |
|                                  |
|                                  |
|                                  |

This option lets you determine how the terminal will respond to a low receipt paper condition.

If you want the terminal to remain in service and continue to accept customer transactions, despite the low receipt paper condition, then enable this option.

If you want the terminal to go out of service when a low receipt paper condition occurs, then disable this option. Disabling this option will allow the terminal to report a Receipt Printer Paper Low condition (Error Code 183), and will place the terminal out of service until the receipt paper is replenished.

Press the **<6>** key on the keypad to cycle the option between the checked (terminal will go out of service) and unchecked (terminal will remain in service) conditions. Press **<ENTER>** to accept the current choice, or **<CANCEL>** to exit without changing it.

# **STATUS MONITORING**

|              | Terminal Number                | Enter   |
|--------------|--------------------------------|---------|
| 2            | Reset Sequence No.             | Cancel  |
| Default Val  | ues                            | Culleer |
| 3            | Language: English              |         |
|              | Transaction                    |         |
| 5            | Account Type:                  |         |
| Printer Sett | ings                           |         |
| 6            | Uut of Service on Low Paper    |         |
| ATM Monit    | oring                          |         |
|              | 🔽 Status Monitoring            |         |
| 8            | Heartbeat Message Beartbeat 30 |         |

Status monitoring is a feature that is available with selected processor software. When enabled the terminal will send operational status information to the processor during certain transactions with the processor. The status information is sent in a data field that is part of any of the following messages sent to the processor:

- 1. A Transaction Request Message
- 2. Configuration Table Download Request Message (Comms Key Download)
- 3. Host Totals Download Request Message
- 4. Reversal Request Message.

Press the <7> key on the keypad to cycle the option between the checked (enabled) and unchecked (disabled) conditions. Press <ENTER> to accept the current choice, or <CANCEL> to exit without changing it.

| ACCESS INSTRUCTIONS:       |
|----------------------------|
| F7 MANAGEMENT<br>FUNCTIONS |
|                            |
|                            |
| PARAMETERS                 |
| 7 STATUS MONITORING        |
|                            |
|                            |
|                            |
|                            |
|                            |
|                            |
|                            |
|                            |
|                            |
|                            |
|                            |
|                            |
|                            |
|                            |
|                            |
|                            |
|                            |
|                            |

# HEARTBEAT MESSAGE

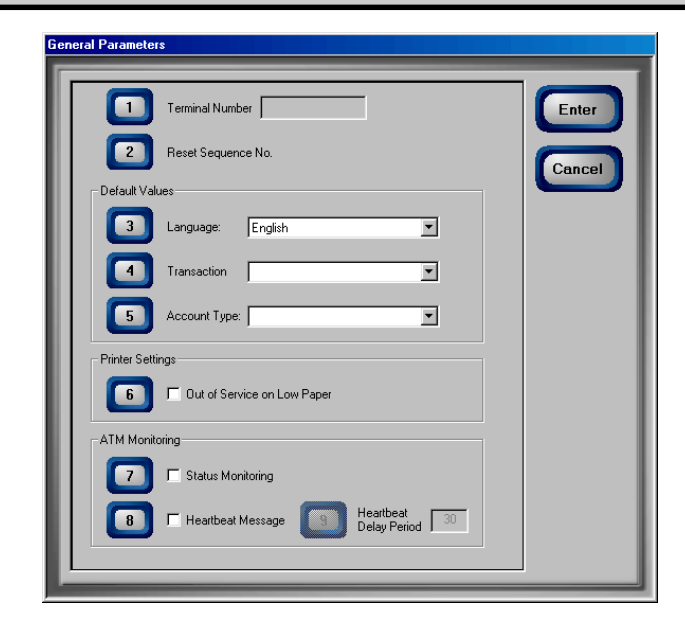

| ACCESS INSTRUCTIONS:    |
|-------------------------|
| F7 MANAGEMENT           |
|                         |
|                         |
| 1 GENERAL<br>PARAMETERS |
|                         |
|                         |
|                         |
|                         |
|                         |
|                         |
|                         |
|                         |
|                         |
|                         |
|                         |
|                         |
|                         |
|                         |
|                         |
|                         |
|                         |
|                         |
|                         |

The HEARTBEAT MESSAGE feature is designed to provide a means of reporting communications system status to the host processor.

When this feature is enabled (checked), the terminal will call the host after a period of inactivity. During this call, the terminal will request a COMMS KEY DOWNLOAD (the normal configuration download request), and will also report status (if the Status Monitoring function is enabled). This allows the host to determine if a particular terminal is still in operation, even though it may not be performing any transactions at the time.

Listed below are reasons why Heartbeat Message calls will not be received at the host either when expected or at all.

## Feature Not Turned On

Obviously, if the feature in not enabled, no Heartbeat Message calls will be made.

## **Terminal is Doing Transactions**

If the terminal does at least one regular customer transaction or balancing transaction before the interval timer, no Heartbeat Message call will be made.

#### Terminal is in Management Function Mode

Heartbeat Message calls are suspended while the terminal is in the Management mode, although the interval timer continues to run. If the timer expires while the terminal is in this mode, the call will be delayed until the terminal returns to the normal service mode.

#### Terminal is Out of Service

When the terminal goes out of service, one Heartbeat Message call is made. After that call, all further calls are suspended until it is returned to normal service.

#### Terminal is Turned Off or Power Has Failed

If the terminal is turned off, no calls will be made. While an obvious point, it means that for this feature to be of any value, the terminal must always remain on.

#### **Communications System Has Failed**

A failure of any piece of the communications system will result in missed calls. This includes the terminal modem, the phone line to the terminal, and any intermediate telecommunications providers.

### **Terminal Was Reset or Power Cycled**

Since the interval timer is reset when the terminal is reset, a scheduled call may not occur at the expected time.

To realize the benefits of the Heartbeat Message, the host must be programmed to monitor the interval between calls from the terminal. It is important to note, though, that the host interval threshold should be set to a value greater than that programmed at the terminal. A practical guideline is at least twice the terminal interval. This allows for Heartbeat Message calls that are delayed because the terminal is in Management mode, or calls skipped because of a system reset.

Press the **<8>** key on the keypad to cycle the option between the checked (enabled) and unchecked (disabled) conditions. Press **<ENTER>** to accept the current choice, or **<CANCEL>** to exit without changing it.

**Note:** When the Heartbeat Message option is enabled, the Delay Period option is also enabled.

## **DELAY PERIOD**

|               | Terminal Number                  | Enter   |
|---------------|----------------------------------|---------|
| 2             | Reset Sequence No.               | Cancel  |
| Default Val   | ues                              | Culleer |
| 3             | Language: English                |         |
|               | Transaction                      |         |
| 5             | Account Type:                    |         |
| Printer Setti | ings                             |         |
| 6             | Dut of Service on Low Paper      |         |
| ATM Monit     | oring                            |         |
|               | 🖵 Status Monitoring              |         |
| 8             | Heartbeat Message B Heartbeat 30 |         |

| ACCESS INSTRUCTIONS:        |
|-----------------------------|
|                             |
|                             |
| 6 TERMINAL<br>CONFIGURATION |
| GENERAL                     |
|                             |
| 9 DELAY PERIOD              |
|                             |
|                             |
|                             |
|                             |
|                             |
|                             |
|                             |
|                             |
|                             |
|                             |
|                             |
|                             |
|                             |
|                             |
|                             |
|                             |

This parameter sets the time interval that must expire before a Heartbeat Message will be sent. It is specified in minutes.

Once the Heartbeat Message call feature is enabled at the terminal, an internal timer will be initialized to the number of minutes set in the DELAY PERIOD parameter at system power-up and after a reset. This timer is restarted each time a call is made to the host. A call to the host is defined as any transaction, including financial, balancing and configuration that actually communicates with the host to the point that the Terminal ID is recognized. A customer transaction that is declined will reset the timer, while a call that fails because the host phone number was busy would not.

It is important to remember that as long as transactions are being done on the terminal on a regular basis, Heartbeat Message calls will not be made. The sole purpose of these calls is to let the host know that the terminal is OK when it is NOT performing regular transactions.

Because the purpose of the Heartbeat Message call is to let the host know everything is all right, a Heartbeat Message call that does not succeed is not retried. If the call fails, the interval timer will be reset and the terminal will remain in service.

Press the **<9>** key on the keypad to bring up a data entry dialog. Enter a value (in minutes) between **1-999**. Press **<ENTER>** to accept, or **<CANCEL>** to exit without changing the existing entry.

|    | COUPONS                                                                                                    | ACCESS INSTRUCTIONS:                                                  |
|----|----------------------------------------------------------------------------------------------------|-----------------------------------------------------------------------|
|    | Image: Coupon   Image: Coupon   Image: Coupon | F7 MANAGEMENT<br>F0 FUNCTIONS<br>FERMINAL<br>CONFIGURATION<br>COUPONS |
| 1. | <b>Coupon</b> . Press this button to cycle through the available coupon types: Printed1, Printed2, Dispensed1 and Dispensed2.                                                                                                    |                                                                       |
| 2. | <b>Prompt</b> . Displays a text entry dialog. Enter the coupon prompt text (example: "Please Take a Coupon!") in the dialog.                                                                                                    |                                                                       |
| 3. | <b>Min. Level</b> . Enter the minimum withdrawal amount that will trigger the printing or dispensing of a coupon.                                                                                                    |                                                                       |
| 4. | <b>Max. Level</b> . Enter the maximum withdrawal amount that will trigger the printing or dispensing of a coupon.                                                                                                    |                                                                       |
| 5. | <b>Random</b> . Enter a random coupon award percentage between 0-100%.                                                                                                    |                                                                       |
| 6. | Award Based on ISO Properties. Enables the award of coupons based on an ISO Number property.                                                                                                    |                                                                       |
| 7. | <b>Message</b> . Displays a text entry dialog. Enter the text of the message that will be printed on the selected coupon.                                                                                                    |                                                                       |

- 8. Layout. Press this button to cycle through the available orientation types for printed coupons: Landscape and Portrait. In Landscape mode, the coupon will be printed along the length of the coupon receipt, while in Portrait mode, the coupon will be printed across the width of the coupon receipt.
- **9. Graphic**. Use this function to choose a graphic to be printed on the coupon.
- **0. Print**. Press this button to immediately print a sample of the currently selected coupon.
- **F7. Cassette**. Choose a cassette that will be used to dispense coupons.
- **F8. Count**. Enter the number of coupons that will be dispensed for each qualifying transaction.

| COUPONS         Image: Image: | ACCESS INSTRUCTIONS:<br>F7 MANAGEMENT<br>F0 FUNCTIONS<br>6 TERMINAL<br>CONFIGURATION<br>2 COUPONS<br>1 COUPON |
|----------------------------------------------------------------------------------------------------|----------------------------------------------------------------------------------------------------|
| Coupons are used to notify customers of awards, prizes, sales, or<br>other promotional opportunities. Coupons are delivered to the cus-<br>tomer in two ways: printed or dispensed.                                                                                                    |                                                                                                    |
| This dialog lets you configure up to two versions of either type of coupon, as described below:                                                                                                    |                                                                                                    |
| 1. <b>Printed1</b> . This is the first of two available printed coupon types. Printed coupons are delivered to the customer via the receipt printer.                                                                                                    |                                                                                                    |
| 2. Printed2. Alternate version printed coupon.                                                                                                    |                                                                                                    |
| <b>3. Dispensed1</b> . This is the first of two available dispensed coupon types. Dispensed coupons are dispensed from one or more of the note cassettes.                                                                                                    |                                                                                                    |
| 4. Dispensed2. Alternate version dispensed coupon.                                                                                                    |                                                                                                    |
| Press the <b>1</b> key on the keypad to cycle through the available cou-<br>pon types. After selecting the coupon type, configure the remain-<br>ing coupon settings as needed. Press Enter to accept the settings,<br>or Cancel to exit.                                                                                                    |                                                                                                    |

| PROMPT                                                                                                    | ACCESS INSTRUCTIONS:<br>F7 MANAGEMENT<br>FUNCTIONS<br>6 TERMINAL<br>CONFIGURATION |
|----------------------------------------------------------------------------------------------------|-----------------------------------------------------------------------------------|
| 3 Min Levet \$0 4 Max Levet \$30   5 Random: 100 %   Printed Coupons:   6 Message: Coupon Message   7 Layout: Coupon (Landscape)   8 Graphic: Diuebunn.bmp   9 Print:     Dispensed Coupons:     0 Cessette:                                                                                                    | 2 COUPONS<br>2 PROMPT                                                             |
| The prompt is a brief message that appears on screen when a customer is given a coupon. It's primary purpose is to inform the customer of the presence of the coupon, so that it may be retrieved.<br>Press the <b>2</b> key on the keypad to bring up a data entry dialog.<br>Enter a brief statement to serve as a prompt to the customer, such as "Congratulations! Please take your coupon." or "You have won a prize coupon! Congratulations!"<br>Press Enter to accept the prompt, or Cancel to exit. |                                                                                   |
|                                                                                                    |                                                                                   |

| ACCESS INSTRUCTIONS:         Immunu LEVEL             ACCESS INSTRUCTIONS:             Immunu Level             Immunu Level <tbo< th=""><th></th><th></th></tbo<>                                                                                                    |          |                                                                        |
|----------------------------------------------------------------------------------------------------|----------|------------------------------------------------------------------------|
| Image: Second Second |          | ACCESS INSTRUCTIONS:                                                   |
|                                                                                                    | <image/> | F7 MANAGEMENT<br>FUNCTIONS<br>6 TERMINAL<br>COUPONS<br>3 MINIMUM LEVEL |

| AXIMUM LEVEL         form         i         i                                                                                                    | ACCESS INSTRUCTIONS:<br>F7 MANAGEMENT<br>FUNCTIONS<br>6 TERMINAL<br>CONFIGURATION<br>2 COUPONS<br>3 MAXIMUM LEVEL |
|----------------------------------------------------------------------------------------------------|----------------------------------------------------------------------------------------------------|
| This parameter represents the maximum amount that will trigger<br>the printing or dispensing of a coupon. If the customer performs a<br>successful withdrawal transaction for an amount equal to or greater<br>than the minimum amount and less than or equal to the maximum<br>amount, a coupon will be printed or dispensed (as applicable).<br>Press the 4 key on the keypad to bring up a data entry dialog.<br>Enter the minimum withdrawal amount. Note: the value must be at<br>least as large as the Multiple Amount parameter (set using the<br>Cassette Parameters function), and no greater than the Maximum<br>Cash parameter (set using the Cassette Setup function). Press<br>Enter to accept the amount, or Cancel to exit. |                                                                                                    |

| copon     0   0   0   0   0   0   0   0   0   0   0   0   0   0   0   0   0   0   0   0   0   0   0   0   0   0   0   0   0   0   0   0   0   0   0   0   0   0   0   0   0   0   0   0   0   0   0   0   0   0   0   0   0   0   0   0   0   0   0   0   0   0   0   0   0   0   0   0   0   0   0   0   0   0   0   0   0   0   0   0   0   0   0   0   0   0   0   0   0   0   0  0                                                                                                    | ACCESS INSTRUCTIONS:<br>F7 MANAGEMENT<br>F0 FUNCTIONS<br>CONFIGURATION<br>COUPONS<br>RANDOM |
|----------------------------------------------------------------------------------------------------|---------------------------------------------------------------------------------------------|
| This function sets the frequency at which random prize coupons<br>will be awarded (printed or dispensed, as applicable). The random<br>coupon is won by a random number of transactions of any type.<br>The winning percentage can be set from 0 to 100%. For example,<br>if the winning percentage is set to 10%, then 1 out of every 10<br>transactions will be awarded a prize.<br>Press the <b>5</b> key on the keypad to bring up a data entry dialog.<br>Enter the random winning percentage, from 0 to 100%. Press En-<br>ter to accept the amount, or Cancel to exit. |                                                                                             |

| AWARD BASED ON ISO PROPERTIES | ACCESS INSTRUCTIONS:                                                                                         |
|-------------------------------|----------------------------------------------------------------------------------------------------|
| <image/>                      | F7 MANAGEMENT<br>FUNCTIONS<br>6 TERMINAL<br>CONFIGURATION<br>2 COUPONS<br>6 AWARD BASED ON ISO<br>PROPERTIES |
| Second Second | ACCESS INSTRUCTIONS:<br>F7 MANAGEMENT<br>FUNCTIONS<br>6 TERMINAL<br>CONFIGURATION<br>2 COUPONS<br>7 MESSAGE |
|----------------------------------------------------------------------------------------------------|----------------------------------------------------------------------------------------------------|
| The coupon message is a descriptive statement that appears on printed coupons only. The message should describe the purpose of the coupon, such as a discount coupon, prize claim slip, etc.<br>Press the <b>6</b> key on the keypad to bring up a data entry dialog. Enter a descriptive coupon message. Press Enter to accept the message, or Cancel to exit.                                                                                                    |                                                                                                    |

| Cupons     Image: Coupon:     Printed:     Image: Coupon Message     Image: Coupon Message     Ima | ACCESS INSTRUCTIONS:<br>F7 MANAGEMENT<br>F0 FUNCTIONS<br>6 TERMINAL<br>CONFIGURATION<br>2 COUPONS<br>8 LAYOUT<br>1 1 1 1 1 1 1 1 1 1 1 1 1 1 1 1 1 1 1 |
|----------------------------------------------------------------------------------------------------|----------------------------------------------------------------------------------------------------|
| The layout parameter establishes the orientation of text and graphics<br>on printed coupons. The orientation can be set to either of two<br>types: Landscape or Portrait.<br>Landscape. Text and graphics are oriented along the length of the<br>receipt, as in this example:                                                                                                    |                                                                                                    |
| FREE! FREE! FREE! FREE! FREE! FREE!<br>YOU HAVE WON A FREE<br>DONUT AND HOT CUP OF<br>COFFEE!!!!<br>FREE! FREE! FREE! FREE! FREE! FREE!<br>Landscape Orientation                                                                                                    | FREE! FREE!<br>YOU HAVE WON A<br>FREE DONUT AND<br>HOT CUP OF<br>COFFEE!!!!                                                                            |
| <ul><li>Portrait. Text and graphics are oriented along the width of the receipt paper, as in the example to the right:</li><li>Press the 7 key on the keypad repeatedly to cycle between the Landscape and Portrait options. Press Enter to accept the currently displayed orientation, or Cancel to exit.</li></ul>                                                                                                    | FREE! FREE! FREE!<br>Portrait Orientation                                                                                                    |

| GRAPHIC                                                                                                    | ACCESS INSTRUCTIONS:                                                                                                    |
|----------------------------------------------------------------------------------------------------|----------------------------------------------------------------------------------------------------|
| Image: Series of the arrows keys to move up/down in the list of lies. Press ENTER to select the highlighted file.       Image: Series of the arrows keys to move up/down in the list of lies. Press ENTER to select the highlighted file.         Image: Dow in:       Image: Series of the arrows keys to move up/down in the list of lies. Press ENTER to select the highlighted file.       Image: Series of the arrows keys to move up/down in the list of lies. Press ENTER to select the highlighted file.         Image: Dow in:       Image: Image: Image: Series of the arrows to move up/down in the list of lies. Press ENTER to select the highlighted file.       Image: Series of the arrows to move up/down in the list of lies. Press ENTER to select the highlighted file.         Image: Dow in:       Image: Image: Image | <ul> <li>F7 MANAGEMENT<br/>FUNCTIONS</li> <li>6 TERMINAL<br/>CONFIGURATION</li> <li>2 COUPONS</li> <li>9 GRAPHIC</li> </ul> |
| The Graphic browse dialog enables you to locate and select the coupon graphic that will appear on printed coupons. The browse controls are described below:                                                                                                    |                                                                                                    |
| <ol> <li>Look In. Press this button to cycle through the available<br/>locations for coupon graphic files: Hard Disk, CD ROM, or<br/>Floppy Drive.</li> </ol>                                                                                                    |                                                                                                    |
| 2. Files of Type. Press this button to cycle through the available file types. If any files of the selected type are present in the current location, they will be displayed in the list. You can choose from a number of file types, such as BMP, GIF, or JPG. The default file type is Bitmap (.BMP). The Filename, Size and Date/<br>Time attributes are shown for each file. Use the Left Arrow or Right Arrow keys on the keypad to highlight a file.                                                                                                    |                                                                                                    |
| <b>3. Preview</b> . Press this button to see a preview of the selected coupon graphic file. Press the <b><enter></enter></b> key to exit from the preview window and return to the browse dialog.                                                                                                    |                                                                                                    |
| Press the <b><enter></enter></b> key on the keypad to accept the current coupon graphic, or <b><cancel></cancel></b> to exit without saving.                                                                                                    |                                                                                                    |

| <image/> | ACCESS INSTRUCTIONS:<br>F7 MANAGEMENT<br>F0NCTIONS<br>6 TERMINAL<br>COUPONS<br>0 PRINT<br>0<br>0<br>0<br>0<br>0<br>0<br>0<br>0<br>0<br>0<br>0<br>0<br>0 |
|----------|----------------------------------------------------------------------------------------------------|
|----------|----------------------------------------------------------------------------------------------------|

| <text><text></text></text> | ACCESS INSTRUCTIONS:<br>F7 MANAGEMENT<br>F0 FUNCTIONS<br>COUPONS<br>F7 CASSETTE |
|----------------------------|---------------------------------------------------------------------------------|

| COUPON         Image: Coupon: Printed       Image: Coupon         Image: Coupon Message       Image: Coupon Message         Image: Coupon Message       Image: Coupon Message         Image: Coupon Me                                                                                                    | ACCESS INSTRUCTIONS:<br>F7 MANAGEMENT<br>FUNCTIONS<br>6 TERMINAL<br>CONFIGURATION<br>2 COUPONS<br>F8 COUNT |
|----------------------------------------------------------------------------------------------------|----------------------------------------------------------------------------------------------------|
| Image: Image: |                                                                                                    |

| Terminal Message   Velcome Message   Velcome Message   Store Message   Store Message   Marketing Message   Marketing Message   Marketing Message   Marketing Message   Marketing Message   Terminal Dwner   Terminal Dwner   Surcharge Dwner   News Ticker Message   News Ticker Message | ACCESS INSTRUCTIONS:<br>F7 MANAGEMENT<br>F0 FUNCTIONS<br>TERMINAL<br>CONFIGURATION<br>TERMINAL<br>MESSAGES |
|----------------------------------------------------------------------------------------------------|----------------------------------------------------------------------------------------------------|
| 1. Welcome Message. This message will be displayed at the top of the customer welcome screen.                                                                                                    |                                                                                                    |
| 2. Store Message. This message will appear on the customer receipt.                                                                                                    |                                                                                                    |
| <b>3.</b> Marketing Message. This message will appear on any printed products that include the store message (e.g. customer receipts, day closes, coupons, etc.).                                                                                                    |                                                                                                    |
| <b>4. Exit Message</b> . This message will appear on the terminal display at the conclusion of a transaction.                                                                                                    |                                                                                                    |
| 5. Terminal Owner Message. This message will appear to the customer on the surcharge warning screen.                                                                                                    |                                                                                                    |
| 6. Surcharge Owner Message. This message will appear to the customer on the Configuration Summary Report.                                                                                                    |                                                                                                    |
| 7. News Ticker Message. Enter up to 500 characters that will scroll across the Customer Welcome screen.                                                                                                    |                                                                                                    |

| Store Message   Image: Image: | ACCESS INSTRUCTIONS:<br>F7 MANAGEMENT<br>F0 FUNCTIONS<br>6 TERMINAL<br>CONFIGURATION<br>3 TERMINAL<br>MESSAGES<br>1 WELCOME MESSAGE<br>1 |
|----------------------------------------------------------------------------------------------------|----------------------------------------------------------------------------------------------------|
| This message is generally used as a greeting and will be displayed<br>at the top of the customer welcome screen.<br>To enter the message, press the 1 key on the keypad to bring up a<br>data entry dialog. Type the text of the message and press Enter to<br>accept, or Cancel to exit.                                                                                                    |                                                                                                    |

| Store Message   Image   Velcome Message   Velcome Message   Store Message   Store Message   Image   Store Message   Image   Image </th <th>ACCESS INSTRUCTIONS:<br/>F7 MANAGEMENT<br/>F0 FUNCTIONS<br/>6 TERMINAL<br/>CONFIGURATION<br/>3 TERMINAL<br/>MESSAGES<br/>2 STORE MESSAGE</th> | ACCESS INSTRUCTIONS:<br>F7 MANAGEMENT<br>F0 FUNCTIONS<br>6 TERMINAL<br>CONFIGURATION<br>3 TERMINAL<br>MESSAGES<br>2 STORE MESSAGE |
|----------------------------------------------------------------------------------------------------|----------------------------------------------------------------------------------------------------|
| Image: Weige Ticker Message         News Ticker Message         News Ticker Message         Ticker Message         News Ticker Message         This message will appear on the customer receipt. You can use it to include your store name and address on the receipt.         To enter the message, press the 2 key on the keypad to bring up a data entry dialog. Type the text of the message and press Enter to accept, or Cancel to exit.                                                                                                    |                                                                                                    |

| MARKETING MESSAGE                                                                                                    | ACCESS INSTRUCTIONS:                                                                                          |
|----------------------------------------------------------------------------------------------------|----------------------------------------------------------------------------------------------------|
| Velcome Message   Velcome Message   Store Message   Store Message   Store Message   Marketing Message   Marketing Message   Marketing Message   Marketing Message   Marketing Message   Exit Message   Exit Message   Exit Message   Storehausage   Exit Message   Exit Message   Storehausage   Exit Message   Exit Message   Exit Message   Exit Message   Exit Message   Exit Message   Exit Message   Exit Message   Exit Message   Exit Message   Exit Message   Exit Message   Exit Message   Exit Message | F7 MANAGEMENT<br>F0NCTIONS<br>6 TERMINAL<br>CONFIGURATION<br>3 TERMINAL<br>MESSAGES<br>3 MARKETING<br>MESSAGE |
| This message will appear on any printed products that include the store message (e.g. customer receipts, day closes, coupons, etc.). You can use this message to inform the customer of sales, special events, service promotions, etc.<br>To enter the message, press the <b>3</b> key on the keypad to bring up a data entry dialog. Type the text of the message and press Enter to accept, or Cancel to exit.                                                                                                |                                                                                                    |

| EXIT MESSAGE                                                                                                    | ACCESS INSTRUCTIONS:                                                                                  |
|----------------------------------------------------------------------------------------------------|----------------------------------------------------------------------------------------------------|
| Velcome Message   Velcome Message   Store Message   Store Message   Marketing Message   Marketing Message   Marketing Message   Marketing Message   Exit Message   Exit Message   Exit Message   Terminal Owner   Terminal Owner   Surcharge Owner   Surcharge Owner   News Ticker Message   News Ticker Message | F7 MANAGEMENT<br>FUNCTIONS<br>6 TERMINAL<br>CONFIGURATION<br>3 TERMINAL<br>MESSAGES<br>4 EXIT MESSAGE |
| This message will appear on the terminal display at the conclusion<br>of a transaction. It will generally be used to communicate a brief<br>farewell message to the customer.                                                                                                    |                                                                                                    |
| To enter the message, press the <b>4</b> key on the keypad to bring up a data entry dialog. Type the text of the message and press Enter to accept, or Cancel to exit.                                                                                                    |                                                                                                    |
|                                                                                                    |                                                                                                    |
|                                                                                                    |                                                                                                    |
|                                                                                                    |                                                                                                    |

| TERMINAL OWNER MESSAGE                                                                                                    | ACCESS INSTRUCTIONS:                                                                                           |
|----------------------------------------------------------------------------------------------------|----------------------------------------------------------------------------------------------------|
| Velcome Message   I   Velcome Message   Store Message   2   Store Message   2   Store Message   3   Marketing Message   3   Marketing Message   3   Marketing Message   4   Exit Message   5   Terminal Owner   5   Terminal Owner   6   Surcharge Owner   6   Surcharge Owner   7   News Ticker Message                         | F7 MANAGEMENT   F7 FUNCTIONS   6 TERMINAL   CONFIGURATION   3 TERMINAL   MESSAGES   5 TERMINAL OWNER   MESSAGE |
| This message will appear to the customer on the surcharge warn-<br>ing screen. It is used to provide the name of the owner of the termi-<br>nal.<br>To enter the message, press the <b>5</b> key on the keypad to bring up a<br>data entry dialog. Type the text of the message and press Enter to<br>accept, or Cancel to exit. |                                                                                                    |

| SURCHARGE OWNER MESSAGE                                                                                                    | ACCESS INSTRUCTIONS:                                                                                                    |
|----------------------------------------------------------------------------------------------------|----------------------------------------------------------------------------------------------------|
| Velcome Message   1   Velcome Message   1   Velcome Message   Store Message   2   Store Message   3   Marketing Message   3   Marketing Message   3   Marketing Message   3   Exit Message   4   Exit Message   5   Terminal Owner   5   Terminal Owner   6   Surcharge Owner   6   News Ticker Message   7                                       | <ul> <li>F7 MANAGEMENT<br/>F0NCTIONS</li> <li>6 TERMINAL<br/>CONFIGURATION</li> <li>3 TERMINAL<br/>MESSAGES</li> <li>6 SURCHARGE OWNER<br/>MESSAGE</li> </ul> |
| This message will appear on the Configuration Summary Report.<br>It is used to provide the name of the individual or organization that<br>receives the surcharge.<br>To enter the message, press the <b>6</b> key on the keypad to bring up a<br>data entry dialog. Type the text of the message and press Enter to<br>accept, or Cancel to exit. |                                                                                                    |

| Store Message   3   Marketing Message   3   Marketing Message   3   Marketing Message   3   Marketing Message   3   Marketing Message   3   Marketing Message   3   Marketing Message   3   Marketing Message   3   Marketing Message   3   Marketing Message   3   Marketing Message   4   Exit Message   5   Terminal Owner   5   Surcharge Owner   6   Surcharge Owner   7   News Ticker Message | ACCESS INSTRUCTIONS:<br>F7 MANAGEMENT<br>FUNCTIONS<br>6 TERMINAL<br>CONFIGURATION<br>3 TERMINAL<br>MESSAGES<br>7 NEWS TICKER<br>MESSAGE |
|----------------------------------------------------------------------------------------------------|----------------------------------------------------------------------------------------------------|
| Enter up to 500 characters that will scroll across the Customer Welcome screen.<br>To enter the message, press the 7 key on the keypad to bring up a data entry dialog. Type the text of the message and press Enter to accept, or Cancel to exit.                                                                                                    |                                                                                                    |

#### CASSETTE SETUP

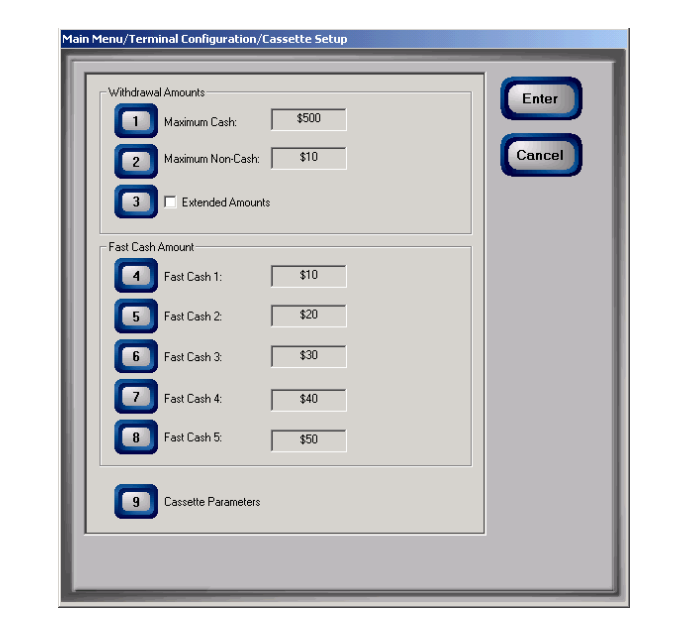

- 1. Maximum Cash. Enter maximum withdrawal amount, from 1 to 999999. Must be an even multiple of the currency in the cassette.
- 2. Maximum Non-Cash. Enter maximum withdrawal amount, from 1 to 999999. Must be an even multiple of the value of the non-cash item in the cassette.
- **3. Extended Amounts**. Enables 12-digit currency fields for those applications that require it.
- 4. Fast Cash 1. Enter first Fast Cash withdrawal amount.
- 5. Fash Cash 2. Enter second Fast Cash withdrawal amount.
- 6. Fast Cash 3. Enter third Fast Cash withdrawal amount.
- 7. Fast Cash 4. Enter fourth Fast Cash withdrawal amount.
- 8. Fast Cash 5. Enter fifth Fast Cash withdrawal amount.
- **9.** Cassette Parameters. Enables you to view and/or configure cassette parameters such as Currency Data, Multiple Amount and In Service/Out of Service status.

| ACCESS INSTRUCTIONS:       |  |
|----------------------------|--|
| F7 MANAGEMENT<br>FUNCTIONS |  |
| 6 TERMINAL                 |  |
| CONFIGURATION              |  |
|                            |  |
|                            |  |
|                            |  |
| $\square$                  |  |
|                            |  |
|                            |  |
|                            |  |
|                            |  |
|                            |  |
|                            |  |
|                            |  |
|                            |  |
|                            |  |
|                            |  |
|                            |  |
|                            |  |
|                            |  |
|                            |  |
|                            |  |

MAXIMUM CASH

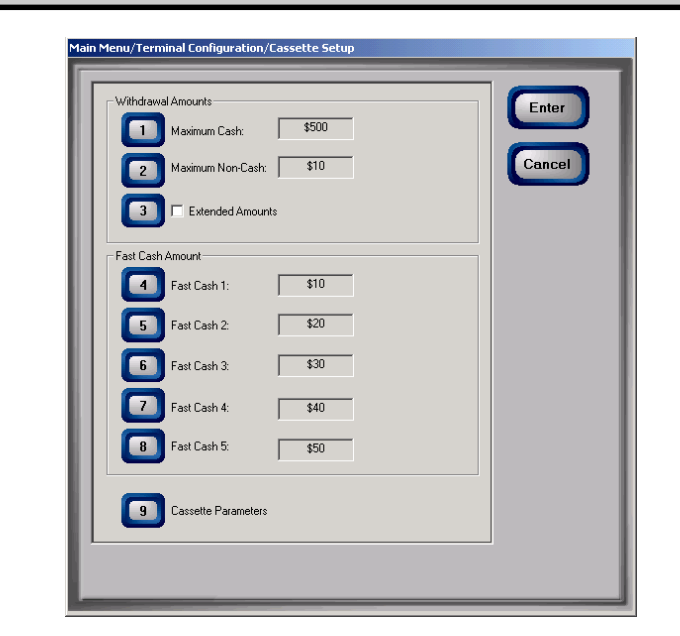

The maximum cash withdrawal limit must be set before any transactions can be completed. This number is the largest dollar amount allowed for a withdrawal transaction. It can be set from 1 to 999999 in increments of 1 and it must be an even multiple of the smallest denomination note loaded in the Cash Dispenser. The value is dollar amount only; no cents are allowed.

THE MAXIMUM AMOUNT MUST BE NO MORE THAN 50 TIMES THE MULTIPLE AMOUNT. If the MAXIMUM AMOUNT is more than 50 times the MULTIPLE AMOUNT, error code 187, "MAXI-MUM WITHDRAWAL NOT SET CORRECTLY", will be displayed and the terminal will enter an OUT OF SERVICE condition.

Whenever a withdrawal amount is entered or selected (via the FAST CASH option), the amount entered or selected is compared to this amount. If the entry is larger, an error message warns the user and displays the maximum allowable amount.

This amount DOES NOT override any maximum set by a network. The transaction will be sent to the network if the amount entered or selected is less than or equal to the maximum. The network must still approve the amount.

To enter the maximum cash withdrawal amount, press the **1** key on the keypad to bring up a data entry dialog. Ener the maximum amount value, between 1 and 999999 and press Enter to accept, or Cancel to exit.

| ACCESS INSTRUCTIONS:        |
|-----------------------------|
| F7 MANAGEMENT               |
|                             |
| 6 TERMINAL<br>CONFIGURATION |
| CASSETTE SETUP              |
|                             |
|                             |
|                             |
|                             |
|                             |
|                             |
|                             |
|                             |
|                             |
|                             |
|                             |
|                             |
|                             |
|                             |
|                             |
|                             |
|                             |
|                             |
|                             |
|                             |
|                             |
|                             |
|                             |

| MAXIMUM NON-CASH                        | ACCESS INSTRUCTIONS:                                                                                                    |
|-----------------------------------------|----------------------------------------------------------------------------------------------------|
| <text><text><text></text></text></text> | F7       MANAGEMENT<br>FUNCTIONS         6       TERMINAL<br>CONFIGURATION         4       CASSETTE SETUP         2       MAXIMUM NON-CASH |

### **EXTENDED AMOUNTS**

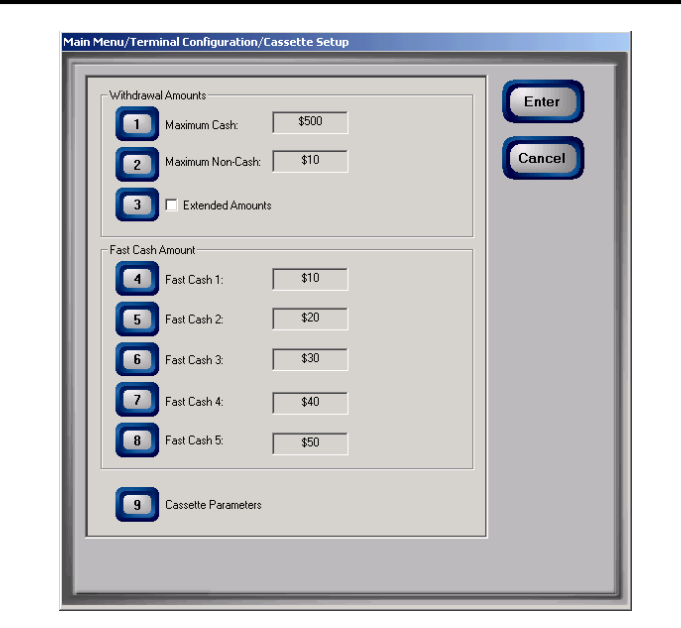

The standard length of a currency amount entry field is 8 digits. In some applications this length is insufficient to allow the entry of the full range of customer transaction values in the local currency type. This feature allows the selection of 12-digit currency fields for those applications that require it.

To enable 12-digit field lengths, press the <3> key on the keypad to place a check mark in the Extended Amounts checkbox. To disable the function (return to 8-digit field lengths), press the <3> key as needed to remove the check mark. To accept the current choice, press <ENTER> on the keypad to accept it, or <CANCEL> to exit.

| ACCESS INSTRUCTIONS: |
|----------------------|
| F7 MANAGEMENT        |
|                      |
| 6 CONFIGURATION      |
| 4 CASSETTE SETUP     |
| 3 EXTENDED AMOUNTS   |
|                      |
| $\square$            |
|                      |
|                      |
|                      |
|                      |
|                      |
|                      |
|                      |
|                      |
|                      |
|                      |
|                      |
|                      |
|                      |
|                      |

| FAST CASH (1-5)                                  | ACCESS INSTRUCTIONS:                                                                               |
|--------------------------------------------------|----------------------------------------------------------------------------------------------------|
| <image/> <text><text><text></text></text></text> | F7 MANAGEMENT<br>FUNCTIONS<br>6 TERMINAL<br>CONFIGURATION<br>4 CASSETTE SETUP<br>4.8 FAST CASH 1-5 |

### CASSETTE PARAMETERS

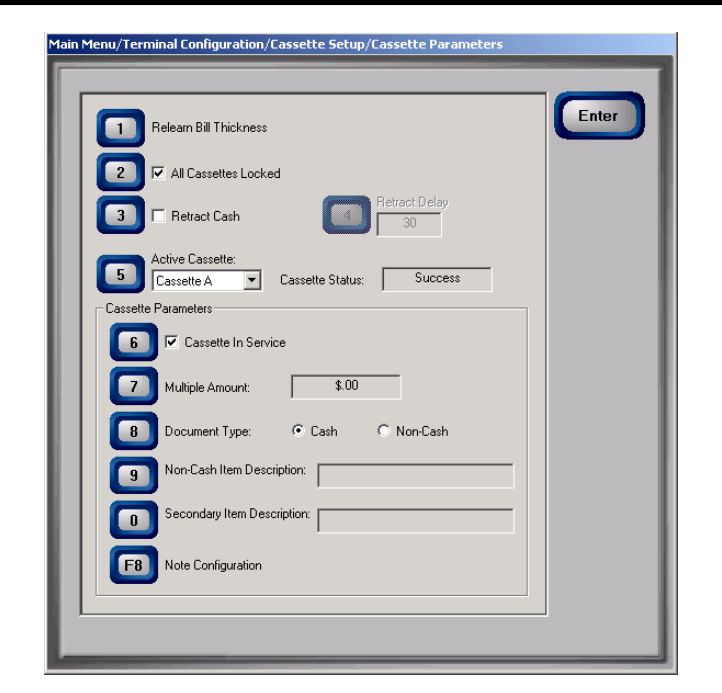

- 1. Relearn Bill Thickness. Relearn the thickness of the currency loaded in a cassette.
- 2. All Cassettes Locked/Unlocked. Physically lock or unlock ALL the cassettes in the dispensing mechanism chassis.
- 3. Retract Cash. Enable/disable the automatic retraction of the note carriage, which transports notes to the output slot of the dispenser.
- **4. Retract Delay**. Determines the amount of time the dispenser will wait before retracting the note transport carriage.
- 5. Active Cassette. Select the cassette that will receive the results of any changes to the various cassette and note configuration parameters that are accessed via the Cassette Parameters dialog.
- 6. Cassette In Service. Places the currently selected cassette In Service or Out of Service.
- 7. Multiple Amount. Set the denomination of currency in a cassette.
- **8. Document Type**. Enter the type of document in a cassette: Cash or Non-Cash.

| ACCESS INSTRUCTIONS: |
|----------------------|
| F7 MANAGEMENT        |
|                      |
| 6 CONFIGURATION      |
| 4 CASSETTE SETUP     |
| G CASSETTE           |
|                      |
|                      |
|                      |
|                      |
|                      |
|                      |
|                      |
|                      |
|                      |
|                      |
|                      |
|                      |
|                      |
|                      |
|                      |
|                      |
|                      |
|                      |
|                      |

- **9.** Non-Cash Item Description. Enter up to 28 characters describing the non-cash item in the active cassette.
- **0. Secondary Item Description**. Enter up to 28 characters of general information about the non-cash item in the active cassette, or other information, as required.
- **F8. Note Configuration**. This function enables you to configure the note-specific operating parameters for the active cassette.

### CASSETTE STATUS

The Cassette Status value displays the most recent status indication for the currently selected (active) cassette. The status may take various values, depending upon the operational condition of the cassette, such as:

- Success. The cassette is functioning normally.
- **Low Currency**. A low currency condition has been detected for the selected cassette.

### **RELEARN BILL THICKNESS**

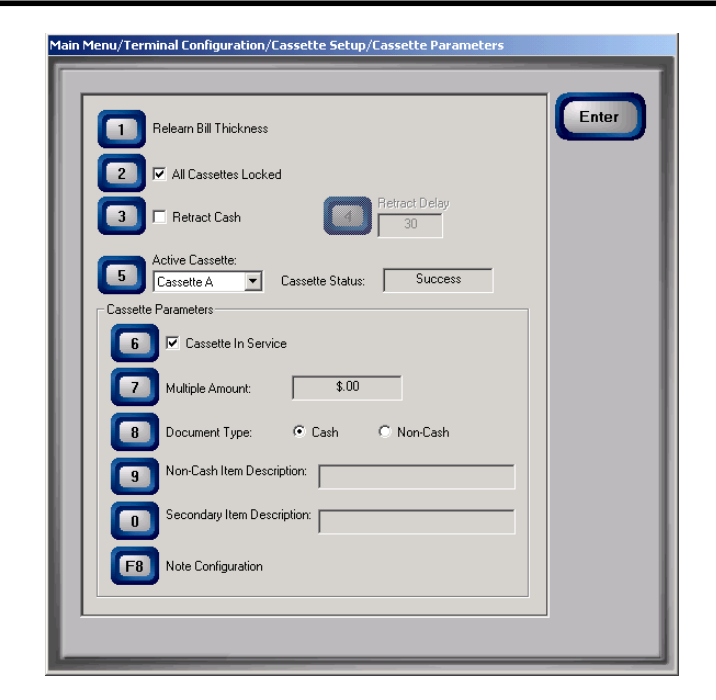

The first time the dispenser is set up, or if a new Note Cassette is installed, the mechanism will automatically enter a learning mode, during which it will learn the thickness of the currency or other media. During this process the unit will dispense and reject as many as 7-15 notes. For multiple cassettes the number of test rejects could almost fill the single-note compartment of the Reject Cassette. In such cases, it is recommended that you remove any rejected notes from the unit before placing the Cash Dispenser back into service.

It some instances (excessive number of rejects during normal operation, for example) it may be necessary to manually initiate this process. The RELEARN BILL THICKNESS function enables you to force the dispenser to enter the learning mode. Note that the operation affects ALL cassettes in the dispenser!

Press the **1** key on the keypad to initiate the relearn operation. A series of message dialogs will appear to report the status of the operation.

| ACCESS INSTRUCTIONS:        |
|-----------------------------|
| F7 MANAGEMENT               |
|                             |
| 6 TERMINAL<br>CONFIGURATION |
|                             |
| 4                           |
| 9 CASSETTE                  |
|                             |
| 1 RELEARN BILL THICK-       |
|                             |
|                             |
|                             |
|                             |
|                             |
|                             |
|                             |
|                             |
|                             |
|                             |
|                             |
|                             |
|                             |
|                             |
|                             |
|                             |
|                             |
|                             |
|                             |

## ALL CASSETTES LOCKED

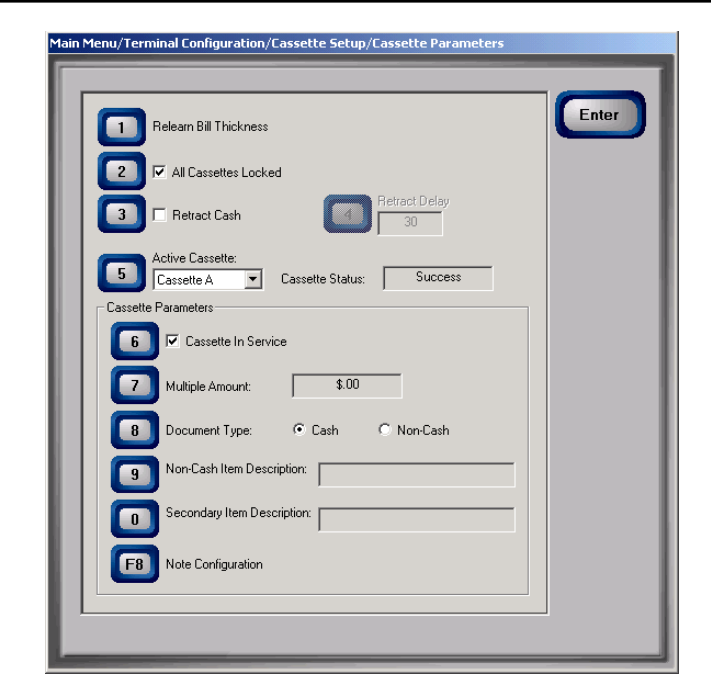

For security purposes, some dispensing mechanisms are designed to physically lock the cassettes into the chassis of the mechanism during normal operation. If you need to remove a cassette for cash replenishment or other servicing, the cassettes must first be unlocked.

After performing an unlock operation, ALL cassettes MUST be removed and re-installed before performing the locking operation, to ensure normal operation of the Cash Dispenser!

This function is used to lock or unlock ALL cassettes in a single operation. Press the **2** key on the keypad to cycle the function between checked (LOCKED) and unchecked (UNLOCKED).

#### WARNING!

The management functions timeout feature is DISABLED as long as the cassettes are UNLOCKED! DO NOT LEAVE THE TERMINAL UNATTENDED WHILE THE CASSETTES ARE UN-LOCKED! A dialog will appear after 30 seconds to remind you to place the cassettes back into the dispenser and lock them before exiting management functions.

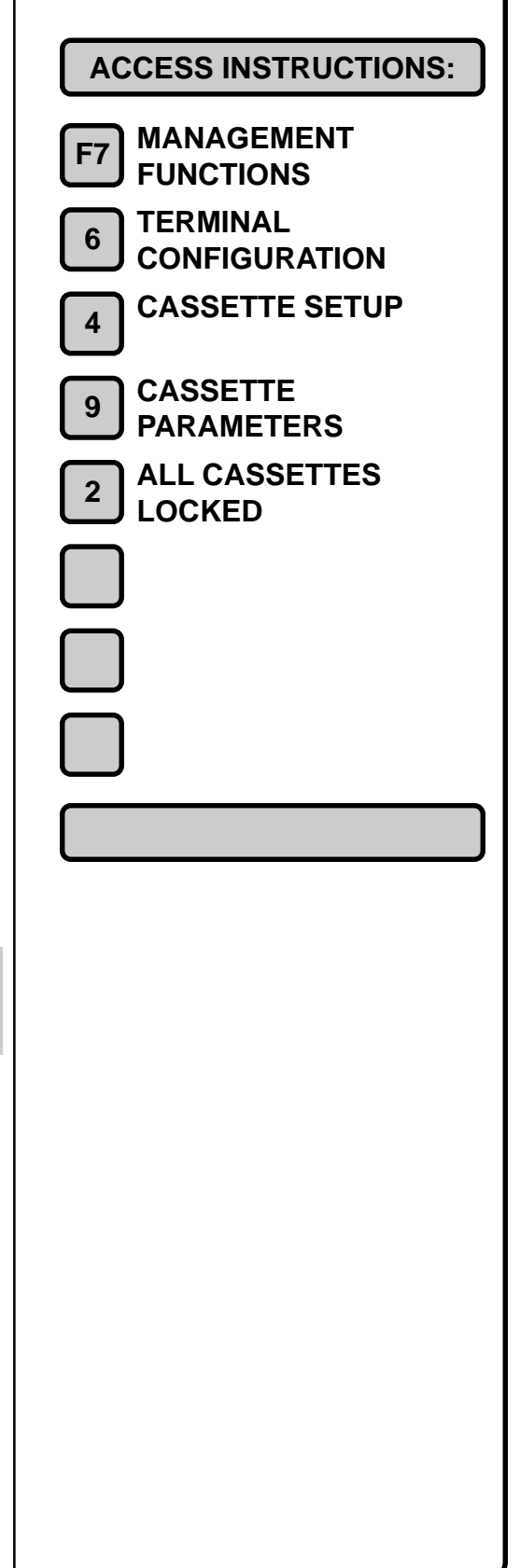

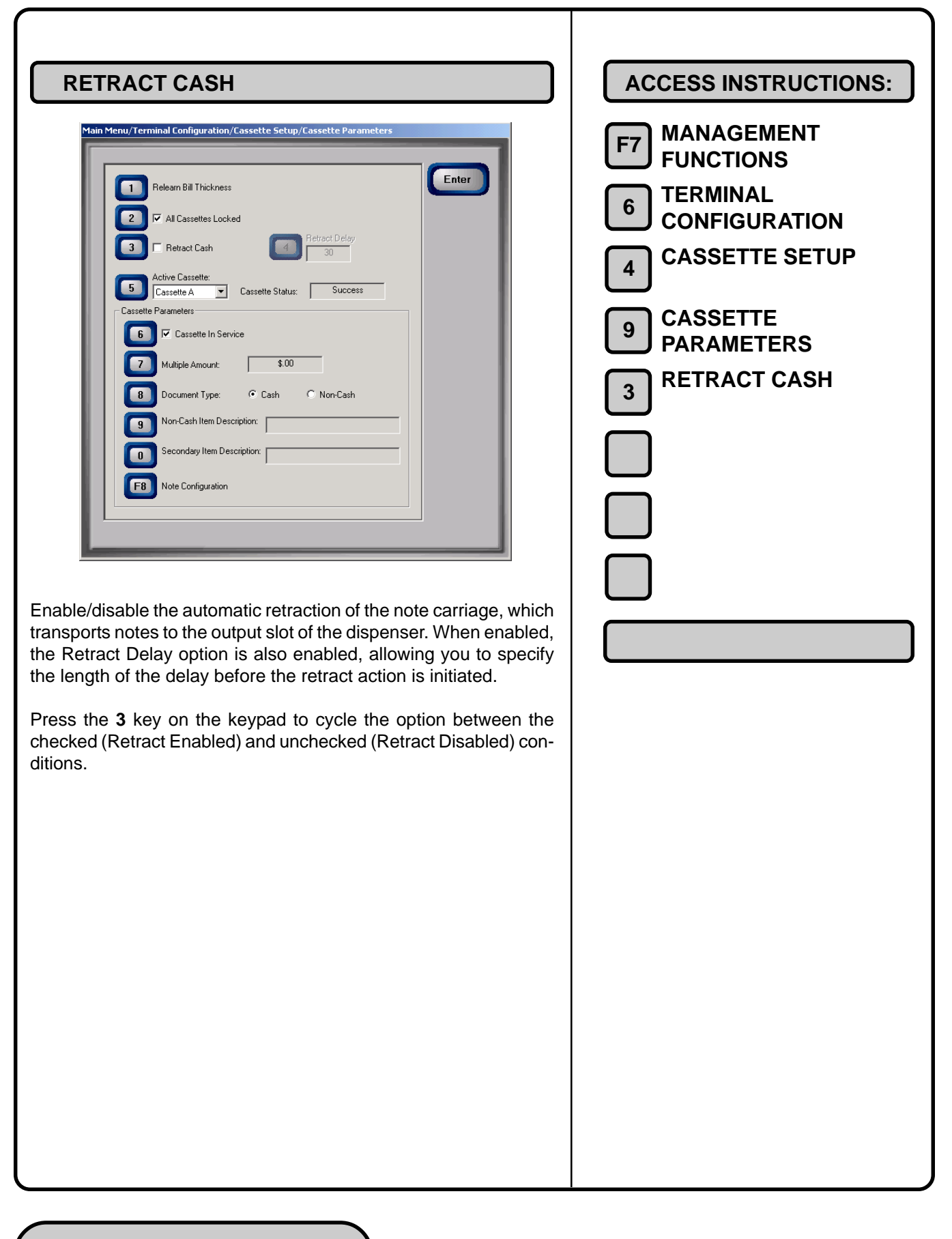

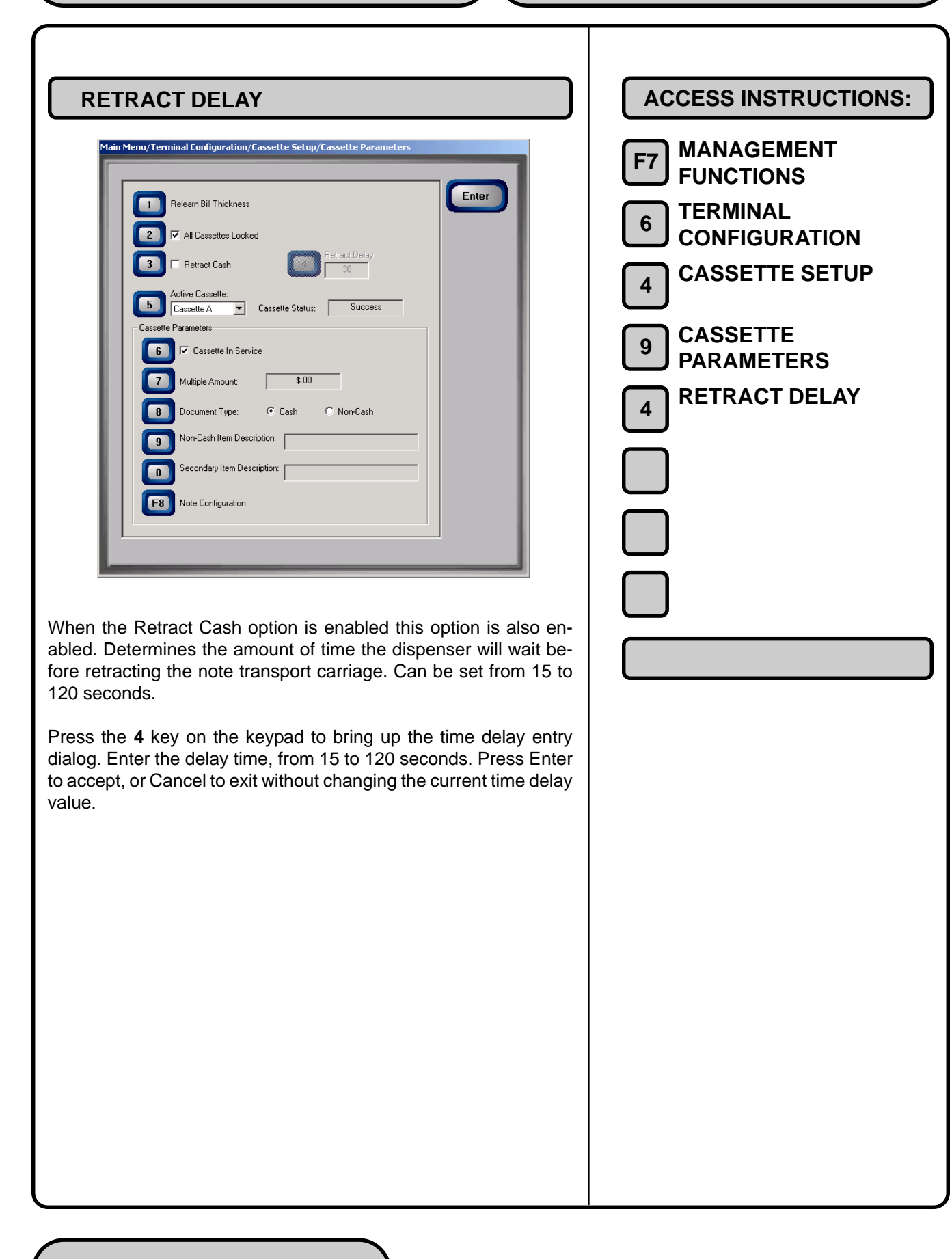

## **ACTIVE CASSETTE**

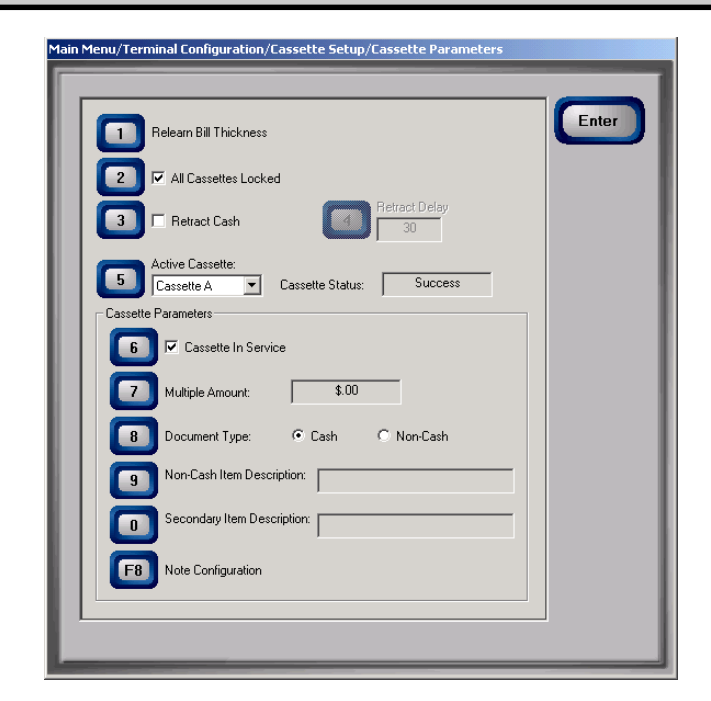

Use this function to select the cassette that will receive the results of any changes to the various cassette and note configuration parameters that are made via the Cassette Parameters dialog. Repeatedly pressing the  $\bf 5$  key will cycle through the available cassettes.

| ]        | ACCESS INSTRUCTIONS:        |
|----------|-----------------------------|
|          | F7 MANAGEMENT<br>FUNCTIONS  |
|          | 6 TERMINAL<br>CONFIGURATION |
|          | 4 CASSETTE SETUP            |
|          | 9 CASSETTE<br>PARAMETERS    |
|          | 5 ACTIVE CASSETTE           |
|          |                             |
|          |                             |
|          |                             |
| s<br>I-  |                             |
| )-<br>)- |                             |
|          |                             |
|          |                             |
|          |                             |
|          |                             |
|          |                             |
|          |                             |
|          |                             |
|          |                             |
|          |                             |
|          |                             |
|          |                             |
|          |                             |

### **CASSETTE IN SERVICE**

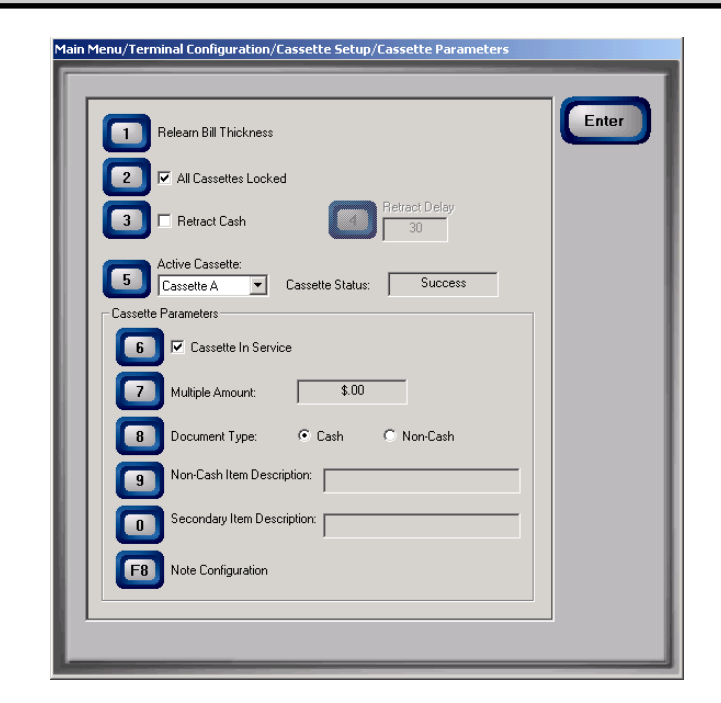

Some dispensing mechanisms (typically in a multi-cassette configuration) allow individual cassettes to be placed out of service. This means the cassette will not be used by the Cash Dispenser for meeting withdrawal requests. This capability can be used, for example, to remove a low or empty cassette from service, allowing the dispenser to continue operation without entering an out of service condition because of the affected cassette.

To select a cassette to receive the focus of this function, use the ACTIVE CASSETTE function to choose an available cassette.

Press the 6 key on the keypad to cycle the cassette between the In Service and Out of Service conditions.

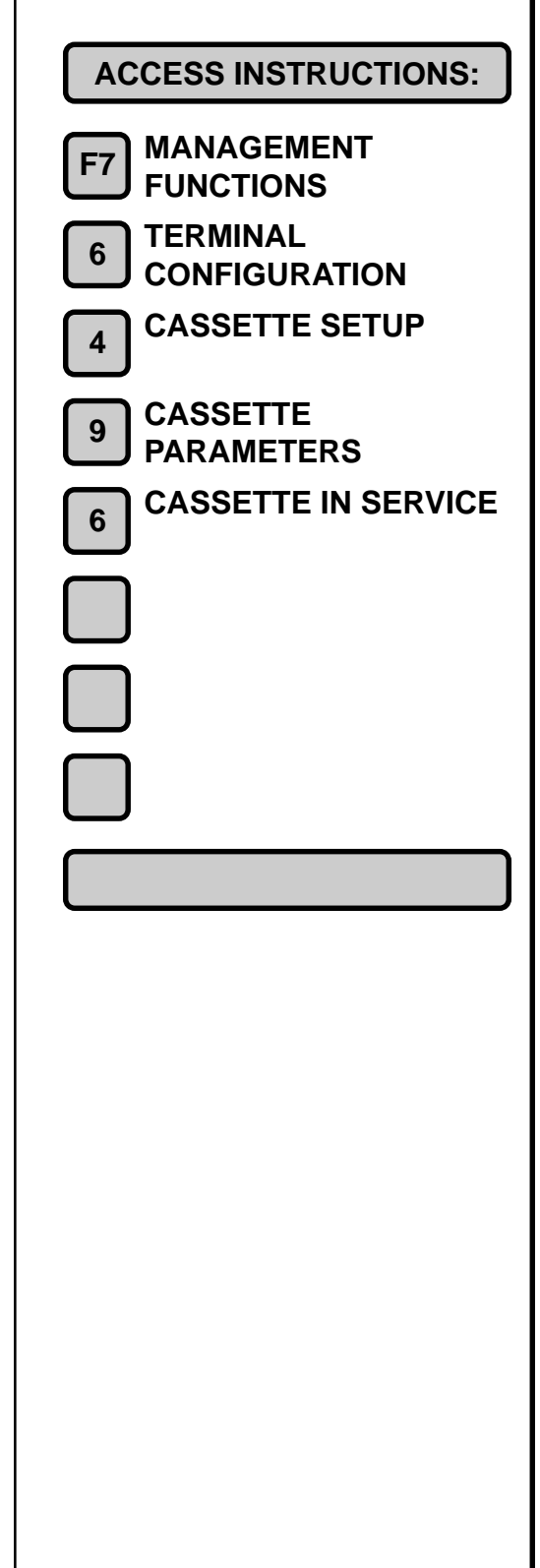

# MULTIPLE AMOUNT

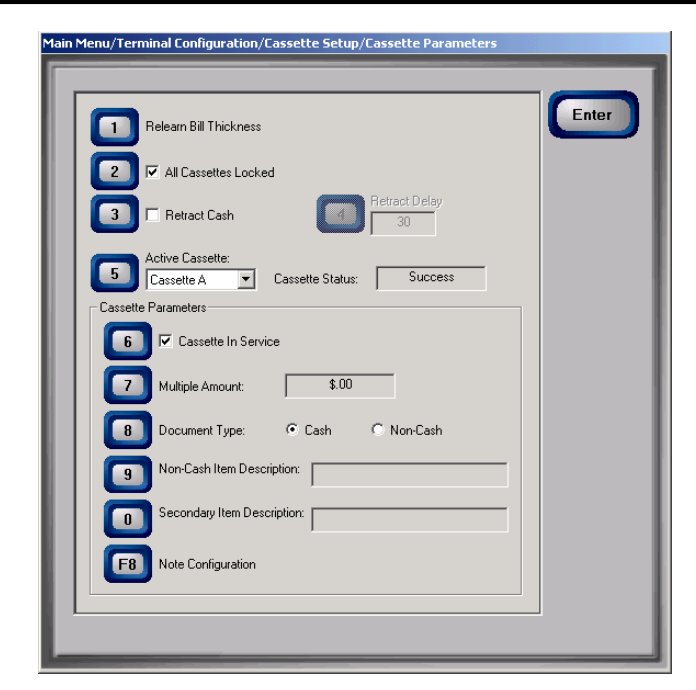

The Multiple Amount parameter must be set in the Cash Dispenser before any transactions can be processed. This number is the denomination of the currency installed in the currently selected (active) cassette. It can be set to any value, as long as this value is no less than 1/50th of the Maximum Cash parameter. Typical values might be 10, 20, 50, or 100.

Whenever a withdrawal transaction is performed, the amount entered or selected is compared to the Multiple Amount parameter. If the entry is not an even multiple of this amount, an error warns the customer of this fact and they are offerred an opportunity to try again.

If the MULTIPLE AMOUNT is not set correctly, the terminal will respond by going into Configuration Error 186, BILL SIZE NOT CONFIGURED CORRECTLY. To correct the error condition enter the management functions and configure the bill size (MULTIPLE AMOUNT) to the size of the bill in the cassette.

Select a cassette using the Active Cassette function. Press the **7** key on the keypad to bring up the data entry dialog. Enter the multiple amount value, observing the restrictions stated previously. Press Enter to accept, or Cancel to exit without changing the current amount. The value you enter will be applied to the currently selected cassette.

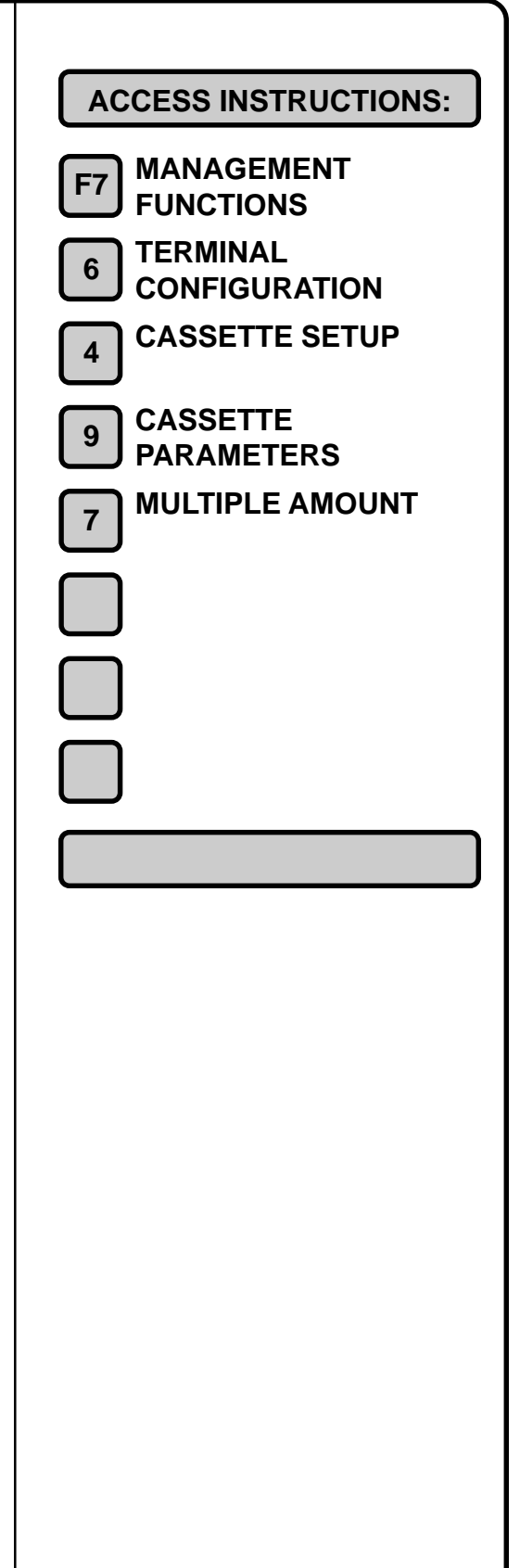

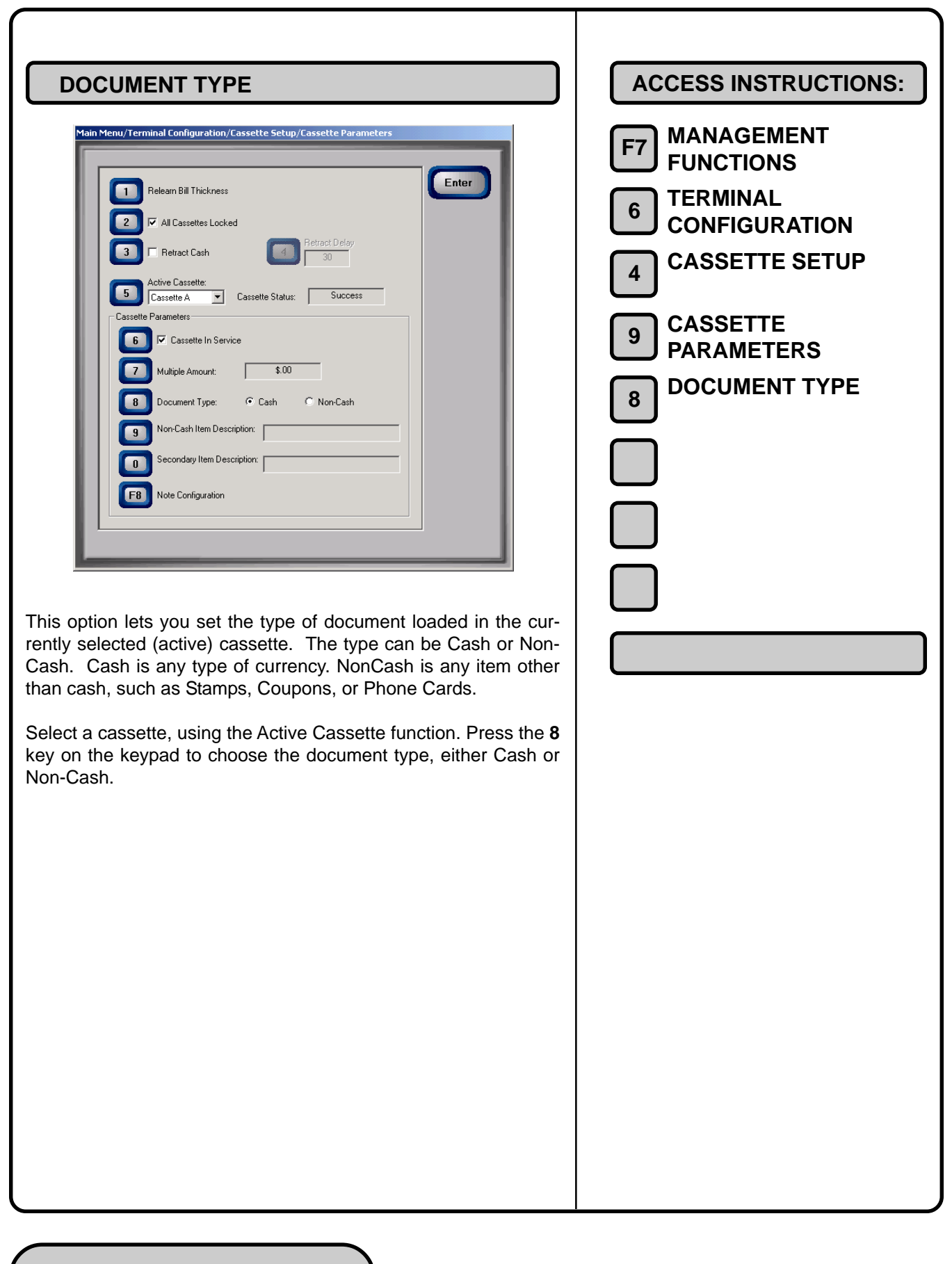

NON-CASH ITEM DESCRIPTION **ACCESS INSTRUCTIONS:** 1ain Menu/Terminal Configuration/Cassette Setup/Cassette Parameters MANAGEMENT **F7 FUNCTIONS** Enter Relearn Bill Thickness TERMINAL 6 2 🔽 All Cassettes Locked CONFIGURATION 3 🗌 Retract Cash **CASSETTE SETUP** 4 Active Cassette: 5 Cassette A 💌 Cassette Status: Success Cassette Parameters CASSETTE 9 6 🔽 Cassette In Service PARAMETERS Multiple Amount: \$.00 7 **NON-CASH ITEM** 9 Document Type: 
 Cash 
 C Non-Cash 8 DESCRIPTION Non-Cash Item Description: 9 Secondary Item Description: 0 F8 Note Configuration This option is used to provide a brief description of the items in the casettes whose document type is set to NON-CASH. Examples of descriptions are PHONE CARDS, COUPONS, STAMPS, etc. Press the 9 key on the keypad to bring up the data entry dialog. Enter a brief description for the non-cash item. Press Enter to accept, or Cancel to exit without changing the current description.

Non-Cash Item Description:

Secondary Item Description:

F8 Note Configuration

9

0

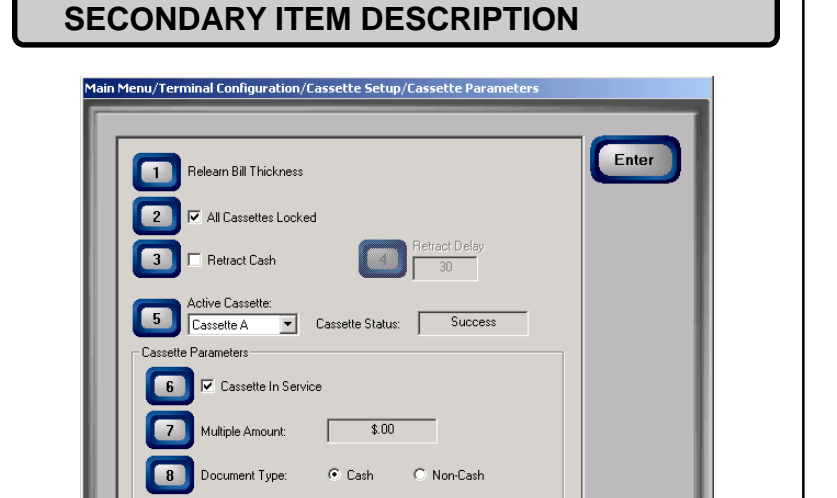

This option provides a location for other information of general interest or other required information. It is used in conjunction with the NON-ITEM DESCRIPTION to provide a complete description of the non-cash item in the cassette.

Press the  $\mathbf{0}$  key on the keypad to bring up the data entry dialog. Enter a brief description for the non-cash item. Press Enter to accept, or Cancel to exit without changing the current description.

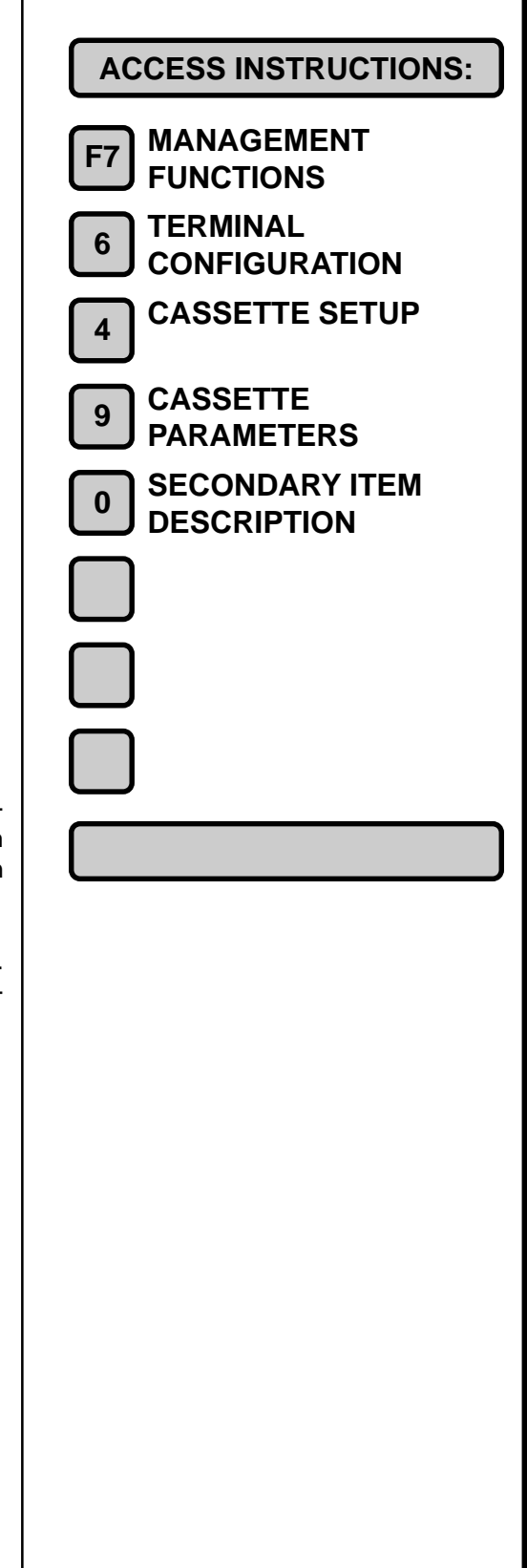

| NOTE CONFIGURATION |
|--------------------|
|--------------------|

| ain Menu/Terminal Configuration/Cassette Setup/Cassette Parar | neters/Note Configuration |
|---------------------------------------------------------------|---------------------------|
| Cassette A                                                    | Enter                     |
| Bill Width: 0 2 Bill Length:                                  |                           |
| Currency Data                                                 |                           |
| Data String:                                                  |                           |
| 3 Value                                                       |                           |
| Variant:                                                      |                           |
| 5 Code:                                                       | -                         |
|                                                               |                           |

This dialog enables you to configure the note-specific operating parameters for the currently selected cassette. Note: cassette selection is accomplished using the Active Cassette button on the Cassette Parameters main menu. The current cassette is indicated in a text box at the top of the screen.

The available parameters include:

- 1. Bill Width. Enter width of bill in the active cassette, in millimeters.
- 2. Bill Length. Enter length of bill in the active cassette, in millimeters.

The Currency Data area provides the following options:

- **3.** Value. Enter denomination code for curency in the active cassette.
- **4. Variant**. Enter country-specific version code for bill in the active cassette.
- **5. Code**. Select country-specific currency code for the notes in the active cassette.

**Note:** the **Data String** text box shows the complete Currency Data configuration value, made up of the Value, Variant and Code settings.

| ]              | ACCESS INSTRUCTIONS:       |
|----------------|----------------------------|
|                | F7 MANAGEMENT<br>FUNCTIONS |
|                | 6 TERMINAL                 |
|                | 4 CASSETTE SETUP           |
|                | 9 CASSETTE<br>PARAMETERS   |
|                | F8 NOTE<br>CONFIGURATION   |
|                |                            |
| g              |                            |
| e              |                            |
| d              |                            |
|                |                            |
| <del>)</del> - |                            |
| i-             |                            |
|                |                            |
| S-             |                            |
|                |                            |
| C-             |                            |
| n              |                            |
| a              |                            |
| t-             |                            |
|                |                            |

**BILL WIDTH** 

| Main Menu/Terminal Configuration/Cassette Setup/Cassette Parameters | s/Note Configuration |
|---------------------------------------------------------------------|----------------------|
| Cassette A                                                          | Enter                |
| Bill Width: 0 2 Bill Length:                                        | 0 Cancel             |
| Currency Data Data String:                                          |                      |
| Value                                                               |                      |
| Variant:                                                            |                      |
| Code:                                                               |                      |
|                                                                     |                      |

This dialog enables you to enter the WIDTH measurement of the item in the specified cassette. The information you enter will be stored in the cassette, so it is important to ensure that the specified cassette is present in the mechanism during this operation. If the operation fails, an error message will be displayed.

Press the **1** key on the keypad to bring up the data entry dialog. Enter the width of the note loaded in the cassette, in millimeters. Press Enter to accept, or Cancel to exit without changing the current bill width setting.

| ACCESS INSTRUCTIONS:        |
|-----------------------------|
| F7 MANAGEMENT<br>FUNCTIONS  |
| 6 TERMINAL<br>CONFIGURATION |
| 4 CASSETTE SETUP            |
| 9 CASSETTE<br>PARAMETERS    |
| F8 NOTE<br>CONFIGURATION    |
| 1 BILL WIDTH                |
|                             |
|                             |
|                             |
|                             |
|                             |
|                             |
|                             |
|                             |
|                             |
|                             |

**BILL LENGTH** 

| Main Menu/Terminal Configu   | ration/Cassette Setup/Cassette Para | meters/Note Configurati | ion |
|------------------------------|-------------------------------------|-------------------------|-----|
|                              | Cassette A                          | Enter                   |     |
| Bill Width:                  | 0 2 Bill Length:                    |                         |     |
| Currency Data<br>Data String | r                                   |                         |     |
| 3 Value                      |                                     |                         |     |
| Variant:                     |                                     |                         |     |
| 5 Code:                      |                                     | <b>_</b>                |     |
|                              |                                     |                         |     |

This dialog enables you to enter the LENGTH measurement of the item in the specified cassette. The information you enter will be stored in the cassette, so it is important to ensure that the specified cassette is present in the mechanism during this operation. If the operation fails, an error message will be displayed.

Press the **2** key on the keypad to bring up the data entry dialog. Enter the length of the note loaded in the cassette, in millimeters. Press Enter to accept, or Cancel to exit without changing the current bill width setting.

| ACCESS INSTRUCTIONS:     |  |  |  |  |  |
|--------------------------|--|--|--|--|--|
| F7 MANAGEMENT            |  |  |  |  |  |
|                          |  |  |  |  |  |
|                          |  |  |  |  |  |
| CASSETTE SETUP           |  |  |  |  |  |
| 4                        |  |  |  |  |  |
| 9 CASSETTE<br>PARAMETERS |  |  |  |  |  |
|                          |  |  |  |  |  |
| CONFIGURATION            |  |  |  |  |  |
| 2 BILL LENGTH            |  |  |  |  |  |
|                          |  |  |  |  |  |
|                          |  |  |  |  |  |
|                          |  |  |  |  |  |
|                          |  |  |  |  |  |
|                          |  |  |  |  |  |
|                          |  |  |  |  |  |
|                          |  |  |  |  |  |
|                          |  |  |  |  |  |
|                          |  |  |  |  |  |
|                          |  |  |  |  |  |
|                          |  |  |  |  |  |
|                          |  |  |  |  |  |
|                          |  |  |  |  |  |
|                          |  |  |  |  |  |
|                          |  |  |  |  |  |
|                          |  |  |  |  |  |

### VALUE

#### Main Menu/Terminal Configuration/Cassette Setup/Cassette Parameters/Note Configuration Enter Cassette A 0 Cancel Bill Width: 0 2 Bill Length: Currency Data Data String: 3 Value 4 Variant 5 Code: •

This three-character parameter describes the denomination of the currency in the cassette. The Value is two-part: a two-character base value and a single-digit that represents the number of zeros to add to the base value. The Value '011', for example, represents a base value of '01' plus an added zero, making a denomination value of 010, or '10.00.' (dropping the left-hand zero makes it easier to see that '010' is really '10.

The code USD011', for example, represents a ten US dollar denomination, or \$10.00. The value 'USD021' would represent a 20 US dollar denomination, and so on.

The table below provides a sample of value codes applicable to various common currency denominations:

| DENOMINATION | BASE VALUE | # OF ZEROES | VALUE |
|--------------|------------|-------------|-------|
| 5            | 05         | 0           | 050   |
| 10           | 01         | 1           | 011   |
| 20           | 02         | 1           | 021   |
| 50           | 05         | 1           | 051   |
| 100          | 01         | 2           | 012   |

Press the **3** key on the keypad to bring up the data entry dialog. Enter the value parameter. Press Enter to accept, or Cancel to exit without changing the current bill width setting.

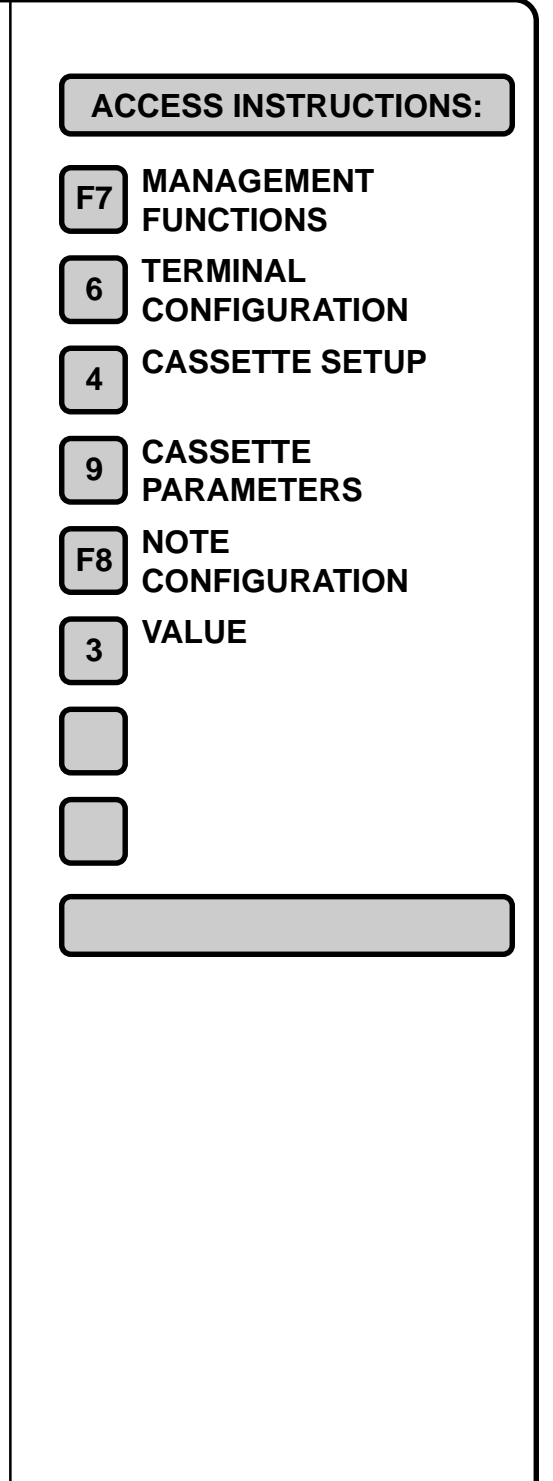

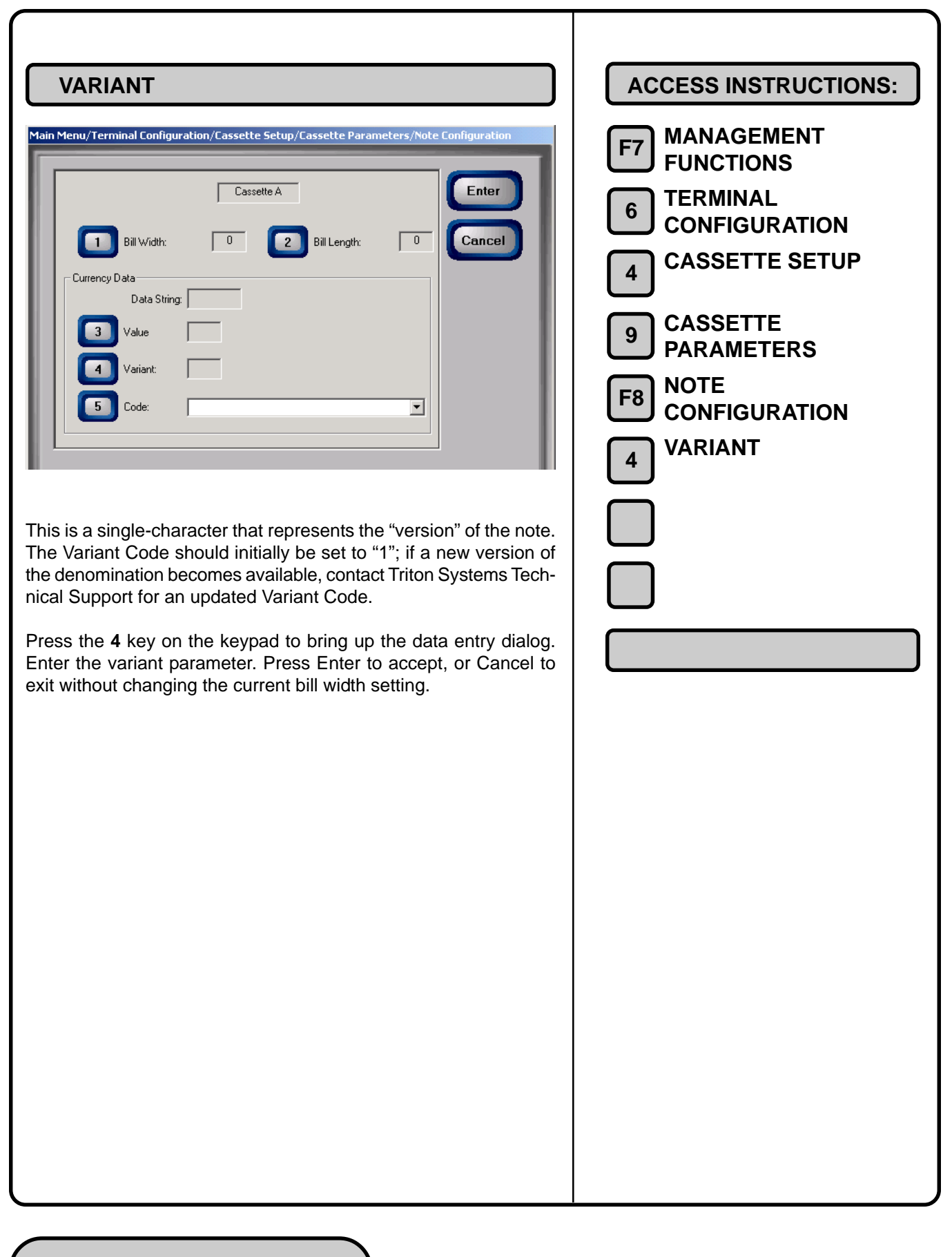
MANAGEMENT

**ACCESS INSTRUCTIONS:** 

| CODE                                                                                                 |                                                                                   |                                               |
|----------------------------------------------------------------------------------------------------|-----------------------------------------------------------------------------------|-----------------------------------------------|
| Main Menu/Terminal Config                                                                            | uration/Cassette Setup/Cassette Parameter                                         | rs/Note Configuration                         |
| 1    Bill Width:      Currency Data    Data Strin      3    Value      4    Variant:      5    Code: | Cassette A           0         2         Bill Length:         [           ng.     | Cancel                                        |
| This is a three-cha<br>USD' represents<br>some common Cu                                             | racter descriptor for the curre<br>US Dollars). See the Table b<br>irrency Codes. | ency type (example:<br>below for a listing of |
| COUNTRY CODE                                                                                         | CURRENCY TYPE                                                                     | CURRENCY CODE                                 |
| AUSTRALIA                                                                                            | AUSTRALIAN DOLLAR                                                                 | AUD                                           |
| BRAZIL                                                                                               | BRAZILIAN REAL                                                                    | BRL                                           |
| CANADA                                                                                               | CANADIAN DOLLAR                                                                   | CAD                                           |
| CHILE                                                                                                | CHILEAN PESO                                                                      | CLP                                           |
| COLOMBIA                                                                                             | COLOMBIAN PESO                                                                    | СОР                                           |
| COSTA RICA                                                                                           | COSTA RICAN COLON                                                                 | CRC                                           |
| CZECH REPUBLIC                                                                                       | CZECH KORUNA                                                                      | СZК                                           |
| EGYPT                                                                                                | EGYPTIAN POUND                                                                    | EGP                                           |
| EL SALVADOR                                                                                          | EL SALVADOR COLON                                                                 | svc                                           |

| 6 TERMINAL<br>CONFIGURATION |
|-----------------------------|
| 4 CASSETTE SETUP            |
| 9 CASSETTE<br>PARAMETERS    |
| F8 NOTE<br>CONFIGURATION    |
| 5 CODE                      |
|                             |
|                             |
|                             |
|                             |
|                             |
|                             |
|                             |
|                             |
|                             |
|                             |
|                             |
|                             |

FRENCH FRANC

DRACHMA

IRISH POUND

US DOLLAR

US DOLLAR

POUND STERLING

box will be applied to the currently selected cassette.

RAND

DEUTSCHE MARK

HONG KONG DOLLAR

MEXICAN NUEVO PESO

NEW ZEALAND DOLLAR

Press the **5** key on the keypad repeatedly to cycle through the complete list of currency codes. The code that appears in the text

FRF

DEM

GRD

HKD

IEP

MXN

NZD

USD

ZAR

GBP

USD

FRANCE

GERMANY

GREECE

IRELAND

MEXICO

HONG KONG

NEW ZEALAND

PUERTO RICO

SOUTH AFRICA

UNITED KINGDOM

UNITED STATES

|            | ISO/SURCHARGE PROPERTIES                                                                                                    |                                                                                            |
|------------|----------------------------------------------------------------------------------------------------|--------------------------------------------------------------------------------------------|
| Mai        | Surcharge Amount     Image Amount     Image Amount   Image Amount   Image Amount     Image Amount     Image Amount     Image Amount     Image Amount     Image Amount     Image Amount     Image Amount     Image Amount     Image Amount     Image Amount <td>F7 MANAGEMENT<br/>FUNCTIONS<br/>6 TERMINAL<br/>CONFIGURATION<br/>5 ISO/SURCHARGE<br/>PROPERTIES</td> | F7 MANAGEMENT<br>FUNCTIONS<br>6 TERMINAL<br>CONFIGURATION<br>5 ISO/SURCHARGE<br>PROPERTIES |
| Thi<br>pro | s function lets you configure the surcharge amount and ISO perties.                                                                                                    |                                                                                            |
| Su         | rcharge Amount                                                                                                    |                                                                                            |
| 1.         | Amount. Enter the fixed-value surcharge amount, if applicable.                                                                                                    |                                                                                            |
| 2.         | Percent. Enter the applicable surcharge percent value.                                                                                                    |                                                                                            |
| 3.         | <b>Use Whichever is Lesser/Greater</b> . If both fixed-amount and percent-based surcharging options are used, this function lets you choose whether to apply the smaller or the larger of the two surcharge values to a transaction.                                                                                                    |                                                                                            |
| ISC        | ) Properties                                                                                                    |                                                                                            |
| 4.         | Add New. View ISO numbers or select an ISO number to remove.                                                                                                    |                                                                                            |
| 5.         | Delete. Use to enter a new ISO number to block.                                                                                                    |                                                                                            |
| 6.         | Edit. Use to remove (delete) the currently selected ISO number.                                                                                                    |                                                                                            |

## **ENABLE SURCHARGE**

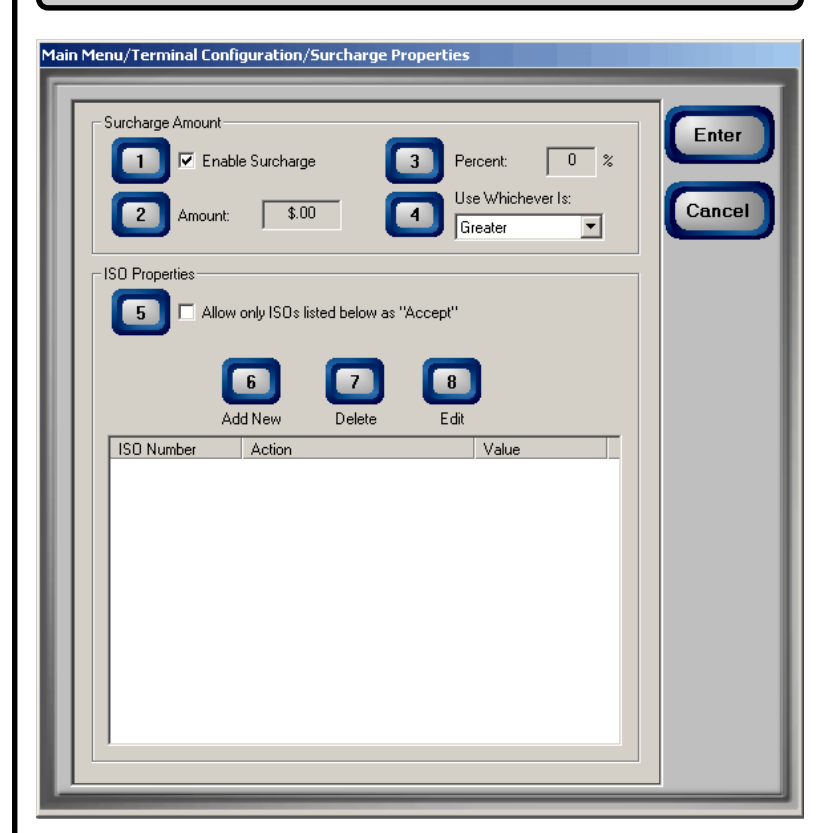

Some networks allow a surcharge, or terminal fee, to be imposed on withdrawal transactions. If surcharges are in use on your network, you are required to notify the customer of an additional fee before the transaction is processed. He or she must be given a chance to cancel the transaction. Enabling surcharging will cause a surcharge notification screen to be displayed at some point prior to final processing of the transaction. The customer is given the choice of canceling the transaction at no charge or of continuing.

If your network does not allow surcharges, select the DISABLE option to turn off presentation of the surcharge notification message.

Be sure to enable surcharging if required by your processor.

Press the **1** key on the keypad to cycle between the enabled (checked) and disabled (unchecked) conditions. Choose the required setting. Press Enter to accept the entry or Cancel to exit.

| ACCESS INSTRUCTIONS:        |
|-----------------------------|
| F7 MANAGEMENT<br>FUNCTIONS  |
| 6 TERMINAL<br>CONFIGURATION |
| 5 SURCHARGE<br>PROPERTIES   |
| 1 ENABLE SURCHARGE          |
|                             |
|                             |
|                             |
|                             |
|                             |
|                             |
|                             |
|                             |
|                             |
|                             |

| Sucharge Amount         Image Amount         Image Amount | ACCESS INSTRUCTIONS:<br>F7 MANAGEMENT<br>F0 DERMINAL<br>CONFIGURATION<br>5 SURCHARGE<br>PROPERTIES<br>2 AMOUNT |
|----------------------------------------------------------------------------------------------------|----------------------------------------------------------------------------------------------------|
| The value you enter here represents the fixed-value surcharge<br>amount that will be displayed to the user in the surcharge notifica-<br>tion message.                                                                                                    |                                                                                                    |
| Press the <b>2</b> key on the keypad to bring up a data entry dialog.<br>Enter the surcharge amount. Press Enter to accept or Cancel to exit.                                                                                                    |                                                                                                    |
| Remember, manually changing the SURCHARGE AMOUNT to a<br>lower or higher amount does not change the surcharge collected<br>by the processor for a transaction. It will only change the sur-<br>charge amount displayed during the surcharge-warning message<br>and not the actual fee collected for the transaction!                                                                                                    |                                                                                                    |
| IMPORTANT: If a fixed surcharge amount ONLY is to be used<br>(percentage-based surcharge NOT used) you must ensure the<br>surcharge comparison option is set to GREATER and the sur-<br>charge percent is set to zero (0). This will ensure that only the<br>fixed surcharge amount value will be displayed to the cus-<br>tomer. Failure to do so can cause an incorrect surcharge value<br>to be reported to the customer.                                                                                                    |                                                                                                    |

| Succases Amount         Image Amount         Image Amount | ACCESS INSTRUCTIONS:<br>F7 MANAGEMENT<br>F0 FUNCTIONS<br>6 TERMINAL<br>CONFIGURATION<br>5 SURCHARGE<br>PROPERTIES<br>9 PERCENT |
|----------------------------------------------------------------------------------------------------|----------------------------------------------------------------------------------------------------|
| The value you enter here represents the fixed-value surcharge amount that will be used to calculate the actual surcharge amount, as a percentage of the customer's transaction amount.                                                                                                    |                                                                                                    |
| Remember that the percentage value must conform to the processor's requirements or other applicable commerce regulations.                                                                                                    |                                                                                                    |
| Press the <b>3</b> key on the keypad to bring up a data entry dialog.<br>Enter the surcharge amount. Press Enter to accept the entry or<br>Cancel to exit.                                                                                                    |                                                                                                    |
| IMPORTANT: If a fixed surcharge amount is to be used (sur-<br>charge percent not used) you must ensure the surcharge com-<br>parison option is set to GREATER and the surcharge percent<br>is set to zero (0). This will ensure that only the fixed surcharge<br>amount value will be displayed to the customer. Failure to do<br>so can cause an incorrect surcharge value to be reported to<br>the customer.                                                                                                    |                                                                                                    |

| <ul> <li>ConFiguration</li> <li>Surcharge<br/>properties</li> <li>Use whichever is<br/>properties</li> <li>Use which ever is<br/>properties</li> <li>Use which ever is<br/>properties</li> <li>Use which</li></ul> | USE WHICHEVER IS LESSER/GREATER                                                                                                    | ACCESS INSTRUCTIONS:<br>F7 MANAGEMENT<br>FUNCTIONS<br>TERMINAL           |
|----------------------------------------------------------------------------------------------------|----------------------------------------------------------------------------------------------------|--------------------------------------------------------------------------|
| I both a fixed-value surcharge amount and a surcharge percent value have been specified, the surcharge amounts determined by the two methods can be different values. Use this function to set to use either the smaller of the two (Lesser) or the larger of the two (Greater) surcharge amounts to apply to the transaction.<br>Press the 4 key on the keypad to cycle between the Lesser or Greater options. Select the setting that conforms to your surcharging requirements. Press Enter to accept the entry or Cancel to exit.                                                                                                    | ISO Properties     5     Allow only ISOs listed below as "Accept"     6   7   8   Add New   Delete   Edit     ISO Number     Action     Value                                                                                                    | CONFIGURATION<br>SURCHARGE PROPERTIES<br>USE WHICHEVER IS LESSER/GREATER |
|                                                                                                    | I both a fixed-value surcharge amount and a surcharge percent value have been specified, the surcharge amounts determined by the two methods can be different values. Use this function to select to use either the smaller of the two (Lesser) or the larger of the two (Greater) surcharge amounts to apply to the transaction.<br>Press the 4 key on the keypad to cycle between the Lesser or Greater options. Select the setting that conforms to your surcharging requirements. Press Enter to accept the entry or Cancel to exit. |                                                                          |

| ALLOW ONLY ISO'S LISTED BELOW AS "ACCEPT"         Surcharge Amount         Image Amount         Image Am | ACCESS INSTRUCTIONS:<br>F7 MANAGEMENT<br>F0 DINCTIONS<br>6 TERMINAL<br>CONFIGURATION<br>5 SURCHARGE<br>PROPERTIES<br>6 ALLOW ONLY ISO'S LISTED<br>BELOW AS "ACCEPT" |
|----------------------------------------------------------------------------------------------------|----------------------------------------------------------------------------------------------------|
| When enabled (checked), this option ensures that only cards with<br>ISO numbers in the ISO list are accepted. This feature supports<br>the "Bingo" functionality in UK versions of ATM software.<br>Press the <b>5</b> key on the keypad to cycle between the enabled<br>(checked) and disabled (unchecked) conditions. Select the setting<br>that conforms to your ISO requirements. Press Enter to accept the<br>entry or Cancel to exit.                                                                                                    |                                                                                                    |

| ADD NEW (ISO)                                                                                     | ACCESS INSTRUCTIONS:<br>F7 MANAGEMENT<br>FUNCTIONS<br>6 TERMINAL<br>CONFIGURATION<br>5 SURCHARGE<br>PROPERTIES<br>6 ADD NEW<br>(ISO) |
|---------------------------------------------------------------------------------------------------|----------------------------------------------------------------------------------------------------|
| Use this dialog to view ISO numbers and configurations or enter and configure a new ISO number.   |                                                                                                    |
| 1. <b>ISO Number</b> . Use this option to add ISO numbers to the ISO numbers list.                |                                                                                                    |
| <b>2.</b> Action. Use this option to select an action that will be associated with an ISO Number. |                                                                                                    |
| 3. Value. Used this option to enter a value parameter for an ISO number, if applicable.           |                                                                                                    |

| <image/> | ACCESS INSTRUCTIONS:<br>F7 MANAGEMENT<br>FUNCTIONS<br>6 TERMINAL<br>CONFIGURATION<br>5 SURCHARGE<br>PROPERTIES<br>6 ADD NEW<br>(ISO PROPERTIES)<br>1 ISO NUMBER |
|----------|----------------------------------------------------------------------------------------------------|
|          |                                                                                                    |

| ACTION                                                                                                    | ACCESS INSTRUCTIONS:                                                                                                    |
|----------------------------------------------------------------------------------------------------|----------------------------------------------------------------------------------------------------|
| ISO Properties                                                                                                    | <ul> <li>F7 MANAGEMENT<br/>FUNCTIONS</li> <li>6 TERMINAL<br/>CONFIGURATION</li> <li>5 SURCHARGE<br/>PROPERTIES</li> <li>6 ADD NEW<br/>(ISO PROPERTIES)</li> <li>2 ACTION</li> </ul> |
| Use this option to select the action that will be applied to transac-<br>tions performed with cards that use the currently displayed ISO<br>Number. The options are:                                                               |                                                                                                    |
| <b>Block Surcharge</b> . Selecting this action will cause the terminal to allow surcharge-free transactions when a customer uses a card with the currently displayed ISO number.                                                   |                                                                                                    |
| <b>Decline Card</b> . Selecting this action will cause the terminal to refuse to processs transactions when a a customer uses a card with the currently displayed ISO number.                                                      |                                                                                                    |
| <b>Use Defined Surcharge</b> . Selecting this option will cause the terminal to apply the applicable surcharge to transactions performed with a card that uses the currently displayed ISO number.                                 |                                                                                                    |
| <b>Accept</b> . This action supports the "Bingo" feature applicable to UK versions of ATM software. The action will be applied to transactions performed with cards that use the currently displayed ISO number.                   |                                                                                                    |
| <b>Award Coupon</b> . This action will cause a coupon to be awarded if<br>the currently displayed ISO Number is detected when the<br>customer's ATM card is scanned.                                                               |                                                                                                    |
| To select an action, press the <b>2</b> key on the keypad repeatedly to cycle through the available choices. Stop on the action you want to apply to the currently displayed ISO number. Press Enter to accept, or Cancel to exit. |                                                                                                    |
|                                                                                                    |                                                                                                    |

| Solution     Iso Number:     Iso Number:     Action:     Block Surcharge     Iso Value:                                                                                                    | ACCESS INSTRUCTIONS:<br>F7 MANAGEMENT<br>F0 FUNCTIONS<br>TERMINAL<br>CONFIGURATION<br>SURCHARGE<br>PROPERTIES<br>ADD NEW<br>(ISO PROPERTIES)<br>VALUE |
|----------------------------------------------------------------------------------------------------|----------------------------------------------------------------------------------------------------|
| Some ISO Numbers may require an associated value parameter.<br>Your processor will determine whether a value parameter must be<br>associated with an ISO number.<br>If a value parameter is applicable to the currently displayed ISO<br>number, press the 3 key on the keypad to bring up a data entry<br>dialog. Enter the value parameter. Press Enter to accept, or Can-<br>cel to exit. |                                                                                                    |

| COMMUNICAT         Main Menu/Terminal Configuration         1         Primary Phone Number         2         Backup Phone Number         3         Predial         4         Enable Communication         6         1         8         1         1         1         1         1         1         1         1         1         1         1         1         1         1         1         1         1         1         1         1         1         1         1         1         1         1         1         1         1         1         1         1         1         1         1         1         1         1         1         1         1 <th>h/communication     ar   ar   er     ation     ation  <th>ACCESS INSTRUCTIONS:<br/>7 MANAGEMENT<br/>FUNCTIONS<br/>6 TERMINAL<br/>CONFIGURATION<br/>6 COMMUNICATION</th></th> | h/communication     ar   ar   er     ation     ation <th>ACCESS INSTRUCTIONS:<br/>7 MANAGEMENT<br/>FUNCTIONS<br/>6 TERMINAL<br/>CONFIGURATION<br/>6 COMMUNICATION</th> | ACCESS INSTRUCTIONS:<br>7 MANAGEMENT<br>FUNCTIONS<br>6 TERMINAL<br>CONFIGURATION<br>6 COMMUNICATION |
|----------------------------------------------------------------------------------------------------|----------------------------------------------------------------------------------------------------|----------------------------------------------------------------------------------------------------|
| 1. Primary Number                                                                                                    | . Enter primary telephone number.                                                                                                    |                                                                                                    |
| 2. Backup Number.                                                                                                    | Enter backup telephone number.                                                                                                    |                                                                                                    |
| 3. Predial. Use to en tomer transactions                                                                                                    | able faster calls to the processor during cus-<br>s.                                                                                                    |                                                                                                    |
| 4. Enable Communi nication Header fe                                                                                                    | ication Header. Enable/disable the Commu-<br>eature.                                                                                                    |                                                                                                    |
| 5. Communication enabled, enter the                                                                                                    | Header Entry. If Communication Header is applicable Header string here.                                                                                                    |                                                                                                    |
| 6. Use 12-Byte Sequence Disable use of a 12                                                                                                    | <b>Lence Number</b> . Select this button to Enable/<br>2-byte (instead of 4-byte) sequence number.                                                                                                    |                                                                                                    |
| 7. Enable MAC-ing.                                                                                                    | Enable/disable MAC-ing encryption.                                                                                                    |                                                                                                    |
| 8. Communication cation protocol.                                                                                                    | Protocol. Select the applicable communi-                                                                                                    |                                                                                                    |

9. Communication Message. Select applicable communication message specification. **0. NUA Number**. Enter NUA number (for DATAPAK protocol use). F6. Enable Persistent Reversals. Enables or disables persistent reversal mode. F7. Reversal Attempts. Use to enter the number of reversal attempts. Enter "0" for "infinite" reversals. F8. Enable Reversals For Protocol Errors. Enables/disables protocol reversal mode.

## **PRIMARY NUMBER**

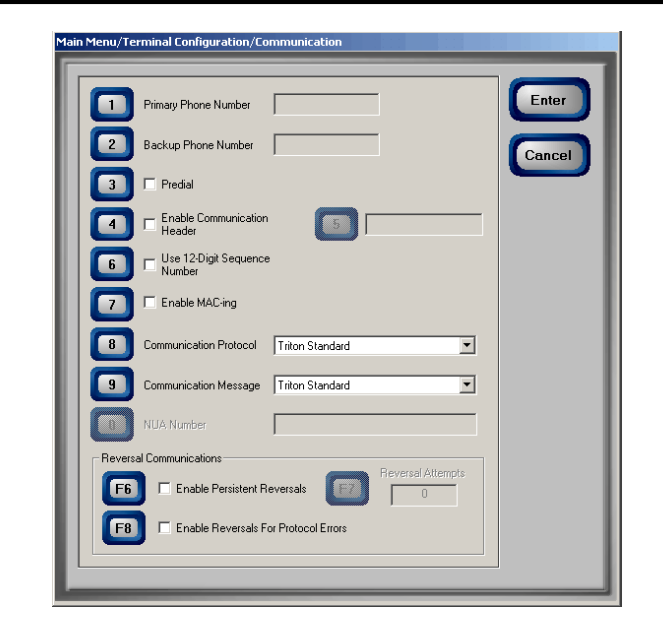

In most cases your Cash Dispenser communicates to the host processor over a dial up phone line. However, other communications methods may also be used. The Primary Number is a telephone number or some other number that is appropriate for the communications method being used (satellite, CDPD, etc.) and enables the terminal to contact the processor. The Primary Number must be entered before live transactions can be performed. The Primary Number will be used first. If the number is busy or there is no answer, the backup number, if available, will be used (see the description of the Backup Number).

Press the **1** key on the keypad to bring up a data-entry dialog. The current number, if previously entered, will be displayed. Otherwise, the entry field will be blank. Enter a number or edit the existing number as required. Make sure to enter the complete number required to place a call, including a dialing prefix, such as a '9' for an outside line, if necessary. If you need to pause after the prefix, place a comma in the number for a two-second delay at that point. Make sure to enter the long distance prefix '1' if you are dialing an 800 number or a toll long distance number. If entering a dial-up telephone number, do not enter dashes in the number. Press Enter to accept the number, or Cancel to exit.

The Cash Dispenser will not process transactions if the Primary Number has not been entered or has been entered incorrectly. In such cases error code "185 - Phone Number Not Configured", will be received and the terminal will be placed in an Out of Service condition.

| ACCESS INSTRUCTIONS:                     |
|------------------------------------------|
| F7 MANAGEMENT<br>FUNCTIONS<br>6 TERMINAL |
|                                          |
| 6 COMMONICATION                          |
| 1 PRIMARY NUMBER                         |
|                                          |
|                                          |
|                                          |
|                                          |
|                                          |
|                                          |
|                                          |
|                                          |
|                                          |
|                                          |
|                                          |
|                                          |
|                                          |
|                                          |
|                                          |
|                                          |
|                                          |

| <text><text><text><text></text></text></text></text> | ACCESS INSTRUCTIONS:<br>F7 MANAGEMENT<br>FUNCTIONS<br>6 TERMINAL<br>CONFIGURATION<br>6 COMMUNICATION<br>2 BACKUP NUMBER |
|------------------------------------------------------|----------------------------------------------------------------------------------------------------|
|------------------------------------------------------|----------------------------------------------------------------------------------------------------|

| PREDIAL  | ACCESS INSTRUCTIONS:                                                                      |
|----------|-------------------------------------------------------------------------------------------|
| <image/> | F7 MANAGEMENT<br>FUNCTIONS<br>6 TERMINAL<br>CONFIGURATION<br>6 COMMUNICATION<br>3 PREDIAL |

| ENABLE COMMUNICATION HEADER         Image: Communication for the stand of the stand of the | ACCESS INSTRUCTIONS:<br>F7 MANAGEMENT<br>F0 FUNCTIONS<br>6 TERMINAL<br>CONFIGURATION<br>6 COMMUNICATION<br>6 ENABLE COMMUNICA-<br>TION HEADER |
|----------------------------------------------------------------------------------------------------|----------------------------------------------------------------------------------------------------|
| The Communication Header is an optional feature that is only applicable to certain processors. When a specified processor requires the use of the Communication Header it must be enabled and have the correct data in the header data field. The header data field consists of alphanumeric characters.<br>Enabling the Communication Header when contacting a processor that doesn't use this feature will prevent any type of transaction from completing. Also, if the Communication Header is required, but is disabled or incorrect, transactions cannot be completed.<br>Press the <b>4</b> key on the keypad to cycle between the enabled (checked) and disabled (not checked) states. If enabled, the header entry option (5) will be enabled. Ensure the Communication Header parameters, or the Cancel key to exit.                                                                                                    |                                                                                                    |

| OCOMPACTOR CONSUMPLICATION DECADOR DECADOR | ACCESS INSTRUCTIONS:<br>F7 MANAGEMENT<br>F0 FUNCTIONS<br>6 TERMINAL<br>CONFIGURATION<br>6 COMMUNICATION<br>5 COMMUNICATION<br>HEADER STRING |
|----------------------------------------------------------------------------------------------------|----------------------------------------------------------------------------------------------------|
| The Communication Header is an optional feature that is only applicable to certain processors. When a specified processor requires the use of the Communication Header it must be enabled and have the correct data in the header data field. The header data field consists of alphanumeric characters.<br>Enabling the Communication Header when contacting a processor that doesn't use this feature will prevent any type of transaction from completing. Also, if the Communication Header is required, but is disabled or incorrect, transactions cannot be completed.<br>To enter the Communication Header data, ensure the Enable Communication Header option is enabled (checked), which will enable the header data entry function. Press the 5 key on the keypad to bring up a data entry dialog. Enter the Communication Header data. Press Enter to accept, or Cancel to exit.                                                                                                    |                                                                                                    |

|                                                                                                    | ACCESS INSTRUCTIONS:<br>F7 MANAGEMENT<br>F0 FUNCTIONS<br>6 TERMINAL<br>CONFIGURATION<br>6 COMMUNICATION<br>6 USE 12-DIGIT SE-<br>QUENCE NUMBER |
|----------------------------------------------------------------------------------------------------|----------------------------------------------------------------------------------------------------|
| By default, the length of terminal sequence numbers are restricted<br>to 4 bytes of data. In most cases this is adequate; however, some<br>procesors may require extended length terminal sequence num-<br>bers, which require additional bytes to be correctly represented.<br>As defined by your processor, use this function to enable or dis-<br>able use of a 12-byte (instead of 4-byte) sequence number.<br>Press the <b>6</b> key on the keypad to cycle between the enabled<br>(checked) and disabled (not checked) states. Ensure the correct<br>setting is shown. Press the Enter key to accept the Communica-<br>tion Header parameters, or the Cancel key to exit. |                                                                                                    |

| ENAB | LEI | MAC | -ING |  |
|------|-----|-----|------|--|
|      |     |     |      |  |
|      |     |     |      |  |
|      |     |     |      |  |

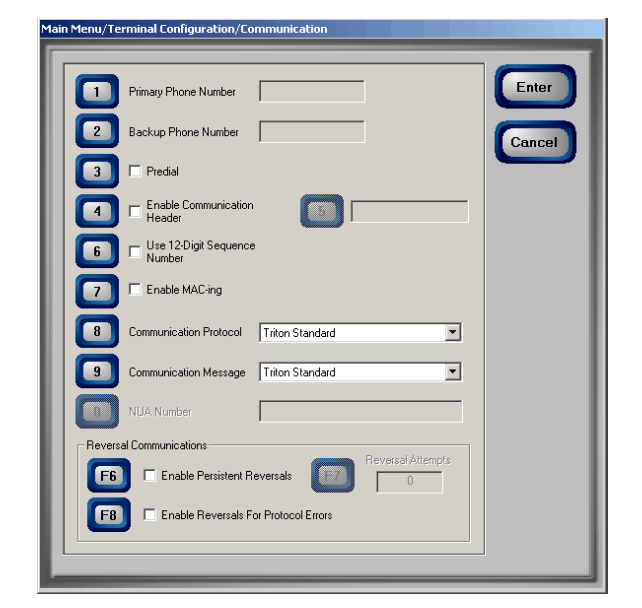

MACing stands for Message Authentication Coding, which is a technique used to authenticate, or confirm the identity of, the sender of a message. As used in the terminal, MACing ensures that the encryption keys, which are used to encrypt/decrypt communications between the terminal and the processor, are from a known, trusted source.

Encryption keys provide the foundation for secure financial transactions, and must be loaded into the terminal before transactions can safely take place. Keys can be loaded a number of ways, such as manually (at the terminal), or remotely, via download from the processor. MACing ensures the keys have not been tampered with, corrupted, or otherwise compromised.

For complete protection, MACing is implemented at both ends of the communications link. If your processor is using MACing, MACing must be enabled at the terminal.

See Chapter 12, Key Management, for more information on MACing, encryption keys and the required configuration settings.

Press the **7** key on the keypad to cycle between the enabled (checked) and disabled (not checked) states. Ensure the correct setting is shown. Press the Enter key to accept the setting, or the Cancel key to exit.

|                                  | ACCESS INSTRUCTIONS:<br>F7 MANAGEMENT<br>F0 FUNCTIONS<br>6 TERMINAL<br>CONFIGURATION<br>6 COMMUNICATION<br>7 ENABLE MAC-ING |
|----------------------------------|----------------------------------------------------------------------------------------------------|
| ch-<br>of<br>en-<br>ons<br>ed    |                                                                                                    |
| ns-<br>ins<br>ich<br>ihe<br>ith, |                                                                                                    |
| of                               |                                                                                                    |
| on<br>js.                        |                                                                                                    |
| ed<br>ect<br>he                  |                                                                                                    |

| COMMUNICATION PROTOCOL         Image: Antipage: Antipage: A | ACCESS INSTRUCTIONS:<br>F7 MANAGEMENT<br>FUNCTIONS<br>6 TERMINAL<br>CONFIGURATION<br>6 COMMUNICATION<br>8 COMMUNICATION<br>9 PROTOCOL |
|----------------------------------------------------------------------------------------------------|----------------------------------------------------------------------------------------------------|
| The communications protocol setting will depend upon the type of communications environment the terminal is operating in and your processor's requirements. The Triton Standard communications protocol, for example, suffices for many locations, particularly in the continental United States. Other locations, especially in international markets, may require a different protocol, such as Datapak, Radiopad, or other specialized protocols.<br>To select a communications protocol, press the <b>8</b> key on the keypad to cycle through the available selections. Stop on the communications protocol that meets your requirements (this will usually be specified by your processor). Press the Enter key to accept this choice, or the Cancel key to exit.                                                                                                    |                                                                                                    |

| OCOMPACICATION MESSAGEImportant Configuration CommunicationImportant Configuration CommunicationImportant Configuration CommunicationImportant Configuration CommunicationImportant Configuration CommunicationImportant Configuration CommunicationImportant Configuration CommunicationImportant Configuration CommunicationImportant Configuration CommunicationImportant Configuration CommunicationImportant Configuration CommunicationImportant Configuration CommunicationImportant Configuration CommunicationImportant Configuration Configuration ConfigurationImportant Configuration Configuration Configuration ConfigurationImportant Configuration Configuration | ACCESS INSTRUCTIONS:<br>F7 MANAGEMENT<br>F0 FUNCTIONS<br>6 TERMINAL<br>CONFIGURATION<br>6 COMMUNICATION<br>9 COMMUNICATION<br>MESSAGE |
|----------------------------------------------------------------------------------------------------|----------------------------------------------------------------------------------------------------|
| The communications message setting specifies the content and structure of messages that pass between the terminal and the processor during transactions, status updates, etc. The Triton Standard communications message specification, for example, suffices for many locations, particularly in the continental United States. Other locations, especially in international markets, may require a different message specification.<br>The communications message setting will depend upon your processor's communications requirements.<br>To select a communications message, press the <b>9</b> key on the keypad to cycle through the available selections. Stop on the communications message setting that meets your requirements (this will usually be specified by your processor). Press the Enter key to accept this choice, or the Cancel key to exit.                                                                                                    |                                                                                                    |

| Main Menu/Terminal Configuration/Communication         Image: Configuration / Communication         Image: Configuration / Communication         Image: Configuration / Communication         Image: Configuration / Communication         Image: Configuration / Communication         Image: Configuration / Communication         Image: Configuration / Configuration         Image: Configuration / Configuration         Image: Configurat                                                                                                    | ACCESS INSTRUCTIONS:<br>F7 MANAGEMENT<br>F7 FUNCTIONS<br>6 TERMINAL<br>CONFIGURATION<br>6 COMMUNICATION<br>0 NUA NUMBER |
|----------------------------------------------------------------------------------------------------|----------------------------------------------------------------------------------------------------|
| Image: Construction of the second second s |                                                                                                    |

## ENABLE PERSISTENT REVERSALS

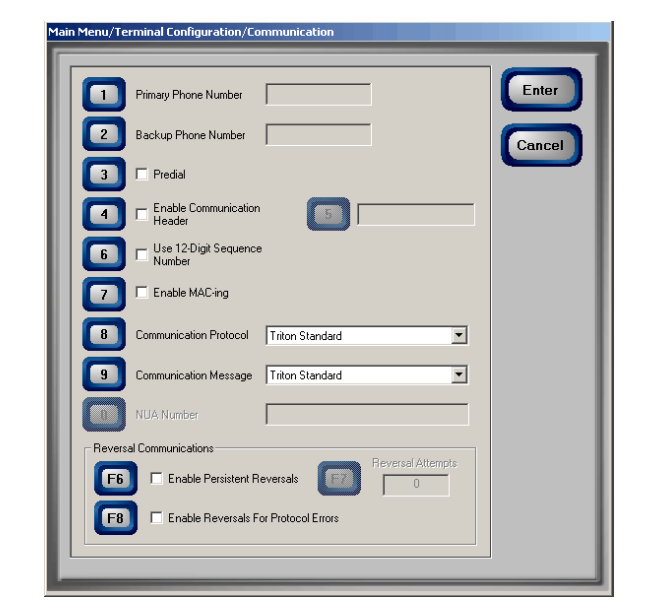

When the terminal sends a customer transaction request to the processor, the transaction (if valid) is performed and a confirmation is sent back to the terminal. If the confirmation is not received, perhaps due to communications problems, the integrity of the transaction is in question. The terminal will not confirm the transaction and dispense currency to the customer, but will instead attempt to restore the customer's account to a pre-transaction condition, essentially reversing the transaction. This is accomplished using a "reversal" message.

The terminal will send out a reversal message, instructing the processor to restore the customer's account. By default, the terminal makes one reversal attempt. In most cases, this is all that is required to restore the customer's account balance.

However, in some cases, such as in a degraded communications environment, more than one attempt may be necessary to ensure the reversal message is successfully received by the processor. In such cases, the use of *persistent* reversals may be warranted. When persistent reversals mode is active, and used in conjunction with the Reversal Attempts parameter, the terminal can be configured to make multiple reversal attempts.

To enable persistent reversals, press the **F6** key on the keypad to place a check in the checkbox for Enable Persistent Reversals. Be sure to define the number of reversal attempts, using the Reversal Attempts parameter. Press the Enter key to accept, or the Cancel key to exit.

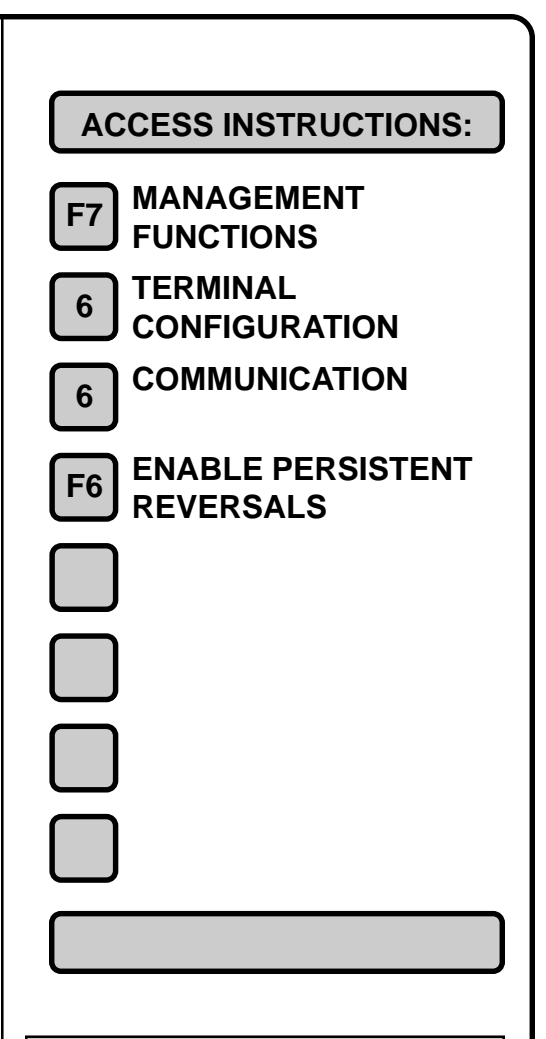

Another event that can result in the need for a reversal would be the case where the terminal receives a confirmation from the processor and begins to dispense currency to the customer, but for some reason (dispenser malfunction, low currency, etc.) cannot complete the dispense. The customer may receive no cash, or only part of the cash requested. In such an instance, the customer's account must be credited with the undispensed remainder. A reversal is used to ensure this kind of account clean-up takes place.

## **REVERSAL ATTEMPTS**

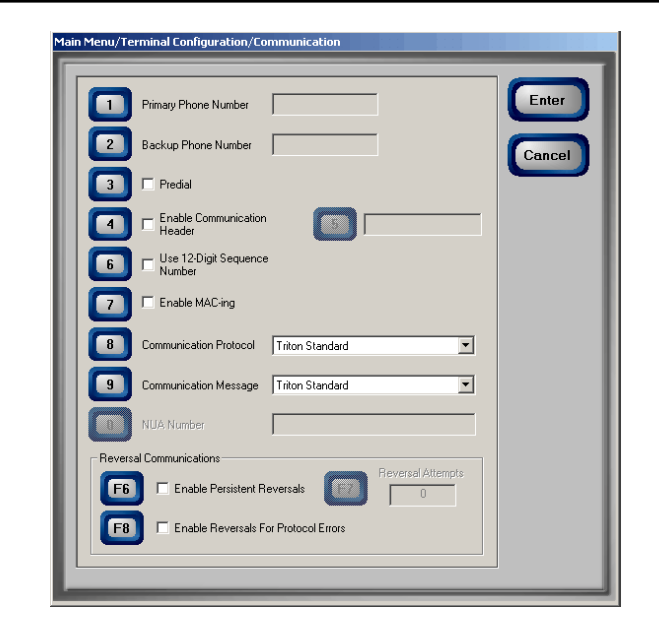

When the Enable Persistent Reversals option is enabled, the Reversal Attempts parameter is also enabled. This parameter lets you determine the number of reversals the terminal will attempt in the event that the successful completion of a customer transaction cannot be confirmed. See the description of the Enable Persistent Reversals parameter for more information on the reversal procedure.

When a reversal attempt is successful, as indicated by a confirmation message from the processor, the reversal status for the transaction is cleared.

To enter the number of reversal attempts, ensure the Enable Persistent Reversals option has been enabled, which will enable the Reversal Attempts data entry option. Press the **F7** key on the keypad to bring up a data entry dialog. Enter the number of reversal attempts the terminal will attempt. **Note: By default, a "0" (zero) is entered, which represents "infinite" reversals, which means the terminal will continue the reversal attempt indefinitely!** 

Press <ENTER> to accept the entry, or <CANCEL> to exit.

It is recommended that a only a few reversal attempts be used, initially. The status of reversal attempts will be recorded in the terminal's electronic journal for later analysis, enabling you to make changes to the reversal parameters, as needed.

| ACCESS INSTRUCTIONS: |  |  |
|----------------------|--|--|
| F7 MANAGEMENT        |  |  |
|                      |  |  |
| 6 CONFIGURATION      |  |  |
| 6 COMMUNICATION      |  |  |
| F7 REVERSAL ATTEMPTS |  |  |
|                      |  |  |
|                      |  |  |
|                      |  |  |
|                      |  |  |
|                      |  |  |
|                      |  |  |
|                      |  |  |
|                      |  |  |
|                      |  |  |
|                      |  |  |
|                      |  |  |
|                      |  |  |
|                      |  |  |
|                      |  |  |

| Description Description Description DescriptionImage: Description Description De | ACCESS INSTRUCTIONS:<br>F7 MANAGEMENT<br>F0 FUNCTIONS<br>6 TERMINAL<br>CONFIGURATION<br>6 COMMUNICATION<br>F8 ENABLE REVERSALS FOR<br>PROTOCOL ERRORS |
|----------------------------------------------------------------------------------------------------|----------------------------------------------------------------------------------------------------|
| A reversal is normally performed when the successful completion<br>of a customer transaction cannot be confirmed, thus placing the<br>integrity of the transaction in question. However, conditions may<br>warrant reversals for other instances of communcation failure. In<br>particular, the need to ensure accurate communication of protocol<br>commands and status messages that are not necessarily related<br>to customer transactions may also necessitate use of reversals.<br>In such cases, a reversal process can be used to reverse the con-<br>sequences of a garbled, missing or otherwise compromised com-<br>munication.                                                                                                    |                                                                                                    |
| Press the <b>F8</b> key on the keypad to place a check in the checkbox<br>for Enable Reversals for Protocol Errors. Press the Enter key to<br>accept, or the Cancel key to exit.                                                                                                    |                                                                                                    |

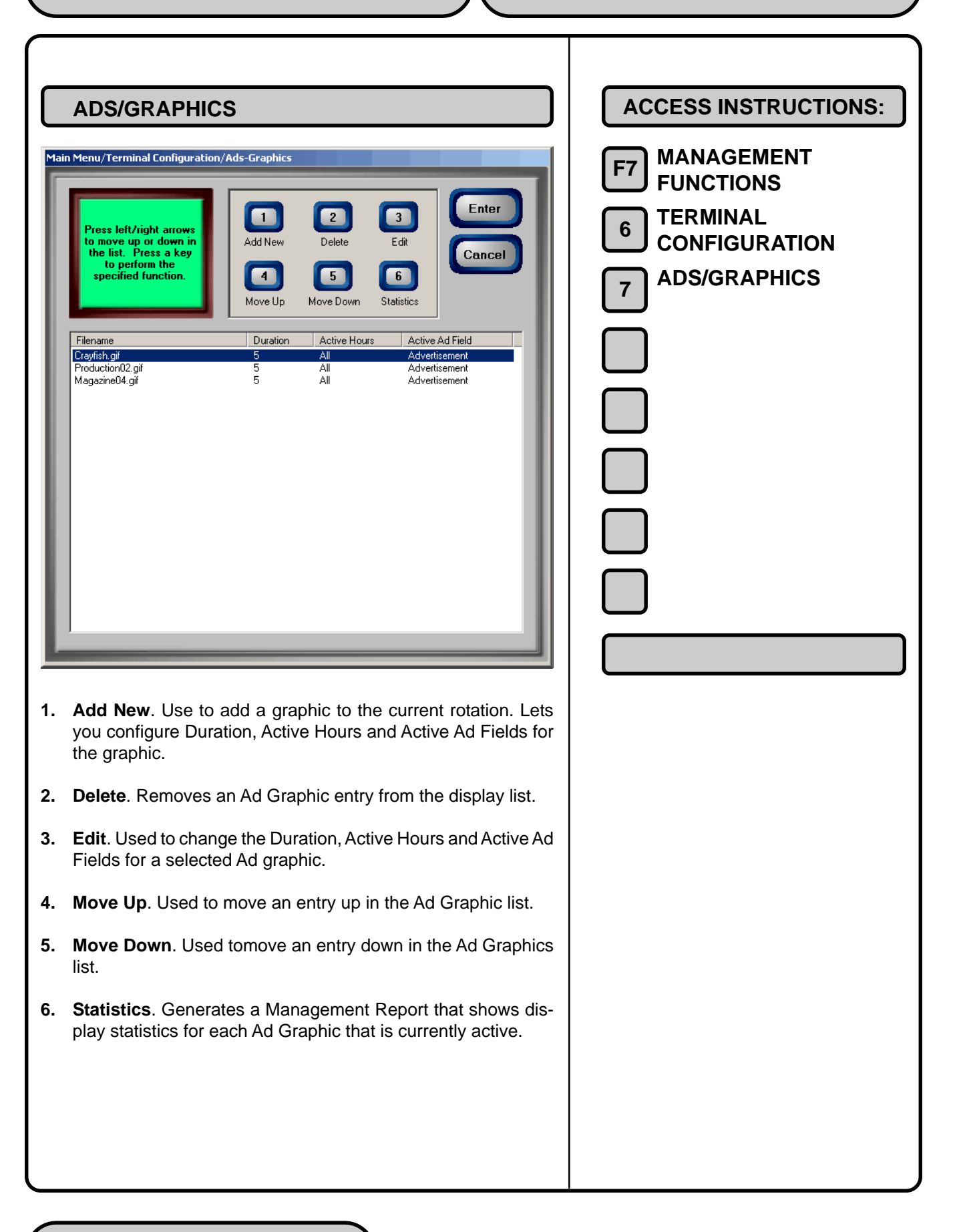

| ADD NEW                                                                                                    |                                                                                                    | ACCESS INSTRUCTIONS:        |
|----------------------------------------------------------------------------------------------------|----------------------------------------------------------------------------------------------------|-----------------------------|
| Main Menu/Terminal Configuratio                                                                                                    | on/Ads-Graphics/Browse                                                                                                    | F7 MANAGEMENT               |
| Use the arrows ke<br>files. Press ENT                                                                                               | eys to move up/down in the list of<br>ER to select the highlighted file.                                                                                                    | 6 TERMINAL<br>CONFIGURATION |
| Look in: Hard                                                                                                    | Disk                                                                                                    | 7 ADS/GRAPHICS              |
| Files of type: Bitma                                                                                                    | p Files (*.bmp) 💽 🛐 Preview                                                                                                    | ADD NEW                     |
| Filename<br>triton320x80.bmp<br>triton-1bit.bmp<br>coupon.bmp<br>shell.bmp<br>contemporary_background.bmp<br>button.bmp             | Size         Date and Time           76 K8         05/09/2001 12:10:06 PM           1 K8         05/09/2001 12:09:50 PM           151 K8         05/09/2001 12:09:50 PM           19 K8         05/09/2001 12:09:40 PM           1407 K8         05/09/2001 12:09:48 PM           9 K8         05/09/2001 12:09:46 PM |                             |
|                                                                                                    |                                                                                                    |                             |
| The first dialog to appe<br>Browse dialog, as sho<br>to locate and select th<br>tion. The Browse cont                               | ear when the Add New option is selected is a<br>own above. The Browse dialog enables you<br>he image or video clip to add to the ads rota-<br>trols are described below:                                                                                                    |                             |
| 1. Look In. Press to locations for imag                                                                                             | this button to cycle through the available<br>le files or video clips:                                                                                                    |                             |
| Hard Disk                                                                                                    |                                                                                                    |                             |
| CD ROM                                                                                                    |                                                                                                    |                             |
| Floppy Drive                                                                                                    |                                                                                                    |                             |
| 2. Files of Type. Pre<br>graphic and imag<br>are present in the<br>browse list. You o<br>image file types, s<br>AVI (for video). Th | ess this button to cycle through the available<br>e file types. If any files of the selected type<br>current location, they will be displayed in the<br>can choose from a number of graphic and<br>such as BMP, GIF, JPG and MPG, MPEG or<br>ne default file type is Bitmap (.BMP).                                   |                             |

The **File List** shows the files in the selected location that are of the selected type. The **Filename**, **Size** and **Date/Time** attributes are shown for each file. Use the Left Arrow or Right Arrow keys on the keypad to highlight a file.

Press the Enter key on the keypad to accept the currently highlighted file, or Cancel to exit without making a selection. If an ad graphic was selected, the Ads properties dialog will appear:

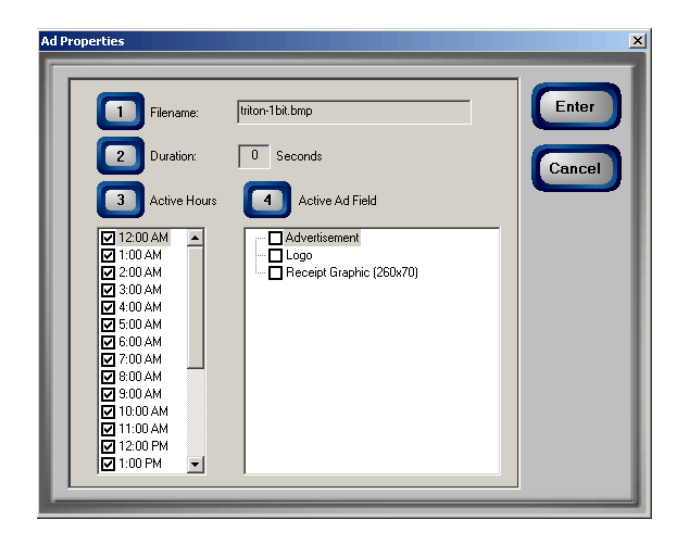

The Ad Properties dialog allows you to view and/or configure the following Ad graphic display properties:

**Filename**. This is the name of the bitmap graphic file that will be displayed at the times and in the locations specified by the Duration, Active Hours and Active Ad Fields properties. This file was selected in the Add New/Browse dialog. If you want to select a different file, press the **1** key on the keypad to bring up the Browse dialog again and choose a different file.

**Duration**. This is the length of time (in seconds) the indicated Ad graphic will be displayed on the terminal screen. To set the time, press the 2 key on the keypad to bring up a data entry dialog. Enter the duration in seconds. Note: the value must be between '0' and '99999' seconds. If the ad file is a motion graphic or video and '0' is selected, the ad will be displayed for the actual playing time of the file.

Active Hours. By default the graphic will be displayed every hour of the day. If you want to restrict the display of the graphic to particular hours of the day, leave a checkmark next to the hour in which you want to display the graphic. Remove the checkmark from those hours in which you don't want the graphic to be displayed.

To configure the Active Hours for the current ad graphic, press the **3** key on the keypad to move a highlight bar to the first selection in the Active Hours window, then use the arrow keys on the keypad to move up and down in the list. Press the CTRL key on the keypad to toggle a highlighted selection between checked and not checked.

Active Ad Field. Select the location(s) where the ad graphic will be displayed and/or printed:

- Advertisement
- Coupon Graphic
- Logo
- Receipt Graphic

To configure the Active Ad Field for the current ad graphic, press the **4** key on the keypad to move a highlight bar to the first selection in the Active Ad Field window, then use the arrow keys on the keypad to move up and down in the list. Press the CTRL key on the keypad to toggle a highlighted selection between checked and not checked.

**3. Preview**. Press this button to see a preview of the selected image, graphic or video file. Press the <ENTER> key to exit from the preview window and return to the browse dialog.

Press the <ENTER> key on the keypad to accept the current Ad Properties settings, or Cancel to exit without saving.

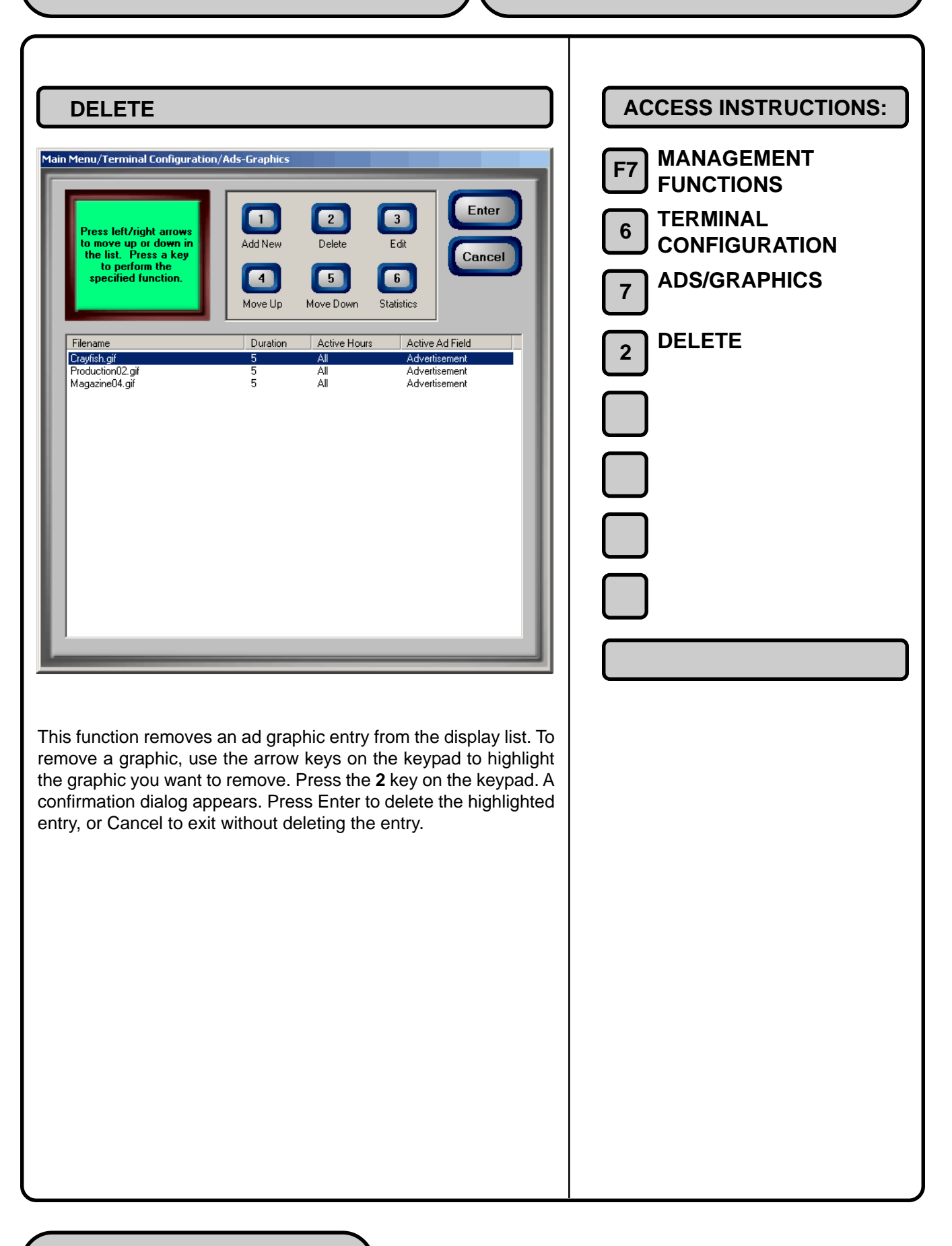

| Advertisement         100 AM         200 AM         200 AM <td< th=""><th>ACCESS INSTRUCTIONS:<br/>F7 MANAGEMENT<br/>F0 FUNCTIONS<br/>6 TERMINAL<br/>CONFIGURATION<br/>7 ADS/GRAPHICS<br/>3 EDIT<br/>1</th></td<> | ACCESS INSTRUCTIONS:<br>F7 MANAGEMENT<br>F0 FUNCTIONS<br>6 TERMINAL<br>CONFIGURATION<br>7 ADS/GRAPHICS<br>3 EDIT<br>1 |
|----------------------------------------------------------------------------------------------------|----------------------------------------------------------------------------------------------------|
| This function lets you edit the display parameters for an ad file.                                                                                                    |                                                                                                    |
| With the Ads/Graphics main dialog displayed, use the arrow keys to highlight an ad entry in the list. Press the <b>3</b> key on the keypad to bring up the Ad Properties dialog, which you will use to edit the ad.                                                                                                    |                                                                                                    |
| The Ad Properties dialog allows you to view and/or configure the following Ad graphic display properties:                                                                                                    |                                                                                                    |
| <b>Filename</b> . This option is disabled. The name of the graphic file that was selected in the Ads/Graphics dialog is displayed.                                                                                                    |                                                                                                    |
| <b>Duration</b> . This is the length of time (in seconds) the indicated Ad graphic will be displayed on the terminal screen. To set the time, press the <b>2</b> key on the keypad to bring up a data entry dialog. Enter the duration in seconds. Note: the value must be between '0' and '99999' seconds. If the ad file is a motion graphic or video and '0' is selected, the ad will be displayed for the actual playing time of the file.                                                                                                    |                                                                                                    |
| Active Hours. By default the graphic will be displayed every hour<br>of the day. If you want to restrict the display of the graphic to par-<br>ticular hours of the day, leave a checkmark next to the hour in<br>which you want to display the graphic. Remove the checkmark<br>from those hours in which you don't want the graphic to be dis-<br>played.                                                                                                    |                                                                                                    |

To configure the Active Hours for the current ad graphic, press the **3** key on the keypad to move a highlight bar to the first selection in the Active Hours window, then use the arrow keys on the keypad to move up and down in the list. Press the CTRL key on the keypad to toggle a highlighted selection between checked and not checked.

Active Ad Field. Select the location(s) where the ad graphic will be displayed and/or printed:

- Advertisement
- Coupon Graphic
- Logo
- Receipt Graphic

To configure the Active Ad Field for the current ad graphic, press the **4** key on the keypad to move a highlight bar to the first selection in the Active Ad Field window, then use the arrow keys on the keypad to move up and down in the list. Press the CTRL key on the keypad to toggle a highlighted selection between checked and not checked.

Press the Enter key on the keypad to accept the current Ad Properties settings, or Cancel to exit without saving.

| MOVE UP                                                                                                    | ACCESS INSTRUCTIONS:                                                                                                    |
|----------------------------------------------------------------------------------------------------|----------------------------------------------------------------------------------------------------|
| Image: State of the state of the state | <ul> <li>F7 MANAGEMENT<br/>FUNCTIONS</li> <li>6 TERMINAL<br/>CONFIGURATION</li> <li>7 ADS/GRAPHICS</li> <li>4 MOVE UP</li> </ul> |
| screen is determined by their arrangement in the Ads/Graphics<br>display list. For example, assume the following items are listed, in<br>the order shown:                                                                                                    |                                                                                                    |
| store01<br>promo06<br>movieclip10                                                                                                    |                                                                                                    |
| This means that store01 will be shown <i>first</i> , promo06 will be shown <i>second</i> and movieclip10 will be shown <i>third</i> . Then the sequence will repeat.                                                                                                    |                                                                                                    |
| If you want movieclip10 to be shown <i>before</i> promo06, move it upward in the list, so that it appears before promo06. To accomplish this, first highlight movieclip10 using the arrow keys on the keypad. Next, press the <b>4</b> key on the keypad <i>once</i> to move the entry up one position in the order. The movieclip10 entry will replace promo06 in the second position and promo06 will be pushed down to the third position. The new order will be:                                                                                                    |                                                                                                    |
| store01<br>movieclip10<br>promo06                                                                                                    |                                                                                                    |
| Note: to move an entry down in the list, use the Move Down func-<br>tion.                                                                                                    |                                                                                                    |

| Image: Additional definition of the definition of the definition of | ACCESS INSTRUCTIONS:<br>F7 MANAGEMENT<br>F0 FUNCTIONS<br>6 TERMINAL<br>CONFIGURATION<br>7 ADS/GRAPHICS<br>5 MOVE DOWN<br>1 |
|----------------------------------------------------------------------------------------------------|----------------------------------------------------------------------------------------------------|
| The order in which multiple ad graphics are displayed on the LCD screen is determined by their arrangement in the Ads/Graphics display list. For example, assume the following items are listed, in the order shown:                                                                                                    |                                                                                                    |
| store01<br>promo06<br>movieclip10                                                                                                    |                                                                                                    |
| This means that store01 will be shown <i>first</i> , promo06 will be shown <i>second</i> and movieclip10 will be shown <i>third</i> . Then the sequence will repeat.                                                                                                    |                                                                                                    |
| If you want store01 to be shown <i>after</i> promo06, move it downward<br>in the list, so that it appears after promo06. To accomplish this, first<br>highlight store01 using the arrow keys on the keypad. Next, press<br>the <b>5</b> key on the keypad <i>once</i> to move the entry down one position<br>in the order. The store01 entry will replace promo06 in the second<br>position and promo06 will be moveup to the first position. The new<br>order will be:                                                                                                    |                                                                                                    |
| promo06<br>store01<br>movieclip10                                                                                                    |                                                                                                    |
| Note: to move an entry up in the list, use the Move Up function.                                                                                                    |                                                                                                    |
|                                                                                                    |                                                                                                    |

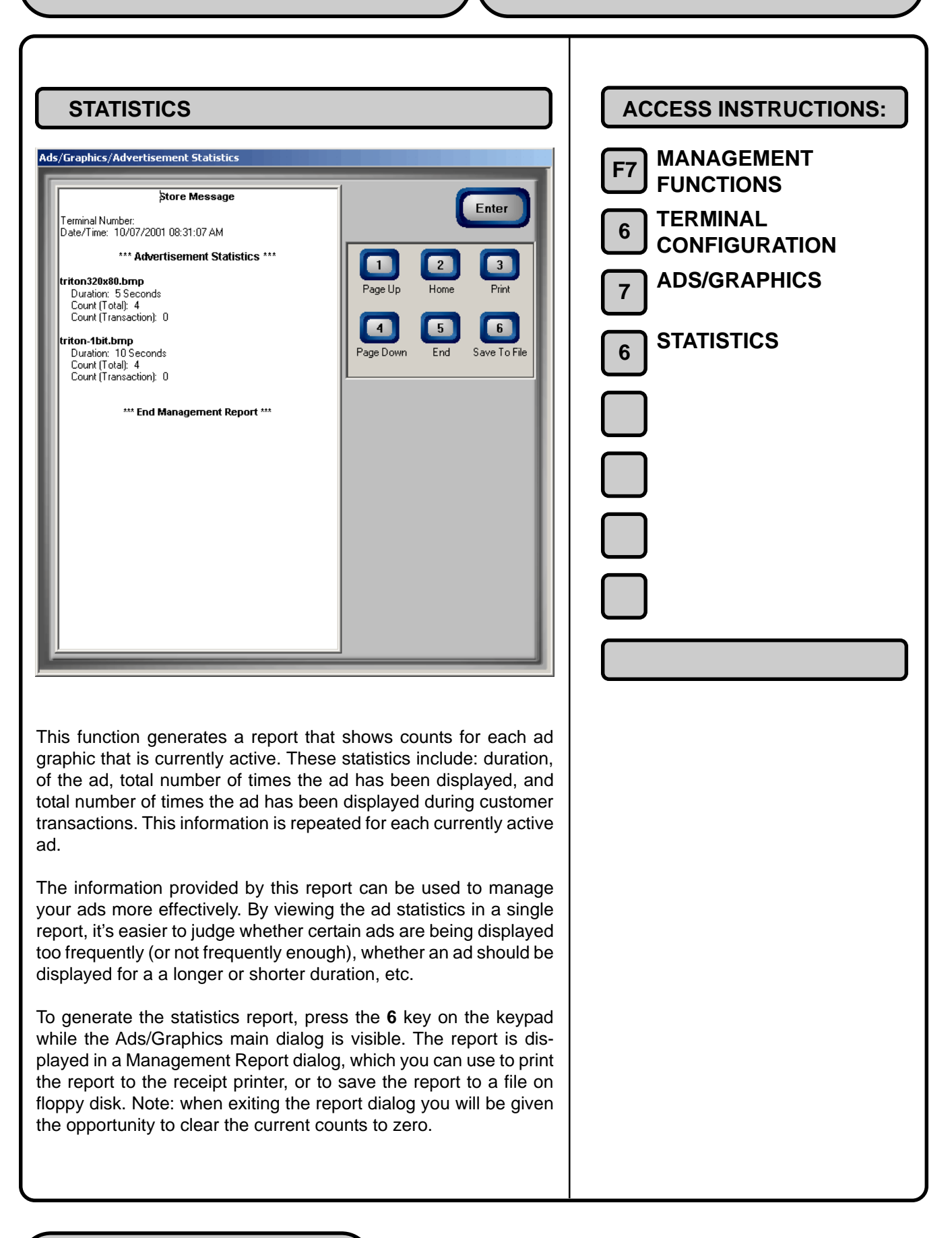
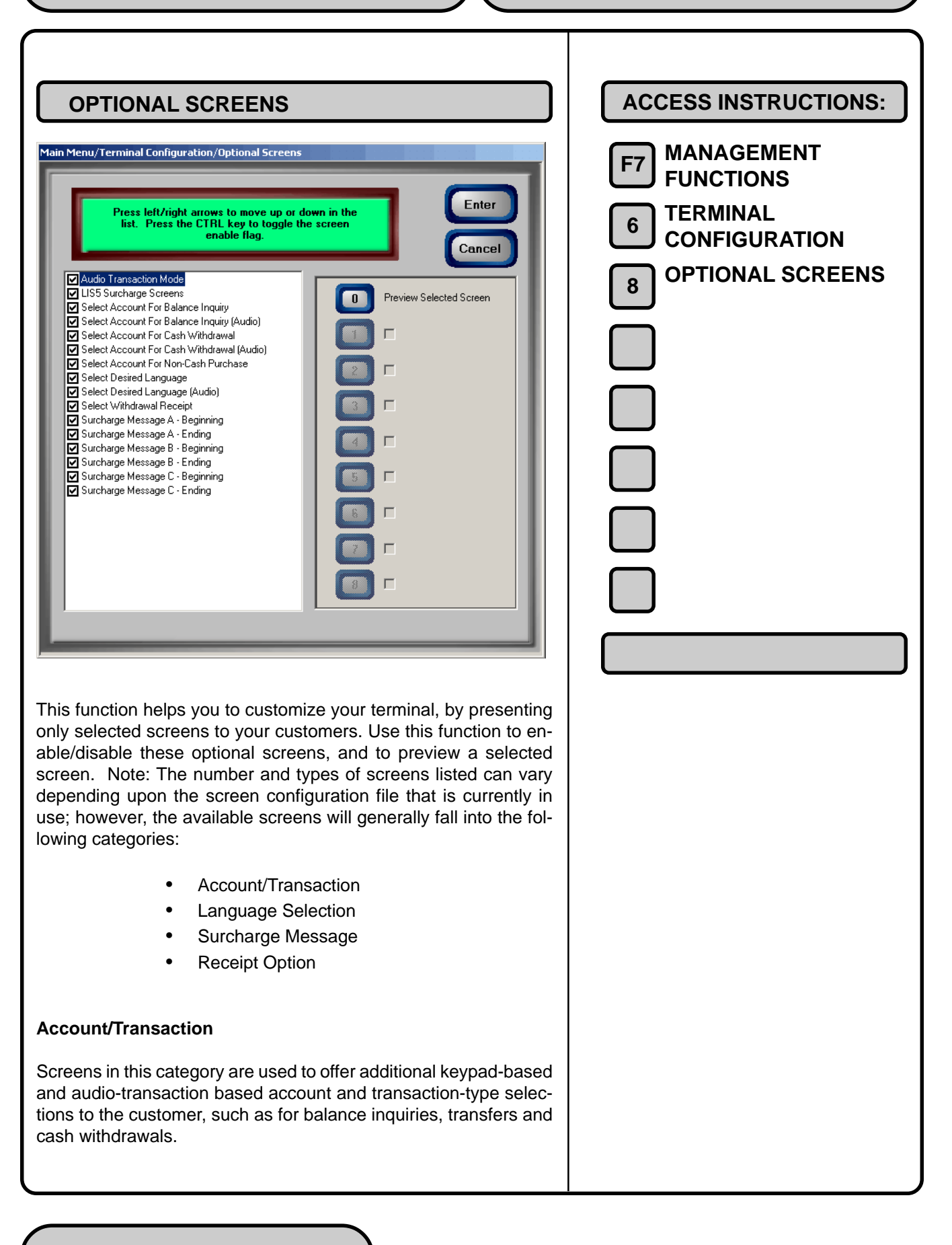

### Language Selection

Screens in this category offer the customer the opportunity to select a favored language in which to perform the transaction, such as Spanish or French. Both displayed and audio-based language selections are supported.

### Surcharge Message

Processor requirements may dictate that a particular type of wording be used in the surcharge notification message presented to customers. Screens in this category can offer a choice of surcharge message types, from which you can choose the most appropriate for your location. The location of the surcharge message in the transaction flow (Beginning or Ending) can also be selected.

### **Receipt Option**

Screens in this category offer the customer the opportunity to choose whether to receive a printed receipt of their transaction, or not.

### **Enabling/Diabling Optional Screens**

Use the arrow keys on the keypad to select a screen. Press the **CTRL** key to enable/disable the appearance of the currently highlighted screen. The checkbox next to the item will be checked if that screen is enabled, or unchecked if the screen is disabled. Enable or disable the screen as desired. Repeat for any additional screens. When finished, press Enter to accept or Cancel to exit.

### **Previewing Optional Screens**

To preview a screen, first use the arrow keys to select a screen entry from the list, then press the **0** key on the keypad to bring up the preview dialog. The selected screen will be shown as it will appear to the customer. Press the Enter key to return to the optional screens main dialog.

### Additional Options

Options 1-8, corresponding to keypad keys **1-8**, may be used to offer additional customization choices for the currently selected screen. The functions of these keys will depend upon the purpose and design of the optional screen.

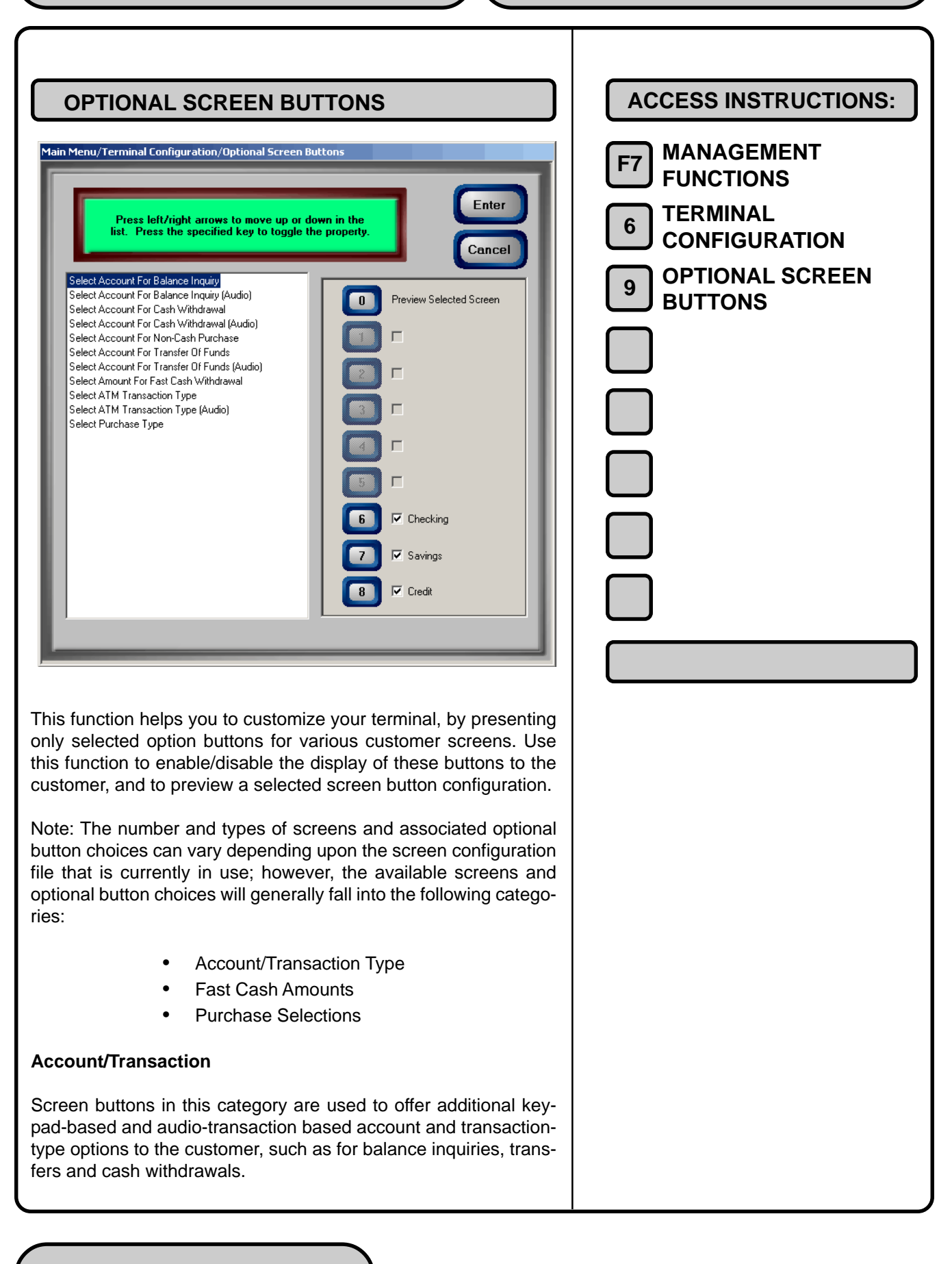

For each screen type, the available option buttons will be shown; choose the buttons that will actually be displayed on the selected screen.

### **Fast Cash Amounts**

Screen buttons in this category offer the customer the convenience of choosing from a number of predefined withdrawal amounts, rather than having to enter a value.

### **Purchase Selections**

For applications in which a non-cash item can be purchased from the unit, such as phone cards or theater tickets, screen buttons can be chosen to provide the appropriate quantity/price options to the customer.

### **Enabling/Diabling Optional Screen Buttons**

Use the arrow keys on the keypad to select a screen. The button choices applicable to the screen will appear. Press the keypad key that corresponds to the button choice you wish to enable or disable. Repeatedly press the key to toggle the selected button between enabled (checked) and disabled (not checked). Enable or disable the button as desired. Repeat for any additional screen button categories. When finished, press Enter to accept or Cancel to exit.

### **Previewing Optional Screen Buttons**

To preview a screen button configuration, first use the arrow keys to select a screen button category from the list, then press the **0** key on the keypad to bring up the preview dialog. The selected screen will be shown as it will appear with the selected buttons. Press the Enter key to return to the optional screen buttons main dialog.

|    | Plone Number   Plone Number   Plone Number <th>ACCESS INSTRUCTIONS:<br/>F7 MANAGEMENT<br/>FUNCTIONS<br/>6 TERMINAL<br/>CONFIGURATION<br/>0 TRITON CONNECT<br/>PARAMETERS</th> | ACCESS INSTRUCTIONS:<br>F7 MANAGEMENT<br>FUNCTIONS<br>6 TERMINAL<br>CONFIGURATION<br>0 TRITON CONNECT<br>PARAMETERS |
|----|----------------------------------------------------------------------------------------------------|----------------------------------------------------------------------------------------------------|
| 1. | <b>Primary Phone Number</b> . Primary phone number of the Triton Connect computer.                                                                                                    |                                                                                                    |
| 2. | Backup Phone Number. Backup number of the Triton Connect computer.                                                                                                    |                                                                                                    |
| 3. | Alarm Monitor Primary. Enter telephone number for report-<br>ing alarm conditions to the Triton Connect Computer.                                                                                                    |                                                                                                    |
| 4. | Alarm Monitor Backup. Enter the backup alarm reporting number.                                                                                                    |                                                                                                    |
| 5. | <b>Max Retries</b> . Enter number of attempts when calling the Triton Connect computer.                                                                                                    |                                                                                                    |
| 6. | <b>Redial Delay</b> . Enter the waiting period to observe between attempts to call back to the Triton Connect computer.                                                                                                    |                                                                                                    |
| 7. | Enable Triton Connect. Enable/disable the Triton Connect feature.                                                                                                    |                                                                                                    |
| 8. | <b>Enable Call Back</b> . Enables return calls to the Triton Connect computer.                                                                                                    |                                                                                                    |

- **9. Enable Scheduled Journal Calls**. Enable the terminal to transmit the journal to a Triton Connect computer at scheduled intervals.
- 0. Time. Enter time at which Scheduled Journal Call will be made.
- **F4. Enable Call At Number of Journal Records**. Enable a call to the Triton Connect computer when number of journal records reaches a specified value.
- **F6. Enable Call At Low Cash**. Enable a call to the Triton Connect computer when the level of cash in the terminal reaches a specified value.
- **F8. Enter New Access Code**. Enter a six-digit code used by a Triton Connect host computer when calling the terminal to perform software downloads.

| PRIMARY PHONE NUMBER                                                                                                    | ACCESS INSTRUCTIONS:                                                                                 |
|----------------------------------------------------------------------------------------------------|----------------------------------------------------------------------------------------------------|
| Prone Numbers   Pinnary Phone Number   Pinnary Phone Number   Backup Phone Number   Backup Phone Number of   Backup Phone Call At Low Cash   Backup Phone Call At Low Cash   Backup Phone Scheduled   Backup Phone Scheduled | F7 MANAGEMENT<br>FUNCTIONS<br>TERMINAL<br>CONFIGURATION<br>TRITON CONNECT<br>PRIMARY PHONE<br>NUMBER |
| If your Cash Dispenser is configured to report terminal configura-<br>tion and status conditions to a Triton Connect host, communica-<br>tion will usually take place over a dial up phone line. The Primary<br>Phone Number is the phone number the Cash Dispenser will call<br>when it needs to contact the Triton Connect host. The Primary<br>Phone Number must be entered before such calls can be placed.<br>The Primary Phone Number will be used first. If the number is<br>busy or there is no answer, the backup number, if available, will be<br>used (see the description of the Backup Phone Number).                                                                                                    |                                                                                                    |
| Press the <b>1</b> key on the keypad to bring up a data-entry dialog. The current number, if previously entered, will be displayed. Otherwise, the entry field will be blank. Enter a number or edit the existing number as required. Make sure to enter the complete number required to place a call, including a dialing prefix, such as a '9' for an outside line, if necessary. If you need to pause after the prefix, place a comma in the number for a two-second delay at that point. Make sure to enter the long distance prefix '1' if you are dialing an 800 number or a toll long distance number. If entering a dial-up telephone number, do not enter dashes in the number. Press Enter to accept the number, or Cancel to exit.                                                                                                    |                                                                                                    |

| BACKUP PHONE NUMBER                                                                                                    | ACCESS INSTRUCTIONS:                                                                                                    |
|----------------------------------------------------------------------------------------------------|----------------------------------------------------------------------------------------------------|
| Phone Numbers   Phone Number   Pimary Phone Number   Backup Phone Number   Backup Phone Number   Alarm Monitor Backup:   Backup Phone Number   Alarm Monitor Backup:   Backup Phone Number   Backup Phone Number   Backup Phone Phone Number   Backup Phone Number   Backup Phone Number   Backup Phone Number   Backup Phone Number   Backup Phone Number   Backup Phone Number   Backup Phone Number   Backup Phone Number   Backup Phone Number   Backup Phone Number   Backup Phone Number   Backup Phone Number <t< td=""><td><ul> <li>F7 MANAGEMENT<br/>FUNCTIONS</li> <li>6 TERMINAL<br/>CONFIGURATION</li> <li>0 TRITON CONNECT</li> <li>2 BACKUP PHONE<br/>NUMBER</li> </ul></td></t<> | <ul> <li>F7 MANAGEMENT<br/>FUNCTIONS</li> <li>6 TERMINAL<br/>CONFIGURATION</li> <li>0 TRITON CONNECT</li> <li>2 BACKUP PHONE<br/>NUMBER</li> </ul> |
| If your Cash Dispenser is configured to report terminal configura-<br>tion and status conditions to a Triton Connect host, communica-<br>tion will usually take place over a dial up phone line. The Backup<br>Phone Number will be used if the Cash Dispenser cannot reach<br>the Triton Connect host using the primary Phone Number.<br>Press the <b>2</b> key on the keypad to bring up a data-entry dialog. The<br>current number, if previously entered, will be displayed. Otherwise,<br>the entry field will be blank. Enter a number or edit the existing<br>number as required. Make sure to enter the complete number re-<br>quired to place a call, including a dialing prefix, such as a '9' for an<br>outside line, if necessary. If you need to pause after the prefix,<br>place a comma in the number for a two-second delay at that point.<br>Make sure to enter the long distance prefix '1' if you are dialing an<br>800 number or a toll long distance number. If entering a dial-up<br>telephone number, do not enter dashes in the number. Press En-<br>ter to accept the number, or Cancel to exit.                                                                                                    |                                                                                                    |

| ALARM MONITOR PRIMARY                                                                                                    | ACCESS INSTRUCTIONS:                                                                                        |
|----------------------------------------------------------------------------------------------------|----------------------------------------------------------------------------------------------------|
| Phone Numbers   Pimary Phone Number   Backup Phone Number   Backup Phone Number   B | F7 MANAGEMENT<br>FUNCTIONS<br>6 TERMINAL<br>CONFIGURATION<br>0 TRITON CONNECT<br>3 ALARM MONITOR<br>PRIMARY |
| If you are using a Triton Connect hosted terminal monitoring ser-<br>vice, you may wish to use different telephone numbers for alarm<br>reporting purposes. This could enable a third party service organi-<br>zation, for example, to be notified of alarm conditions that can oc-<br>cur during non-business hours.                                                                                                    |                                                                                                    |
| The Alarm Monitor Primary Phone Number will be used first. If the<br>number is busy or there is no answer, the backup number, if avail-<br>able, will be used (see the description of the Alarm Monitor Backup<br>Phone Number).                                                                                                    |                                                                                                    |
| Press the <b>3</b> key on the keypad to bring up a data-entry dialog. The current number, if previously entered, will be displayed. Otherwise, the entry field will be blank. Enter a number or edit the existing number as required. Make sure to enter the complete number required to place a call, including a dialing prefix, such as a '9' for an outside line, if necessary. If you need to pause after the prefix, place a comma in the number for a two-second delay at that point. Make sure to enter the long distance prefix '1' if you are dialing an 800 number or a toll long distance number. If entering a dial-up telephone number, do not enter dashes in the number. Press Enter to accept the number, or Cancel to exit.                                                                                                    |                                                                                                    |

| ALARM MONITOR BACKUP                                                                                                    | ACCESS INSTRUCTIONS:                                                                                       |
|----------------------------------------------------------------------------------------------------|----------------------------------------------------------------------------------------------------|
| Phone Numbers   Pinnay Phone Number   Pinnay Phone Number   Backup Phone Number   Backup Phone Number   Backup Phone Number   Backup Phone Number   Alarm Monitor Backup:   Backup Phone Number   Alarm Monitor Backup:   Backup Phone Number   Backup Phone Number   < | F7 MANAGEMENT<br>FUNCTIONS<br>6 TERMINAL<br>CONFIGURATION<br>0 TRITON CONNECT<br>4 ALARM MONITOR<br>BACKUP |
| If you are using a Triton Connect hosted terminal monitoring service, you may wish to use different telephone numbers for alarm reporting purposes. This could enable a third party service organization, for example, to be notified of alarm conditions that can occur during non-business hours. The Alarm Monitor Backup Phone Number will be used if the Cash Dispenser cannot reach the Triton Connect host using the Alarm Monitor Primary Phone Number.<br>Press the <b>4</b> key on the keypad to bring up a data-entry dialog. The current number, if previously entered, will be displayed. Otherwise, the entry field will be blank. Enter a number or edit the existing number as required. Make sure to enter the complete number required to place a call, including a dialing prefix, such as a '9' for an outside line, if necessary. If you need to pause after the prefix, place a comma in the number for a two-second delay at that point. Make sure to enter the long distance prefix '1' if you are dialing an 800 number or a toll long distance number. If entering a dial-up telephone number, or Cancel to exit.                       |                                                                                                    |

| MAX RETRIES                                                                                                    | ACCESS INSTRUCTIONS:                                                                           |
|----------------------------------------------------------------------------------------------------|------------------------------------------------------------------------------------------------|
| Pione Numbers   1   Pinnay Phone Number   3   Backup Phone Number   3   4   3   4   3   4   3   4   9   5   Max Retries   0   6   Redial Delay   0   7   Enable Tritton Connect   8   9   Enable Call Back   9   Fable Call At Number of   Journal Call   7   Enable Call At Low Cash   77   Enter New Access Code                                                                                                    | F7 MANAGEMENT<br>FUNCTIONS<br>6 TERMINAL<br>CONFIGURATION<br>0 TRITON CONNECT<br>5 MAX RETRIES |
| Calls from the terminal to the Triton Connect host computer are<br>made in blocks. Each block actually consists of multiple attempts<br>to reach the host computer, using the Triton Connect primary and<br>backup phone numbers. During each block, the terminal will place<br>a call to the primary number; if there is no answer in 60 seconds,<br>the call will be attempted using the backup number (if one is avail-<br>able).                                             |                                                                                                |
| If there is no answer using the backup number within 60 seconds,<br>or there is no backup number available, the terminal will repeat the<br>cycle, returning to the primary number, then the backup.                                                                                                    |                                                                                                |
| If there is still no answer after two calls to the primary number and<br>two calls to the backup number, the terminal will pause for a period<br>of time established by the Redial Delay parameter, then will begin<br>the communications attempt again with the next call block. The<br>cycle of call blocks will be repeated for the number of times estab-<br>lished in the Max Retries setting before attempts to reach the Tri-<br>ton Connect host computer are abandoned. |                                                                                                |
| To set the Max Retries parameter, press the <b>5</b> key on the keypad to bring up a data entry dialog. Enter the number of retry attempts (between 0 and 10) and press Enter to accept or Cancel to exit.                                                                                                    |                                                                                                |

| Prove Number   Primary Phone Number   Primary Phone Number <t< th=""><th>ACCESS INSTRUCTIONS:<br/>F7 MANAGEMENT<br/>F0 FUNCTIONS<br/>6 TERMINAL<br/>CONFIGURATION<br/>0 TRITON CONNECT<br/>6 REDIAL DELAY</th></t<> | ACCESS INSTRUCTIONS:<br>F7 MANAGEMENT<br>F0 FUNCTIONS<br>6 TERMINAL<br>CONFIGURATION<br>0 TRITON CONNECT<br>6 REDIAL DELAY |
|----------------------------------------------------------------------------------------------------|----------------------------------------------------------------------------------------------------|
| Use this function to establish the waiting period (in seconds) the terminal will observe between attempts to call back to the Triton Connect host computer. The number of attempts is determined by the Max Retries parameter. To set the Redial Delay parameter, press the <b>6</b> key on the keypad to bring up a data entry dialog. Enter the number of retry attempts (between 0 and 1000 seconds) and press Enter to accept or Cancel to exit.                                                                                                    |                                                                                                    |

| ENERTIFICATION CONNECT    Fundamental Configuration/Triton Connect    Plone Number     Plone Number     Plone Num Number     Plone Num Number <th>ACCESS INSTRUCTIONS:<br/>F7 MANAGEMENT<br/>FUNCTIONS<br/>6 TERMINAL<br/>CONFIGURATION<br/>0 TRITON CONNECT<br/>7 ENABLE TRITON<br/>CONNECT</th> | ACCESS INSTRUCTIONS:<br>F7 MANAGEMENT<br>FUNCTIONS<br>6 TERMINAL<br>CONFIGURATION<br>0 TRITON CONNECT<br>7 ENABLE TRITON<br>CONNECT |
|----------------------------------------------------------------------------------------------------|----------------------------------------------------------------------------------------------------|
| Triton Connect is PC (Personal Computer) based software that<br>enables you (or a third-party monitoring service) to remotely moni-<br>tor your terminals. Triton Connect increases efficiency and reduces<br>costs associated with managing multiple terminals. Significant ad-<br>vantages include:                                                                                                    |                                                                                                    |
| <ul> <li>Operation on a single, stand-alone PC or in a networked<br/>environment</li> </ul>                                                                                                    |                                                                                                    |
| • Can perform a wide range of monitoring and control functions from a central location.                                                                                                    |                                                                                                    |
| • Supports CDPD (cellular-wireless), dial-up and satellite communications with remote terminals.                                                                                                    |                                                                                                    |
| To enable a Triton Connect host to access the terminal, press the <b>7</b> key on the keypad to place a check in the checkbox for Enable Triton Connect. Press the Enter key to accept, or the Cancel key to exit. Note: if the Enable Triton Connect option is disabled (not checked), the Triton Connect host will not be able to access the terminal.                                                                                                    |                                                                                                    |

| ENABLE CALL BACK                                                                                                    | ACCESS INSTRUCTIONS:                                                                                |
|----------------------------------------------------------------------------------------------------|----------------------------------------------------------------------------------------------------|
| Main Menu/Terminal Configuration/Triton Connect         Phone Numbers         Primary Phone Number         3         Backup Phone Number         4         3         4         3         4         3         4         3         4         3         4         4         5         Max Retries         0         6         7         Enable Triton Connect         3         4         9         Journal Calls         1         1         1         1         1         1         1         1         1         1         1         1         1         1         1         1         1         1         1         1         1         1         1         1         1         1 | F7 MANAGEMENT<br>FUNCTIONS<br>6 TERMINAL<br>CONFIGURATION<br>0 TRITON CONNECT<br>8 ENABLE CALL BACK |
| Normally, after the Triton Connect host system contacts the termi-<br>nal, it (the Triton Connect host) will hang up and wait for the termi-<br>nal to <i>call back</i> and transmit the configuration, status or journal<br>data that was requested in the initiating call. This is done for secu-<br>rity reasons. The Enable Call Back option allows you to enable<br>and disable this feature.                                                                                                    |                                                                                                    |
| To enable Call Back, press the <b>8</b> key on the keypad to place a check in the checkbox for Enable Call Back. Press the Enter key to accept, or the Cancel key to exit.                                                                                                    |                                                                                                    |
| Note: A return call is not necessarily required in order to complete<br>a terminal control action. If Call Back is disabled, the control action<br>will be accomplished during the initial call to the terminal. How-<br>ever, if Call Back is disabled, after the terminal performs the con-<br>trol action, it will automatically re-enable the Call Back function for<br>subsequent calls.                                                                                                    |                                                                                                    |

| Pinerune Configuration/Triton Connect     Pinerune Configuration/Triton Connect     Pinerune Pinerune and Arm Monitor Pinerur.     Pinerune Pinerune and Arm Monitor Backup.     Pinerune Triton Connect     Pinerune Canables Cindenda and Arm Monitor Backup.     Pinerune Canables Cindenda and Arm Monitor Backup. | ACCESS INSTRUCTIONS:<br>F7 MANAGEMENT<br>F0 FUNCTIONS<br>6 TERMINAL<br>CONFIGURATION<br>0 TRITON CONNECT<br>9 ENABLE SCHEDULED<br>JOURNAL CALLS |
|----------------------------------------------------------------------------------------------------|----------------------------------------------------------------------------------------------------|
| When this feature is enabled, the terminal will automatically send<br>all journal data to a remote Triton Connect computer at a time es-<br>tablished using the Scheduled Journal Call Time function. When<br>this feature is disabled, the journal will not be sent automatically.<br>To enable scheduled journal calls, press the <b>9</b> key on the keypad<br>to place a check in the checkbox for Enable Scheduled Journal<br>Calls. Be sure to define the time of day at which to place calls,<br>using the Scheduled Journal Call Time function. Press the Enter<br>key to accept, or the Cancel key to exit.                                                                                                    |                                                                                                    |

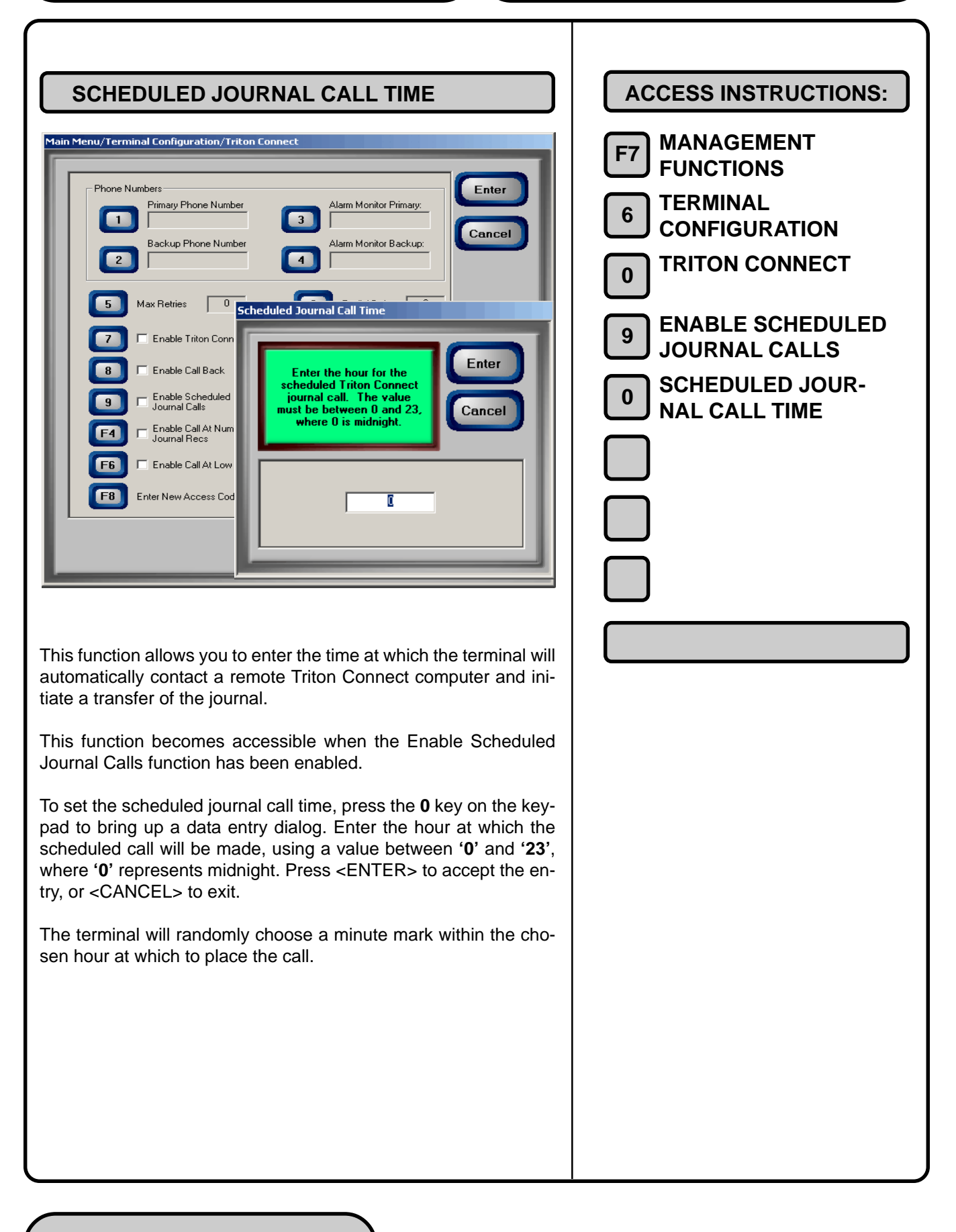

| Prone Numbers   Phone Numbers   Phone Numbers | ACCESS INSTRUCTIONS:<br>F7 MANAGEMENT<br>F0 DERMINAL<br>CONFIGURATION<br>TRITON CONNECT<br>F4 ENABLE CALL AT NUMBER<br>OF JOURNAL RECORDS |
|----------------------------------------------------------------------------------------------------|----------------------------------------------------------------------------------------------------|
| When this feature is enabled, the terminal will send a notification message to a remote Triton Connect computer if the number of entries in the journal exceeds the level specified using the Number of Journal Records function. When this feature is disabled, no notification message will be sent.<br>To enable scheduled journal calls, press the <b>F4</b> key on the keypad to place a check in the checkbox for Enable Call at Number of Journal Records. Be sure to define the number of journal records that will trigger the call, using the Number of Journal Records function. Press the Enter key to accept, or the Cancel key to exit.                                                                                                    |                                                                                                    |

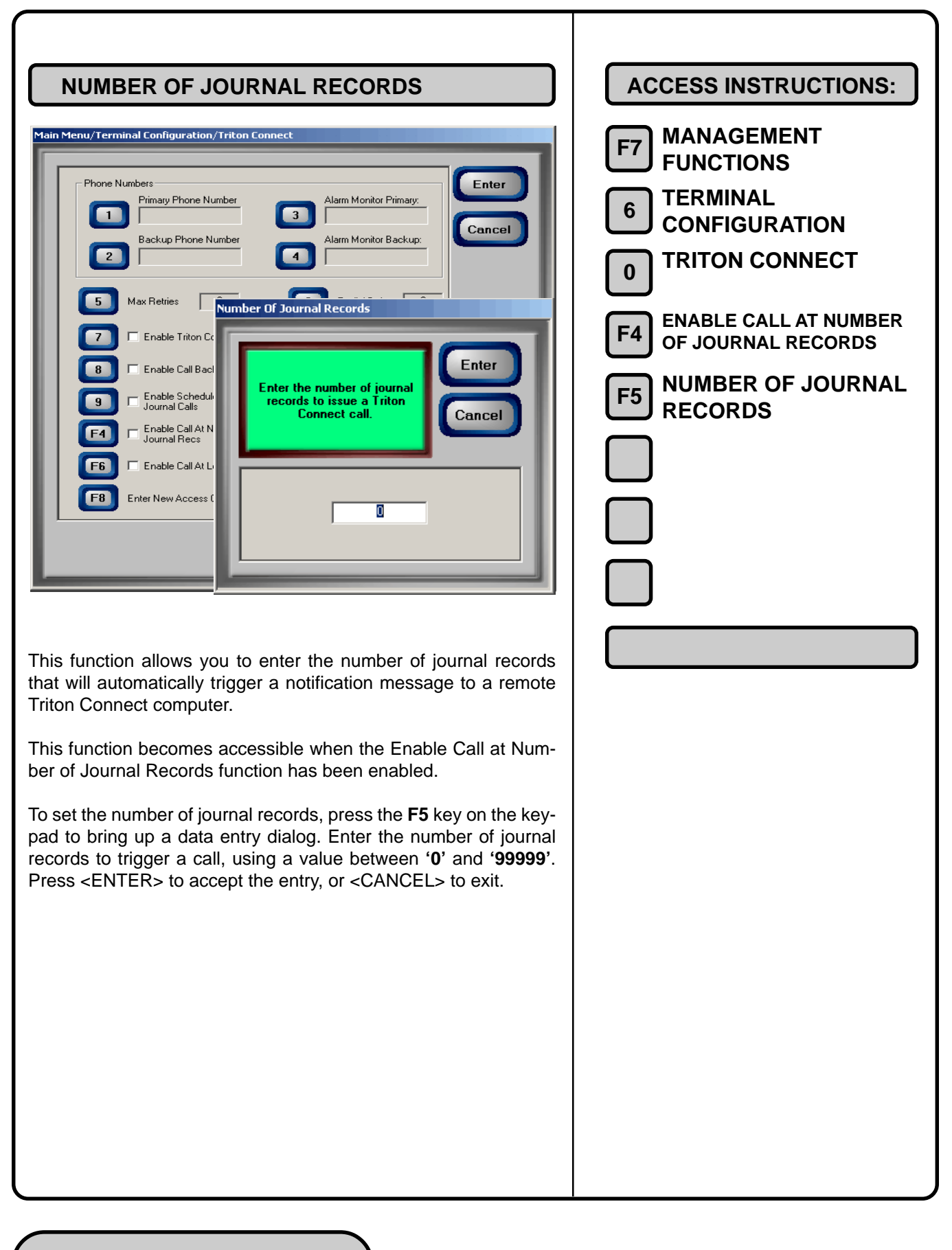

| ENABLE CALL AT LOW CASH | ACCESS INSTRUCTIONS:                                                                                           |
|-------------------------|----------------------------------------------------------------------------------------------------|
| <form></form>           | F7 MANAGEMENT<br>FUNCTIONS<br>6 TERMINAL<br>CONFIGURATION<br>0 TRITON CONNECT<br>F6 ENABLE CALL AT LOW<br>CASH |

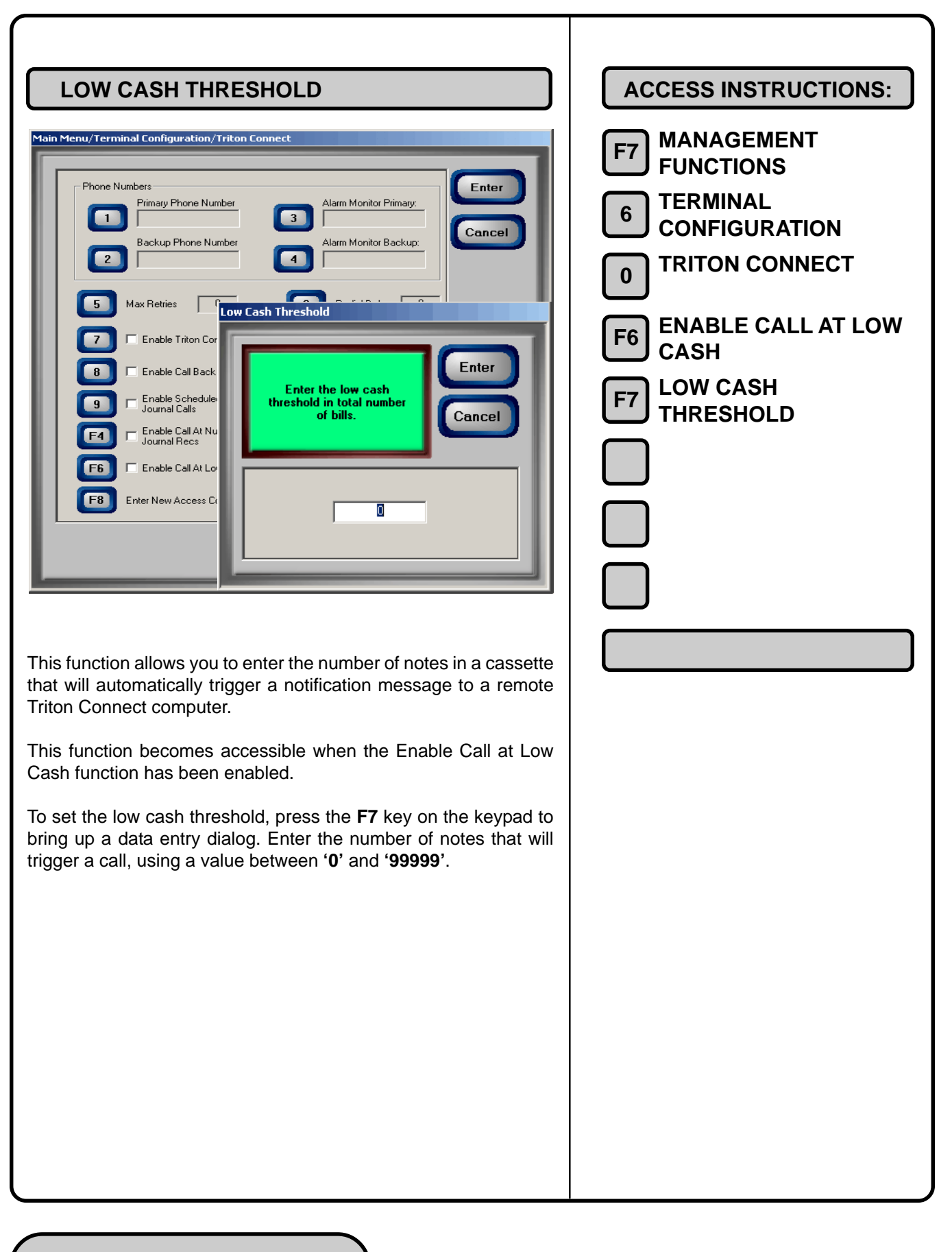

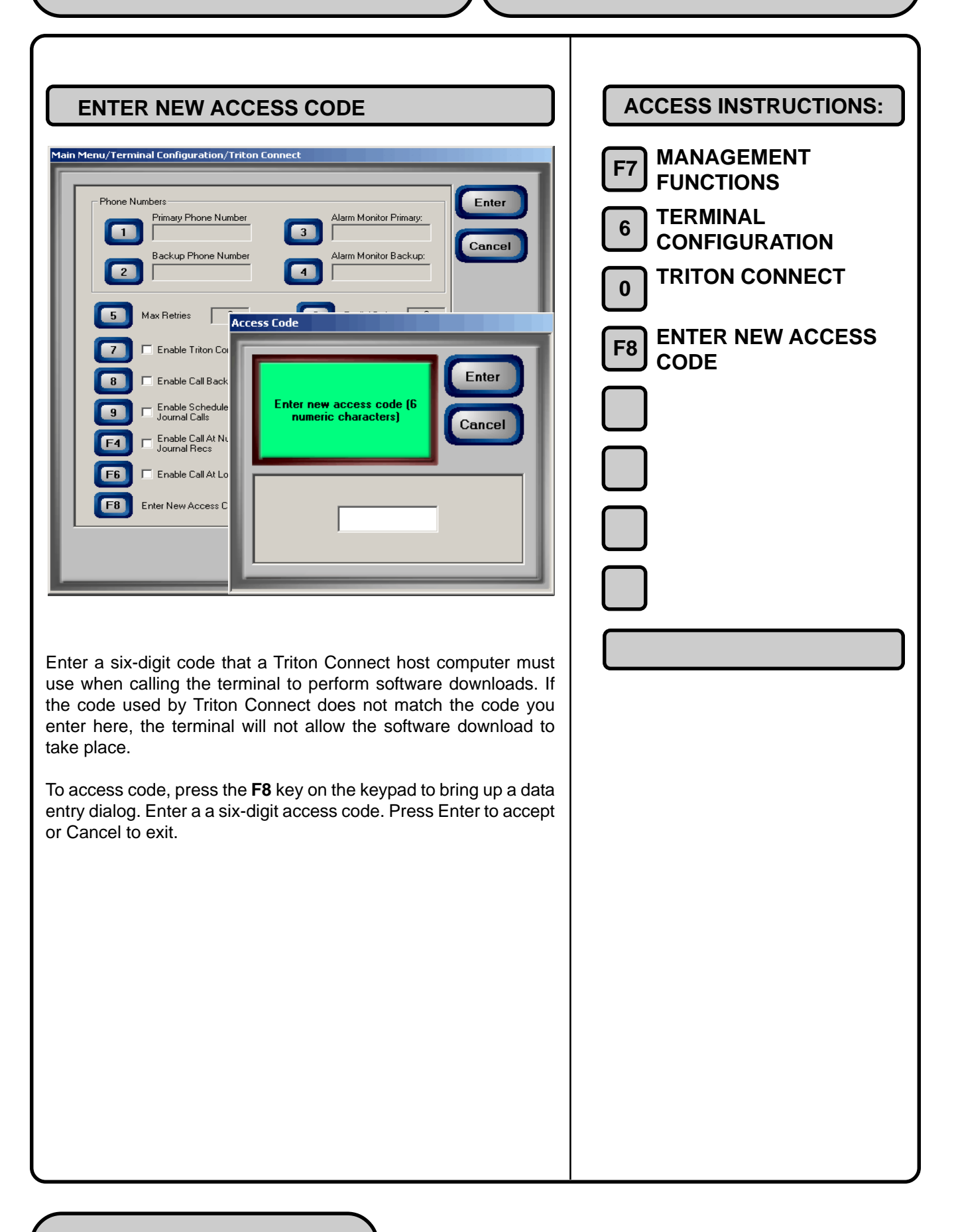

## CHAPTER 12 - KEY MANAGEMENT

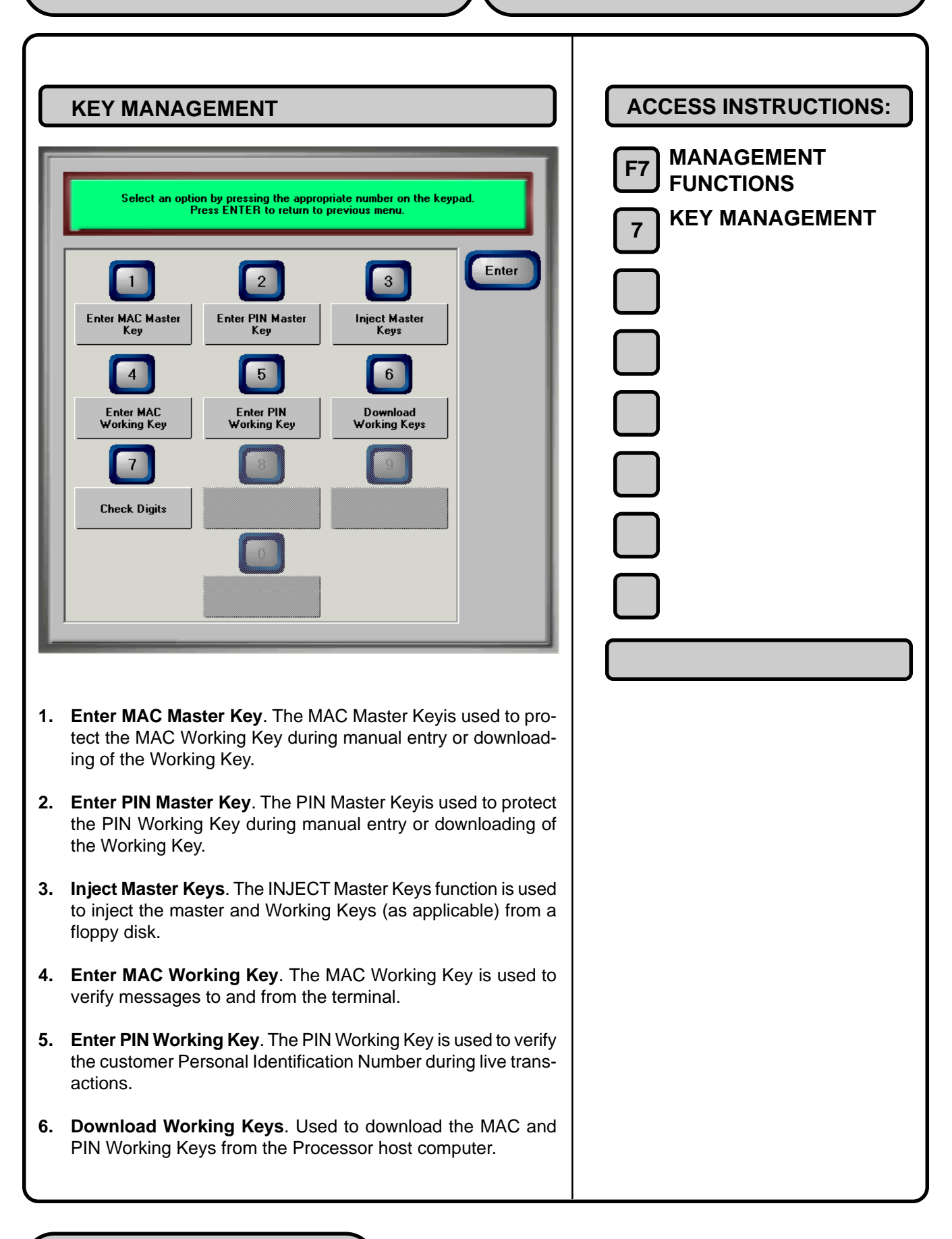

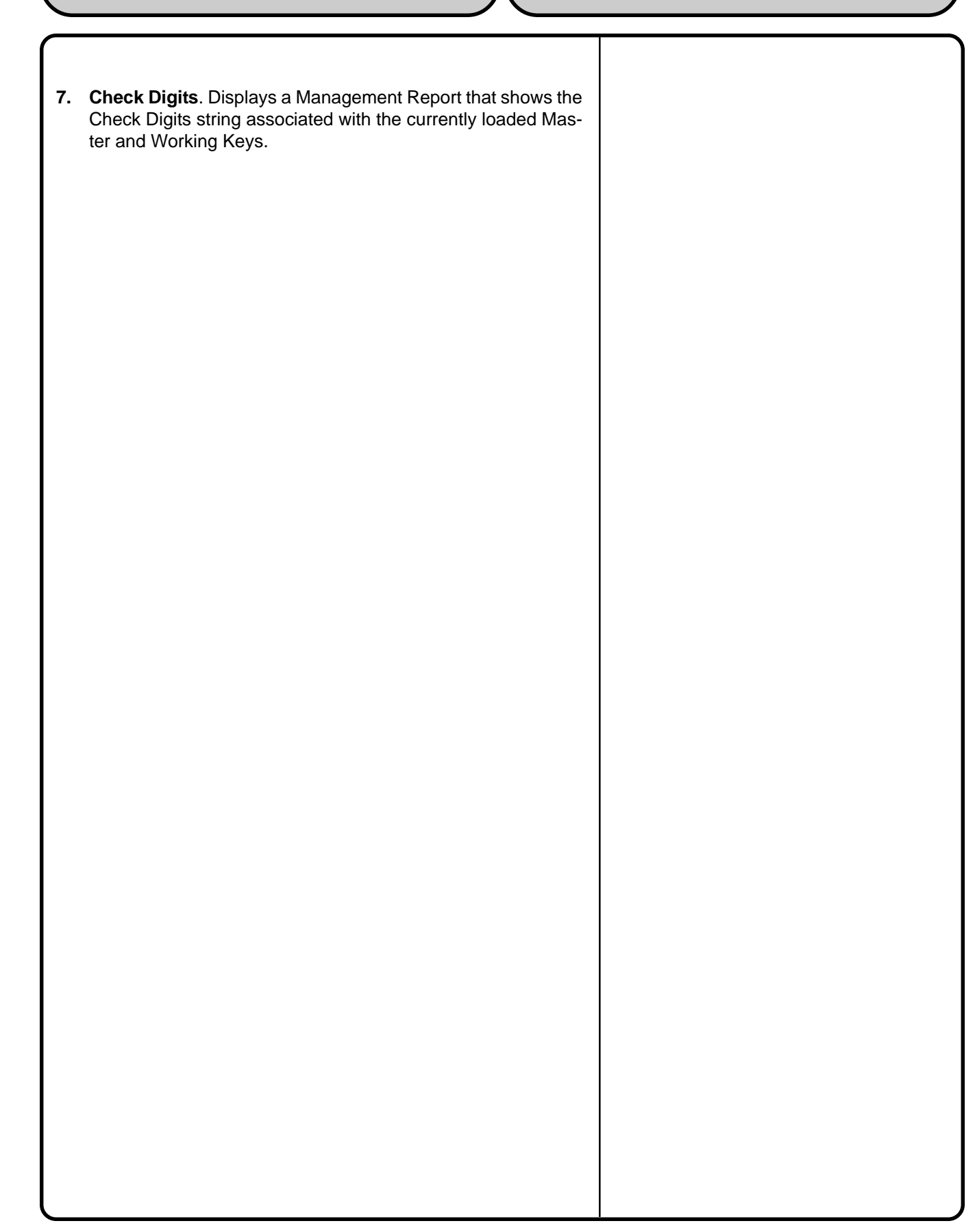

## ENTER MAC MASTER KEY

MAC is an acronym for *Message Authentication Code*. The MAC Master Key provides key protection during manual entry or downloading of the MAC Working Key.

# Obtain the MAC Master Key from your processor. The MAC Master Key must be entered before the MAC Working Key.

Follow these steps to enter the MAC Master Key:

 Start at the Management Functions main menu and press the <7> to access the Key Management main dialog. Press the <1> key. A warning dialog cautions that you are about to erase the existing key. Press <ENTER> to continue.

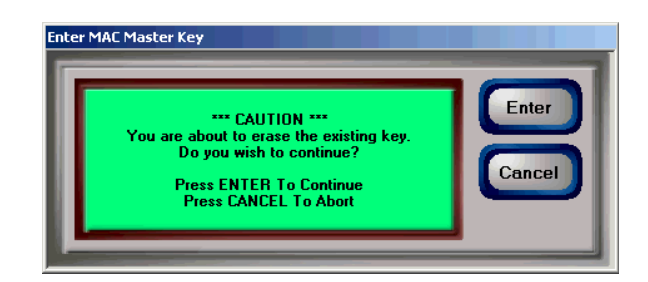

2. A second dialog asks whether this key has multiple parts. If this key does not consist of multiple parts, press <ENTER> to accept the default of 1 and continue with Step 3. If this key consists of multiple parts, enter the number of key parts and press <ENTER> to accept and continue with Step 3.

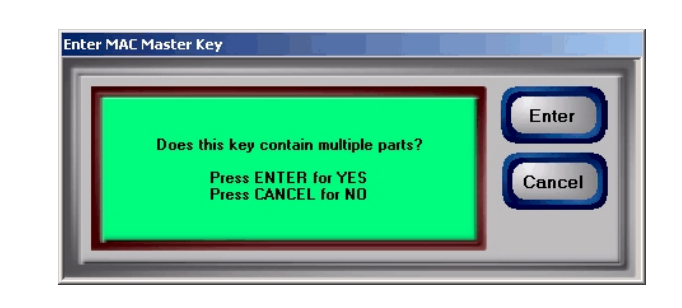

| ACCESS INSTRUCTIONS:    |
|-------------------------|
| F7 MANAGEMENT           |
|                         |
| 7 KEY MANAGEMENT        |
| <b>ENTER MAC MASTER</b> |
| KEY                     |
|                         |
|                         |
|                         |
|                         |
|                         |
|                         |
|                         |
|                         |
|                         |
|                         |
|                         |
|                         |
|                         |
|                         |
|                         |
|                         |
|                         |
|                         |
|                         |
|                         |
|                         |

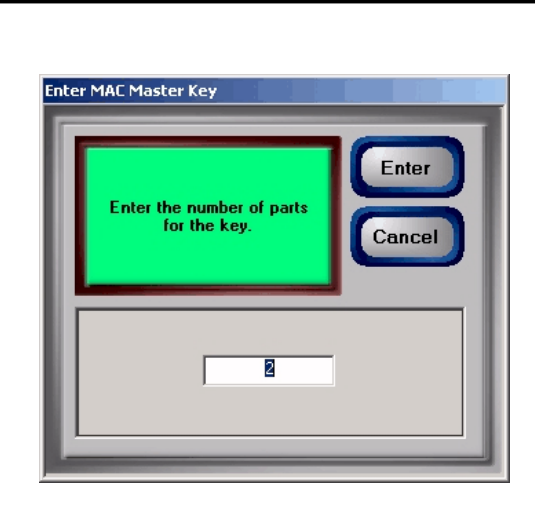

- 3. A key block selection dialog appears. Press the <1> key to select the Left Block.
- 4. A data entry dialog appears. Enter the 16-character key block To enter a digit 0-9, press the key that has that digit. To enter a Hex character (A through F), press and release the <CTRL> key, then press and release the numbered key (1-6) that corresponds to the character you want to enter: (1=A, 2=B, 3=C, 4=D, 5=E and 6=F). Repeat for each character in the key. Press <CLEAR> to clear the entry and start over. Press the <LEFT ARROW> key to back up and erase a character. Press <ENTER> to accept the completed entry.

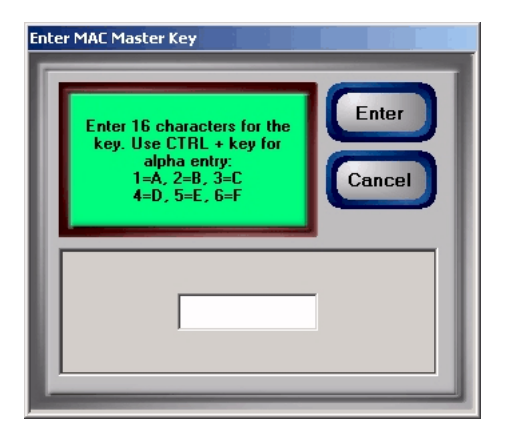

5. A confirmation dialog appears. Re-enter the key to ensure it was entered correctly. Press <ENTER> to accept. If a second key part is required, another key entry dialog appears. Enter the second key part using the instructions in Step 4. Re-enter the key when prompted and press <ENTER> to accept.

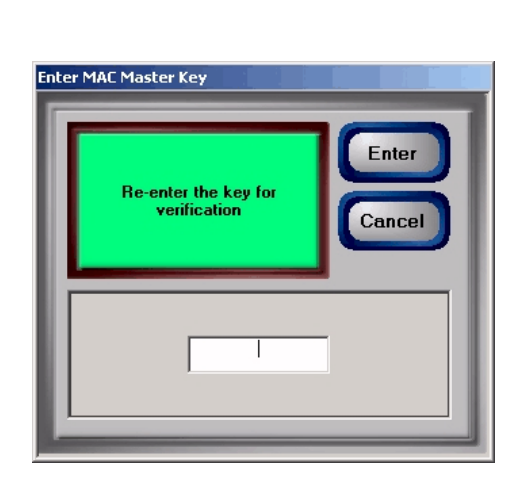

6. A dialog appears that shows the Check Digits. If the Check Digits match the reference set provided by the processor, press <ENTER> to return to the key block selection dialog and continue with Step 7. If the displayed Check Digits are different from the reference set, press <ENTER> twice to return to the Key Management main dialog and repeat the key block entry starting at Step 1. If the Check Digits still do not match, end the procedure at this time and contact your processor for assistance.

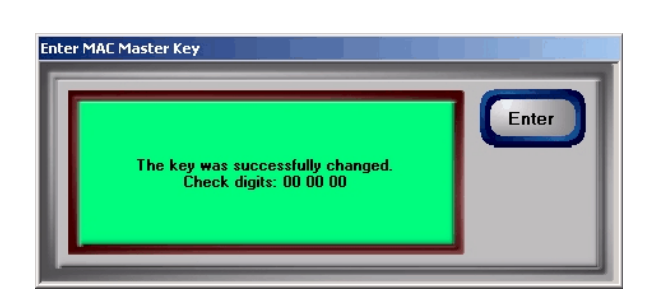

 At the key block selection dialog, press the <2> key to select Right Block. Enter the Right Key Block using the instructions in Step 4, and any additional key parts as you did in Step 5. Verify the Check Digits using the instructions in Step 6. Press <ENTER> to return to the Key Management main dialog.

## ENTER PIN MASTER KEY

The PIN Master Key is used to protect the PIN Working Key during manual entry or downloading of the Working Key.

# Obtain the PIN Master Key from your processor. The PIN Master Key must be entered before the PIN Working Key.

Follow these steps to enter the PIN Master Key:

 Start at the Management Functions main menu and press the <7> to access the Key Management main dialog. Press the <2> key. A warning dialog cautions that you are about to erase the existing key. Press <ENTER> to continue.

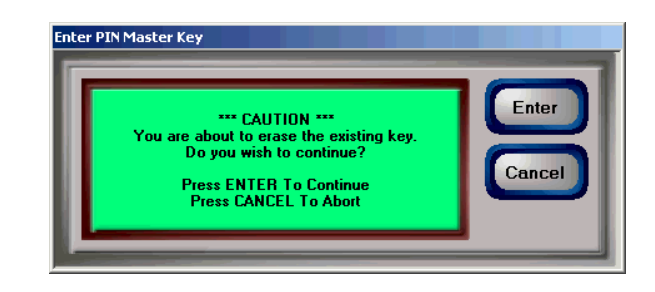

 A second dialog asks whether this key has multiple parts. If this key does not consist of multiple parts, press <ENTER> to accept the default of 1 and continue with Step 3. If this key consists of multiple parts, enter the number of key parts and press <ENTER> to accept and continue with Step 3.

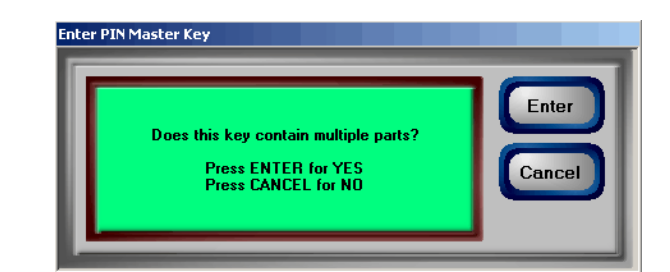

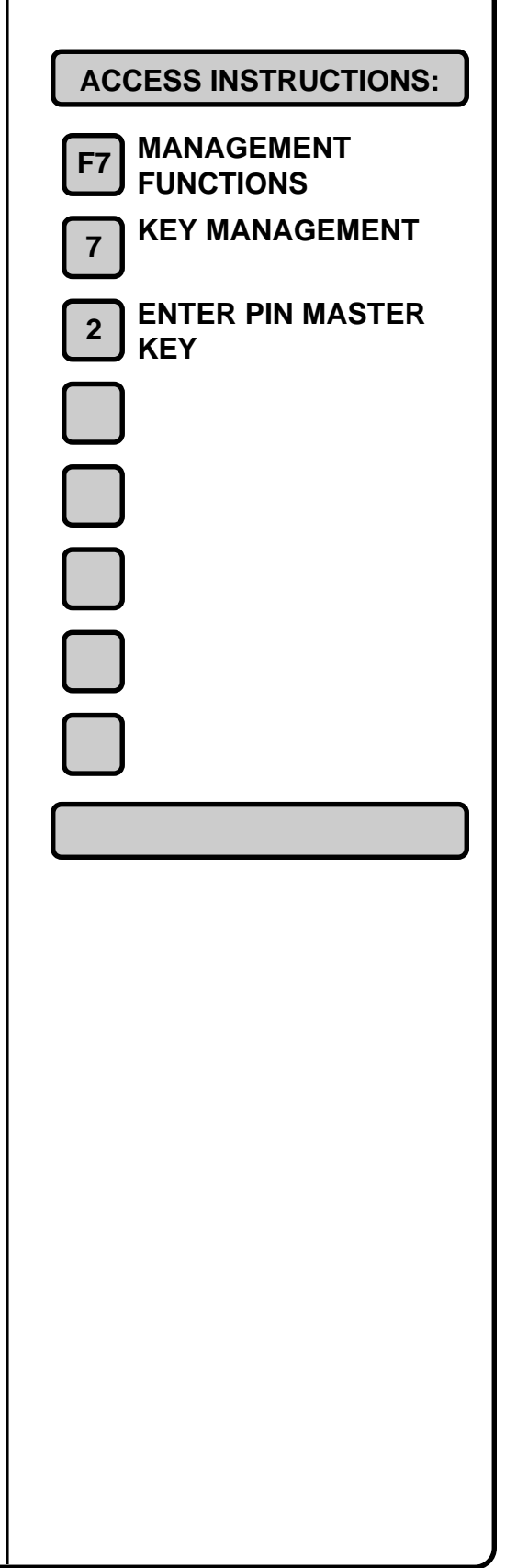

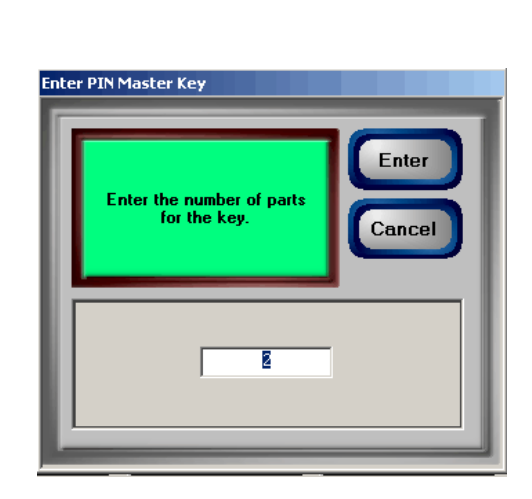

- 3. A key block selection dialog appears. Press the <1> key to select the Left Block.
- 4. A data entry dialog appears. Enter the 16-character key block To enter a digit 0-9, press the key that has that digit. To enter a Hex character (A through F), press and release the <CTRL> key, then press and release the numbered key (1-6) that corresponds to the character you want to enter: (1=A, 2=B, 3=C, 4=D, 5=E and 6=F). Repeat for each character in the key. Press <CLEAR> to clear the entry and start over. Press the <LEFT ARROW> key to back up and erase a character. Press <ENTER> to accept the completed entry.

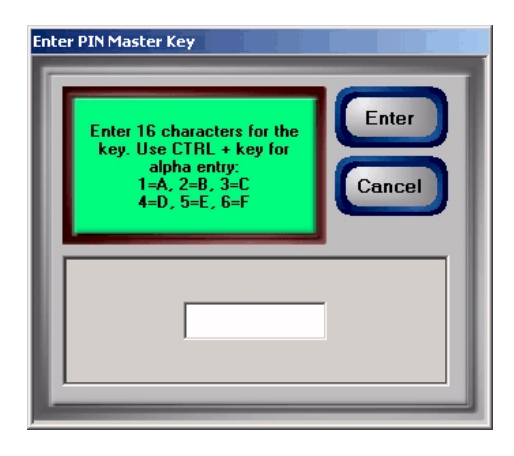

5. A confirmation dialog appears. Re-enter the key to ensure it was entered correctly. Press <ENTER> to accept. If a second key part is required, another key entry dialog appears. Enter the second key part using the instructions in Step 4. Re-enter the key when prompted and press <ENTER> to accept.

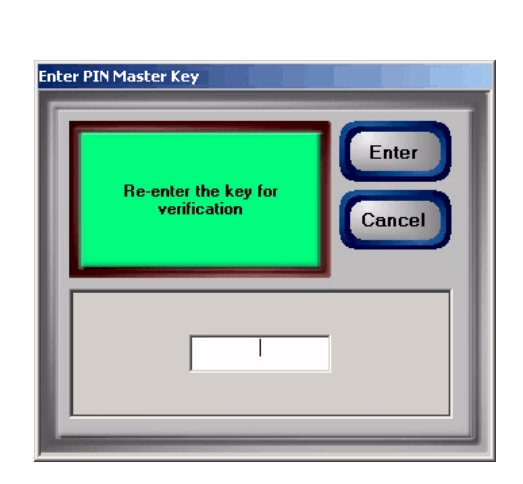

6. A dialog appears that shows the Check Digits. If the Check Digits match the reference set provided by the processor, press <ENTER> to return to the key block selection dialog and continue with Step 7. If the displayed Check Digits are different from the reference set, press <ENTER> twice to return to the Key Management main dialog and repeat the key block entry starting at Step 1. If the Check Digits still do not match, end the procedure at this time and contact your processor for assistance.

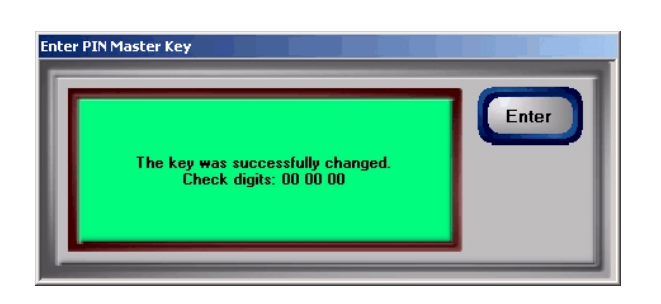

7. At the key block selection dialog, press the <2> key to select Right Block. Enter the Right Key Block using the instructions in Step 4, and any additional key parts as you did in Step 5. Verify the Check Digits using the instructions in Step 6. Press <ENTER> to return to the Key Management main dialog.

## **INJECT MASTER KEYS**

The INJECT Master Keys function is used to enter the Master Keys from a floppy disk. Follow these steps to inject the master keys:

**1.** Open the top of the cash dispenser by unlocking the top enclosure and pulling the hinged door forward.

## WARNING

The control panel is provided with a pneumatic piston to prevent the door from extending too far when opening and from being closed too quickly. In the unlikely event of the pneumatic piston not functioning properly, the panel should be prevented from opening too far and from being slammed when closing.

2. Locate the floppy disk drive, as shown in Figure 12-1.

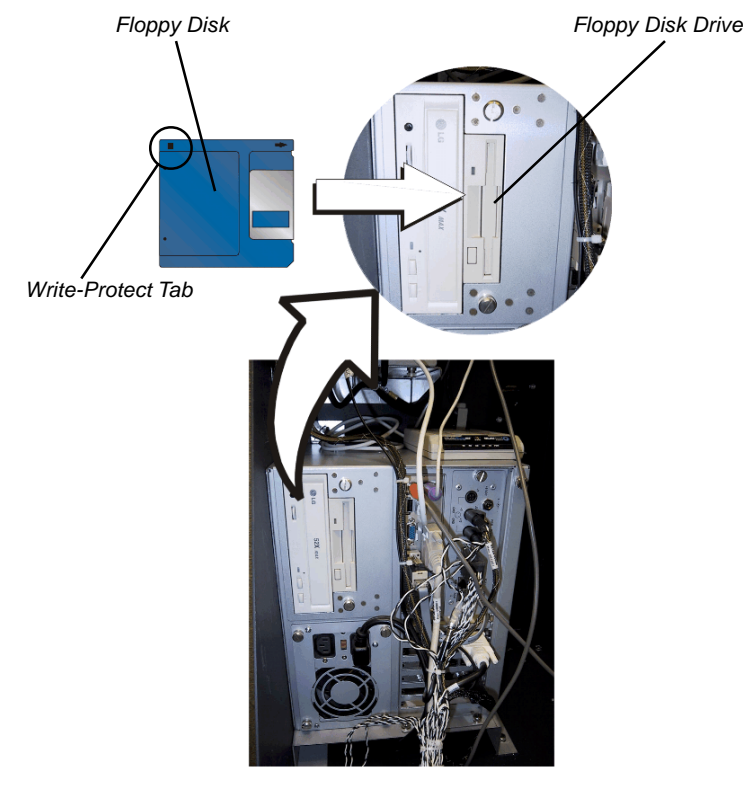

Fig. 12-1. Location of Floppy Disk Drive.

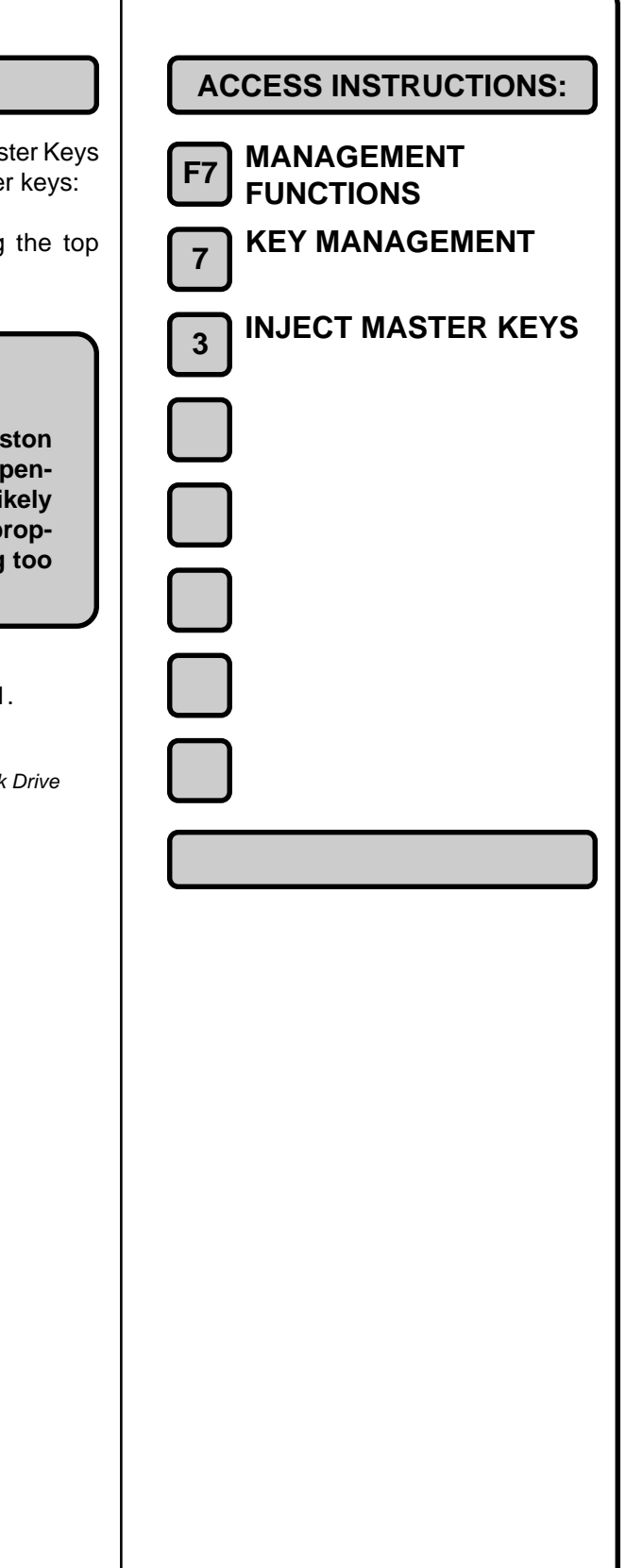

- **3.** Be sure the write-protect tab is set to prevent writing to the floppy disk (write-protect hole should be *open*) and the disk is oriented as shown in the figure (top of disk to the right) as you insert it into the slot). Insert the floppy disk into the drive.
- 4. Close the control panel door. Return to the Inject Master Keys function by pressing the <3> key at the Key Management main menu. A warning dialog cautions that you are about to erase the existing key. Press <ENTER> to continue.

| Insert master key floppy into drive 'A:'.<br>Press ENTER to continue or CANCEL to<br>abort. | Enter<br>Cancel |
|---------------------------------------------------------------------------------------------|-----------------|
|                                                                                             |                 |

A dialog asks you to insert the disk containing the keys. If Step 2 was previously performed the disk containing the key files should be loaded in the floppy drive. Press <ENTER> to initiate the key injection operation, or <CANCEL> to abort the operation.

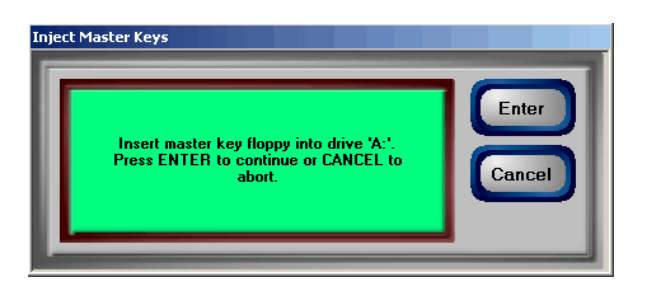

**6.** After the successful conclusion of the key injection operation, the following confirmation dialog is displayed:

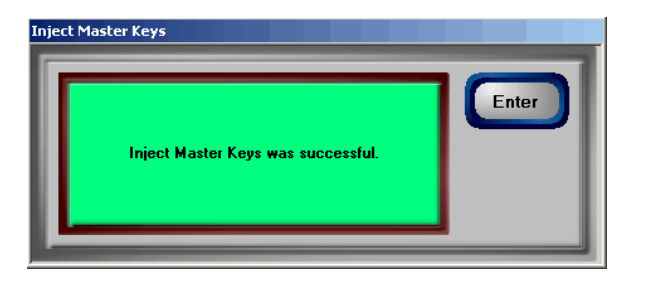

7. Press <ENTER> to return to the Key Management main dialog. Open the control panel door and remove the key injection disk from the floppy drive. Close and lock the control panel door.

## ENTER MAC WORKING KEY

MAC is an acronym for *Message Authentication Code*. The MAC Working Key is used to authenticate messages between the terminal and the processor. **Obtain the MAC Working Key from your processor.** 

# IMPORTANT: The MAC Master Key must be entered before the MAC Working Key.

Follow these steps to enter the MAC Working Key:

 At the Management Functions main menu, press <7> to access the Key Management dialog. Press the <4> key. A warning dialog cautions that you are about to erase the existing key. Press <ENTER> to continue.

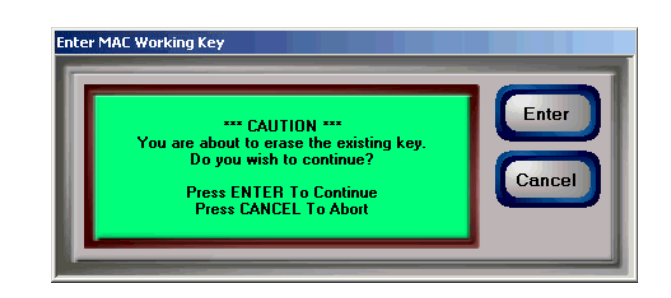

2. A second dialog asks whether this key has multiple parts. If this key does not consist of multiple parts, press <ENTER> to accept the default of 1 and continue with Step 3. If this key consists of multiple parts, enter the number of key parts and press <ENTER> to accept and continue with Step 3.

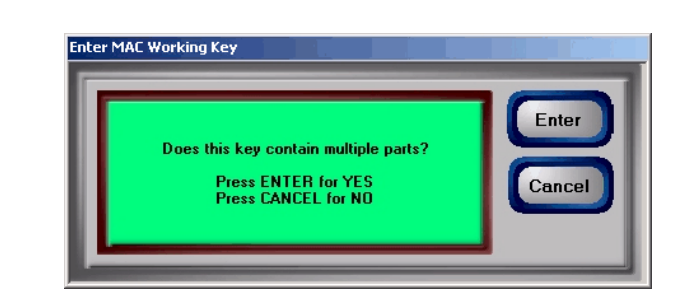

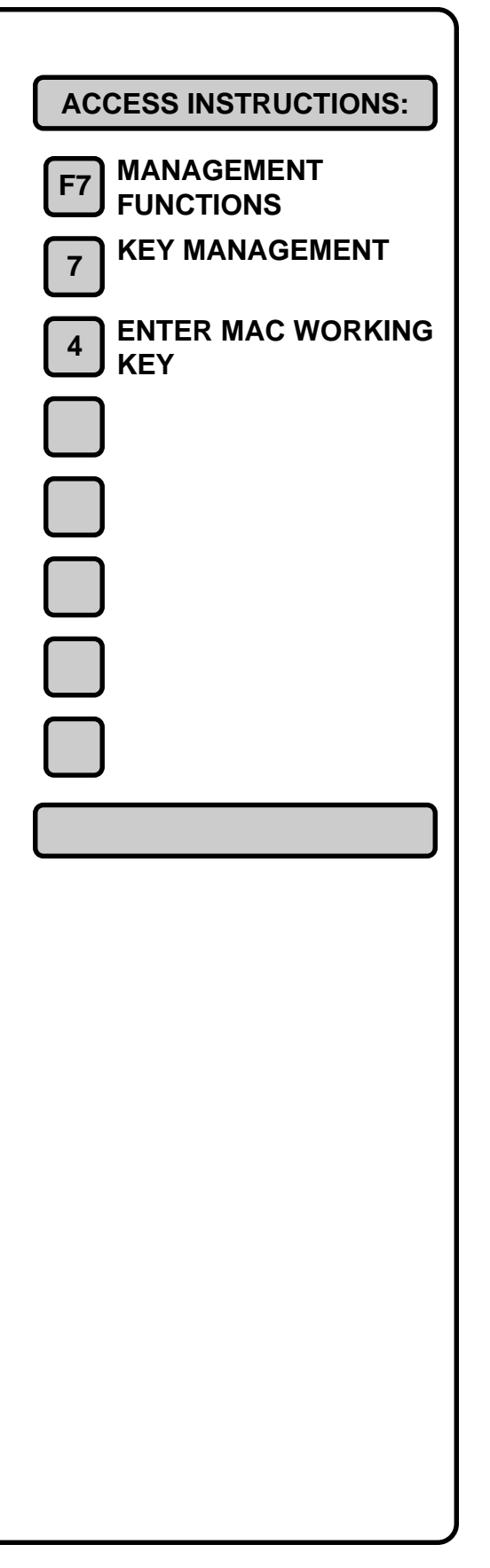

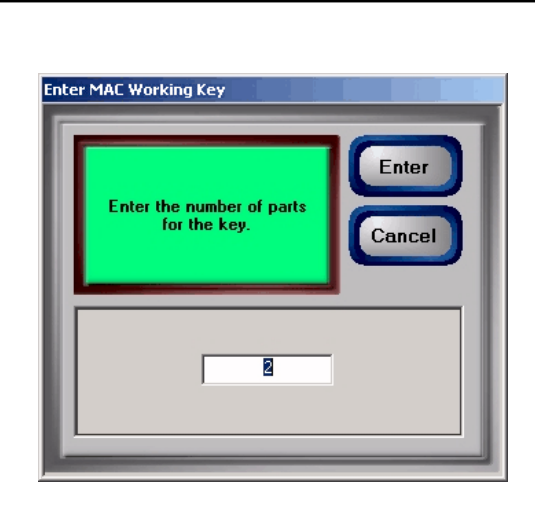

- 3. A key block selection dialog appears. Press the <1> key to select the Left Block.
- 4. A data entry dialog appears. Enter the 16-character key block To enter a digit 0-9, press the key that has that digit. To enter a Hex character (A through F), press and release the <CTRL> key, then press and release the numbered key (1-6) that corresponds to the character you want to enter: (1=A, 2=B, 3=C, 4=D, 5=E and 6=F). Repeat for each character in the key. Press <CLEAR> to clear the entry and start over. Press the <LEFT ARROW> key to back up and erase a character. Press <ENTER> to accept the completed entry.

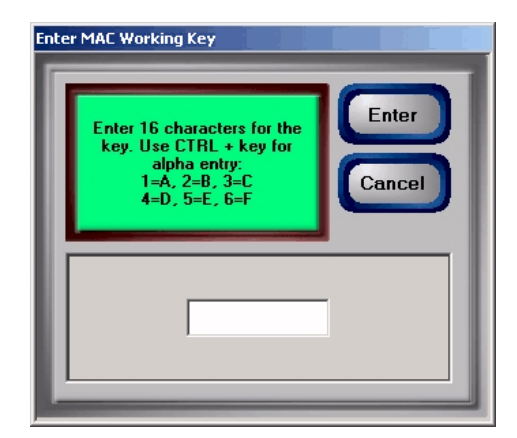

5. A confirmation dialog appears. Re-enter the key to ensure it was entered correctly. Press <ENTER> to accept. If a second key part is required, another key entry dialog appears. Enter the second key part using the instructions in Step 4. Re-enter the key when prompted and press <ENTER> to accept.

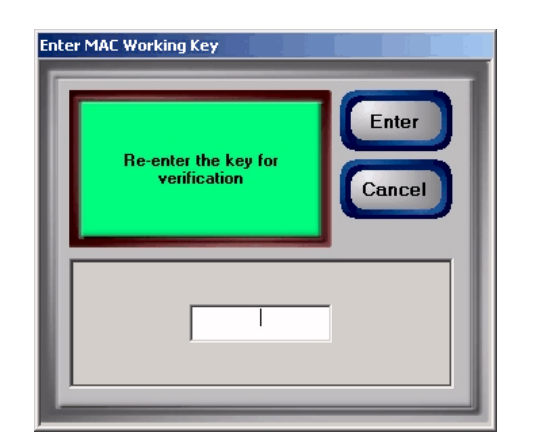

6. A dialog appears that shows the Check Digits. If the Check Digits match the reference set provided by the processor, press <ENTER> to return to the key block selection dialog and continue with Step 7. If the displayed Check Digits are different from the reference set, press <ENTER> twice to return to the Key Management main dialog and repeat the key block entry starting at Step 1. If the Check Digits still do not match, end the procedure at this time and contact your processor for assistance.

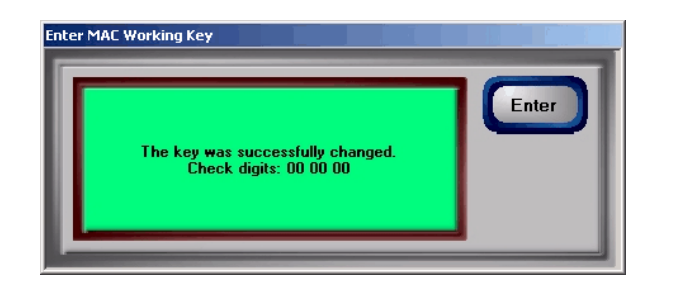

 At the key block selection dialog, press the <2> key to select Right Block. Enter the Right Key Block using the instructions in Step 4, and any additional key parts as you did in Step 5. Verify the Check Digits using the instructions in Step 6. Press <ENTER> to return to the Key Management main dialog.
### ENTER PIN WORKING KEY

The PIN Working Key is used to verify the customer Personal Identification Number during live transactions. **Obtain the PIN Working Key from your processor.** 

# IMPORTANT: The PIN Master Key must be entered before the PIN Working Key.

Follow these steps to enter the PIN WORKING KEY:

 At the Management Functions main menu, press <7> to access the Key Management dialog. Press the <5> key. A warning dialog cautions that you are about to erase the existing key. Press <ENTER> to continue.

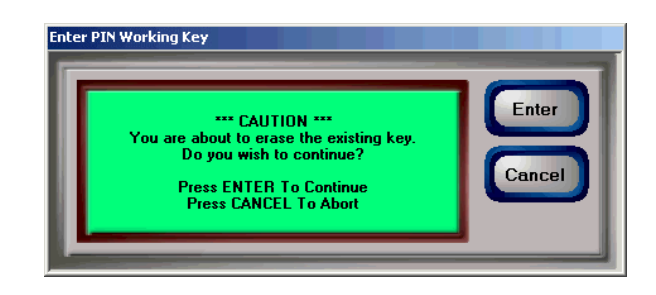

2. A second dialog asks whether this key has multiple parts. If this key does not consist of multiple parts, press <ENTER> to accept the default of 1 and continue with Step 3. If this key consists of multiple parts, enter the number of key parts and press <ENTER> to accept and continue with Step 3.

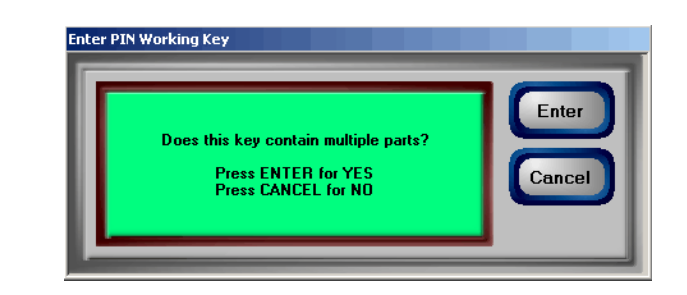

| ACCESS INSTRUCTIONS:       |  |  |
|----------------------------|--|--|
| F7 MANAGEMENT              |  |  |
|                            |  |  |
| 7 KEY MANAGEMENT           |  |  |
| 5 ENTER PIN WORKING<br>KEY |  |  |
|                            |  |  |
|                            |  |  |
|                            |  |  |
|                            |  |  |
|                            |  |  |
|                            |  |  |
|                            |  |  |
|                            |  |  |
|                            |  |  |
|                            |  |  |
|                            |  |  |
|                            |  |  |
|                            |  |  |
|                            |  |  |
|                            |  |  |
|                            |  |  |
|                            |  |  |
|                            |  |  |
|                            |  |  |
|                            |  |  |

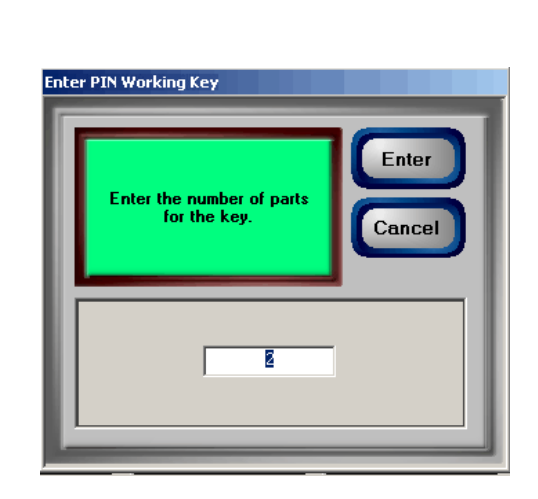

- 3. A key block selection dialog appears. Press the <1> key to select the Left Block.
- 4. A data entry dialog appears. Enter the 16-character key block To enter a digit 0-9, press the key that has that digit. To enter a Hex character (A through F), press and release the <CTRL> key, then press and release the numbered key (1-6) that corresponds to the character you want to enter: (1=A, 2=B, 3=C, 4=D, 5=E and 6=F). Repeat for each character in the key. Press <CLEAR> to clear the entry and start over. Press the <LEFT ARROW> key to back up and erase a character. Press <ENTER> to accept the completed entry.

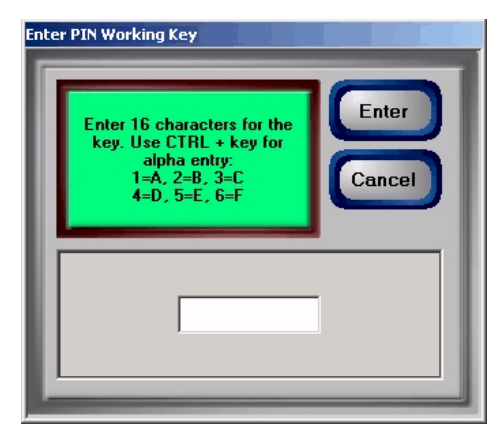

5. A confirmation dialog appears. Re-enter the key to ensure it was entered correctly. Press <ENTER> to accept. If a second key part is required, another key entry dialog appears. Enter the second key part using the instructions in Step 4. Re-enter the key when prompted and press <ENTER> to accept.

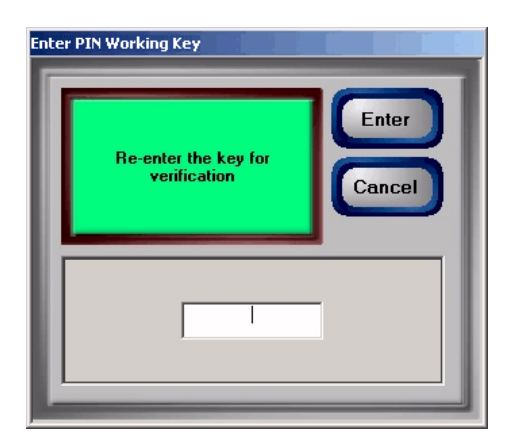

6. A dialog appears that shows the Check Digits. If the Check Digits match the reference set provided by the processor, press <ENTER> to return to the key block selection dialog and continue with Step 7. If the displayed Check Digits are different from the reference set, press <ENTER> twice to return to the Key Management main dialog and repeat the key block entry starting at Step 1. If the Check Digits still do not match, end the procedure at this time and contact your processor for assistance.

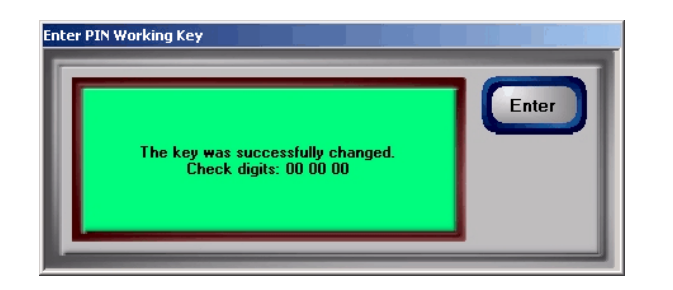

 At the key block selection dialog, press the <2> key to select Right Block. Enter the Right Key Block using the instructions in Step 4, and any additional key parts as you did in Step 5. Verify the Check Digits using the instructions in Step 6. Press <ENTER> to return to the Key Management main dialog.

### DOWNLOAD WORKING KEYS

The Working Keys are the MAC and PIN Working Keys. These Keys must be loaded before the terminal can operate in a live mode.

# IMPORTANT: The MAC and PIN Master Keys must be entered before the Working Keys can be downloaded.

When this function is initiated, a call is placed to your processor and a request is made for the keys to be sent. The processor host system will send the keys and several other parameters (such as the surcharge amount, if applicable). Once downloaded, these parameters will remain in the terminal, even if it is turned off.

#### The Terminal Number and Primary number must be set before completing this function. If they are not set correctly, the working keys will not be downloaded.

The following dialog is appears when this function is invoked:

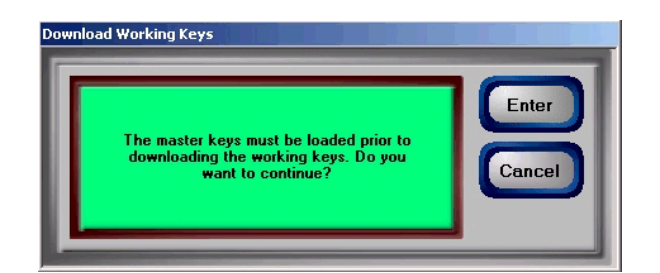

Press **<ENTER>** to initiate the download, or **<CANCEL>** to abort the operation. The operation proceeds.

The following dialog is displayed after a successful download operation:

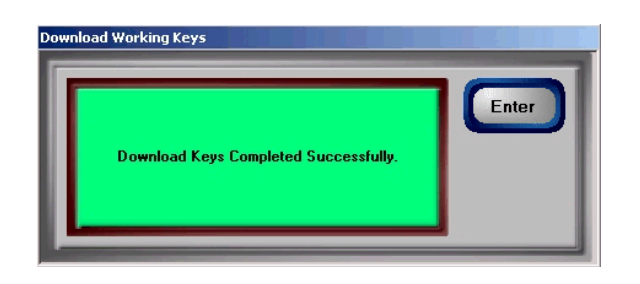

Press **<ENTER>** to return to the Key Management main menu.

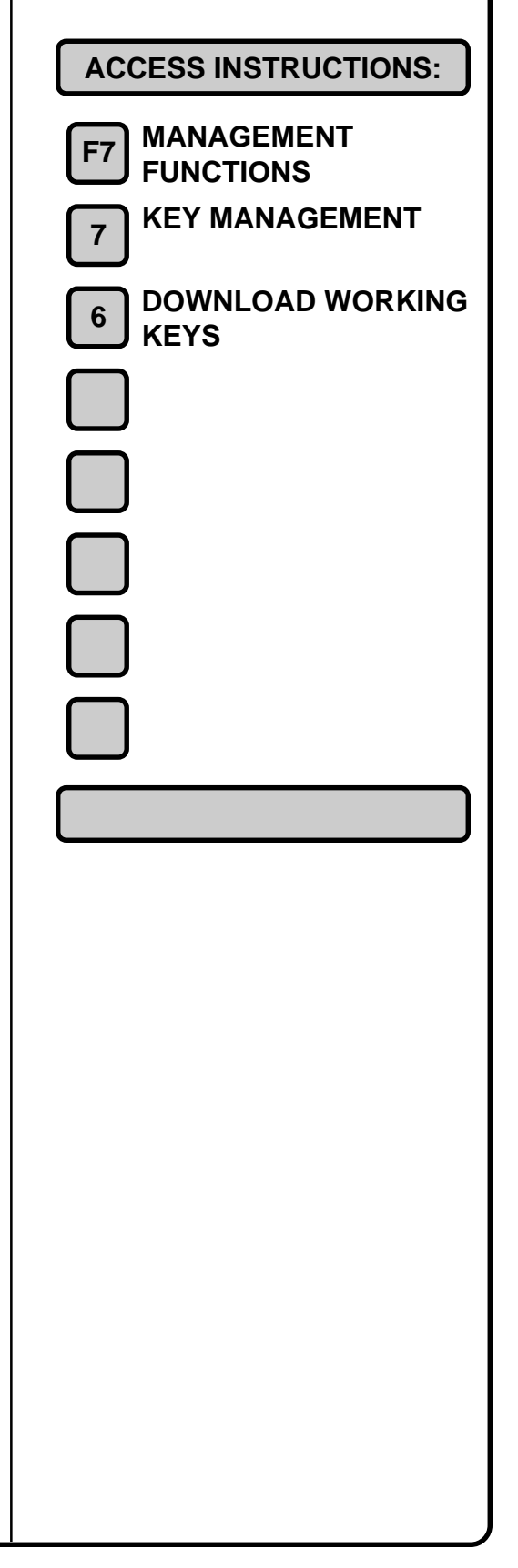

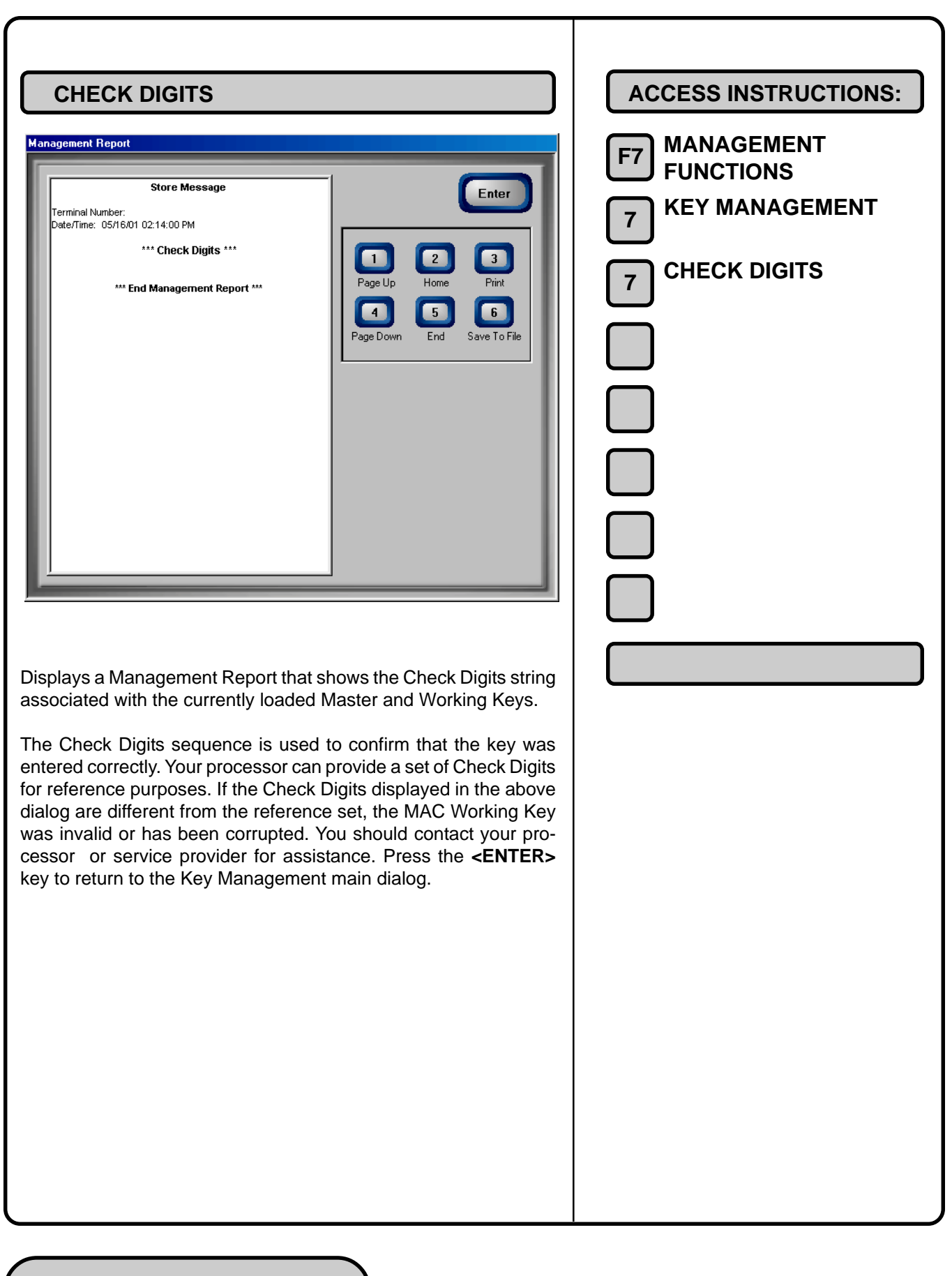

# CHAPTER 13 - TERMINAL STATUS

|     | TERMINAL STATUS                                                                                                    | ACCESS INSTRUCTIONS:                                                                                                    |
|-----|----------------------------------------------------------------------------------------------------|----------------------------------------------------------------------------------------------------|
| Ter | select an option by pressing the appropriate number on the keyped. Press<br>ENTER or CANCEL to return to previous menu.                                                        | F7 MANAGEMENT   F0 FUNCTIONS   Image: State of the state of the state |
| 1.  | Current Terminal Status. Shows current status of the terminal.                                                                                                    |                                                                                                    |
| 2.  | Terminal Status History. Shows a log of terminal status events.                                                                                                    |                                                                                                    |
| 3.  | <b>Clear Terminal Status</b> . Use this function to remove the entries in the Current Terminal Status list.                                                                    |                                                                                                    |
| 4.  | <b>Configuration Summary</b> . A comprehensive report of terminal configuration information.                                                                                   |                                                                                                    |
| 5.  | <b>Restore Default Parameters</b> . Use this function to restore the factory-default terminal parameter settings.                                                              |                                                                                                    |
| 6.  | <b>Save Parameters to Floppy</b> . Use this function to save all current terminal parameter data to a floppy disk.                                                             |                                                                                                    |
| 7.  | <b>Restore Parameters from Floppy</b> . Use this function to re-<br>store a set of parameters that have been previously saved using<br>the Save Parameters to Floppy function. |                                                                                                    |

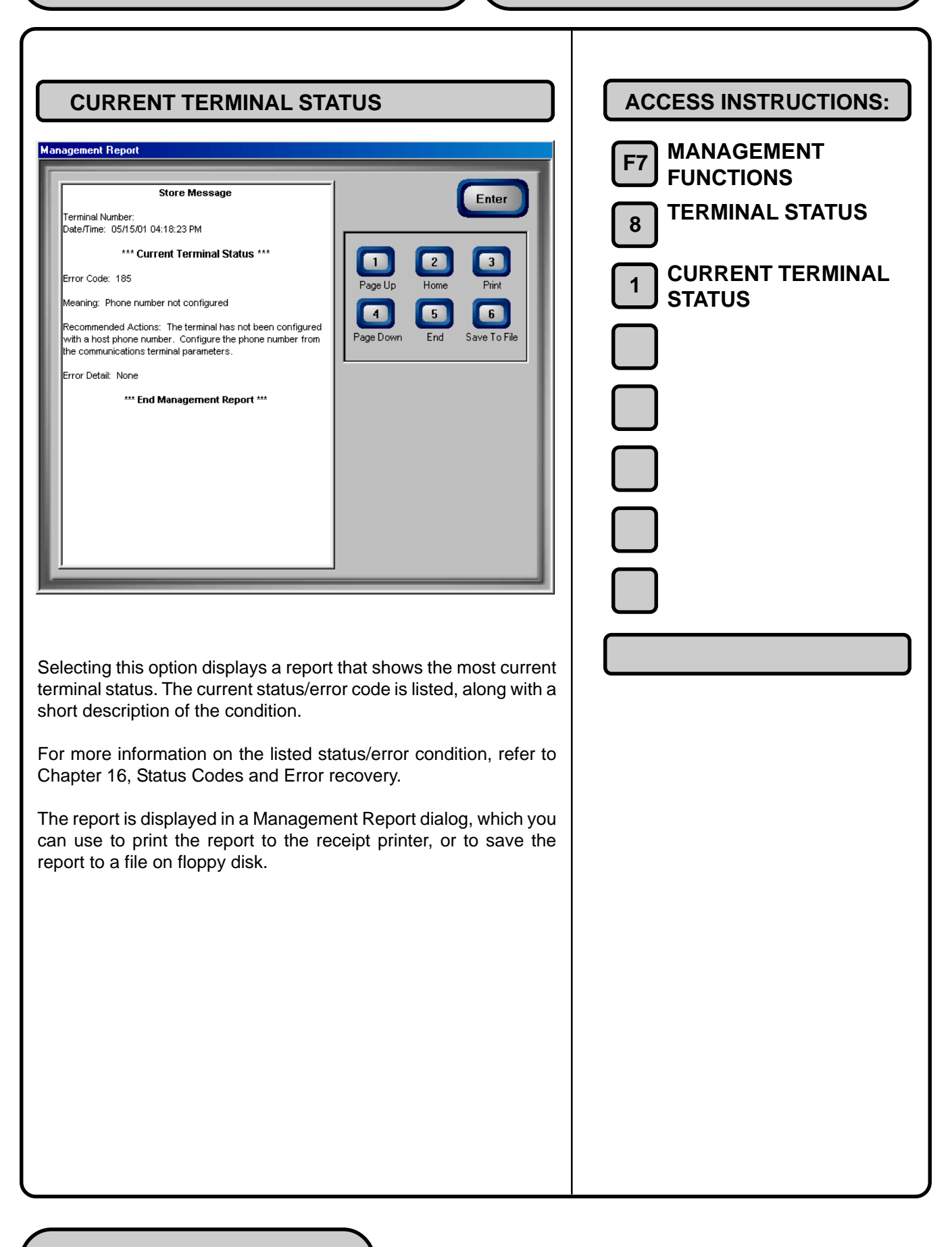

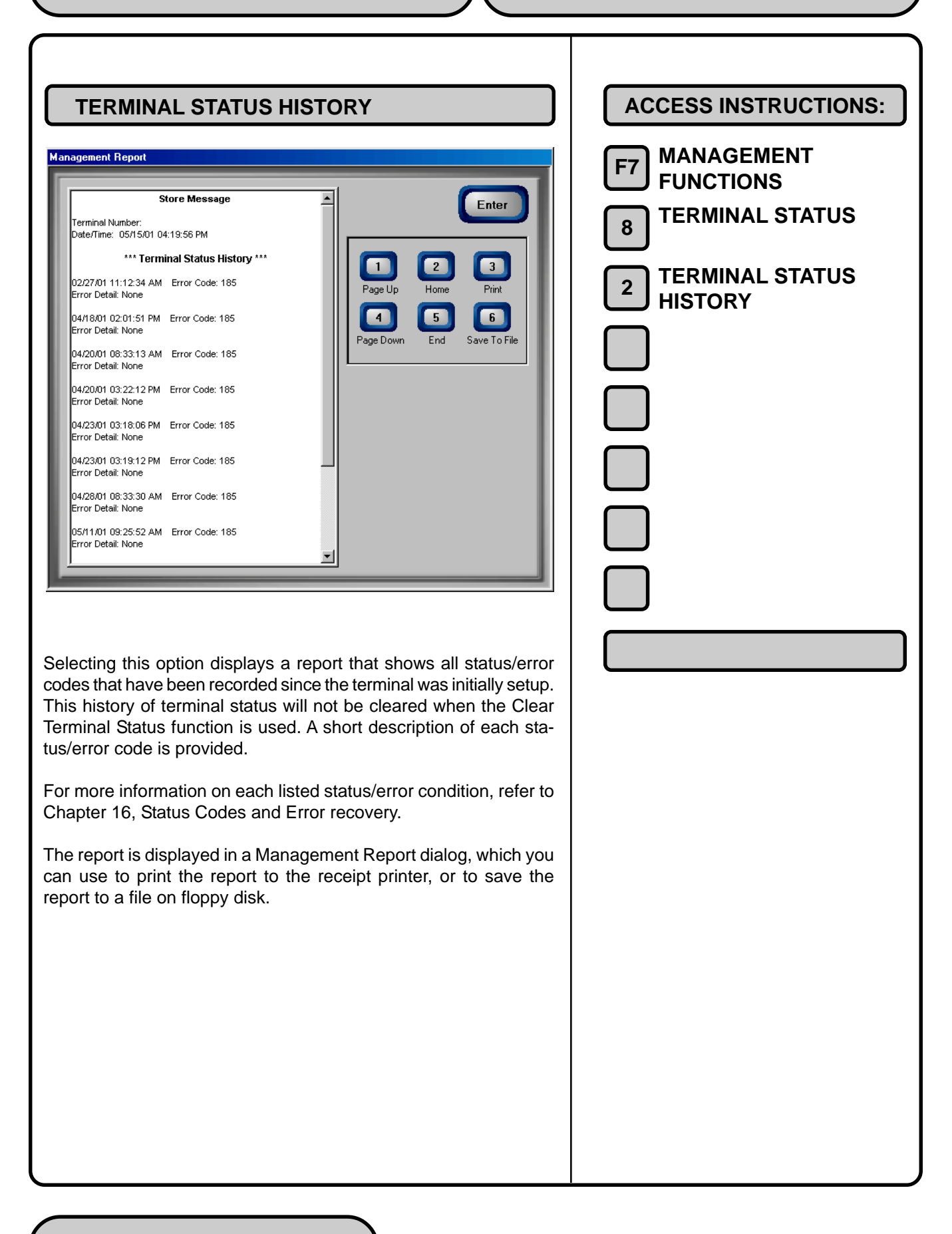

|                                                                                                    | ACCESS INSTRUCTIONS:<br>7 MANAGEMENT<br>FUNCTIONS 8 TERMINAL STATUS 3 CLEAR TERMINAL<br>3 STATUS |
|----------------------------------------------------------------------------------------------------|--------------------------------------------------------------------------------------------------|
| Use this function to remove the entries in the Current Terminal Status list.<br>The terminal will attempt to clear the error status. If the error condition continues to be reported, even after performing the action to clear the error status, then a restart of the terminal may be warranted. A restart action will re-initialize the terminal's operating system. See Chapter 16, Status Codes and Error Recovery for more information on clearing terminal status.<br>After selecting this option a confirmation dialog is displayed. Select <b><enter></enter></b> to clear the Terminal Status History, or <b><cancel></cancel></b> to exit without clearing. |                                                                                                  |

| CONFIRMATION SUMMARY                                                                                                    | ACCESS INSTRUCTIONS:                                                     |
|----------------------------------------------------------------------------------------------------|--------------------------------------------------------------------------|
| Image: the service of the service of the se | F7 MANAGEMENT<br>FUNCTIONS<br>TERMINAL STATUS<br>CONFIRMATION<br>SUMMARY |

| RESTORE DEFAULT PARAMETERS                                                                                                    | ACCESS INSTRUCTIONS:                                                               |
|----------------------------------------------------------------------------------------------------|------------------------------------------------------------------------------------|
| Terminal Status         Select an option by pressing the appropriate number on the keypad. Press         ENTER or CANCEL to return to previous menu.         1       2         3       Enter         Ter         Ter         Ter         This operation will delete all current         terminal parameter settings and reset them         to the factor defaults. Are you sure you         want to continue? | F7 MANAGEMENT<br>FUNCTIONS<br>8 TERMINAL STATUS<br>5 RESTORE DEFAULT<br>PARAMETERS |
| Restore<br>Parameters<br>From Floppy                                                                                                    |                                                                                    |
| Use this function to restore the factory-default terminal parameter<br>settings. All current parameters, including any that have been modi-<br>fied from their factory-default values, will be deleted, and the fac-<br>tory default values will be restored.                                                                                                    |                                                                                    |
| After selecting this option a confirmation dialog is displayed. Select <b><enter></enter></b> to restore the parameters, or <b><cancel></cancel></b> to exit without restoring.                                                                                                    |                                                                                    |

| SAVE PARAMETERS TO FLOPPH         Seven a notion by pressing the appropriate number on the keypad. Press         Seven and the colspan and the colspan | ACCESS INSTRUCTIONS:<br>F7 MANAGEMENT<br>F0 FUNCTIONS<br>TERMINAL STATUS<br>ACCESS INSTRUCTIONS<br>TERMINAL STATUS<br>ACCESS INSTRUCTIONS<br>ACCESS INSTRUCTIONS<br>ACCESS INTRUCTIONS<br>ACCESS INSTRUCTIONS<br>ACCESS INSTRUCTIONS<br>ACCESS IN |
|----------------------------------------------------------------------------------------------------|----------------------------------------------------------------------------------------------------|
| Use this function to save the current terminal parameters to a floppy<br>disk. Should it ever become necessary to restore the parameters,<br>the Restore Parameters from Floppy function can be used to quickly<br>configure the terminal with the saved parameters.                                                                                                    |                                                                                                    |
| This procedure requires you to place a blank, formatted 3.5-inch floppy disk in the "A:" drive of the terminal. Follow these instructions to access the floppy drive:                                                                                                    |                                                                                                    |
| <ol> <li>Open the top of the cash dispenser by unlocking the top<br/>enclosure and pulling the hinged door forward.</li> </ol>                                                                                                    |                                                                                                    |
| WARNING<br>The control panel is provided with a pneumatic piston<br>to prevent the door from extending too far when open-<br>ing and from being closed too quickly. In the unlikely<br>event of the pneumatic piston not functioning prop-<br>erly, the panel should be prevented from opening too<br>far and from being slammed when closing.                                                                                                    |                                                                                                    |

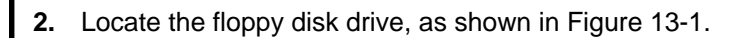

**3.** Be sure the write-protect tab is set to allow writing to the floppy disk (write-protect hole should be *blocked*) and the disk is oriented as shown in the figure (top of disk to the right). Insert the floppy disk into the drive.

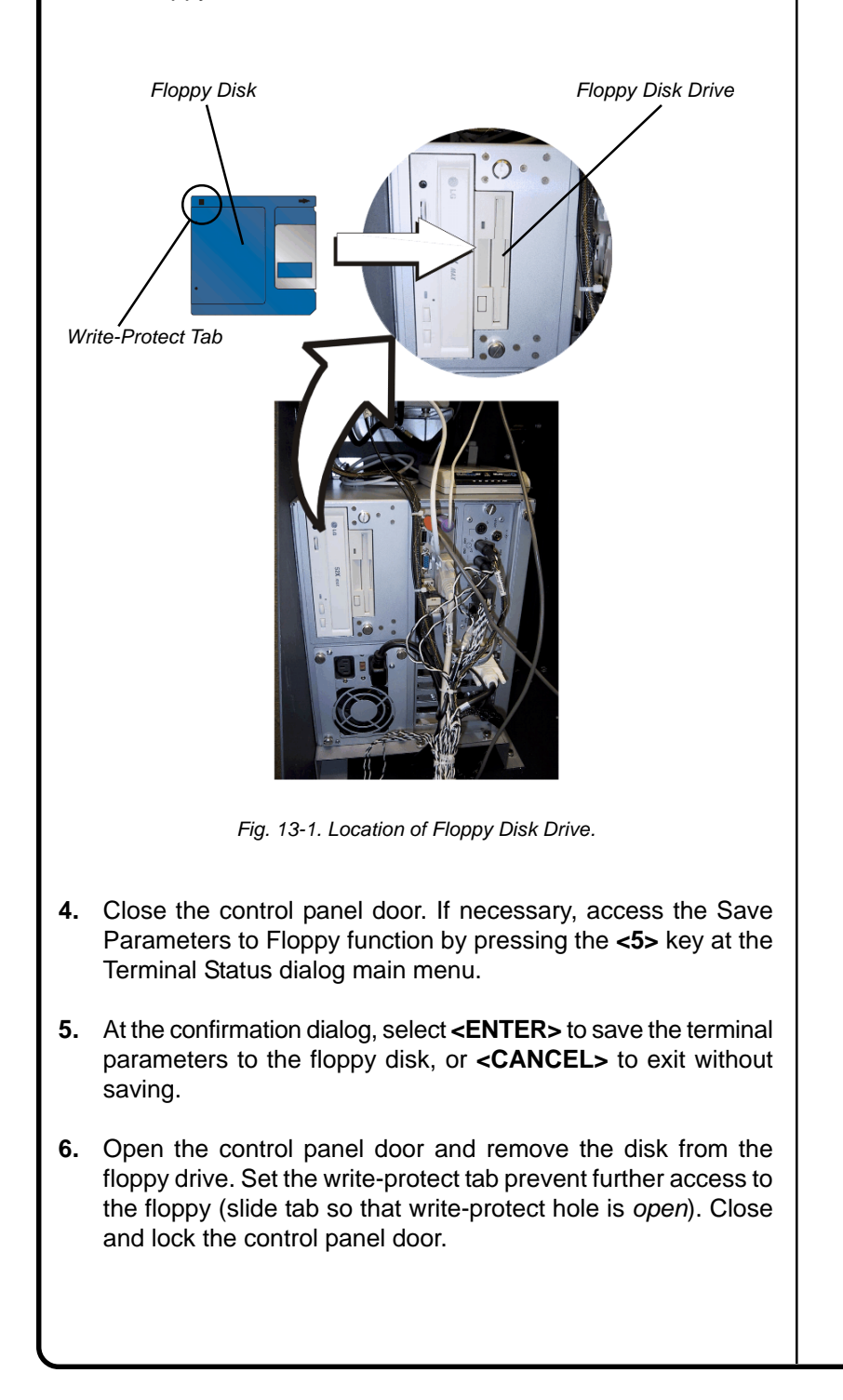

| DESTORE PARAMETERS FROM FLOPPS         Terminal Status         Clear or prize right registing the propriod to market the propriod to market the provide status         Output colspan="2">Clear Terminal         Terminal Status         Clear Terminal         Terminal Status         Clear Terminal         Terminal Status         Clear Terminal         Terminal Status         Clear Terminal         Terminal Status         Clear Terminal         Terminal Status         Clear Terminal         Terminal Status         Clear Terminal         Terminal Status         Clear Terminal         Terminal Status         Clear Terminal         Clear Terminal         Clear Terminal         Clear Terminal         Clear Terminal         Clear Terminal         Clear Terminal         Clear Terminal         Clear Terminal         Clear Terminal <t< th=""><th>ACCESS INSTRUCTIONS:<br/>F7 MANAGEMENT<br/>FUNCTIONS B TERMINAL STATUS 7 RESTORE PARAM-<br/>ETERS FROM FLOPPY</th></t<> | ACCESS INSTRUCTIONS:<br>F7 MANAGEMENT<br>FUNCTIONS B TERMINAL STATUS 7 RESTORE PARAM-<br>ETERS FROM FLOPPY |
|----------------------------------------------------------------------------------------------------|----------------------------------------------------------------------------------------------------|
| Use this function to restore a previously saved set of terminal parameters (saved using the Save Parameters to Floppy function).                                                                                                    |                                                                                                    |
| This procedure requires you to place the floppy disk containing the saved parameters into the "A:" drive of the terminal. Follow these instructions to access the floppy drive:                                                                                                    |                                                                                                    |
| <ol> <li>Open the top of the cash dispenser by unlocking the top<br/>enclosure and pulling the hinged door forward.</li> </ol>                                                                                                    |                                                                                                    |
| WARNING<br>The control panel is provided with a pneumatic piston<br>to prevent the door from extending too far when open-<br>ing and from being closed too quickly. In the unlikely<br>event of the pneumatic piston not functioning prop-<br>erly, the panel should be prevented from opening too<br>far and from being slammed when closing.                                                                                                    |                                                                                                    |

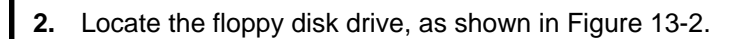

**3.** Be sure the write-protect tab is set to prevent writing to the floppy disk (write-protect hole should be *open*) and the disk is oriented as shown in the figure (top of disk to the right) as you insert it into the slot). Insert the floppy disk into the drive.

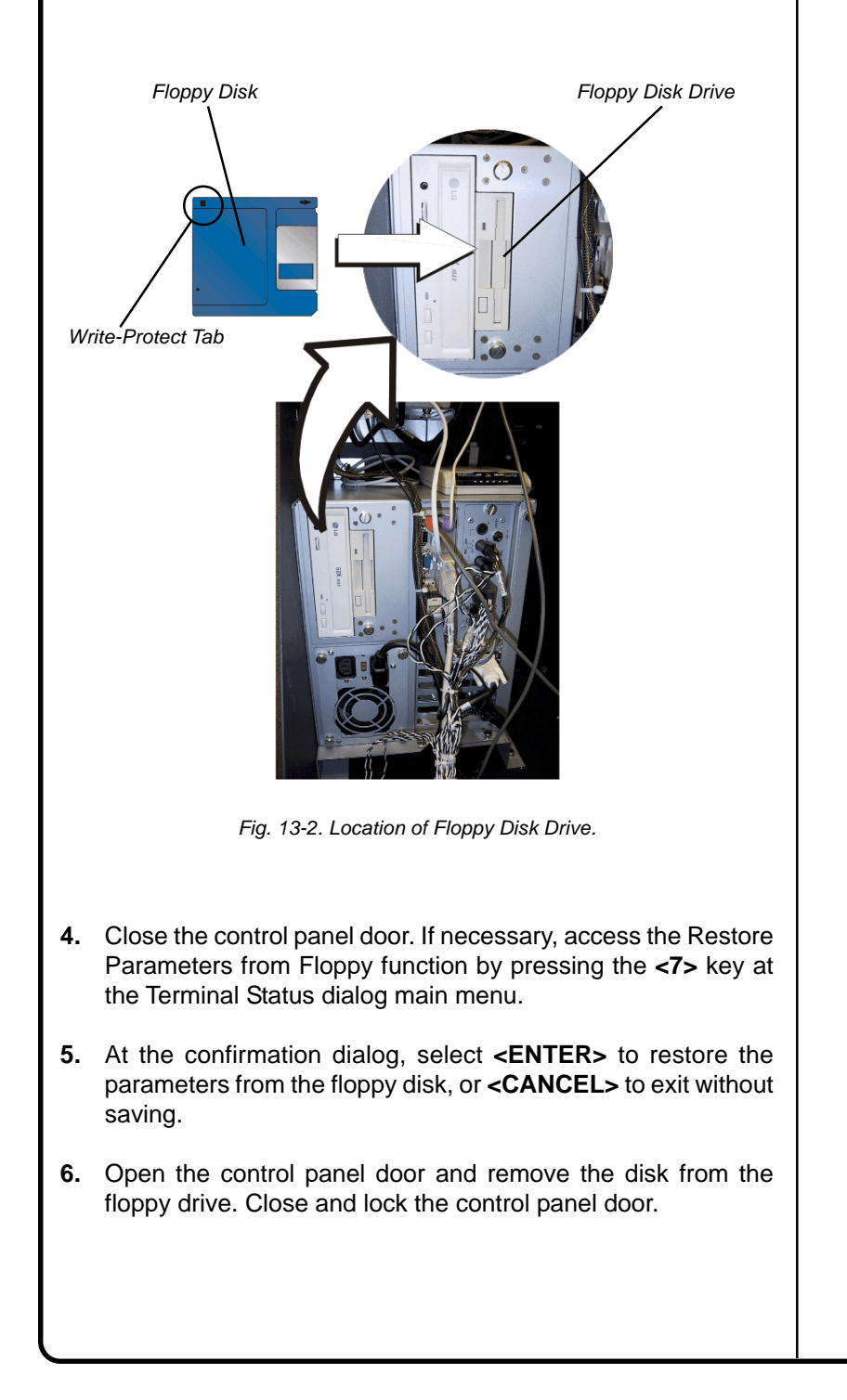

# CHAPTER 14 - CURRENCY REPLENISHMENT

### Introduction

The purpose of this section of the manual is to describe the procedures for: (1) Removing and replacing note cassettes, (2) Loading cassettes, and (3) Removing and replacing the Reject Notes (as applicable). Information concerning note handling and quality issues are explained where appropriate.

# **Dispensing Mechanisms**

The 98XX series Cash Dispensers use a variety of dispensing mechanisms. Depending upon Cash Dispenser model, the dispensing mechanism may hold one or more Note Cassettes. The Reject collection method may use a reject compartment that is integrated into the Note Cassette, or a separate reject container. Currency capacity depends upon the dispenser mechanism installed in the Cash Dispenser, but is also affected by note quality and thickness. Typical capacities are provided in the following table:

| 98XX MODEL FAMILIES |                          |                               |  |  |
|---------------------|--------------------------|-------------------------------|--|--|
| MODEL FAMILY        | CASSETTE                 | APPROXIMATE CURRENCY CAPACITY |  |  |
| 9800-Series         | Single Cassette          | 2100 Notes                    |  |  |
| 9805-Series         | Single Cassette          | 550-1000 Notes                |  |  |
| 9810-Series         | Single Cassette          | 750-1000 Notes                |  |  |
| 9840-Series         | Single/Multiple Cassette | 3000 Notes per cassette       |  |  |
| 9850-Series         | Single/Multiple Cassette | 3000 Notes per cassette       |  |  |

The dispensing mechanism delivers the appropriate number of notes from the Note Cassette(s) to fulfill the customer's withdrawal request. The purpose of the Reject area or vault is to accept and hold notes that have been transferred from the Note Cassette(s) but not dispensed. Some situations that could cause the mechanism to reject notes are: (1) Multiple notes stuck together and (2) Note width too short or long. Other conditions that could cause a reject are described in the next section, Media Condition.

### **LEARNING NOTES**

**IMPORTANT!** The first time a 9805, 9840 or 9850-series dispenser is used, the mechanism will enter a learning mode, during which it will reject some notes as it learns the average thickness of the currency. In such cases, it is recommended that you remove the rejected notes from the unit before placing the Cash Dispenser into service.

### \*\*WARNING\*\*

DO NOT RECYCLE REJECTED NOTES INTO A CASSETTE! Doing so could cause more rejects and/or currency jams.

### **Media Condition**

If possible, store currency at room temperature for at least eight hours before dispensing from the cassettes.

The number of rejects can be directly influenced by the technique used to load the cassettes and the quality of the currency. Notes loaded into the cassettes must be in "fit" condition if a high level of performance (low reject and failure rate) is expected from the unit. "Fit" notes do not possess any of the defects listed here:

### **Used Note Defects**

- Adhesive or "sticky" substances on the surface of the paper.
- Tears extending more than 1/2" from the edge of the currency.
- Tears, holes, or missing sections in the body of the currency.

- Tape on the surface of the currency used for repairing, patching or any other purpose.
- Staples, pins, or any other foreign body attached to the notes.
- Corner folds of a size greater than 1/2" on either axis.
- Two or more notes joined by any means.
- Excessively crumpled or crinkled.

### **New or Uncirculated Note Defects**

- All the conditions listed for used notes.
- Excessive bowing due to conditions of packing and storing.
- New or uncirculated currency must be "burst" and fully separated prior to loading into cassettes.

### **Preparing Notes**

Use the following procedures to prepare notes before inserting them into a Note Cassette.

### **Preparing Used Notes**

- Remove the band around each bundle of notes.
- Remove foreign objects (e.g. pins, paper clips, crumbs, etc.).
- Remove torn or very worn notes.
- Straighten any folded notes.

### **Preparing New or Uncirculated Notes**

- Remove the band around each bundle of notes. Separate the notes from each other by:
- Striking the bundle hard against the edge of a table or similar object.
- Flipping through each bundle of notes in both directions at each end.
- Using a Note Counter.

## MODEL 9800-SERIES

### **Replenishing Cassettes**

- 1. Open the Cash Dispenser security container via the enclosure lock on the front of the unit. The combination lock must then be opened to gain access to the security container.
- 2. To remove the cassette, grasp the handle on the front of the Cash Dispenser mechanism with one hand while holding the mechanism in place with the other hand and pull sharply. Do not allow the cassette to swing freely when it is pulled out. It may strike a near by object or person causing damage to or injury to what it strikes!

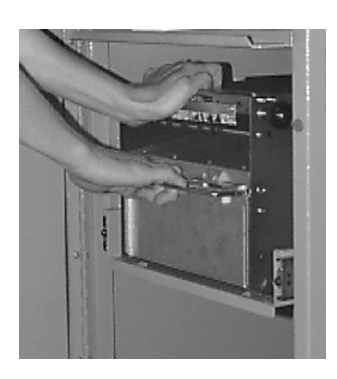

Removing cassette.

3. The cassette must be primed with the cassette key before it can be inserted onto the loading tray. Insert the key and turn clockwise to show the green indicator in the window on the side of the cassette.

#### \*\*\*CAUTION\*\*\*

If RED is indicated in the window on the side of the currency cassette, NEVER attempt to insert the cassette into the Cash Dispenser or the loading tray!

 Place the cassette onto the loading tray with the back of the cassette facing the probes on the tray. The shutter is unlocked as the cassette is pushed into the probes.

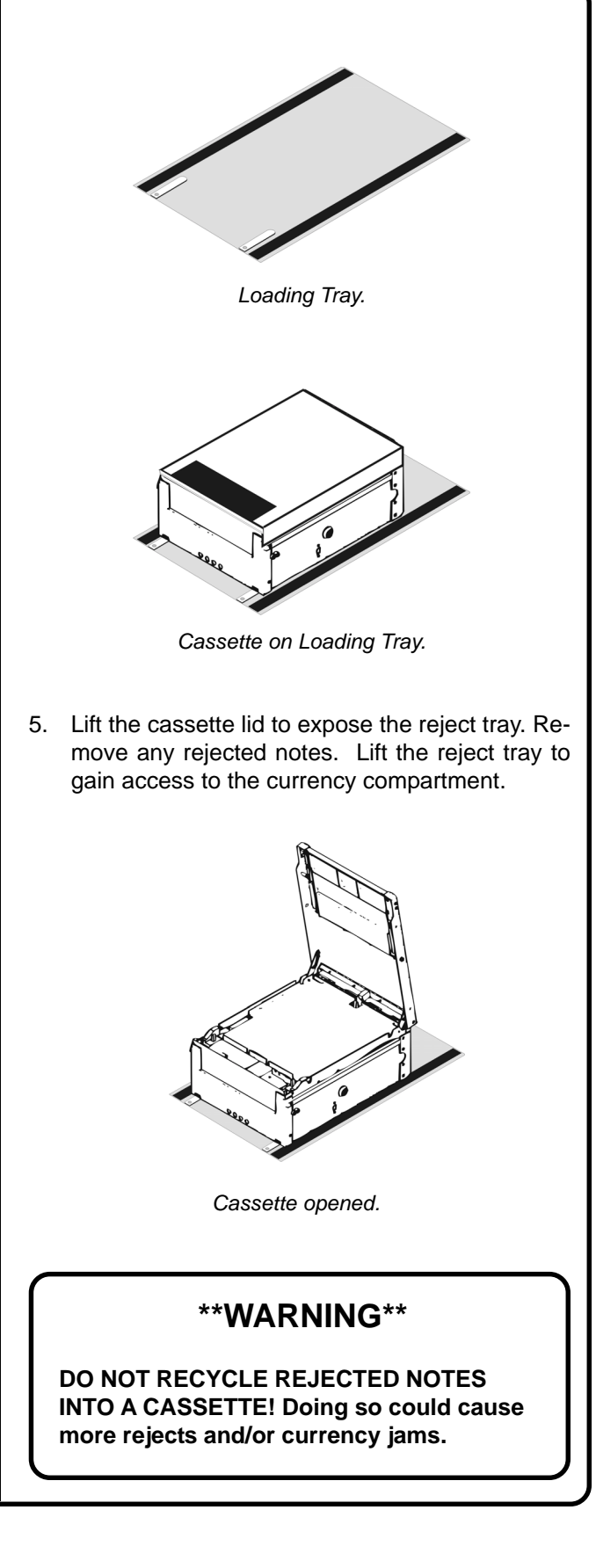

- 6. Pull the packer plate to the rear of the cassette (away from the shutter) until it locks to the white packer plate latch. It will be necessary to push down on the packer plate latch to lock the packer plate in place. The packer plate will be held in this position until the lid is closed or the latch is released by pushing it down. Be careful not to release the packer plate onto your fingers.
- Place the currency into the cassette. Allow at least one inch of clearance between the packer plate when it is fully retracted and the currency. This will allow the packer plate to compress the currency.

#### • Slanting pile

To avoid dispensing problems caused by a "slanting" pile, put the notes in neat bundles of no more than  $\frac{1}{2}$  to  $\frac{3}{4}$  inches in thickness (100-200 notes). Turn every other bundle around to minimize slanting of the pile (bundle should have the same height on both sides, if possible).

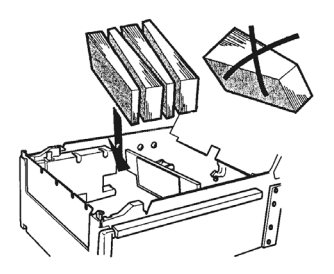

Loading slanted notes.

#### • Cupped bundle

To avoid dispensing problems caused by cupped bundles, turn all the bundles with the cupped side towards the dispense opening of the note tray (opposite end from the handle).

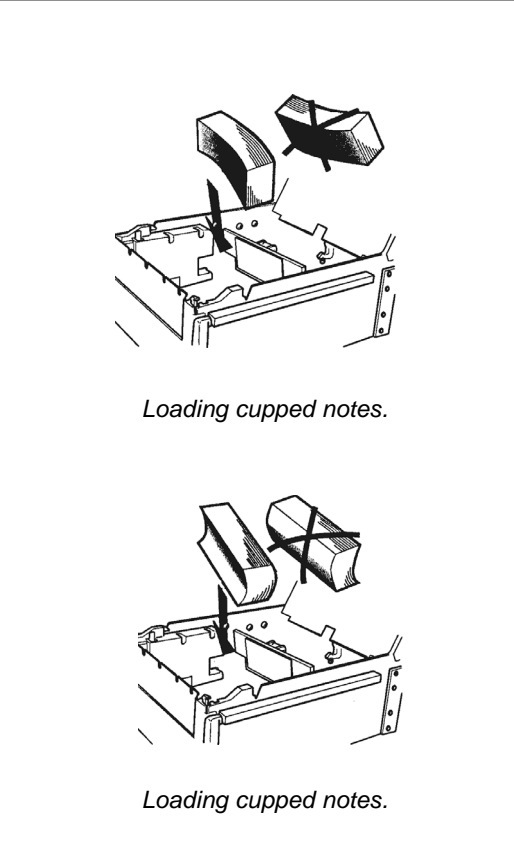

#### • Mixed (Slanting and Cupped) bundles

Separate the mixed currency into neat bundles of 100-200 notes of each type. Place the cupped bundles nearest the dispense opening of the tray, with the cupped side facing the opening. Turn every other slanted bundle around to give the bundles the same height on both sides and place after the cupped bundles.

#### • Old and New Notes

Always place the bundles containing old notes into the cassette first (nearest the handle) and bundles containing new notes last (nearest the dispense opening).

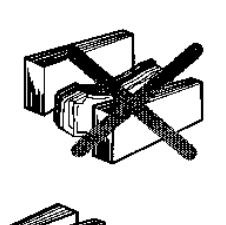

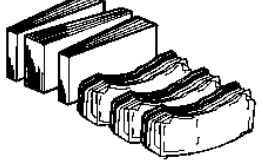

Place old notes together.

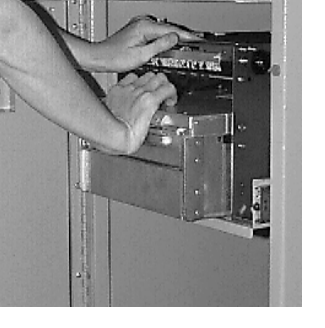

Installing cassette.

11. Close and lock the Cash Dispenser.

#### Common notes

Simply place the prepared bundles in the tray.

8. Make sure the note pile is as even as possible. If necessary, use your hands to smooth and level the pile.

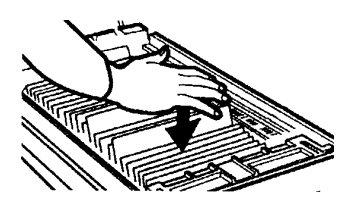

Level the note pile.

- 9. Release the packer plate and lower the reject tray and the lid. The cassette can now be removed from the loading tray by sliding it away from the probes.
- 10. Verify that the cassette is primed. Be certain the green indicator is showing in the window below the key! Install the cassette into the Cash Dispenser by placing the cassette guides on the dispensers' rails and firmly pushing the cassette in until it locks in place.

### **MODEL 9805-SERIES**

### **Removing the Currency Cassette**

- 1. Ensure the terminal is not in use before removing the note cassette! Removing the note cassette while the machine is in operation (processing customer transactions, performing close operations, etc.) can cause the terminal to enter an "Out of Service" condition!
- 2. Open the outer fascia panel to gain access to the security container door, using the key lock on the front of the panel. Open the combination lock on the security container door and open the door to gain access to the dispensing mechanism.
- 3. Some cabinets employ a slide-rail mounting system. On these cabinets, two levers are used to release the slide-tray lock, allowing the slide tray to be pulled out. Lift up on the locking levers that are on either side of the front edge of the dispenser slide tray and carefully slide the tray out to the access position.

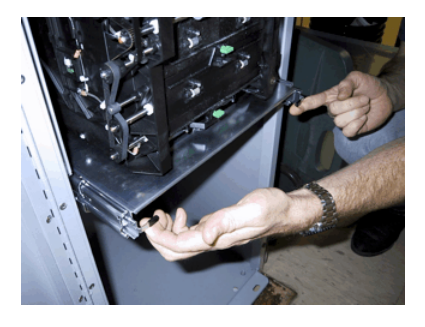

Lift up on slide tray locking levers.

Other cabinets may use a fixed-tray mounting system. In these cases the dispensing mechanism mounting tray does not slide out of the cabinet. You will simply rotate the mechanism to the service position (as described in the next step) in order to access the currency and reject cassettes. 4. To gain access to the cassettes, rotate the mechanism mounting platform to the service position. To do this, locate the spring-loaded locking pin on the underside of the slide tray. This pin lets you lock the dispenser's swivel mounting platform into various quarter and half-turn access positions.

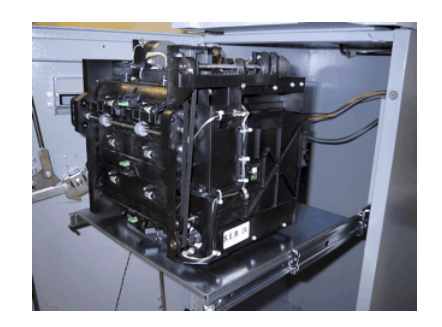

Slide dispenser out to access position.

Pull the pin down to release the swivel mounting platform. Slowly turn the tray so that the note and reject cassettes can be accessed from the side. Release the locking pin and move the mounting platform back and forth slightly to ensure the pin snaps back into place, locking the mounting platform into the service position.

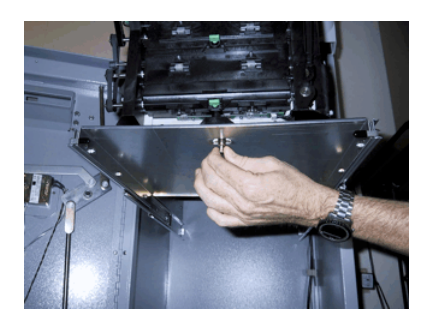

Pull release pin for swivel platform.

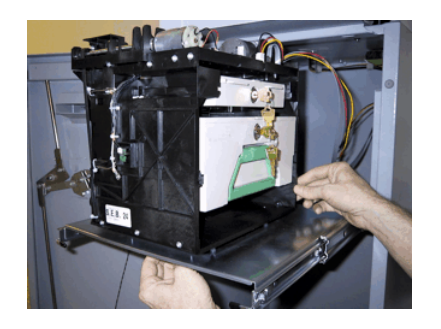

Turn mounting platform to access position.

5. To remove the note cassette, grasp the cassette handle and pull in a firm but controlled manner to release the cassette from the snap catches. Try to use only the minimum amount of force to release the cassette! The cassette will only move a few inches! Once released from the snaps you can slide the cassette out of the mechanism. Place the cassette on a level, flat surface for servicing.

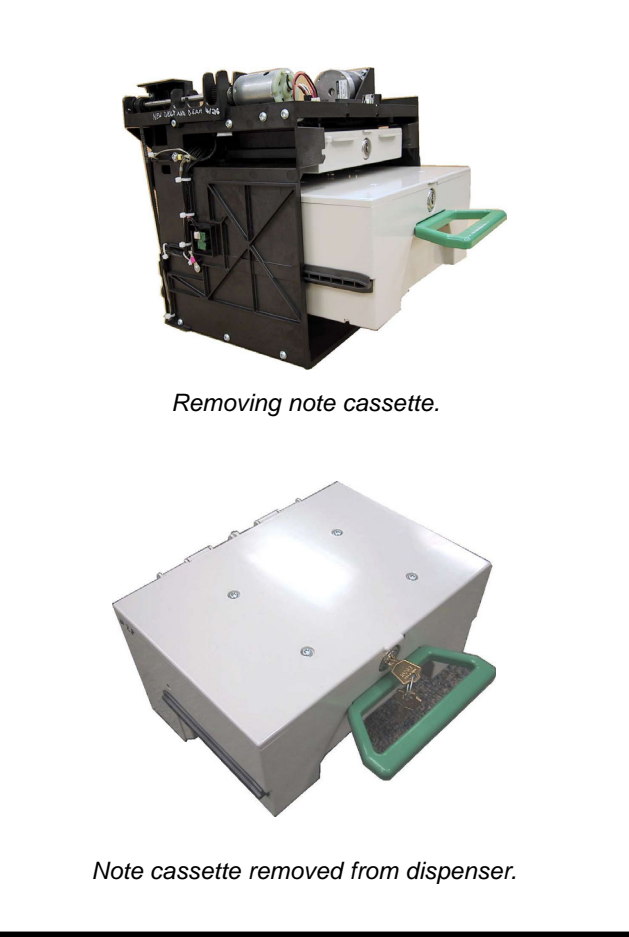

# Loading the Currency Cassette

1. Unlock the cassette and open the cassette lid using the supplied key. Move the pusher plate to the rear of the cassette (toward the handle).

**Note:** The pusher plate action will depend on the type of cassette in use. Some cassettes require you to maintain pressure on the pusher plate as needed while loading notes. Other cassettes use a locking mechanism to hold the packer plate in the loading position. On these cassettes, pull the pusher-plate all the way back to the handle end of the cassette and turn the key to latch the pusher plate into the loading position.

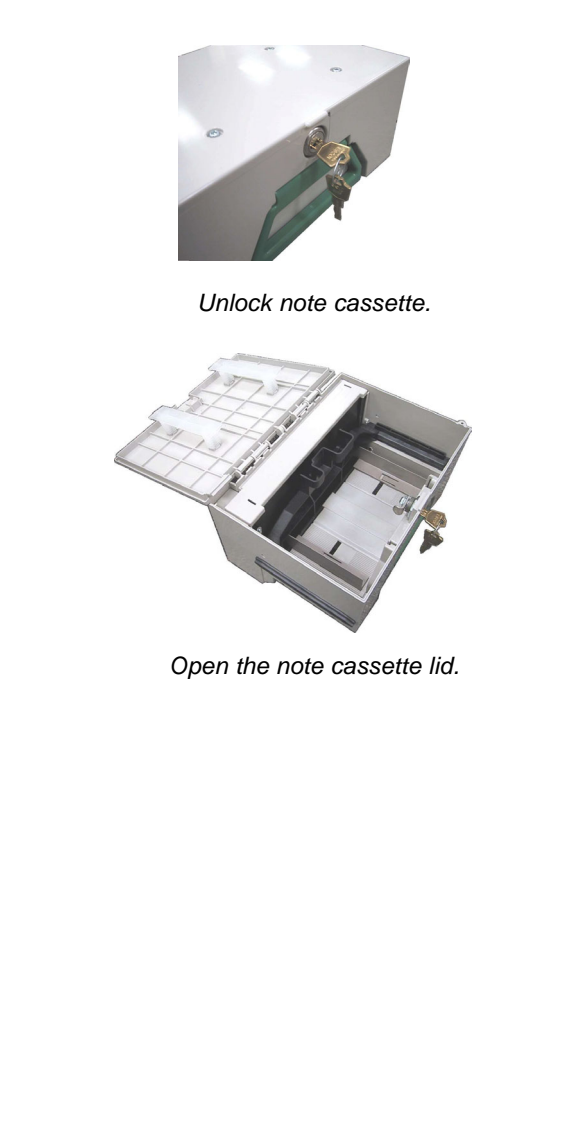

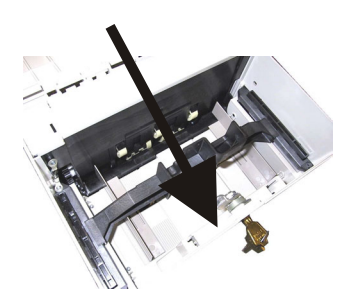

Pull the packer back. Some cassettes allow the pusherplate to be latched in position using the key-lock.

2. **IMPORTANT:** The shape of some notes may be affected by conditions of storage or bundling, preventing them from forming neat, even piles. If not corrected, such conditions may cause notes to be rejected by the dispensing mechanism.

To compensate for the most common conditions of slanting or cupped note piles, follow the directions given next.

Notes with no apparent shape problems are referred to as "common" notes.

#### • Slanting Pile

To avoid dispensing problems caused by a "slanting" pile, put the notes in neat bundles of no more than  $\frac{1}{2}$  to  $\frac{3}{4}$  inches in thickness (100-200 notes). Turn every other bundle around to minimize slanting of the pile (bundle should have the same height on both sides, if possible).

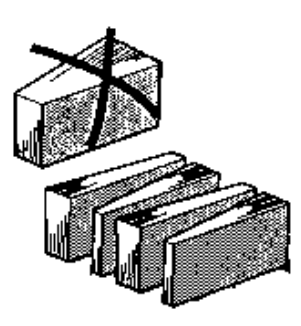

Alternate slanted bundles.

#### Cupped bundle

To avoid dispensing problems caused by cupped bundles, turn all the bundles with the cupped side towards the dispense opening of the note cassette (opposite end from the handle).

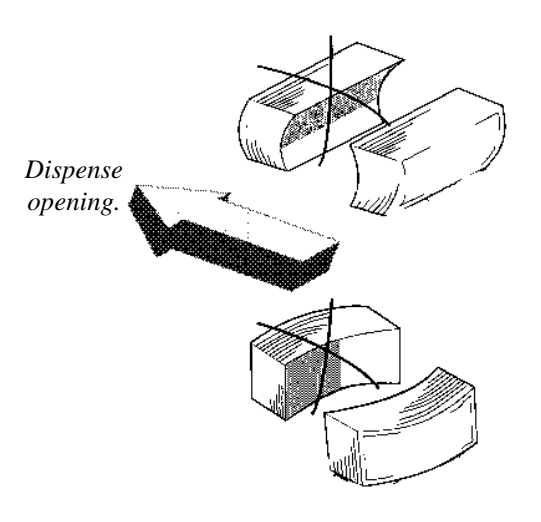

Turn cupped sides toward dispense opening.

#### • Mixed (Slanting and Cupped) bundles

Separate the mixed currency into neat bundles of 100-200 notes of each type. Place the cupped bundles nearest the dispense opening of the cassette, with the cupped side facing the opening. Turn every other slanted bundle around to give the bundles the same height on both sides and place after the cupped bundles.

#### • Old and New Notes

Always place the bundles containing old notes into the cassette first (nearest the handle) and bundles containing new notes last (nearest the dispense opening).

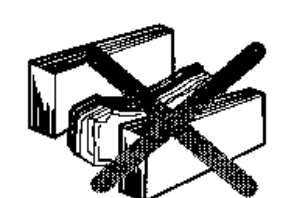

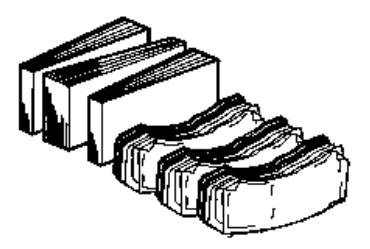

Place old notes together.

Common notes

Simply place the prepared bundles in the cassette.

- 3. Make sure the note pile is as even as possible. If necessary, use your hands to smooth and level the pile.
- 4. On cassettes that do not use a pusher-plate locking mechanism, release the pusher plate against the notes. If the cassette uses pusherplate locking, turn the key to release the catch, allowing the pusher plate to compress the notes.

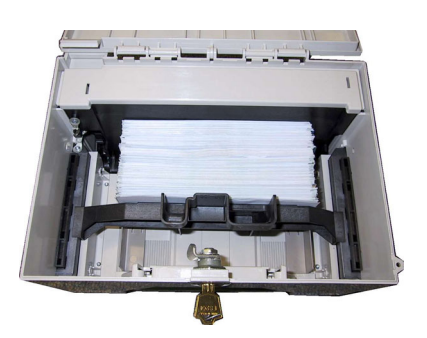

Load notes.

5. Close and lock the cassette. Remove the key. Slide the cassette back into its compartment in the dispensing mechanism. Make sure the cassette is fully inserted! You will feel the cassette latch securely into the snap catches.

# **Removing the Reject Cassette**

The reject tray is located just above the currency cassette in the dispensing mechanism. Follow these steps to remove the reject tray:

1. Slide the reject tray out of its compartment in the dispensing mechanism. Place the tray on a flat surface.

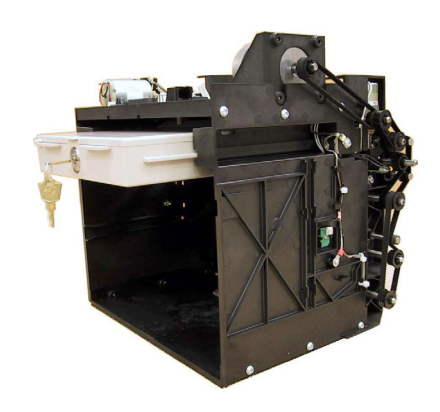

Remove reject cassette.

2. Unlock the tray using the supplied key. Flip the top back to gain access to the reject compartment.

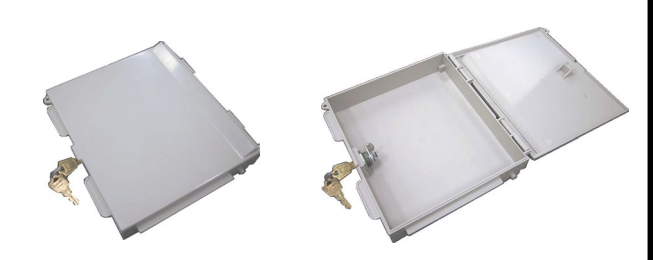

Unlock and open reject cassette.

3. Remove any notes in the reject compartment.

### \*\*WARNING\*\*

**DO NOT RECYCLE REJECTED NOTES INTO A CASSETTE!** Doing so could cause more rejects and/or currency jams.

4. Close and lock the reject tray. Remove the key. Slide the cassette back into its compartment in the dispensing mechanism. Make sure the reject cassette is fully inserted! You will feel the cassette snap securely into the catches.

You may wish to record the denomination and number of notes removed from the reject tray, for use when balancing the note tray against the cassette/day close records.

### Reinstalling the Dispenser Mechanism

1. After reinstalling the currency and reject cassettes, pull down on the swivel platform locking pin to allow the swivel platform to turn.

Rotate the mechanism back to the operating position.

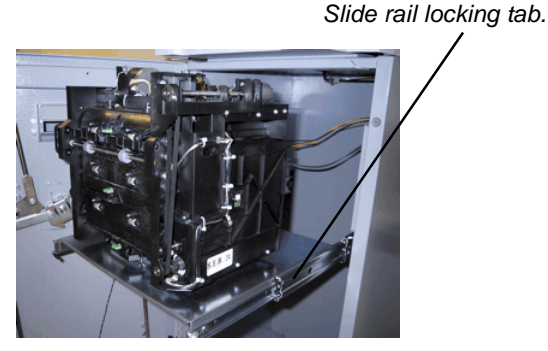

Mechanism in operating position. If unit is slide-mounted, release locking tab and slide dispenser into cabinet.

If the mechanism uses a slide-rail mounting system, press in on the slide rail locking tab as you slide the mechanism back into the cabinet.

2. Close and lock the security cabinet.

### MODEL 9810-SERIES

### **Removing the Note Tray**

- 1. Ensure the terminal is not in use before removing the note tray! Removing the note tray! while the machine is in operation (processing customer transactions, performing close operations, etc.) can cause the terminal to enter an "Out of Service" condition!
- 2. Open the outer fascia panel to gain access to the security container door, using the key lock on the front of the panel. Open the combination lock on the security container door and open the door to gain access to the dispensing mechanism.
- 3. To remove the note tray, grasp the tray handle and slide the tray out of the mechanism.

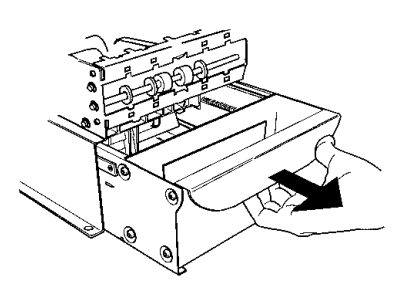

Removing a note tray from the dispensing mechanism.

# **Removing Rejected Notes**

The reject compartment is located nearest the handle side of the note tray. Check the compartment for rejected notes. Remove any notes present.

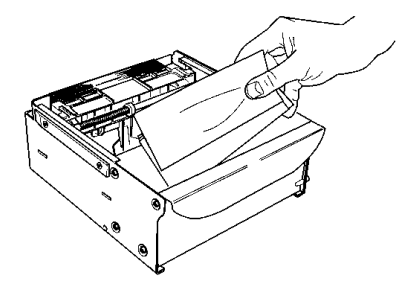

Removing rejected notes.

### \*\*WARNING\*\*

**DO NOT RECYCLE REJECTED NOTES INTO A CASSETTE!** Doing so could cause more rejects and/or currency jams.

You may wish to record the denomination and number of notes for use when balancing the note tray agains the tray/day close records.

# Loading the Note Tray

 Move the pusher plate to the rear of the tray (toward the handle). Ensure the pusher plate is fully back Maintain pressure on the pusher plate as needed while loading notes.

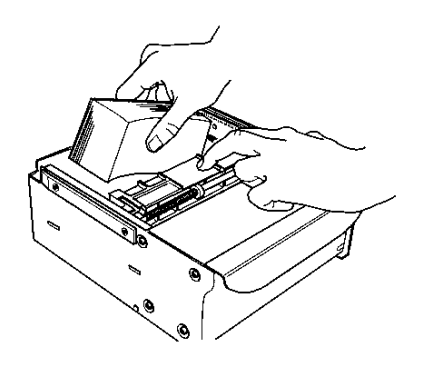

Loading note tray with currency.

 IMPORTANT: The shape of some notes may be affected by conditions of storage or bundling preventing them from forming neat, even piles. I not corrected, such conditions may cause notes to be rejected by the dispensing mechanism.

To compensate for the most common conditions o slanting or cupped note piles, follow the directions given next.

Notes with no apparent shape problems are referred to as "common" notes.

#### • Slanting pile

To avoid dispensing problems caused by a "slanting" pile, put the notes in neat bundles of no more than  $\frac{1}{2}$  to  $\frac{3}{4}$  inches in thickness (100-200 notes). Turn every other bundle around to minimize slanting of the pile (bundle should have the same height on both sides, if possible).

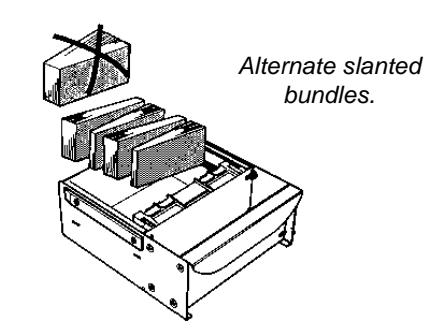

#### • Cupped bundle

To avoid dispensing problems caused by cupped bundles, turn all the bundles with the cupped side towards the dispense opening of the note tray (opposite end from the handle).

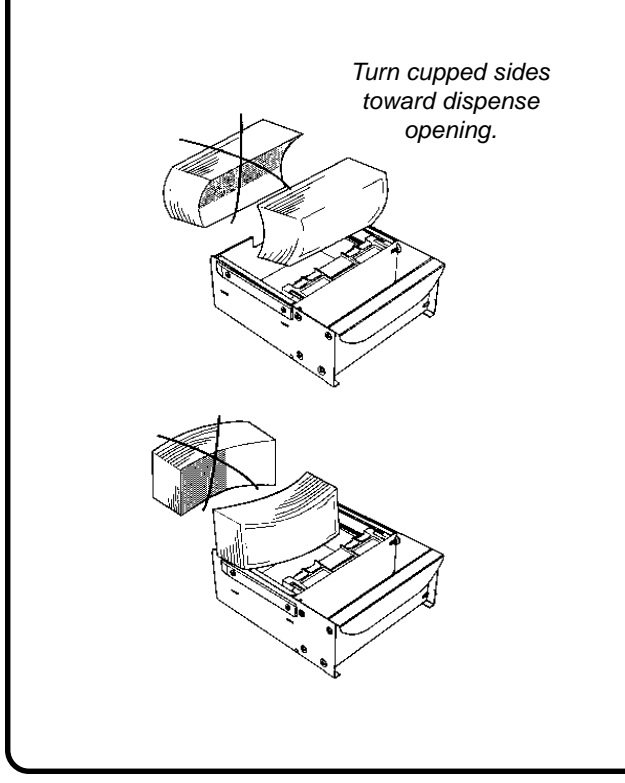

#### Mixed (Slanting and Cupped) bundles

Separate the mixed currency into neat bundles of 100-200 notes of each type. Place the cupped bundles nearest the dispense opening of the tray, with the cupped side facing the opening. Turn every other slanted bundle around to give the bundles the same height on both sides and place after the cupped bundles.

#### • Old and New Notes

Always place the bundles containing old notes into the cassette first (nearest the handle) and bundles containing new notes last (nearest the dispense opening).

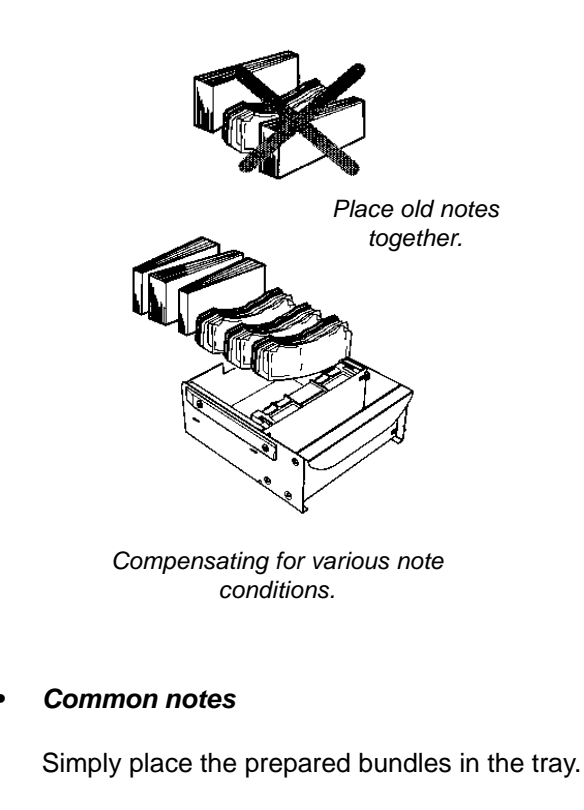

3. Make sure the note pile is as even as possible. If necessary, use your hands to smooth and level the pile.

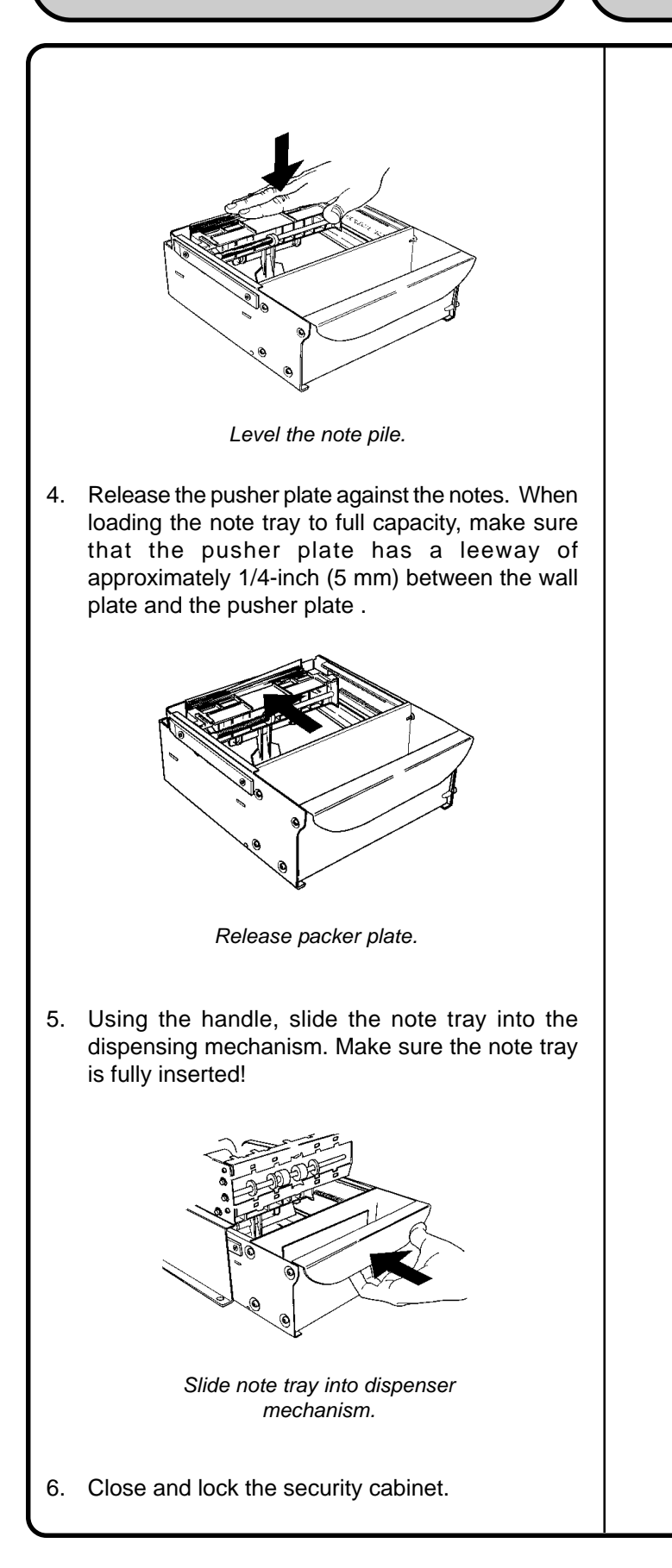

# MODEL 9840-SERIES

### **Removing Note Cassettes**

- UNLOCK the cassettes, using the Cassette Lock/ Unlock procedure in Section 5, Management Functions.
- 2. Open the combination lock on the security container door and open the door to gain access to the dispensing mechanism. NOTE: On front-access units, you will open the outer fascia panel to gain access to the security container door, using the key lock on the front of the panel.
- 3. To remove the selected Note Cassette, grasp the cassette handle with one hand while holding the mechanism in place with the other hand. Pull the cassette out slightly. Place one hand underneath to support the cassette as you slide it completely out of the unit.

#### \*\*\*CAUTION\*\*\*

The "throat" assembly on the mechanism is not a load bearing structure! Do not grasp or apply any pressure to the throat.

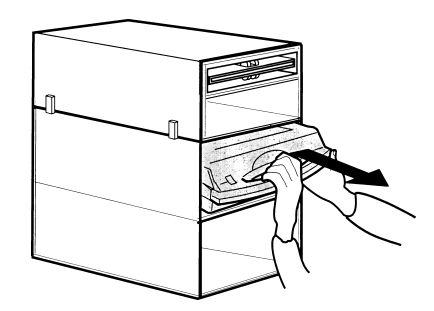

Removing note cassette.

Continue to support the bottom of the cassette to keep it level as you place it on a table or other flat surface. The loading arm should then be folded down, which will raise the rear of the cassette and allow gravity to help keep the notes neatly stacked during the loading process.

# **Opening Note Cassettes**

 Insert the key into the cassette lock. To unlock the cassette, apply inward pressure on the key while turning it clockwise to the stop position (approximately a quarter-turn). Open the cas sette by simultaneously pressing the release button and lifting the lid. Flip the lid back fully, allowing it to rest on the table or other flat surface.

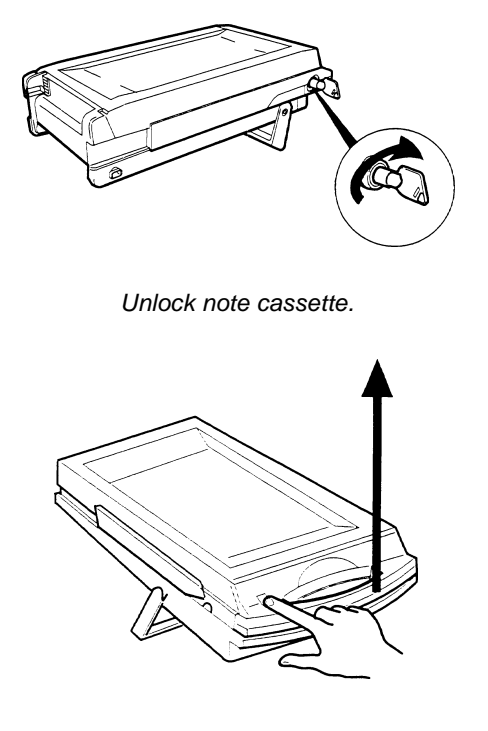

Press release button and lift top..

2. Move the pusher plate to the rear of the cassette (toward the handle). Ensure the pusher plate is fully back. It should stay in this position.

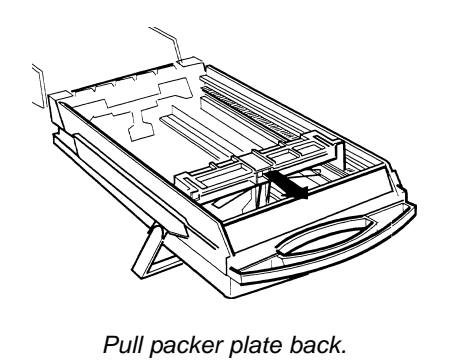

# **Loading Note Cassettes**

 Load the cassette with currency. The shape of some notes may be affected by conditions of storage or bundling, preventing them from forming neat, even piles. If not corrected, such conditions may cause notes to be rejected by the dispensing mechanism. To compensate for the most common conditions of slanting or cupped note piles, follow the directions given here.

Notes with no apparent shape problems are referred to as "common" notes.

• Slanting pile

To avoid dispensing problems caused by a "slanting" pile, put the notes in neat bundles of no more than  $\frac{1}{2}$  to  $\frac{3}{4}$  inches in thickness. Turn every other bundle around to minimize slanting of the pile.

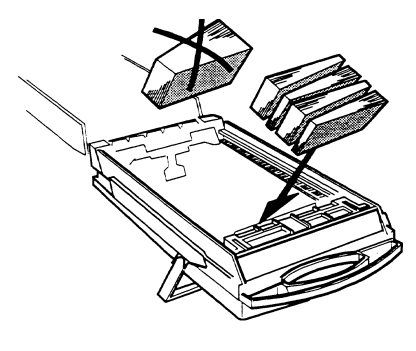

Alternate slanted note piles.

Cupped bundle

To avoid dispensing problems caused by cupped bundles, turn all the bundles with the cupped side towards the dispense opening.

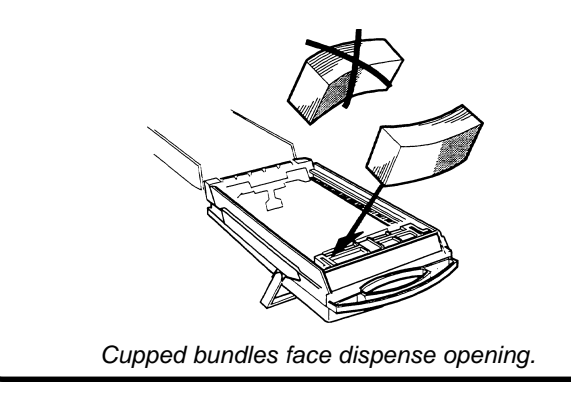

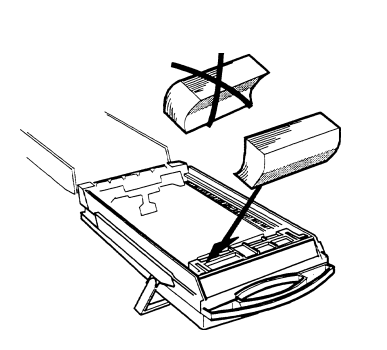

Cupped bundles face dispense opening.

Common notes

Place the prepared bundles in the cassette.

Follow these steps to load notes in the cassette:

- 1. Level the note pile. Compress the note pile slightly by hand. Single notes must not protrude from the bundle.
- 2. Move the pusher plate against the notes with just enough pressure to hold the notes in the correct position when closing the lid and inserting the cassette into the mechanism.

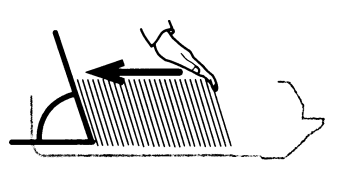

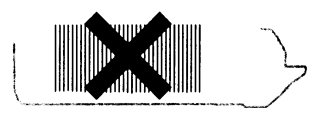

Notes lean against packer plate.

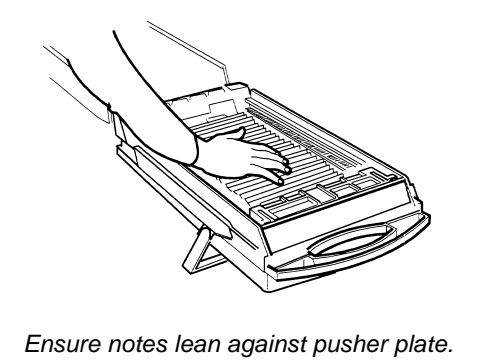

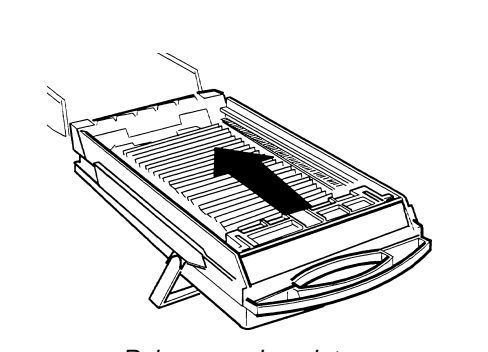

Release packer plate.

3. Close the cassette lid. Fold the lid down to its locked position. The release button should "pop" out, allowing the lid to mate cleanly with the body of the cassette. You may need to "tap" the lid firmly along the front edge to achieve this. Turn the key counter-clockwise to lock the cassette.

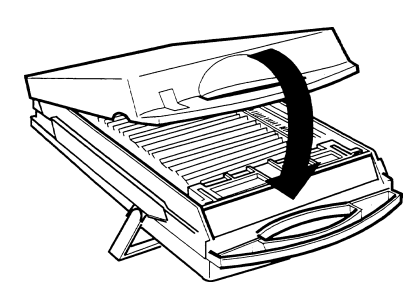

Close cassette top.

# Installing Note Cassettes

Using the reverse of the steps used to remove the Note Cassette from the mechanism, slide the Note Cassette into its slot in the mechanism. Keep the cassette level as you load it, and make sure the cassette is fully inserted.

Once all cassettes have been filled and replaced, they are ready to be LOCKED into position using the Cassette Lock/Unlock function (see Section 5, Management Functions, for the appropriate procedure). IM-PORTANT: Ensure the MULTIPLE AMOUNT parameter matches the denomination of currency in each Note Cassette! See the procedure for using the VALUE function to set this parameter, in Section 5, Management Functions.

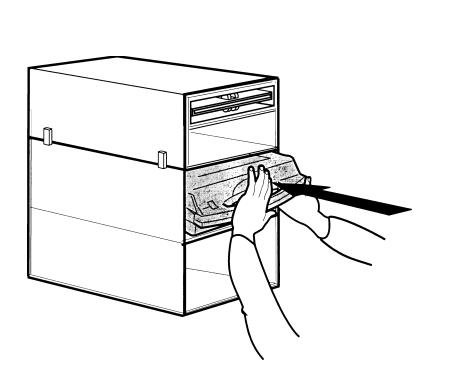

Replacing note cassette.

Removing the Reject Cassette

- UNLOCK the cassettes, using the Cassette Lock/ Unlock procedure in Section 5, Management Functions.
- 2. Open the outer fascia panel of the security container, using the key lock on the front of the panel. Open the combination lock on the security container door and open the door to gain access to the dispensing mechanism.

IMPORTANT! If you remove the Reject Cassette with power applied, the terminal will sense this and automatically reset the rejected note count to ZERO. Therefore, to ensure an accurate rejected note count NEVER REMOVE THE REJECT CASSETTE WITH POWER APPLIED WITHOUT CHECKING FOR AND REMOVING ANY REJECTED NOTES.

3. To remove the Reject Cassette, grasp the cassette handle with one hand while holding the mechanism in place with the other hand. Pull the cassette out slightly. Place one hand underneath to support the cassette as you slide it completely out of the unit. Place it on a level surface.

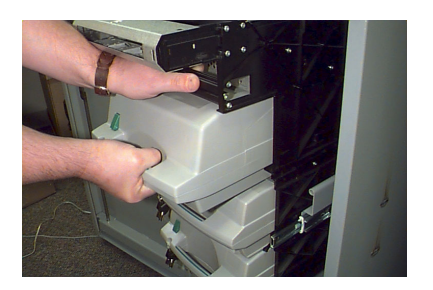

Removing reject casesette.

# **Opening the Reject Cassette**

 Insert the key into the cassette lock. To unlock the cassette, apply inward pressure on the key while turning it clockwise to the stop position (approximately a quarter-turn). Open the cassette by simultaneously pressing the release button and lifting the lid. Flip the lid back fully.

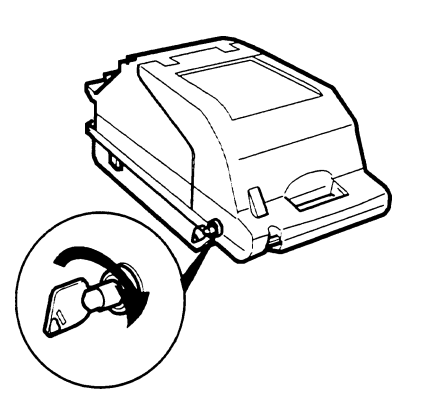

Unlocking reject cassette.

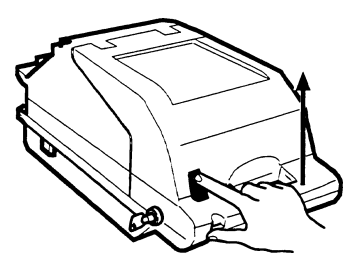

Opening reject casesette.

NOTE: The 9840-series dispensing mechanism is able to reject single notes or bundles. A bundle reject occurs when more than one note is rejected at the same time. There are two compartments within the Reject Cassette to keep notes in these two categories separated. The top compartment within the cassette can hold a maximum of 200 bundle-notes; the lower compartment can hold up to 50 single-note rejects.

2. The Reject Cassette is now open for collecting any rejected bundle notes. These will be present in the folding tray. After retrieving any rejected bundle notes, lift the folding tray and check underneath for any rejected single notes.

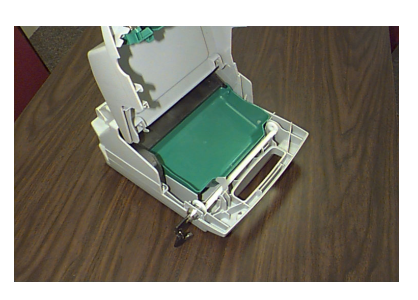

Remove bundle reject notes.

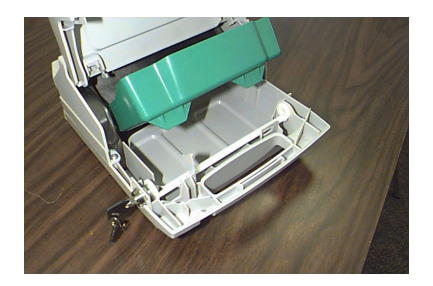

Remove single reject notes.

3. After removing any rejected notes, close the cassette lid. Fold the lid down to its locked position. The release button should "pop" out, allowing the lid to mate cleanly with the body of the cassette. Turn the key counter-clockwise to lock the cassette.

### \*\*WARNING\*\*

**DO NOT RECYCLE REJECTED NOTES INTO A CASSETTE!** Doing so could cause more rejects and/or currency jams.

# Installing the Reject Cassette

Using the reverse of the steps taken to remove the Reject Cassette, slide the Reject Cassette back into its slot in the mechanism. Make sure the cassette is fully inserted. LOCK all cassettes into position using the Cassette Lock/Unlock function (see Section 5, Management Functions).
### **Verify Operation**

- 1. Restore power to the cash dispenser.
- 2. Enter quantity of notes in each cassette. Use the ENTER QTY. IN CASSETTE function, in Management Functions.
- 3. Perform a TRIAL CASSETTE CLOSE on each cassette. Check the Management Report to ensure the quantity value matches what you entered in the previous step.
- 4. Check the VALUE parameter for each cassette. The Value parameter should match the denomination of the notes in each cassette. Access the Value parameter through Management Functions.
- 5. Ensure the cassettes are LOCKED.
- 6. Ensure each note cassette is IN SERVICE.

**OPERATION MANUAL - MODEL 98XX-Series** 

### **MODEL 9850-SERIES**

#### **Removing Note Cassettes**

- 1. UNLOCK the cassettes, using the Cassette Lock/ Unlock procedure in Section 5, Management Functions.
- 2. Open the outer fascia panel of the security container, using the key lock on the front of the panel. Open the combination lock on the security container door and open the door to gain access to the dispensing mechanism.
- 3. To remove the selected Note Cassette, grasp the cassette handle with one hand while holding the mechanism in place with the other hand. Pull the cassette out slightly. Place one hand underneath to support the cassette as you slide it completely out of the unit.

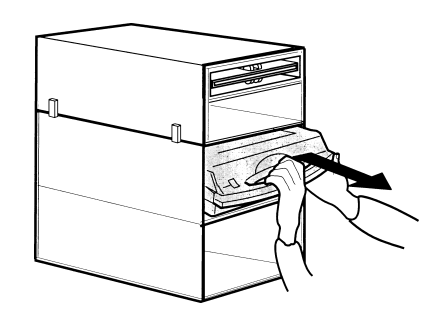

Removing note cassette.

Continue to support the bottom of the cassette to keep it level as you place it on a table or other flat surface.

## **Opening Note Cassettes**

- 1. Open the cassette by simultaneously pressing the release button and lifting the lid. Flip the lid back fully, allowing it to rest on the table or other flat surface.
- 2. Move the pusher plate to the rear of the cassette (toward the handle). Ensure the pusher plate is fully back. It should stay in this position.

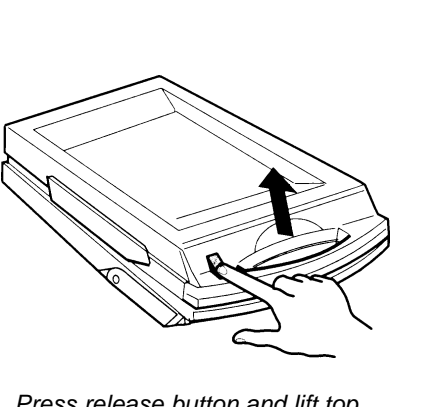

Press release button and lift top..

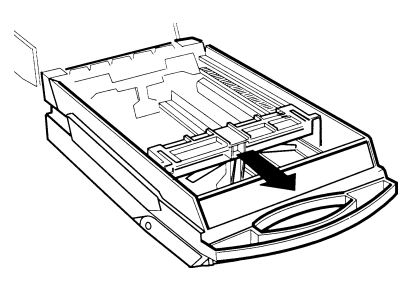

Pull packer plate back.

## Loading Note Cassettes

Follow these steps to load the cassette with notes. When loaded, the notes must lean evenly against the packer plate.

**IMPORTANT**: The shape of some notes may be affected by conditions of storage or bundling, preventing them from forming neat, even piles. If not corrected, such conditions may cause notes to be rejected by the dispensing mechanism. To compensate for the most common conditions of slanting or cupped note piles, follow the directions given here. Notes with no apparent shape problems are referred to as "common" notes.

Slanting pile ٠

To avoid dispensing problems caused by a "slanting" pile, put the notes in neat bundles of no more than 1/2 to 3/4 inches in thickness. Turn every other bundle around to minimize slanting of the pile.

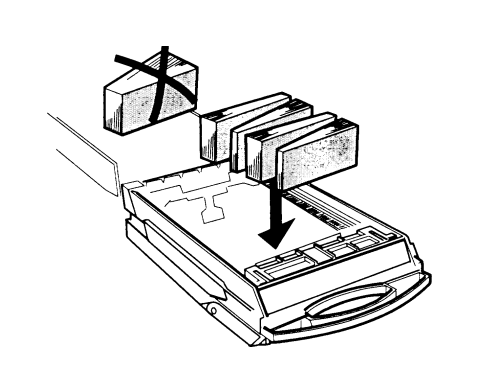

Alternate slanted note piles.

• Cupped bundle

To avoid dispensing problems caused by cupped bundles, turn all the bundles with the cupped side towards the dispense opening (the "feed" end of the cassette).

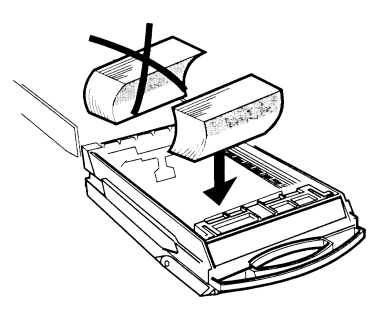

Cupped bundles face dispense opening.

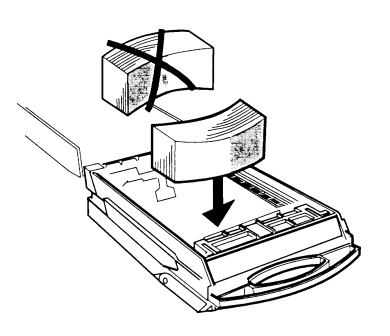

Cupped bundles face dispense opening.

Common notes

Place the prepared bundles in the cassette.

Follow these steps to load notes in the cassette:

1. Level the note pile. Compress the note pile slightly by hand. Single notes must not protrude from the bundle. Make sure the bundle leans evenly against the note plate.

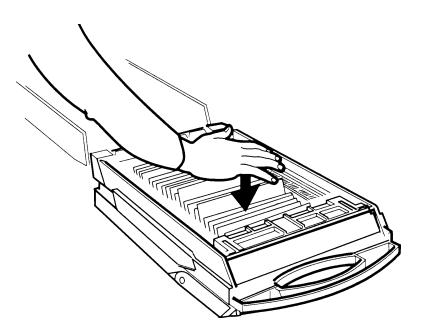

Level the note pile.

2. Move the pusher plate against the notes with just enough pressure to hold the notes in the correct position when closing the lid and inserting the cassette into the mechanism.

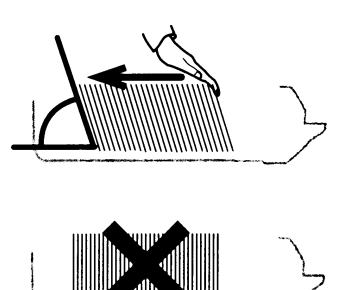

Notes lean against packer plate.

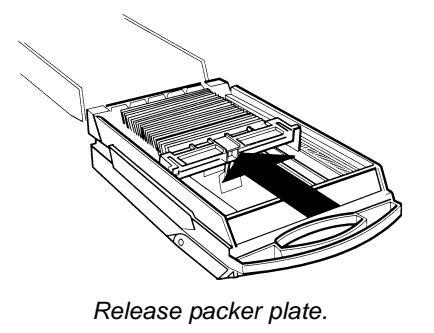

3. Close the cassette lid. Fold the lid down to its locked position. The release button should "pop" out, allowing the lid to mate cleanly with the body of the cassette.

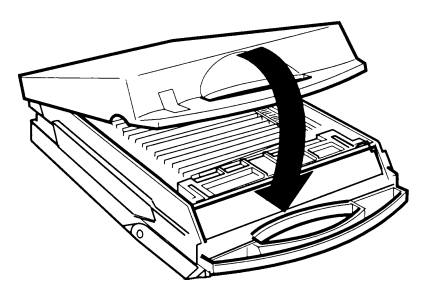

Close cassette top.

### **Installing Note Cassettes**

Once the cassettes have been loaded with currency, replace them using the reverse of the steps used to remove the cassettes from the mechanism. Slide each Note Cassette into its slot in the mechanism. Make sure each cassette is fully inserted.

Once all cassettes have been filled and replaced, they are ready to be LOCKED into position using the Cassette Lock/Unlock function (see Section 5, Management Functions, for the appropriate procedure). IM-PORTANT: Ensure the MULTIPLE AMOUNT parameter matches the denomination of currency in each Note Cassette! See the procedure for using the VALUE function to set this parameter, in Section 5, Management Functions.

### **Removing the Reject Vault**

The Reject Vault is locked when it is removed from the dispensing mechanism. The color indicator shows a green window when the Reject Vault is opened for note collection (inside the dispensing mechanism) and when it is ready for use.

The color indicator shows a red window when the Reject Vault is inserted into the dispensing mechanism and until it is opened for rejected note retrieval.

1. UNLOCK the cassettes, using the Cassette Lock/

Unlock procedure in Section 5, Management Functions.

2. Open the outer fascia panel of the security container, using the key lock on the front of the panel. Open the combination lock on the security container door and open the door to gain access to the dispensing mechanism.

IMPORTANT! If you remove the Reject Vault with power applied, the terminal will sense this and automatically reset the rejected note count to ZERO. Therefore, to ensure an accurate rejected note count NEVER REMOVE THE REJECT VAULT WITH POWER APPLIED WITHOUT CHECKING FOR AND REMOVING ANY REJECTED NOTES.

3. To remove the Reject Vault, grasp the Vault handle with one hand while holding the mechanism in place with the other hand. Pull the Vault out slightly. Place one hand underneath to support the Vault as you slide it completely out of the unit. Place it on a level surface.

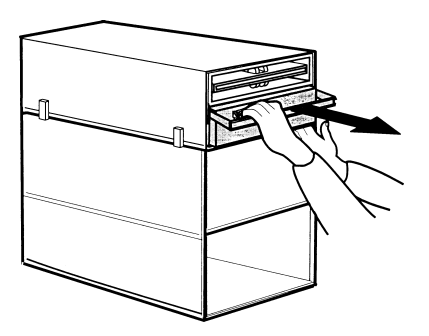

Removing reject vault.

## **Opening the Reject Vault**

The Reject Vault is locked when it is removed from the dispenser. A color indicator window shows GREEN when the vault is opened for collection and when it is ready for use. This condition is also referred to as the PRIME position of the color window. The color window shows RED when the vault is inserted into the dispenser and will show red until it has been removed from the dispenser and opened for collection.

Remove the vault seal (if applicable). Turn the small handle on the front counterclockwise and lift the lid. Release the handle. Collect the rejected notes.

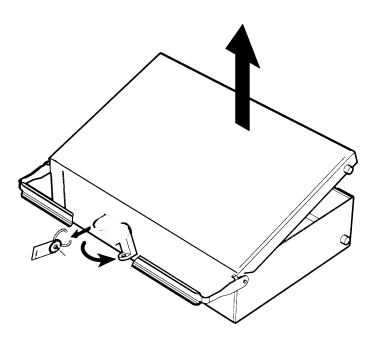

Opening reject vault top.

## **Closing the Reject Vault**

After removing any rejected notes, turn the small handle about a half-turn counterclockwise and close the lid. Allow the handle to return to the position of the seal bracket. At this point, the vault is primed and the color window should be showing GREEN. If applicable, apply a new vault seal and lock the small handle to the seal bracket.

#### \*\*WARNING\*\*

**DO NOT RECYCLE REJECTED NOTES INTO A CASSETTE!** Doing so could cause more rejects and/or currency jams.

## Installing the Reject Vault

Using the reverse of the steps taken to remove the Reject Vault, slide the Reject Vault back into its slot in the mechanism. Make sure the Vault is fully inserted. LOCK all cassettes into position using the Cassette Lock/Unlock function (see Section 5, Management Functions).

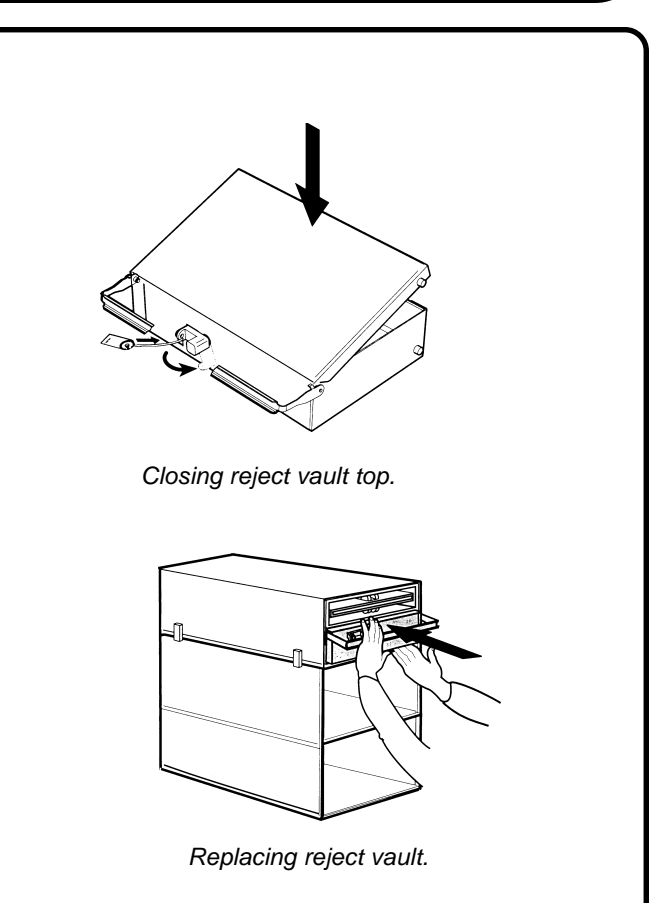

## **Verify Operation**

- 1. Close and lock the security cabinet. Restore power to the cash dispenser.
- 2. Enter quantity of notes in each cassette. Use the ENTER QTY. IN CASSETTE function, in Management Functions.
- 3. Perform a TRIAL CASSETTE CLOSE on each cassette. Check the Management Report to ensure the quantity value matches what you entered in the previous step.
- 4. Check the VALUE parameter for each cassette. The Value parameter should match the denomination of the notes in each cassette. Access the Value parameter through Management Functions.
- 5. Ensure the cassettes are LOCKED.
- 6. Ensure each note cassette is IN SERVICE.

# CHAPTER 15 - PRINTER-PAPER REPLENISHMENT

#### Introduction

This chapter of the user manual covers preventive and corrective maintenance procedures appropriate for user personnel. The following areas are covered:

- 1. **Replenishing Receipt Paper**. Describes how to replace a spent receipt paper roll.
- 2. **Cleaning the Enclosure**. The proper way to clean the ATM housing.
- 3. **Card Reader Cleaning**. The recommended card reader cleaning technique.
- 4. Card Reader Problems. Servicing card reader problems.
- 5. **Communication Problems**. Servicing communications-related problems.

#### **IMPORTANT**

Only qualified service personnel are authorized to repair or service the terminal. Should a malfunction occur DO NOT attempt to service the unit yourself! Contact your service provider!

#### **Replenishing the Receipt Paper**

**NOTE:** This operation must be completed with the AC Power applied to the Cash Dispenser

1. Open the top of the cash dispenser by unlocking the top enclosure and pulling the hinged door forward.

#### WARNING

The control panel is provided with a pneumatic piston to prevent the door from extending too far when opening and from being closed too quickly. In the unlikely event of the pneumatic piston not functioning properly, the panel should be prevented from opening too far and from being slammed when closing.

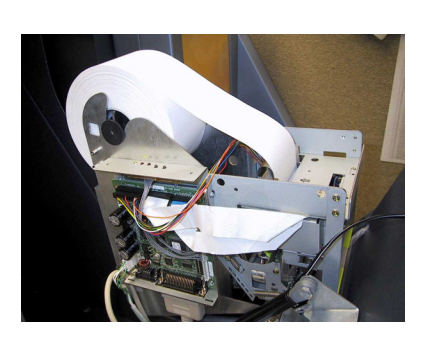

Figure 15-1. Paper roll to remove.

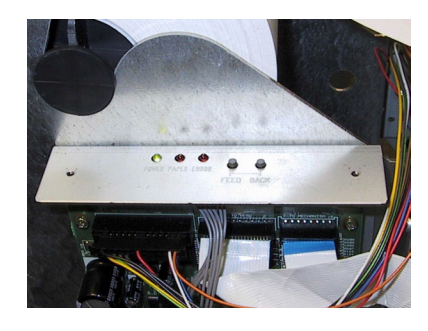

Figure 15-2. Printer Control Panel.

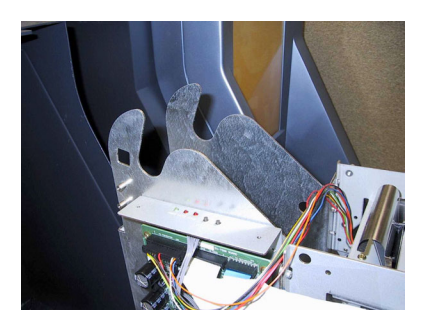

Figure 15-3. Paper Roll Removed.

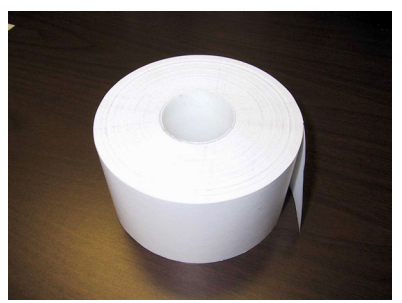

Figure 15-3. New Paper Roll.